# BAS5 for Xeon V3.1

# Administrator's Guide

Bul

REFERENCE 86 A2 20FA 01

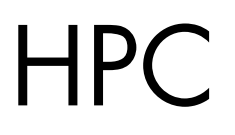

# BAS5 for Xeon V3.1 Administrator's Guide

### Software

April 2009

BULL CEDOC 357 AVENUE PATTON B.P.20845 49008 ANGERS CEDEX 01 FRANCE

REFERENCE 86 A2 20FA 01 The following copyright notice protects this book under Copyright laws which prohibit such actions as, but not limited to, copying, distributing, modifying, and making derivative works.

Copyright © Bull SAS 2009

Printed in France

#### Trademarks and Acknowledgements

We acknowledge the rights of the proprietors of the trademarks mentioned in this manual.

All brand names and software and hardware product names are subject to trademark and/or patent protection.

Quoting of brand and product names is for information purposes only and does not represent trademark misuse.

The information in this document is subject to change without notice. Bull will not be liable for errors contained herein, or for incidental or consequential damages in connection with the use of this material.

# Preface

#### Scope and Objectives

The purpose of this guide is to explain how to configure and manage Bull High Performance Computing (HPC) BAS5 for Xeon clusters, using the administration tools recommended by Bull.

It is not in the scope of this guide to describe Linux administration functions in depth. For this information, please refer to the standard Linux distribution documentation.

#### **Intended Readers**

This guide is for BAS5 for Xeon cluster system administrators.

#### **Prerequisites**

The installation of all hardware and software HPC components must have been completed.

#### Structure

This guide is organized as follows:

| Chapter 1. | Lists Bull's HPC Cluster Management functions and products.                                                                                                    |
|------------|----------------------------------------------------------------------------------------------------|
| Chapter 2. | Initial Configuration Tasks for Bull HPC Clusters<br>Describes some basic configuration tasks including password<br>management, security settings and running parallel commands.        |
| Chapter 3. | <i>Cluster Database Management</i><br>Describes the commands and the tools which enable the administrator<br>to display and to change the Cluster Database.                             |
| Chapter 4. | <i>Software Deployment</i><br>Describes how to use <b>KSIS</b> to deploy, manage, modify and check<br>software images.                                                                  |
| Chapter 5. | Kerberos – Network Authentication Protocol<br>Describes how to set up and use <b>Kerberos</b> for cluster security.                                                                     |
| Chapter 6. | Storage Devices Management<br>Explains how to setup the management environment for storage<br>devices, and how to use storage management services.                                      |
| Chapter 7. | Parallel File Systems<br>Explains how these file systems operate on a Bull HPC system. It<br>describes in detail how to install, configure and manage the <b>Lustre</b> file<br>system. |

| Chapter 8.  | <i>Resource Management</i><br>Explains how the <b>SLURM</b> Resource Manager works to help ensure the<br>optimal management of cluster resources.        |
|-------------|----------------------------------------------------------------------------------------------------|
| Chapter 9.  | Batch Management with PBS Professional<br>Describes post installation checks and some useful commands for the<br><b>PBS Professiona</b> l Batch Manager. |
| Chapter 10. | <i>Monitoring</i><br>Describes the <b>Bull System Manager - HPC Edition</b> monitoring tool for<br>Bull HPC systems.                                     |
| Glossary    | Some of the acronyms and glossary terms for <b>BAS5 for Xeon</b> are detailed in the Glossary                                                            |

#### Bibliography

Refer to the manuals included on the documentation CD delivered with you system OR download the latest manuals for your Bull Advanced Server **(BAS)** release, and for your cluster hardware, from: <u>http://support.bull.com/</u>

The Bull BAS5 for Xeon Documentation CD-ROM (86 A2 12FB) includes the following manuals:

- Bull HPC BAS5 for Xeon Installation and Configuration Guide (86 A2 19FA)
- Bull HPC BAS5 for Xeon Administrator's Guide (86 A2 20FA)
- Bull HPC BAS5 for Xeon User's Guide (86 A2 22FA)
- Bull HPC BAS5 for Xeon Maintenance Guide (86 A2 24FA)
- Bull HPC BAS5 for Xeon Application Tuning Guide (86 A2 23FA)
- Bull HPC BAS5 for Xeon High Availability Guide (86 A2 25FA)

The following document is delivered separately:

• The Software Release Bulletin (SRB) (86 A2 68EJ)

### Smportant

The Software Release Bulletin contains the latest information for your BAS delivery. This should be read first. Contact your support representative for more information.

In addition, refer to the following:

- Bull Voltaire Switches Documentation CD (86 A2 79ET)
- Bull System Manager documentation

For clusters which use the PBS Professional Batch Manager:

- PBS Professional 10.0 Administrator's Guide (on the PBS Professional CD-ROM)
- PBS Professional 10.0 User's Guide (on the PBS Professional CD-ROM)

For clusters which use **LSF**:

- LSF Installation and Configuration Guide (86 A2 39FB) (on the LSF CD-ROM)
- Installing Platform LSF on UNIX and Linux (on the LSF CD-ROM)

For clusters which include the Bull Cool Cabinet:

- Site Preparation Guide (86 A1 40FA)
- R@ck'nRoll & R@ck-to-Build Installation and Service Guide (86 A1 17FA)
- Cool Cabinet Installation Guide (86 A1 20EV)
- Cool Cabinet Console User's Guide (86 A1 41FA)
- Cool Cabinet Service Guide (86 A7 42FA)

#### Highlighting

• Commands entered by the user are in a frame in 'Courier' font, as shown below:

mkdir /var/lib/newdir

• System messages displayed on the screen are in 'Courier New' font between 2 dotted lines, as shown below.

Enter the number for the path :

- Values to be entered in by the user are in `Courier New', for example: COM1
- Commands, files, directories and other items whose names are predefined by the system are in '**Bold**', as shown below:

The **/etc/sysconfig/**dump file.

- The use of *Italics* identifies publications, chapters, sections, figures, and tables that are referenced.
- < > identifies parameters to be supplied by the user, for example: <node\_name>

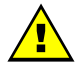

#### WARNING

A Warning notice indicates an action that could cause damage to a program, device, system, or data.

# Table of Contents

| Chapte | r 1.           | Bull HPC Cluster Management Functions and Corresponding Pro | oducts 1-1 |
|--------|----------------|-------------------------------------------------------------|------------|
| Chapte | r 2.           | Initial Configuration Tasks for Bull HPC Clusters           | 2-1        |
| 2.1    | Con            | iguring Services                                            | 2-1        |
| 2.2    | Mod            | ifying Passwords and Creating Users                         | 2-2        |
| 23     | Con            | iguring Socurity                                            | 23         |
| 2.5    | 2.3.1          | Setting up SSH                                              |            |
| 2.4    | Runn           | ing Parallel Commands with pdsh                             | 2-4        |
|        | 2.4.1          | Using pdsh                                                  | 2-4        |
|        | 2.4.2          | Using pdcp                                                  | 2-7        |
|        | 2.4.3          | Using dshbak                                                | 2-7        |
| 2.5    | Day            | to Day Maintenance Operations                               |            |
| Chapte | r 3.           | Cluster Database Management                                 | 3-1        |
| 3.1    | Arch           | itecture of ClusterDB                                       | 3-1        |
| 3.2    | Clust          | erDB Administrator                                          | 3-2        |
| 3.3    | Using          | g Commands                                                  | 3-2        |
|        | 3.3.1          | ChangeOwnerProperties                                       | 3-3        |
|        | 3.3.2          | dbmConfig                                                   | 3-5        |
|        | 3.3.3          | dbmCluster                                                  | 3-7        |
|        | 3.3.4          | dbmNode                                                     |            |
|        | 3.3.5          | dbmHwManager                                                |            |
|        | 3.3.0          | dbmGroup                                                    |            |
|        | 3.3./          |                                                             |            |
|        | 3.3.0<br>3 3 0 | dbmTalim                                                    |            |
|        | 3 3 10         | dbmSerial                                                   | 3-19       |
|        | 3.3.11         | dbmFiberChannel                                             | 3-20       |
|        | 3.3.12         | dbmServices                                                 |            |
|        | 3.3.13         | dbmDiskArray                                                | 3-22       |
| 34     | Man            | aging the ClusterDB                                         | 3-24       |
| 0.4    | 3 4 1          | Saving and Restoring the Database                           | 3-24       |
|        | 3.4.2          | Starting and Stopping PostareSQL                            | 3-26       |
|        | 3.4.3          | Viewing the PostgreSQL Alert Log                            | 3-26       |
| 3.5    | Clust          | erDB Modeling                                               | 3-27       |
|        | 3.5.1          | Physical View of the Cluster Networks                       | 3-27       |
|        | 3.5.2          | Physical View of the Storage                                | 3-35       |
|        | 3.5.3          | Machine View                                                | 3-42       |
|        | 3.5.4          | HWMANAGER View                                              | 3-47       |
|        | 3.5.5          | Complementary Tables                                        | 3-49       |
|        | 3.5.6          | Nagios View                                                 | 3-51       |
|        | 3.5.7          | Lustre View                                                 | 3-53       |

| Chapter | r <b>4</b> .   | Software Deployment (KSIS)                                                     | 4-1                    |
|---------|----------------|--------------------------------------------------------------------------------|------------------------|
| 4.1     | Over           | view                                                                           | 4-1                    |
| 4.2     | Confi          | iguring and Verifying a Reference Node                                         | 4-2                    |
| 4.3     | Main           | Steps for Deployment                                                           | 4-3                    |
| 4.4     | Chec           | king Deployed Images                                                           | 4-4                    |
|         | 4.4.1          | Checking Principles                                                            | 4-4                    |
|         | 4.4.2          | Check Groups                                                                   | 4-4                    |
|         | 4.4.3          | Modifying the Checks Database                                                  | 4-5                    |
|         | 4.4.4          | Examining the Results                                                          | 4-5                    |
|         | 4.4.5          | Looking at the Discrepancies                                                   | 4-6                    |
| 4.5     | Ksis (         | Commands                                                                       | 4-7                    |
|         | 4.5.1          | Syntax                                                                         | 4-7                    |
|         | 4.5.2          | Advanced ksis create options                                                   | 4-8                    |
|         | 4.5.3          | Creating the Image of the Reference Node                                       | 4-8                    |
|         | 4.5.4          | Deleting an Image or a Patch                                                   | 4-9                    |
|         | 4.5.5          | Deploving an Image or a Patch                                                  |                        |
|         | 4.5.6          | Removing a Patch                                                               | 4-9                    |
|         | 4.5.7          | Getting Information about an Image or a Node                                   | 4-9                    |
|         | 4.5.8          | Listing Images on the Image Server                                             | / =                    |
|         | 4.5.9          | Listing Images by Nodes                                                        | 4-10                   |
| 4.6     | Build          | ing a Patch                                                                    | 4-10                   |
| 4.7     | Chec           | king Images                                                                    | 4-11                   |
| 48      | Impo           | rting and Exporting an Image                                                   | 4-12                   |
| 1.0     | nipe           |                                                                                |                        |
| 4.9     | Kebu           | Ilding ClusterDB Data before Deploying an Image                                | 4-12                   |
| Chapter | r <b>5</b> .   | Kerberos - Network Authentication Protocol                                     | 5-1                    |
| 5.1     | Envir          | onment                                                                         | 5-1                    |
|         | 5.1.1          | Kerberos Infrastructure                                                        | 5-1                    |
|         | 5.1.2          | Authentication of the SSHv2 Connections                                        | 5-1                    |
| 5.2     | KERB           | EROS Infrastructure Configuration                                              | 5-2                    |
|         | 5.2.1          | secu0 Server including KDC Server and Administration Server                    | 5-2                    |
|         | 5.2.2          | Configuration Files                                                            | 5-2                    |
|         | 5.2.3          | Creating the Kerberos Database                                                 | 5-3                    |
|         | 524            | Creating the Kerberos Administrator                                            | 5-3                    |
|         | 525            | Starting the KDC Server                                                        |                        |
|         | 526            | Adding Access Control List (ACL) Rights for the Kerberos Administrator Created |                        |
|         | 527            | Starting the Administration Daemon                                             | ہے۔5                   |
|         | 5.2.7<br>5.2.8 | Creating Principals Associated with Users                                      | <del>4</del> -ر<br>5 ج |
|         | 5.2.9          | Creating Principals Associated with Remote Kerberized Services                 | 5-5                    |
| E 0     | C [*           |                                                                                | E /                    |
| 5.3     | Confi          | iguring the secul inviachine that nosts the most Principal remote service      |                        |
|         | 5.3.1          | Generating the key associated with the Host Principal remote service           |                        |
| 5.4     | Kerbe          | eros Authentication and SSH                                                    | 5-7                    |
|         | 5.4.1          | Configuring the SSH Server on the secu1machine                                 | 5-7                    |
|         | 5.4.2          | SSH Client                                                                     | 5-8                    |

| 5.5    | Troul          | oleshooting Errors                                                                                                    | 5-9          |
|--------|----------------|----------------------------------------------------------------------------------------------------|--------------|
| 5.6    | Gene           | erating Associated Keys for Nodes of a Cluster                                                                                          | 5-10         |
| 5.7    | Mod            | ifying the Lifespan and Renewal Period for TGT Tickets                                                                                  | 5-11         |
| 5.8    | Inclu          | ding Addresses with Tickets                                                                                                    | 5-12         |
| Chapte | er 6.          | Storage Device Management                                                                                                    | 6-1          |
| 6.1    | Over           | view of Storage Device Management for Bull HPC Clusters                                                                                 | 6-2          |
| 6.2    | Mon            | itoring Node I/O Status                                                                                                    | 6-4          |
|        | 6.2.1          | Managing I/O Reference Counters                                                                                                    | 6-4          |
|        | 6.2.2          | I/O Counters Definitions                                                                                                    | 6-6          |
|        | 6.2.3          | Managing I/O Resources                                                                                                    | 6-7          |
| 6.3    | Moni           | itoring Storage Devices                                                                                                    | 6-8          |
|        | 0.3.1          | Bull System Manager - HPC Edition: Host and Service Monitoring for Storage Bull System Manager - HPC Edition: Storage & I/O Information | Devices 0-8  |
|        | 6.3.3          | Querying the Cluster Management Data Base                                                                                               |              |
| 6.4    | Mon            | itoring Brocade Switch Status                                                                                                    | 6-19         |
| 6.5    | Man            | aging Storage Devices with Bull CII                                                                                                    | 6.22         |
| 0.5    | 6.5.1          | Bull FDA Storage Systems                                                                                                    |              |
|        | 6.5.2          | DataDirect Networks Systems - DDN Commands                                                                                              | 6-23         |
|        | 6.5.3          | Bull Optima 1250 Storage Systems                                                                                                    | 6-25         |
|        | 6.5.4          | EMC/Clariion (DGC) Storage Systems                                                                                                    | 6-26         |
| 6.6    | Using          | g Management Tools                                                                                                    | 6-26         |
| 6.7    | Conf           | iguring Storage Devices                                                                                                    | 6-27         |
|        | 6.7.1          | Planning Tasks                                                                                                    | 6-27         |
|        | 6.7.2<br>6.7.3 | Understanding the Configuration Deployment Service                                                                                      | 6-28<br>6-28 |
| 4.0    | 0.7.0          |                                                                                                    |              |
| 0.8    | User           | Rights and Security Levels for the Storage Commands                                                                                     | 0-32<br>6-32 |
|        | 6.8.2          | Other Node Types                                                                                                    |              |
|        | 6.8.3          | Configuration Files                                                                                                    | 6-33         |
| Chapte | er 7.          | Parallel File Systems                                                                                                    | 7-1          |
| 7.1    | Para           | llel File Systems Overview                                                                                                    | 7-1          |
| 7.2    | Lustre         | ∋ Overview                                                                                                    | 7-2          |
| 7.3    | Lustre         | e Administrator's Role                                                                                                    | 7-3          |
| 7.4    | Planr          | ning a Lustre System                                                                                                    | 7-4          |
|        | 7.4.1          | Data Pipelines                                                                                                    | 7-4          |
|        | 7.4.2          | OSS / OST Distribution                                                                                                    | 7-4          |
|        | /.4.3<br>7//   | MDS / MDI Distribution                                                                                                    | 7-4<br>75    |
|        | 7.4.4          | Lustre File System Limitations                                                                                                    |              |
| 75     | - المرا        |                                                                                                    | 74           |
| 7.5    | 7.5.1          | The Lustre Database                                                                                                    |              |

|         | 7.5.2          | /etc/lustre/storage.conf for Lustre Tools without ClusterDB      |            |
|---------|----------------|------------------------------------------------------------------|------------|
|         | 7.5.3          | Lustre Networks                                                  | 7-13       |
|         | 7.5.4          | Lustre Management Configuration File: /etc/lustre/lustre.ctg     | 7-13       |
|         | 7.5.5          | Lustre Services Definition                                       | 7-16       |
|         | 7.5.6          | Creating Lustre File Systems                                     | 7-17       |
| 7.6     | Insta          | lling and Managing Lustre File Systems                           | 7-22       |
|         | 7.6.1          | Installing Lustre File Systems using lustre_util                 | 7-22       |
|         | 7.6.2          | Removing Lustre File Systems using lustre_util                   | 7-22       |
|         | 7.6.3          | lustre_util Actions and Options                                  | 7-22       |
|         | 7.6.4          | lustre_util Configuration File /etc/lustre/lustre_util.conf      | 7-33       |
|         | 7.6.5          | Lustre Tuning File /etc/lustre/tuning.conf                       | 7-35       |
|         | 7.6.6          | Lustre File system Reconfiguration                               | 7-36       |
|         | 7.6.7          | Using Quotas with Lustre File Systems                            | 7-37       |
| 7.7     | Mon            | itoring Lustre System                                            | 7-40       |
|         | 7.7.1          | Lustre System Health Supervision                                 | 7-40       |
|         | 7.7.2          | Lustre File system Indicator                                     | 7-42       |
|         | 7.7.3          | Lustre System Performance Supervision                            | 7-44       |
| Chapter | r 8.           | SLURM Resource Manager                                           | 8-1        |
| 8 1     | Pero           | urce Management with SILIRM                                      | 8-2        |
| 0.1     | 8 1 1          | SILIRM Key Functions                                             | 8-2        |
|         | 0.1.1<br>8 1 2 | SILIPM Components                                                | 2-0        |
|         | 0.1.Z<br>8.1.3 | SLURM Components                                                 | 0-5<br>۸ 8 |
|         | 0.1.J<br>Q 1 / | Schodular Types                                                  | ۰          |
|         | 0.1.4          |                                                                  |            |
| 8.2     | SLUR           | M Configuration                                                  |            |
|         | 8.2.1          | Configuration Parameters                                         |            |
|         | 8.2.2          | SCONTROL – Managing the SLURM Configuration                      |            |
|         | 8.2.3          | Pam_Slurm Module Contiguration                                   |            |
|         | 8.2.4          | Installing and Contiguring Munge for SLURM Authentication (MNGT) |            |
| 8.3     | Adm            | inistrating Cluster Activity with SLURM                          | 8-13       |
|         | 8.3.1          | Starting the Daemons                                             | 8-13       |
|         | 8.3.2          | SLURMCTLD (Controller Daemon)                                    | 8-14       |
|         | 8.3.3          | SLURMD (Compute Node Daemon)                                     | 8-15       |
|         | 8.3.4          | Node Selection                                                   | 8-16       |
|         | 8.3.5          | Logging                                                          | 8-17       |
|         | 8.3.6          | Corefile Format                                                  | 8-17       |
|         | 8.3.7          | Security                                                         | 8-17       |
|         | 8.3.8          | SLURM Cluster Administration Examples                            | 8-17       |
| Chapte  | r 9.           | PBS Professional Batch Manager                                   | 9-1        |
| 9.1     | Pre-re         | equisites                                                        |            |
| 9.2     | Post           | Installation checks                                              |            |
|         | 9.2.1          | Checking the status of the PBS daemons                           |            |
|         | 9.2.2          | Adding a Node to the Initial Cluster Configuration               |            |
| 9.3     | Usefu          | ul Commands for PBS Professional                                 |            |
| 94      | Fsser          | ntial Configuration Settings for BAS5 for Xeon Clusters          | 9-1        |
| 7.4     | 9.4.1          | MPIBull2 and PBS Pro for all clusters (InfiniBand and Ethernet)  |            |

| Chapter 10. | Monitoring with Bull System Manager - HPC Edition    | . 10-1 |
|-------------|------------------------------------------------------|--------|
| 10.1 Lau    | nching Bull System Manager - HPC Edition             | 10-2   |
| 10.2 Acc    | cess Rights                                          | 10-3   |
| 10.2.1      | Administrator Access Rights                          | 10-3   |
| 10.2.2      | 2 Standard User Access Rights                        | 10-3   |
| 10.2.3      | Adding Users and Changing Passwords                  | 10-3   |
| 10.3 Ho:    | sts, Services and Contacts for Nagios                | 10-4   |
| 10.4 Usi    | ng Bull System Manager - HPC Edition                 | 10-5   |
| 10.4.1      | Bull System Manager - HPC Edition – View Levels      | 10-5   |
| 10.5 Ma     | p Button                                             | 10-6   |
| 10.5.1      | All Status Map View                                  | 10-6   |
| 10.5.2      | 2 Rack View                                          | 10-7   |
| 10.5.3      | b Host Services detailed View                        | 10-8   |
| 10.5.4      | Eing Map View                                        | 10.9   |
| 10.4        |                                                      | 1010   |
| 10.6 Sta    | lus Button                                           | 10-10  |
| 10.7 Ale    | rts Button                                           | 10-12  |
| 10.7.1      |                                                      | 10-13  |
| 10.7.2      | Alort Definition                                     | 10-14  |
| 10.7.3      | 1 Notifications                                      | 10-15  |
| 10.7.5      | 5 Acknowledaments                                    | 10-15  |
| 10.7.6      | Running a Script                                     | 10-16  |
| 10.7.7      | ' Generating SNMP Alerts                             | 10-16  |
| 10.7.8      | B Resetting an Alert Back to OK                      | 10-17  |
| 10.7.9      | <sup>y</sup> nsmhpc.conf Configuration file          | 10-17  |
| 10.7.1      | 0 Comments                                           | 10-17  |
| 10.8 Sto    | rage Overview                                        | 10-18  |
| 10.9 She    | ااد                                                  | 10-19  |
| 10.10 Mo    | nitoring the Performance - Ganglia Statistics        | 10-19  |
| 10.11 Gro   | oup Performance View                                 | 10-19  |
| 10.12 Glo   | bal Performance View                                 | 10-20  |
| 10.12       | .1 Modifying the Performance Graph Views             | 10-21  |
| 10.12       | .2 Refresh Period for the Performance View Web Pages | 10-22  |
| 10.13 Co    | nfiguring and Modifying Nagios Services              | 10-23  |
| 10.13       | .1 Configuring Using the Database                    | 10-23  |
| 10.13       | .2 Modifying Nagios Services                         | 10-23  |
| 10.13       | .3 Changing the Verification Frequency               | 10-24  |
| 10.13       | 4 Nagios Services Service                            | 10-24  |
| 10.13       |                                                      | 10-24  |
| 10.14 Ge    | neral Nagios Services                                | 10-25  |
| 10.14       | 2 Percenter Annager Status                           | 10-25  |
| 10.14       | 3 Hardware Status                                    | 10-25  |
| 10.14       |                                                      |        |

| 10.14.4 Alert Log                                | 0-25 |
|--------------------------------------------------|------|
| 10.14.5 I/O Status                               | 0-25 |
| 10.14.6 Postbootchecker                          | 0-25 |
| 10.15 Management Node Nagios Services10          | 0-26 |
| 10.15.1 MiniSQL Daemon                           | 0-26 |
| 10.15.2 Resource Manager Daemon10                | 0-26 |
| 10.15.3 ClusterDB                                | 0-26 |
| 10.15.4 Cron Daemon                              | 0-26 |
| 10.15.5 Compute Power Available10                | 0-26 |
| 10.15.6 Global File System bandwidth available10 | 0-27 |
| 10.15.7 Storage Arrays available10               | 0-27 |
| 10.15.8 Global File System Usage10               | 0-27 |
| 10.15.9 I/O pairs Migration Alert10              | 0-27 |
| 10.15.10 Backbone Ports Available10              | 0-27 |
| 10.15.11 HA System Status                        | 0-27 |
| 10.15.12 Kerberos KDC Daemon10                   | 0-27 |
| 10.15.13 Kerberos Admin Daemon10                 | 0-28 |
| 10.15.14 LDAP Daemon (Lustre clusters only)10    | 0-28 |
| 10.15.15 Lustre file system access               | 0-28 |
| 10.15.16 NFS file system access                  | 0-28 |
| 10.15.17 InfiniBand Links available10            | 0-28 |
| 10.16 Ethernet Switch Services                   | 0-29 |
| 10.16.1 Ethernet Interfaces                      | 0-29 |
| 10.16.2 Fans                                     | 0-29 |
| 10.16.3 Ports                                    | 0-30 |
| 10.16.4 Power supply10                           | 0-30 |
| 10.16.5 Temperature                              | 0-30 |
| 10.17 Water Cooled Door Services                 | 0-30 |
| 10.17.1 Water Cooled Door Functional Status      | 0-31 |
| 10.17.2 Water Cooled Door Power Consumption10    | 0-31 |
| 10.17.3 Water Cooled Door Delta Pressure         | 0-31 |
| 10.17.4 Water Cooled Door Ethernet Interfaces10  | 0-31 |
| 10.17.5 Water Cooled Door Power Supply Status10  | 0-31 |
| 10.17.6 Water Cooled Door Temperature Average10  | 0-31 |
| 10.17.7 Water Cooled Door Valve Aperture10       | 0-32 |
| Glossary and Acronyms                            | G-1  |

# List of Figures

| Figure 1-1.  | Bull HPC Management Functions                                                         | 1-1   |
|--------------|---------------------------------------------------------------------------------------|-------|
| Figure 3-1.  | BAS5 for Xeon ClusterDB architecture                                                  | 3-1   |
| Figure 3-2.  | Cluster Network – diagram 1                                                           | 3-27  |
| Figure 3-3.  | Cluster Network – diagram 2                                                           | 3-28  |
| Figure 3-4.  | Storage physical view                                                                 | 3-35  |
| Figure 3-5.  | Cluster Database – Machine view 1                                                     | 3-42  |
| Figure 3-6.  | Cluster Database – Machine view 2                                                     | 3-43  |
| Figure 3-7.  | HWManager view                                                                        | 3-47  |
| Figure 3-8.  | Cluster Database – Complementary tables                                               | 3-49  |
| Figure 3-9.  | Nagios View                                                                           | 3-51  |
| Figure 3-10. | Cluster Database – Lustre view                                                        | 3-53  |
| Figure 4-1.  | Main steps for deployment                                                             | 4-3   |
| Figure 6-1.  | I/O Status – initial screen                                                           | 6-4   |
| Figure 6-2.  | Bull System Manager HPC Edition - I/O Status Details                                  | 6-5   |
| Figure 6-3.  | Bull System Manager – HPC Edition – I/O Resources of a node                           | 6-7   |
| Figure 6-4.  | Detailed service status for a storage host                                            | 6-9   |
| Figure 6-5.  | Bull System Manager opening console window with the Storage overview icon circled     | 6-13  |
| Figure 6-6.  | Storage overview                                                                      | 6-14  |
| Figure 6-7.  | Inventory view of faulty storage systems and components                               | 6-15  |
| Figure 6-8.  | Storage detailed view                                                                 | 6-16  |
| Figure 6-9.  | Nodes I/O Overview                                                                    | 6-17  |
| Figure 6-10. | Detailed Service status of a brocade switch                                           | 6-21  |
| Figure 7-1.  | Bull System Manager - Map view                                                        | 7-40  |
| Figure 7-2.  | NovaScale Lustre FileSystems Status                                                   | 7-42  |
| Figure 7-3.  | Lustre Management Node web interface                                                  | 7-43  |
| Figure 7-4.  | Detailed view of Lustre file systems                                                  | 7-44  |
| Figure 7-5.  | Group performance global view pop up window                                           | 7-45  |
| Figure 7-6.  | Dispatched performance view pop up window                                             | 7-45  |
| Figure 7-7.  | Global performance view pop up window                                                 | 7-46  |
| Figure 8-1.  | SLURM Simplified Architecture                                                         | 8-3   |
| Figure 8-2.  | SLURM Architecture - Subsystems                                                       | 8-5   |
| Figure 10-1. | Bull System Manager - HPC Edition opening view                                        | 10-5  |
| Figure 10-2. | Map button all status opening view                                                    | 10-6  |
| Figure 10-3. | Rack view with the Problems window at the bottom                                      | 10-7  |
| Figure 10-4. | Host Service details                                                                  | 10-8  |
| Figure 10-5. | Monitoring Control Window                                                             | 10-9  |
| Figure 10-6. | Status Overview screen                                                                | 10-10 |
| Figure 10-7  | Monitoring - Log Window                                                               | 10-10 |
| Figure 10-8. | Monitoring Service Status window for a host with the Loa Alerts link highlighted      | 10-11 |
| Figure 10-9. | Alert Window showing the different alert states                                       | 10-12 |
| Figure 10-10 | Monitoring Control Window used to set Active Checks for a Service                     | 10-14 |
| Figure 10-11 | Hostaroups Reporting Notifications Window showing the Notification Levels             | 10-15 |
| Figure 10-12 | Storage overview window                                                               | 10-18 |
| Figure 10-13 | Group Performance view                                                                | 10-19 |
| Figure 10-14 | Global overview for a host (top screen)                                               | 10-20 |
| Figure 10-15 | Detailed monitoring view for a host (bottom half of screen displayed in Figure 10-14) | 10-21 |
| Figure 10-16 | Ethernet Switch services                                                              | 10-29 |
| Figure 10-17 | Water Cooled Door Services                                                            | 10-30 |
| J            |                                                                                       |       |

# List of Tables

| Table 2-1.  | Maintenance Tools                     | 2-9    |
|-------------|---------------------------------------|--------|
| Table 3-1.  | CLUSTER Table                         | . 3-29 |
| Table 3-2.  | IP_NW table                           | . 3-29 |
| Table 3-3.  | ETH_SWITCH Table                      | . 3-30 |
| Table 3-4.  | IC_NW Table                           | . 3-30 |
| Table 3-5.  | IC_SWITCH Table                       | . 3-31 |
| Table 3-6.  | SERIAL_NW Table                       | . 3-31 |
| Table 3-7.  | PORTSERVER Table                      | . 3-32 |
| Table 3-8.  | ETH_VLAN table                        | . 3-32 |
| Table 3-9.  | FC_NW table                           | . 3-32 |
| Table 3-10. | CLUSTER_IPV Table                     | . 3-32 |
| Table 3-11. | FC_SWITCH table                       | . 3-33 |
| Table 3-12. | TALIM table                           | . 3-34 |
| Table 3-13. | Storage – disk_array table            | . 3-37 |
| Table 3-14. | Storage – da_enclosure table          | . 3-37 |
| Table 3-15. | Storage – da_disk_slot table          | . 3-37 |
| Table 3-16. | Storage – da_controller table         | . 3-38 |
| Table 3-17. | Storage – da_fc_port.table            | . 3-38 |
| Table 3-18. | Storage – da_serial_port table        | . 3-38 |
| Table 3-19. | Storage – da_ethernet_port Table      | . 3-39 |
| Table 3-20. | Storage – da_power_supply table       | . 3-39 |
| Table 3-21. | Storage – da_fan table                | . 3-39 |
| Table 3-22. | Storage – da_power_fan table          | . 3-40 |
| Table 3-23. | Storage – da_temperature_sensor table | . 3-40 |
| Table 3-24. | da_io_path table                      | . 3-40 |
| Table 3-25. | Storage – da_iocell_component table   | . 3-40 |
| Table 3-26. | Storage – da_cfg_model table          | . 3-41 |
| Table 3-27. | Storage – da_power_port table         | . 3-41 |
| Table 3-28. | Machine view – NODE table             | . 3-44 |
| Table 3-29. | Machine view – NODE_IMAGE table       | . 3-45 |
| Table 3-30. | Machine view – NODE_PROFILE table     | . 3-45 |
| Table 3-31. | Machine view – IC_BOARD table         | . 3-46 |
| Table 3-32. | Machine view – IPOIB Table            | . 3-46 |
| Table 3-33. | Machine view – SDPOIB table           | . 3-46 |
| Table 3-34. | Machine view – FC_BOARD table         | . 3-46 |
| Table 3-35. |                                       | . 3-48 |
| Table 3-36. |                                       | . 3-49 |
| Table 3-37. |                                       | . 3-50 |
| Table 3-38. |                                       | . 3-50 |
| Table 3-39. |                                       | . 3-50 |
| Table 3-40. |                                       | . 3-51 |
| 1able 3-41. |                                       | . 3-5  |
| Table 3-42. |                                       | . 3-51 |
| Table 3-43. |                                       | . 3-52 |
| Table 3-44. |                                       | . 3-54 |
| 1able 3-45. |                                       | . 3-55 |
| Iable 3-46. | Lustre_MUI lable                      | . 3-55 |

| Table 3-47. | Lustre_IO_node table                                | 3-55 |
|-------------|-----------------------------------------------------|------|
| Table 3-48. | Lustre_mount table                                  | 3-56 |
| Table 4-1.  | Standard checks delivered with Ksis                 | 4-5  |
| Table 7-1.  | Inode Stripe Data                                   | 7-4  |
| Table 8-1.  | Role Descriptions for SLURMCTLD Software Subsystems | 8-4  |
| Table 8-2.  | SLURMD Subsystems and Key Tasks                     | 8-6  |
| Table 8-3.  | SLURM Scheduler Types                               | 8-7  |

# Chapter 1. Bull HPC Cluster Management Functions and Corresponding Products

**Bull Advanced Server (BAS)** is a software distribution that includes a suite of tools and programs to run and monitor **HPC** clusters.

The Bull cluster administration tools are centralized on one node, the Management Node. All nodes are controlled and monitored from this central management point, with the objective of ensuring that all CPU activity and network traffic, on the Compute and I/O nodes, runs as efficiently as is possible.

The administration tools are mainly Open Source products that are configurable and adaptable to the requirements of the cluster, and which can be deactivated on demand.

These products have been further developed and customised for Bull platforms and their environments. All the management functions are available through a browser interface or via a remote command mode. Users access the management functions according to their profile.

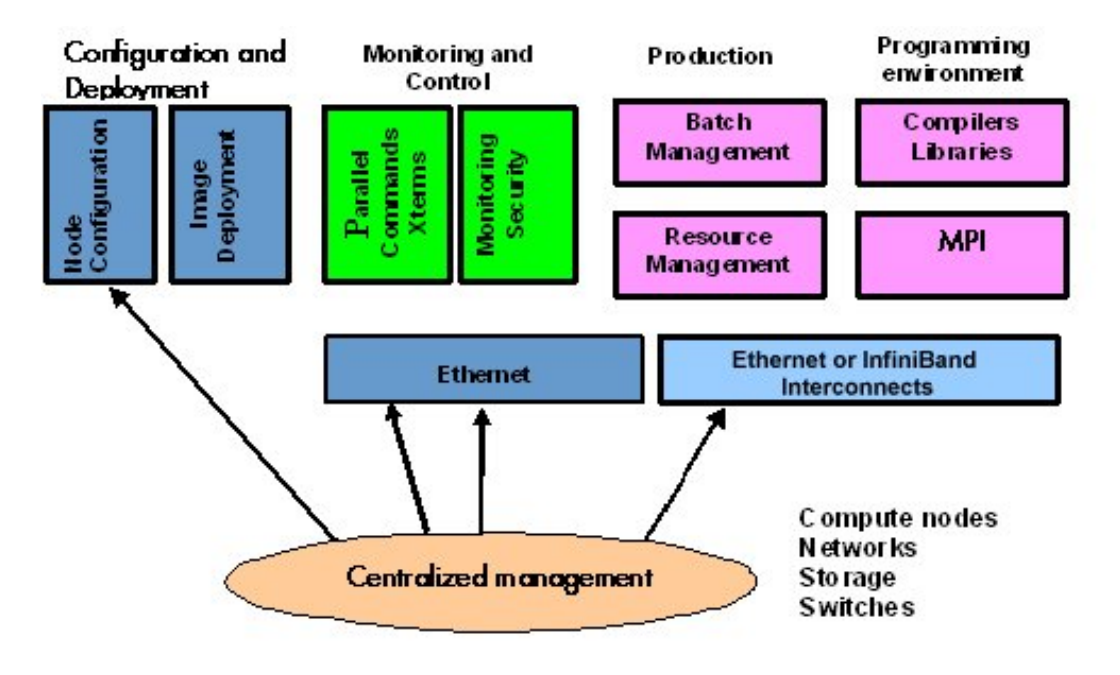

Figure 1-1. Bull HPC Management Functions

The management functions are performed by different products which are briefly presented below.

#### Configuration and Software Management

- pdsh is used to run parallel commands.
   See Chapter 2 Initial Configuration Tasks for Bull HPC Clusters for more information.
- The Cluster DataBase dbmConfig, dbmCluster, dbmNode and other commands are available to manage the Cluster Database.
   See Chapter 3 – Cluster DataBase Management for more information.
- **KSIS** which is used to produce and deploy node images. See Chapter 4 – *Software Deployment (KSIS)* for more information.
- Kerberos (optional) A Security Suite used to validate users, services and machines for a whole network.
   See Chapter 5 – Kerberos - Network Authentication Protocol for more information.

#### Storage and File system Management

- Various tools are available for managing and monitoring the different storage devices which exist for Bull HPC Clusters.
   See Chapter 6 – Storage Device Management for more information.
- Parallel file systems ensure high I/O rates for clusters where data is accessed by a large number of processors at once.
   See Chapter 7 Parallel File Systems for more information. This describes in detail how to install, configure and manage the Lustre (optional) file system.

#### **Resource and Batch Management**

• **SLURM** (Simple Linux Utilities Resource Manager) an open-source scalable resource manager.

See Chapter 8 - Resource Management for more information.

• **PBS Professional** (optional) is a batch manager that is used to queue, schedule and monitor jobs.

See Chapter 9 – Batch Management with PBS Professional for more information.

## Smportant

**PBS Professional** does not work with **SLURM** and should only be installed on clusters which do not use **SLURM**.

#### Monitoring

- Bull System Manager HPC Edition monitors the cluster and activity and is included in the delivery for all Bull HPC Clusters.
   See Chapter 10 – Monitoring with Bull System Manager – HPC Edition for more information.
- **HPC Toolkit** provides a set of profiling tools that help you to improve the performance of the system.

See The BAS5 for Xeon Application Tuning Guide for more details on HPC Toolkit

# Chapter 2. Initial Configuration Tasks for Bull HPC Clusters

Most configuration tasks are carried out at the time of installation. This chapter describes how the Administrator carries out some additional configuration tasks. It also covers the security policy for HPC systems.

The following topics are described:

- 2.1 Configuring Services
- 2.2 Modifying Passwords and Creating Users
- 2.3 Configuring Security
- 2.4 Running Parallel Commands with pdsh
- 2.5 Day to Day Maintenance Operations

See The BAS5 for Xeon Installation and Configuration Guide, which describes the initial installation and configuration steps for Bull HPC clusters, for more information.

# 2.1 Configuring Services

• To run a particular service functionality when Linux starts enter the command:

/sbin/chkconfig --level 235 <name\_of\_service> on

To display the Help details enter the command:

/sbin/chkconfig --help

To display the list of services available enter the command:

/sbin/chkconfig --list

**Note** Some utilities, such as **sendmail**, are not enabled by default. The administrator is responsible for their configuration.

# 2.2 Modifying Passwords and Creating Users

Two users are created when Linux is installed:

root administrator (password root)

linux ordinary user (password linux)

These passwords must be changed as soon as possible:

- To change the passwords use one of the following commands
  - passwd user\_name command for root users
  - **passwd** command for ordinary users.
- To create new users enter the /usr/sbin/useradd command

useradd -g "group" -d "home login"

# 2.3 Configuring Security

This section provides the administrator with basic rules concerning cluster security. Different security policies can be set up according to the cluster's configuration.

The Management Node is the most sensitive part of the cluster from a security point of view. This node submits jobs in batch mode and is the central point for management. This is the reason why security has to be enforced regarding access to this node. Very few people should be able to access this node, and this access should be made using **OpenSSH** to eliminate eavesdropping, connection hijacking, and other network-level attacks.

Compute Nodes and I/O Nodes should not have interactive logins. This means that no user except root should have access to these nodes. Management tools like **Nagios** will have access to both node types, while a batch manager like **PBS-Pro** will have access to Compute Nodes only.

If **CPU** and memory resources are shared among users, each individual user should not have access to other partitions.

#### 2.3.1 Setting up SSH

Carry out the following steps to set up SSH for an admin user:

1. Create a public key:

ssh-keygen -tdsa -N ''

This creates an ssh protocol 2 DSA certificate without passphrase in ~/.ssh/id\_dsa.pub.

- 2. Append this key to the list of authorized keys in ~/.ssh/authorized\_keys2.
- 3. Run **ssh** manually for each node responding yes at the prompt to add the node to the list of known hosts:

atlas0: ssh atlas1 hostname

```
The authenticity of host 'atlas1 (192.168.84.2)' can't be established.
RSA key fingerprint is
9c:d8:62:b9:14:0a:a0:18:ca:20:f6:0c:f6:10:68:2c.
Are you sure you want to continue connecting (yes/no)? yes
Warning: Permanently added 'atlas1,192.168.84.2' (RSA) to the list of
known hosts.
```

## Note For the root user there is an authorized keys file for each node as ~root/.ssh/authorized\_keys2 is local. The new key must be appended to each of these files.

Please refer to the chapter in this manual on **Kerberos** for more information on **SSH** and the use of keys.

# 2.4 Running Parallel Commands with pdsh

A distributed shell is a tool that allows the same command to be launched on several nodes. Such a function is essential in a cluster environment so that instructions can be carried out on several nodes instead of running the command manually on each node in turn. Different tools can be used to enable this possibility.

**pdsh** is a utility that runs commands in parallel on all the nodes or on a group of nodes of the cluster. It is a very flexible tool especially for large cluster usage.

**pdsh** is a multi-threaded client for remote shell commands. It can use different remote shell services, such as **rsh**, **ssh** and **kerberos**.

Three utilities are included in **pdsh**:

- pdsh is used to run commands in parallel.
- pdcp is used to copy files on a group of nodes in parallel.
- dshbak is used to format, sort and display the results of a command launched with pdsh.

The **pdsh** utility relies on the security and authentication mechanisms provided by **ssh** and / or **Kerberos** V4 layers on which it is configured. See the chapter in this manual on Kerberos.

#### 2.4.1 Using pdsh

Syntax:

The following commands are the ones which are used most often:

pdsh –R <rcmd\_module> -w <node\_list> -l user -Options Command

pdsh -R <rcmd\_module> -a -x <node\_list> -Options Command

pdsh –R <rcmd\_module> -g <group\_attributes> -Options Command

The most important options are described below. For a complete description of the options, refer to the **pdsh** man page.

#### Standard Target Node List Options:

-w <node\_list> Targets the specified list of nodes. Do not use the -w option with any other node selection option (-a, -g). The node list can be a comma-separated list (node 1, node2, etc.); no space is allowed in the list. If you specify only the '-' character, the target hosts will be read from stdin, one per line. The node list can also be an expression such as host[1-5,7]. For more information about node list expressions, see the HOSTLIST EXPRESSIONS in the pdsh man page. -x <node\_list> Excludes the specified nodes. The -x option can be used with other target node list options (-a, -g, -A). The node list can be a comma-separated list (node1, node2, etc.); no space is allowed in the list. The node list can also be an expression such as host[1-5,7]. For more information about the node list expressions, see the HOSTLIST EXPRESSIONS in the pdsh man page.

#### Standard pdsh Options:

| -S                                                             | Displays the largest value returned by the remote commands.                                                                                                    |
|----------------------------------------------------------------|----------------------------------------------------------------------------------------------------|
| -h                                                             | Displays commands usage and the list of the available rcmd modules and then quits.                                                                                        |
| -q                                                             | Lists the option values and the target node list and exits without action.                                                                                                |
| -b                                                             | Disables the Ctrl-C status feature so that a single Ctrl-C kills parallel jobs (Batch Mode).                                                                              |
| - <user></user>                                                | This option is used to run remote commands as another user, subject to authorization.                                                                                     |
| <b>-t</b> <cnx_timeout></cnx_timeout>                          | Sets the connection timeout (in seconds). Default is 10 seconds.                                                                                                    |
| -u <exec_time></exec_time>                                     | Sets a limit on the amount of time (in seconds) a remote command is allowed to execute. Default is no limit.                                                              |
| <b>-f</b> <remote_cds_< td=""><td>numb&gt;</td></remote_cds_<> | numb>                                                                                                    |
|                                                                | Sets the maximum number of simultaneous remote commands. Default is 32.                                                                                                   |
| <b>-R</b> <rcmd_modu< td=""><td>le&gt;</td></rcmd_modu<>       | le>                                                                                                    |
|                                                                | Sets the rcmd module to use. The list of the available rcmd modules can be displayed using the -h, -V, or -L options. The default module is listed with -h or -V options. |
|                                                                | Note: Instead of using this option, you can set the PDSH_RCMD_TYPE environment variable.                                                                                  |
| -L                                                             | Lists information about all loaded <b>pdsh</b> modules and then quits.                                                                                                    |
| -d                                                             | Includes more complete thread status when SIGINT is received, and displays connection and command time statistics on stderr when done.                                    |
| -V                                                             | Displays pdsh version information, along with the list of currently loaded pdsh modules.                                                                                  |
|                                                                |                                                                                                    |

#### Group Attributes Options:

The following options use the cluster's group attributes as defined in the /etc/genders file.

-A Targets all nodes defined in the /etc/genders file.

| -a | Targets all nodes in the /etc/genders file except those with the |
|----|------------------------------------------------------------------|
|    | pdsh_all_skip group attribute.                                   |

Note The pdsh –a command is equivalent to the pdsh -A -X pdsh\_all\_skip command. For example, you can set the pdsh\_all\_skip group attribute to the Service Nodes to exclude these specific nodes from cluster.

-g <gp-attr1[,gp\_attr2,...]> Targets the nodes that have any of the specified group attributes. This option cannot be used with the -a and -w options.
-X <gp\_attr1[,gp\_attr2...]> Excludes the nodes that have any of the specified group attributes. This option may be combined with any other node selection options (-w, -g, -a, -A).

#### **Examples:**

 To execute the pwd command on all the nodes of the cluster using the ssh protocol, enter:

pdsh -R ssh -a pwd

To list the system name of all nodes using ssh protocol, enter:

pdsh -R ssh -A uname -a

To define ssh as default protocol, enter:

export PDSH\_RCMD\_TYPE=ssh;

To display the date on all nodes, enter:

pdsh -A date

```
ns1: Mon Dec 13 13:44:48 CET 2004
ns0: Mon Dec 13 13:44:47 CET 2004
ns2: Mon Dec 13 13:44:47 CET 2004
ns3: Mon Dec 13 13:44:46 CET 2004
```

To display the date on all nodes except on node ns0, enter:

pdsh -A -x ns0 date

ns1: Mon Dec 13 13:44:48 CET 2004 ns2: Mon Dec 13 13:44:47 CET 2004 ns3: Mon Dec 13 13:44:46 CET 2004

 To display the date of the I/O group nodes and to merge the output of the nodes whose result is identical, enter:

```
pdsh -g IO -x ns0 date | dshbak -c
```

```
ns[2-3]
Mon Dec 13 14:10:41 CET 2004
ns[1]
Mon Dec 13 14:10:42 CET 2004
```

### 2.4.2 Using pdcp

**pdcp** is a variant of the **rcp** command. Its syntax is not in the form remote\_user@node:path. All source files are on the local node. The options which enable the nodes to be reached to be defined are similar to those of **pdsh**.

#### Syntax:

pdcp -Options ... <source [src2...]> <destination>

#### **Examples:**

pdcp -R ssh -w ns[1-5] /etc/hosts /etc/hosts

```
pdcp -R ssh -g Analyse /tmp/foo
```

In the first example one copies **/etc/hosts** from the node where **pdcp** executes to all the nodes specified using the **- w** option by copying across the same path with the command.

For a complete description of the options please refer to the **pdcp** man page.

### 2.4.3 Using dshbak

One of the problems linked to the execution of commands in parallel on a big cluster, is the exploitation of the results, especially if the command generates a long output. The results of a command executed with **pdsh** are displayed asynchronously and each line is stamped with the node name, as in the following example:

| pdsh -w ns[0-2] pwd     |                         |  |
|-------------------------|-------------------------|--|
| ns0 :<br>ns2 :<br>ns1 : | /root<br>/root<br>/root |  |

The **dshbak** utility formats the results of a **pdsh** command into a more user friendly form. Note that the results must be directed into a buffer file before being processed by **dshbak**.

#### Syntax:

#### dshbak [-c] <buffer\_file>

dshbak can be used to create the following output:

- The node name, which was displayed on each line, is removed and replaced by a header containing this name.
- The generated list is sorted according to the node name if this name is suffixed by a number (ns0, ns1, ns2... ns500).
- If the -c option is present; dshbak will displays the identical results for several nodes once only. In this instance the header contains the node list.

#### **Examples:**

In the following example, the result of the **pdsh** command is not formatted:

```
pdsh -R ssh w ns[0-2] rpm -qa | grep qsnetmpipwd

ns1 : qsnetmpi-1.24-31
ns2 : qsnetmpi-1.24-31
ns0 : qsnetmpi-1.24-31
```

In the following example, the **pdsh** output is re-directed to **res\_rpm\_qsnetmpi** file, and then the **dshbak** command formats and displays the results:

```
pdsh -R ssh w ns[0-2] rpm -qa | grep qsnetmpipwd >
/var/res_pdsh/res_rpm_qsnetmpi
```

```
dshbak -c res_rpm_qsnetmpi
```

```
ns[0-2]
-----
qsnetmpi-1.24-31
```

# 2.5 Day to Day Maintenance Operations

A set of maintenance tools is provided with a Bull HPC cluster. These tools are mainly Open Source software applications that have been optimized, in terms of CPU consumption and data exchange overhead, to increase their effectiveness on Bull HPC clusters which may include hundred of nodes.

| Function         | Tool                                 | Purpose                                                            |
|------------------|--------------------------------------|--------------------------------------------------------------------|
|                  | ConMan<br>ipmitool                   | Managing Consoles through Serial<br>Connection                     |
|                  | nsclusterstop /<br>nsclusterstart    | Stopping/Starting the cluster                                      |
| Administration   | nsctrl                               | Managing hardware (power on, power off,                            |
|                  | Remote Hardware<br>Management CLI    | changing bios, etc)                                                |
|                  | syslog-ng                            | System log Management                                              |
|                  | lptools<br>(lputils, lpflash)        | Upgrading Emulex HBA Firmware (Host Bus<br>Adapter)                |
| Backup / Restore | Bull System Backup<br>Restore (BSBR) | Backing-up and restoring data                                      |
|                  | ibstatus, ibstat                     | Monitoring InfiniBand networks                                     |
| Monitoring       | IBS tool                             | Providing information about and configuring<br>InfiniBand switches |
|                  | lsiocfg                              | Getting information about storage devices                          |
|                  | pingcheck                            | Checking device power state                                        |
|                  | ibtracert                            | Identifying InfiniBand network problem                             |
| Debugging        | crash/proc/kdump                     | Runtime debugging and dump tool                                    |
|                  | hpcsnap                              | Collecting HPC cluster information                                 |
| Testing          | postbootchecker                      | Making verifications on nodes as they start                        |

Table 2-1. Maintenance Tools

See

- The Bull BAS5 for Xeon Maintenance Guide for more information.

- The Bull BAS5 for Xeon Application Tuning Guide for details on **Bull** HPC Toolkit, a set of cluster profiling tools.

# Chapter 3. Cluster Database Management

This chapter describes the architecture of the Cluster Database, and the commands and tools which enable the administrator to display, and to change the Cluster Database.

The following topics are described:

- 3.1 Architecture of ClusterDB
- 3.2 ClusterDB Administrator
- 3.3 Using Commands
- 3.4 Managing the ClusterDB
- 3.5 ClusterDB Modeling

### 3.1 Architecture of ClusterDB

The Cluster database (ClusterDB) of the Bull HPC delivery includes the data that is required for the cluster management tools (BSM – HPC Edition, KSIS, pdsh, syslog-ng, ConMan etc.). Compared with sequential configuration files, the advantages of using a database are flexibility, and data availability for all the tools, ensuring better integration without the duplication of common data. Cluster database management uses the highly-scalable, SQL compliant, Open Source object-relational PostgreSQL. The figure below shows the architecture for the ClusterDB and its relationship to the cluster management tools.

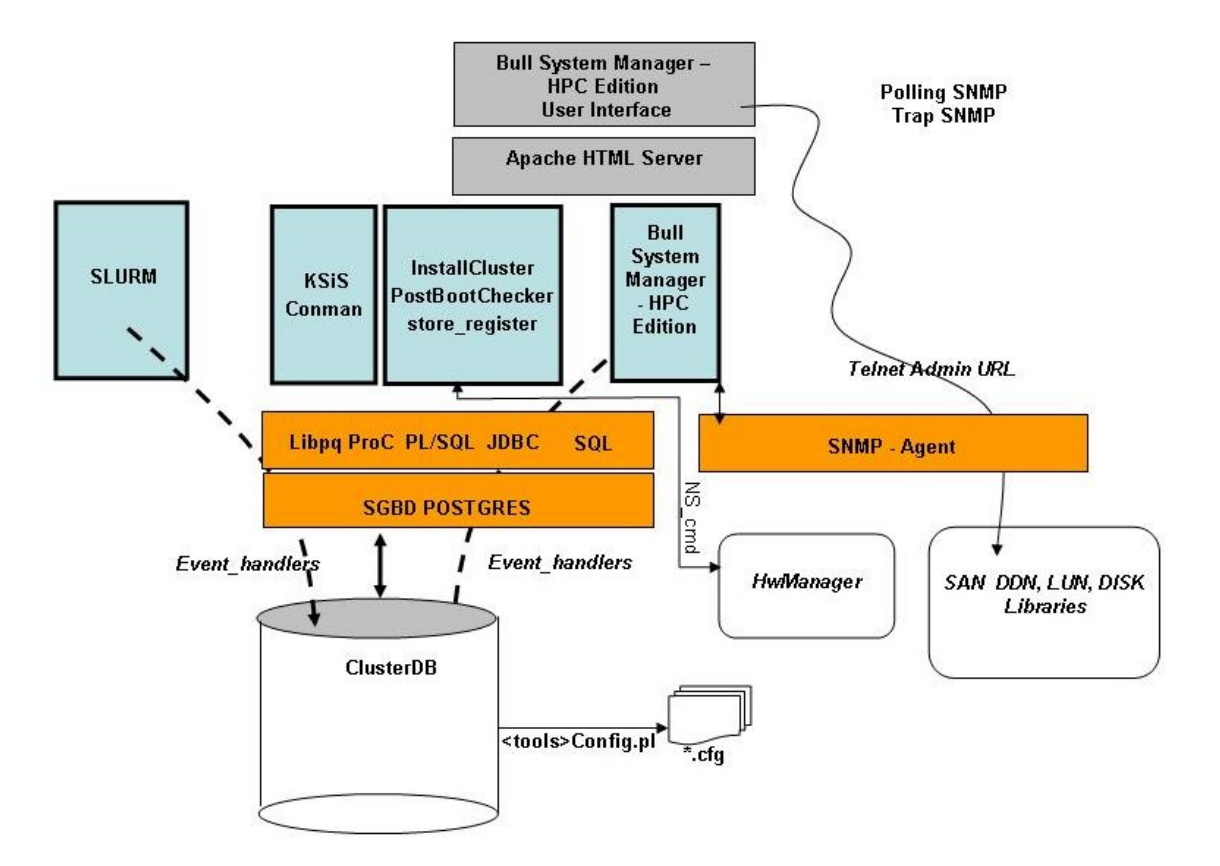

Figure 3-1. BAS5 for Xeon ClusterDB architecture

## 3.2 ClusterDB Administrator

The **ClusterDB** is installed on the Management Node. All operations on the **ClusterDB** must be performed from the Management Node.

The Database administrator is the **postgres** Linux user. This administrator is allowed to display and modify the **ClusterDB**, using the specific commands described in the next section. To manage the database (start, stop, save and restore), the administrator uses **PostgreSQL** tools (see 3.4 *Managing the ClusterDB*).

# 3.3 Using Commands

The administrators can consult or change the ClusterDB by using the following commands:

| changeOwnerProperties | Changes the confidentiality parameters                                                                                                    |
|-----------------------|----------------------------------------------------------------------------------------------------|
| dbmConfig             | Controls the consistency of the <b>ClusterDB</b> with the system. All database updates are marked to be a "candidate" for synchronization. |
| dbmCluster            | Operates on the whole cluster to get information, to check IP addresses and to check rack configuration.                                   |
| dbmNode               | Displays information, or change attributes at the node level.                                                                              |
| dbmHwManager          | Displays information, or change attributes at the Hwmanager level.                                                                         |
| dbmGroup              | Manages the groups of nodes.                                                                                                    |
| dbmEthernet           | Displays information, or change attributes for the Ethernet switches.                                                                      |
| dbmlconnect           | Displays information, or change attributes for the interconnect switches.                                                                  |
| dbmTalim              | Displays information, or change attributes for the remotely controlled power supply devices.                                               |
| dbmSerial             | Displays information, or change attributes for the Portservers.                                                                            |
| dbmFiberChannel       | Displays information about the Fiber Switches or changes the values of some attributes for a Fiber Switch or a subset of Fiber Switches.   |
| dbmServices           | Displays information about the Services or changes the values of some attributes for a Service.                                            |
| dbmDiskArray          | Displays information (for example <b>iproute</b> , <b>status</b> ) and manages the disk array (status).                                    |

### 3.3.1 ChangeOwnerProperties

The cluster is handed over to the client with a name, a basename and IP address defined by Bull.

The IP address syntax used to identify equipment is of the form A. V. U. H.

V (the second byte) could be used for VLAN identification, U for Unit (Storage, Compute or Service) and H for Host (Host but also switch, disk subsystem or portserver).

The client may then want to change some of the attributes in keeping with their own security criteria.

These changes will in turn impact the **ClusterDB** Database, the network configuration for all the hosts, the configuration of storage bays and also the **Lustre** configuration (if installed).

Sometimes, the parameters will have been modified by the client as a result of:

- Running ECT (Embedded Configuration Tool) for Interconnect switches
- Running bmcConfig for BMC cards
- Running swtConfig for Ethernet switches
- The network configuration of the nodes done by KSIS at the time of the redeployment.
- Reconfiguring the DDN and FDA (Fibre Disk Array) subsystems to update them with the admin IP address and the gateway address.
- Manual operation of the FDA
- Running the **ddn\_init** command on each **DDN** and for the reboot.
- Restarting the configuration of the Cluster Suite on I/O nodes, so that each node is aware of its peer node, using the correct names and IP addresses.
- The **Lustre** system is impacted if the node **basenames** are changed resulting in the obliteration of the file system followed by the creation of a new file system with new data.

If there is a change in the node **basenames** and of the admin IP address, the KSIS images are deleted from the database.

Consequently, when using this command, it is necessary to follow the process described below in order to reinitialize the system.

#### Syntax:

(This command is installed under /usr/lib/clustmngt/clusterdb/install).

| [name <clustername>] [basename <basename>]</basename></clustername>                 |
|-------------------------------------------------------------------------------------|
| [adprivacy <bytes>]</bytes>                                                         |
| [icprivacy <interconnect (ic="" bytes="" ip)="" over="" privacy="">]</interconnect> |
| [bkprivacy <bytes>]</bytes>                                                         |
| [bkgw <ip gateway="">] [bkdom <backbone domain="">]</backbone></ip>                 |
| [bkoffset <backbone offset="" unit="">]</backbone>                                  |
| [dbname <database [verbose]<="" name]="" th=""></database>                          |
|                                                                                     |

#### **Options:**

| dbname    | Specifies the name of the database to which the command applies. Default value: <b>clusterdb</b> .<br><b>Note:</b> This option must be used only by qualified people for debugging purposes.                                            |
|-----------|----------------------------------------------------------------------------------------------------|
| name      | Specifies the name of the cluster. By default it is the basename.                                                                                                    |
| basename  | Specifies the basename of the node. (The node name is constituted of basename + netid). It is also the virtual node name.                                                                                                    |
| adprivacy | Privacy bytes. According to the admin netmask, one, two or three bytes can be changed. For example, if the admin netmask is 255.255.0.0, then <b>adprivacy</b> option can specify two bytes in the form <b>A.V</b> .                    |
| jcprivacy | Privacy bytes. According to the interconnect netmask, one, two or three bytes can be changed. For example, if the interconnect netmask is 255.255.255.0, then <b>icprivay</b> option can specify three bytes in the form <b>A.V.U</b> . |
| bkprivacy | Privacy bytes. According to the backbone netmask, one, two or three bytes can be changed. For example, if the backbone netmask is 255.255.255.0, then <b>bkprivay</b> option can specify three bytes in the form <b>A.V.U</b> .         |
| bkgw      | Specifies the backbone gateway                                                                                                    |
| bkdom     | Specifies the backbone domain                                                                                                    |
| bkoffset  | Specifies the backbone translation offset. It permits to translate the D.E.U.H<br>backbone ip to D.E.(U + bkoffset).H                                                                                                    |

#### Example:

To change the basename and byte A of the admin IP address enter:

changeOwnerProperties --basename node --adprivacy 15

#### Process:

1. Retrieve the current privacy bytes by running.

dbmEthernet show --nw admin

- 2. Change parameters using the command **changeOwnerProperties**. If you changed network parameters then you have to reconfigure the IP addresses of all equipment as follows.
- 3. Reconfigure admin interface of management node (eth0 and eth0:0 interfaces).
- 4. Update the **dhcpd** configuration and restart the service by running.

```
dbmConfig configure --service sysdhcpd
```

#### 5. Restart dbmConfig.

6. Reconfigure Ethernet switches by running.

swtConfig change\_owner\_properties --oldadprivacy <bytes>

7. Reconfigure the IP addresses of the BMC cards.

/usr/lib/clustmngt/BMC/bmcConfig --oldaprivacy <bytes>

- 8. Manually configure on the FDA (if present).
- 9. Run ddn\_init on each DDN and reboot (if DDN storage is used).
- 10. Cluster Suite: run storedepha (if HA).
- 11. Syslog: The DDN logs are archived with the base name on the IP address, rename and the log files updated (if DDN is present)
- 12. For a Lustre configuration if the basename is changed:
  - a. Run lustre\_util stop
  - b. Run lustre\_util remove
  - c. Truncate the LUSTRE\_OST, LUSTRE\_MDT tables and use **storemodelctl generateost** and **storemodelctl generatemdt** to repopulate the tables with the new information.
  - d. Validate the recreated OSTs / MDTs: lustre\_investigate check
  - e. Verify the Lustre models and regenerate the configuration file: lustre\_config
  - f. Install new file systems: lustre\_util install

### 3.3.2 dbmConfig

The **dbmConfig** command is used to maintain the consistency between the data in the **ClusterDB** and the different services and system files. The **dbmConfig** command shows the synchronization state or synchronizes different cluster services (syshosts, sysdhcpd, conman, portserver, pdsh, nagios, snmptt, group, BSM).

#### Syntax:

| dbmConfig show      | [service <name>] [dbname <database name="">] [impact]</database></name>                                                               |
|---------------------|----------------------------------------------------------------------------------------------------|
| dbmConfig configure | [service <name> [id <id>timeout <timeout>]restartforce<br/>nodepsimpact] [dbname <database name="">]</database></timeout></id></name> |

#### dbmConfig help

#### Actions:

**show** Displays the synchronization state of all the services or of a list of specified services.

| configure | Runs the synchronization between the ClusterDB and all the services or a list of specified services. The configuration errors, if any, are listed on the console and in the <b>/var/log/synchro.log</b> file. It is necessary to check these messages. <b>Note:</b> The command reports an OK status to indicate that it has completed. This does not mean that no configuration error occurred. |
|-----------|----------------------------------------------------------------------------------------------------|
| help      | Displays the syntax of the <b>dbmConfig</b> command.                                                                                                    |
| Options:  |                                                                                                    |
| dbname    | Specifies the name of the database to which the command applies. Default value: clusterdb.<br>Note: This option must only be used by qualified people for debugging purposes.                                                                                                    |
| force     | Reconfigures the service and restarts it.                                                                                                    |
| id        | Reloads the configuration of the portserver identified by id. This option applies only to the portserver service (service=portserver option).                                                                                                    |
| impact    | Displays the configuration files and associated services impacted by the next dbmConfig configure command.                                                                                                    |
| nodeps    | Forces the reconfiguration, despite the inter service dependencies.                                                                                                    |
| restart   | Restarts the service instead of reloading it.                                                                                                    |
| service   | Specifies the service from the following: syshosts, sysdhcpd, conman, portserver, pdsh, nagios, snmptt, group, BSM. For more information see Updated Configuration Files below.                                                                                                    |
| timeout   | Specifies the timeout (in seconds) for restarting the portserver. This option applies only to the portserver service (service=portserver option). Default value: 240.                                                                                                    |

#### Updated Configuration Files:

According to the specified service, the **dbmConfig configure** --service command updates a configuration file, as described below:

| Service  | Action                                                                                       |
|----------|----------------------------------------------------------------------------------------------|
| syshosts | Updates the <b>/etc/hosts</b> file with the data available in the administration base        |
| sysdhcpd | Updates the <b>/etc/dhcpd.conf</b> file with the data available in the administration base.  |
| conman   | Updates the <b>/etc/conman.conf</b> file with the data available in the administration base. |
| portserver | Updates the portserver configuration file (/tftpboot/ps16*ConfigTS16 or /tftpboot/ps14*ConfigTS4), reloads the file on the appropriate portserver and reboots it. |
|------------|----------------------------------------------------------------------------------------------------|
| pdsh       | Updates the <b>/etc/genders</b> file with the data available in the administration base.                                                                          |
| nagios     | Updates several configuration files ( <b>/etc/nagios/*.cfg</b> ) with the data available in the administration base.                                              |
| snmptt     | Updates the <b>/etc/snmp/storage_hosts</b> file with the data available in the administration base.                                                               |
| group      | Creates the predefined groups in the database. (No configuration file is updated.)                                                                                |
| BSM        | Updates the authentication file for the HW managers with the data available in the administration base.                                                           |

If the administrator needs to modify these configuration files, for example, to add a machine that does not belong to the cluster, or to modify parameters, it is mandatory to use the template files created for this usage and to run the **dbmConfig** command again.

The templates files are identified by the **tpl** suffix. For example **/etc/hosts-tpl**, **/etc/dhcpd-tpl.conf**, **/etc/conman-tpl.conf**.

### **Examples:**

• To configure the ConMan files, enter:

dbmConfig configure --service conman

• To list the synchronization state for Nagios, enter:

```
dbmConfig show --service nagios
```

## 3.3.3 dbmCluster

The **dbmCluster** command displays information about the whole cluster, or checks integrity and consistency of some elements of the ClusterDB.

#### Syntax:

| dbmCluster show  | [ dbname <database name="">]</database>                                                                                   |
|------------------|----------------------------------------------------------------------------------------------------|
| dbmCluster check | ((ipaddr  rack) [verbose] )  unitCell [dbname <database name="">]</database>                                              |
| dbmCluster set   | profile <key1>=<value1>profile <keyn>=<valuen><br/>[dbname <database name="">]</database></valuen></keyn></value1></key1> |
| dbmClusterh   -  | -help                                                                                                    |

#### Actions:

| show     | Displays the features of the cluster in terms of number of nodes and number of disks subsystems, as defined at the time of installation or update of the ClusterDB.                                          |
|----------|----------------------------------------------------------------------------------------------------|
| check    | Checks integrity and consistency of some data of the ClusterDB: single IP addresses (ipaddr option) or consistency of rack equipments (rack option) or consistency of Unit Cell equipment (unitCell option). |
| set      | Changes the value of some profile fields in the cluster table.                                                                                                    |
| help     | Displays the syntax of the <b>dbmCluster</b> command.                                                                                                    |
| Options: |                                                                                                    |
| dbname   | Specifies the name of the database to which the command applies. Default:<br>clusterdb.<br>Note: this option must be used only by qualified people for debugging<br>purposes.                                |
| ipaddr   | Checks that the IP addresses are distinct within the cluster.                                                                                                    |
| rack     | Checks that the amount of equipment set for a rack in the database is not<br>greater than the maximum. Also checks that there are not two sets of equipment<br>on the same shelf.                            |
| unitCell | Checks that the object Unit and Cell number are the same as the Ethernet switch connected to.                                                                                                    |
| profile  | Used to set one key/value pair to be changed in table cluster.<br>key must be in [actif_ha, actif_crm, actif_vlan, resource_manager,<br>batch_manager, security parallel_fs]                                 |

### **Examples:**

• To check that each IP address is distinct, enter:

dbmCluster check --ipaddr

## 3.3.4 dbmNode

The **dbmNode** command displays information about the nodes (type, status, installed image etc.) or changes the values of some attributes for a node or a set of nodes (unit).

### Syntax:

| dbmNode show | [sysimage [install_status={installed   not_installed   in_installed}]]            |
|--------------|-----------------------------------------------------------------------------------|
| dbmNode show | [name <node name="">hwmanager  cpu  iproute  serialroute]</node>                  |
| dbmNode show | [unit <unit_num>hwmanager  cpu] [dbname <database name="">]</database></unit_num> |

| dbmNode set | name= <node name="">status={managed   not_managed}<br/> admin_macaddr <macaddr>  backbone_macaddr <macaddr></macaddr></macaddr></node>                              |
|-------------|----------------------------------------------------------------------------------------------------|
| dbmNode set | unit <unit num="">status={managed   not_managed}</unit>                                                                                                    |
| dbmNode set | nodelist= <node list="">status={managed   not_managed}</node>                                                                                                    |
| dbmNode set | (name= <node name="">  unit <unit num=""> )cpu <total chipset="" cpu=""></total></unit></node>                                                                      |
| dbmNode set | (name= <node name="">  unit <unit num=""> )hyperthreading={yes   no}</unit></node>                                                                                  |
| dbmNode set | (name= <node name="">  unit <unit num=""> )cpu <total chipset="" cpu=""><br/>hyperthreading={yes   no} [dbname <database name="">]</database></total></unit></node> |

dbmNode -h | --help

#### Actions:

| show | Displays type and status information for all the nodes or a set of nodes (name<br>option orunit option). You can display the system images of nodes (using the<br>sysimage andinstalled_status options), and the CPU or PAP features (using<br>thecpu andhwmanager options).<br>The <b>Type</b> parameter specifies the node functions in the form ACIMBNT.<br>A means ADMIN<br>C means COMPUTE<br>I means I/O<br>M means META<br>B means INFINIBAND<br>N means NFS<br>T means TAPE<br>For example, the type for a compute node is displayed as "-C". |
|------|----------------------------------------------------------------------------------------------------|
| sot  | Changes the value of some features for the specified node (name option) or                                                                                                    |

### set Changes the value of some features for the specified node (--name option) or for all the nodes of the specified unit (--unit option) or for a set of nodes (-nodelist option).

### **Options:**

| help             | Displays summary of options.                                                                             |
|------------------|----------------------------------------------------------------------------------------------------|
| admin_macaddr    | Specifies the MAC address of the eth0 interface connected to the administration network.                 |
| backbone_macaddr | Specifies the MAC address of the eth1 interface connected to the backbone network.                       |
| сри              | Displays the CPU feature (model and number), or changes the number of CPUs.                              |
| install_status   | Displays only the nodes that have the specified install status (installed, in_installed, not_installed). |
| name             | Specifies the node name to which the action applies.                                                     |

| iproute        | Displays the ethernet path (the localization and status of all Ethernet switches) between the node and the admin node                                                                   |
|----------------|----------------------------------------------------------------------------------------------------|
| serialroute    | Displays the serial path over portserver (the localization and status of all portservers) between the node and the admin node                                                           |
| hwmanager      | Displays the name of the hwmanager that drives the node.                                                                                                    |
| status         | Changes the status (managed / not_managed). The "not_managed" status means that the node has not to be managed by the administration tools.                                             |
| sysimage       | Displays the nodes and the status of their system image.                                                                                                    |
| unit           | Specifies the unit to which the action applies.                                                                                                    |
| hyperthreading | Changes the hyperthreading mode.                                                                                                    |
| dbname         | Specifies the name of the database on which the command is applied.<br>Default: clusterdb.<br><b>Note:</b> this option must be used only by qualified people for debugging<br>purposes. |

### **Examples:**

To set the status of the node16 node to "up", enter:

dbmNode set --name node16 --status managed

• To change the MAC address of the node60 node, enter:

dbmNode set --name node60 --admin\_macaddr 00:91:E9:15:4D

### • Below are various examples using the **dbmNode show** command:

| dbmNode show                                                                 |                                                                       |
|------------------------------------------------------------------------------|-----------------------------------------------------------------------|
| Nodes names                                                                  | Type Status                                                           |
| node[0]<br>node[1-5,9-10]<br>node[8]<br>node[6,11]<br>node[7]<br>node[12-13] | AC-M up<br>-C up<br>-CB not_managed<br>-CI down<br>-CI up<br>I-B down |

| Nodes names                                                              | Type S                              | Sys Image                                                   | Status                             |
|--------------------------------------------------------------------------|-------------------------------------|-------------------------------------------------------------|------------------------------------|
| node[4]<br>node[3]<br>node[2,9]<br>node[8]<br>node[1,5,10]<br>node[6,11] | -C<br>-C<br>-CB<br>-CB<br>-C<br>-CI | BAS5-16K<br>BAS5-FAME<br>ONEDISK<br>ONEDISK<br>NULL<br>NULL | up<br>up<br>up<br>up<br>up<br>down |
| node[7]                                                                  | -CI                                 | NULL                                                        | up                                 |

node[12-13]

--I-B-- NULL

down

dbmNode show --sysimage --install\_status installed

| Nodes names                                | Туре            | Sys Image                                   | Status               |
|--------------------------------------------|-----------------|---------------------------------------------|----------------------|
| node[4]<br>node[3]<br>node[2,9]<br>node[8] | -C<br>-C<br>-CB | BAS5-16K<br>BAS5-FAME<br>ONEDISK<br>ONEDISK | up<br>up<br>up<br>up |

dbmNode show --name ns0 --cpu

| Name | Cpu model |   | Cpu total |   | Cpu available | Hyper threading |
|------|-----------|---|-----------|---|---------------|-----------------|
| ns0  | UNDEF     | 8 |           | 0 | 0             |                 |

# 3.3.5 dbmHwManager

The **dbmHwManager** command displays information or change status at the level of the HW Manager.

### Syntax:

| dbmHwManager show [ |                                                                                                    | [name <hwmanager name="">node  status  iproute]</hwmanager>                                                             |  |  |  |
|---------------------|----------------------------------------------------------------------------------------------------|----------------------------------------------------------------------------------------------------|--|--|--|
| dbmHwManager show   |                                                                                                    | [unit <unit num="">status] [dbname <database name="">]</database></unit>                                                |  |  |  |
| dbmHwManager set    |                                                                                                    | name <hwmanager name="">status ={managed   not_managed}<br/> password</hwmanager>                                       |  |  |  |
| dbmHwManager set    |                                                                                                    | unit <unit_num>status ={managed   not_managed}<br/>[dbname <database name="">]</database></unit_num>                    |  |  |  |
| dbmHwManager        |                                                                                                    | -h  help                                                                                                    |  |  |  |
| Actions:            |                                                                                                    |                                                                                                    |  |  |  |
| show                | Displays model, type and status information for all the hwmanagers or a subset of hwmanager (unit option).                                  |                                                                                                    |  |  |  |
| set                 | Changes the value of some features for the specified hwmanager (name option) or for all the hwmanagers of the specified unit (unit option). |                                                                                                    |  |  |  |
| Options:            |                                                                                                    |                                                                                                    |  |  |  |
| help                | Displays summary of options.                                                                                                    |                                                                                                    |  |  |  |
| name                | Specifies the hwmanager name to which the action applies.                                                                                   |                                                                                                    |  |  |  |
| iproute             | Displays<br>betweer                                                                                                    | olays the Ethernet path (the localization and status of all Ethernet switches)<br>ween the hwmanager and the admin node |  |  |  |
| node                | Displays the name of the nodes managed by the hwmanager.                                                                                    |                                                                                                    |  |  |  |

| status   | Changes the status (managed/not_managed). The "not_managed" status means that the hwmanager has not to be managed by the administration tools.                                          |
|----------|----------------------------------------------------------------------------------------------------|
| password | Change the password for a given hwmanager.                                                                                                    |
| unit     | Specifies the unit to which the action applies.                                                                                                    |
| dbname   | Specifies the name of the database on which the command is applied. Default:<br>clusterdb.<br><b>Note:</b> This option must be used only by qualified people for debugging<br>purposes. |

### **Examples:**

• To change the status of the PAP named pap1 to "UP", enter:

dbmHwManager set --name pap1 --status managed

# 3.3.6 dbmGroup

The **dbmGroup** command lets the administrator of the ClusterDB show or modify (add, delete, create) the organization of the groups of nodes.

Note The groups are using commands like pdsh, KSiS, to perform actions on a set of nodes.

### Syntax:

| dbmGroup show   | [dbname <database name="">]</database>                                                                                                    |
|-----------------|----------------------------------------------------------------------------------------------------|
| dbmGroup add    | name <group name="">nodelist <node list=""> [comment <description>]<br/>[dbname <database name="">]</database></description></node></group>    |
| dbmGroup del    | name <group name="">  all [dbname <database name="">]</database></group>                                                                       |
| dbmGroup modify | name <group name=""> (addnodelist <node list="">  delnodelist <node list="">)<br/>[dbname <database name="">]</database></node></node></group> |
| dbmGroup create | [dbname <database name="">]</database>                                                                                                    |
| dbmGroup        | -h  help                                                                                                    |

### Actions:

| show   | Displays the group of nodes.                                                            |  |  |
|--------|-----------------------------------------------------------------------------------------|--|--|
| add    | Adds a group to the existing ones.                                                      |  |  |
| del    | Deletes one group or all groups.                                                        |  |  |
| modify | Adds or deletes a list of node in an existing group.                                    |  |  |
| create | Recreates the predefined groups (criterion groups), in the case they have been deleted. |  |  |

### **Options:**

| •            |
|--------------|
| -name        |
| -nodelist    |
| -comment     |
| -all         |
| -addnodelist |
| -delnodelist |
| -dbname      |
| -dbname      |

### **Predefined Groups:**

Once the cluster is configured, some predefined groups are automatically created, depending on the node types defined in the ClusterDB.

The **dbmGroup show** command displays the groups and a short explanation for each one.

Note A group can be mono-type, or multi-type for the nodes which combine several functions. Seven mono-type groups can be defined: ADMIN, COMPUTE (or COMP), IO, META, IBA, NFS, TAPE. See below examples of mono-type and multi\_type groups.

#### **Example of Predefined Groups:**

In the following example four sorts of groups are defined:

- One Group of all the nodes except the nodes whose type is ADMIN. This group is named ALL.
- The group nodes per type. For instance:

| ADMIN         | Group of all the nodes whose type is ADMIN (mono-type).                   |
|---------------|---------------------------------------------------------------------------|
| ADMINCOMPMETA | Group of all the nodes whose type is ADMIN, compute or IO (multi-type).   |
| COMPIBA       | Group of all the nodes whose type is compute and Infiniband (multi-type). |
| COMPIO        | Group of all the nodes whose type is compute or IO (multi-type).          |
| COMPUTE       | Group of all the nodes whose type is compute (mono-type).                 |
| IO            | Group of all the nodes whose type is IO (mono-type).                      |

| IOIBA | Group of all the nodes whose type is IO and InfiniBand (multi-type). |
|-------|----------------------------------------------------------------------|
| META  | Group of all the nodes whose type is METADATA (mono-type).           |

• The groups of COMPUTE nodes for each memory size. For instance:

| COMP48GB  | Group of all the nodes whose type is <b>compute</b> and with 48GBs of memory (mono-type). |
|-----------|-------------------------------------------------------------------------------------------|
| COMP128GB | Group of all the nodes whose type is <b>compute</b> and with 128GB of memory (mono-type). |

• The groups of nodes for each memory size. For instance:

| NODES16GB  | Group of all the nodes with 16GBs of memory.  |
|------------|-----------------------------------------------|
| NODES48GB  | Group of all the nodes with 48GBs of memory.  |
| NODES64GB  | Group of all the nodes with 64GBs of memory.  |
| NODES128GB | Group of all the nodes with 128GBs of memory. |

#### **Examples**:

• To display all the groups defined in the ClusterDB, enter:

```
dbmGroup show
Group Name Description
                                   Nodes Name
_____
ADMIN Nodes by type:ADMIN
                                  node0
          All nodes except node admin node[4-5,8-10]
ALL
     Nodes by type:COMP
COMP
                                   node[4,8]
COMP128GB COMPUTE node with 128GB
                                  node8
COMP48GB COMPUTE node with 48GB
                                  node4
       Nodes by type:IO
Nodes by type:META
                                  node10
IO
                             node[5,9]
META
NODES128GB Nodes by memory size:128GB node8
NODES48GB Nodes by memory size:48GB node[4,10]
NODES64GB Nodes by memory size:64GB
                                  node[0,5,9]
```

 To add a new group, named GRAPH, which includes the nodes 1 and 4, 5, 6 (netid) into the database, enter:

dbmGroup add --name GRAPH --nodelist [1,4-6] --comment 'Graphic Group'

To delete the GRAPH group from the database, enter:

dbmGroup del --name GRAPH

• To re-create the predefined groups if they have been deleted, enter:

```
dbmGroup create
=>
Create ALL [ OK ]
Create NODES4GB [ OK ]
```

| Create | NODES16GB | [ | OK | ] |
|--------|-----------|---|----|---|
| Create | ADMIN     | [ | OK | ] |
| Create | INFNFS    | [ | OK | ] |
| Create | INFTAPE   | [ | OK | ] |
| Create | IOINF     | [ | OK | ] |
| Create | METAINF   | [ | OK | ] |
|        |           |   |    |   |

# 3.3.7 dbmEthernet

The **dbmEthernet** command displays or change attributes for the Ethernet switches.

### Syntax:

| dbmEthernet show | <b>v</b> [nw ={admin   backbone}]                                                                                                    |
|------------------|----------------------------------------------------------------------------------------------------|
| dbmEthernet show | <b>v</b> [name <switch name=""> [status  macaddr  iproute  linkhost]]</switch>                                                       |
| dbmEthernet show | <b>v</b> [unit <unit num=""> [status]] [dbname <database name="">]</database></unit>                                                 |
| dbmEthernet set  | name <switch name=""> (status ={managed   not_managed}<br/> macaddr <macaddr>   ([password] [enabled_password]) )</macaddr></switch> |
| dbmEthernet set  | unit <unit_num>status ={managed   not_managed}<br/>[dbname <database name="">]</database></unit_num>                                 |
| dbmEthernet      | -h  help                                                                                                    |
| Actions:         |                                                                                                    |
| show             | Displays name networth in address Mac address and status information for                                                             |

| 5110 44 | all the switches or a subset of switches (unit option).                                                                             |
|---------|----------------------------------------------------------------------------------------------------|
| set     | Changes the value of some features for a specified switch (name option) or for all the switchs of the specified unit (unit option). |

### **Options:**

| help           | Displays summary of options.                                                                                                    |
|----------------|----------------------------------------------------------------------------------------------------|
| name           | Specifies the switch name to which the action applies.                                                                                        |
| nw             | Displays information about the given network type.                                                                                            |
| iproute        | Displays the Ethernet path (the localization and status of all Ethernet switches) between the switch and the admin node.                      |
| macaddr        | Changes the MACADDR of the Ethernet Switch.                                                                                                   |
| status         | Changes the status (managed / not_managed). The "not_managed" status means that the switch has not to be managed by the administration tools. |
| password       | Change the password for a given switch.                                                                                                    |
| enabled_ passv | vord Change the enable password for a given switch.                                                                                           |

|      | unit          | Specifies the unit to which the action applies.                                         |
|------|---------------|-----------------------------------------------------------------------------------------|
|      | dbname        | Specifies the name of the database on which the command is applied. Default: clusterdb. |
| Note | This option m | ust be used only by qualified people for debugging purposes.                            |

**Examples:** 

• To display the features of the administration network, enter:

dbmEthernet show --nw admin

• To change the mac address of the Ethernet switch named eswulc2 to the value 00:91:E9:15:4D, enter:

dbmEthernet set --name eswulc2 --admin\_macaddr 00:91:E9:15:4D

## 3.3.8 dbmlconnect

The **dbmlconnect** command displays or change attributes for the interconnect switches.

### Syntax:

| dbmlconnect show | <b>w</b> [nw ={QsNet   InfiniBand   GbEthernet}]                                                                                            |
|------------------|----------------------------------------------------------------------------------------------------|
| dbmlconnect show | <b>w</b> [name <switch name=""> [status  iproute]  linkhost]</switch>                                                                       |
| dbmlconnect show | <b>w</b> [unit <unit num=""> [status]] [dbname <database name="">]</database></unit>                                                        |
| dbmlconnect set  | name <switch name=""> (status ={managed   not_managed}   ([password]<br/>[enabled_password]) )</switch>                                     |
| dbmlconnect set  | unit <unit_num>status ={managed   not_managed} [dbname<br/><database name="">]</database></unit_num>                                        |
| dbmlconnect      | -h  help                                                                                                    |
| Actions:         |                                                                                                    |
| show             | Displays name, networtk, admin and standby ip addresses, and status information for all the switches or a subset of switches (unit option). |
| set              | Changes the value of some features for a specified switch (name option) or<br>for all the switches of the specified unit (unit option).     |
| Options:         |                                                                                                    |
| help             | Displays summary of options.                                                                                                    |
| name             | Specifies the switch name to which the action applies.                                                                                      |

| nw            | Displays information about the given network type.                                                                                                    |
|---------------|----------------------------------------------------------------------------------------------------|
| iproute       | Displays the ethernet path (the localization and status of all ethernet switches) between the InterConnect switch and the admin node.                                                   |
| linkhost      | Displays hosts plugged on a given interconnect switch.                                                                                                    |
| status        | Changes the status (managed / not_managed). The "not_managed" status means that the switch has not to be managed by the administration tools.                                           |
| password      | Change the password for a given switch.                                                                                                    |
| enabled_passw | rord Change the enable password for a given switch.                                                                                                    |
| unit          | Specifies the unit to which the action applies.                                                                                                    |
| dbname        | Specifies the name of the database on which the command is applied. Default:<br>clusterdb.<br><b>Note:</b> This option must be used only by qualified people for debugging<br>purposes. |

### **Examples:**

• To display the features of the QsNet interconnect, enter:

dbmIconnect show --nw QsNet

• To change the status of the interconnect switch named QR0N01 to the value not\_managed, enter:

dbmIconnect set --name QR0N01 --status not\_managed

## 3.3.9 dbmTalim

The **dbmTalim** command displays or change attributes for remotely controlled power supply devices.

**Note** Talim refers to remotely controlled power supply devices which are used to start and stop equipment.

### Syntax:

| dbmTalim show | [name <talim name=""> [status  macaddr  iproute]]</talim>                                            |
|---------------|----------------------------------------------------------------------------------------------------|
| dbmTalim show | [unit <unit num=""> [status]] [dbname <database name="">]</database></unit>                          |
| dbmTalim set  | name <talim name="">status ={managed   not_managed}<br/> macaddr <macaddr></macaddr></talim>         |
| dbmTalim set  | unit <unit_num>status ={managed   not_managed}<br/>[dbname <database name="">]</database></unit_num> |

### dbmTalim -h | --help

#### Actions:

| show | Displays name, networtk, ip address, Mac address and status information for all the talim or a subset of talim (unit option).    |
|------|----------------------------------------------------------------------------------------------------|
| set  | Changes the value of some features for a specified talim (name option) or for all the talim of the specified unit (unit option). |

### **Options:**

| help    | Displays summary of options.                                                                                                    |
|---------|----------------------------------------------------------------------------------------------------|
| name    | Specifies the talim name to which the action applies.                                                                                                    |
| iproute | Displays the ethernet path (the localization and status of all ethernet switches)<br>between the talim and the admin node                                                               |
| macaddr | Displays the Macaddr or changes the Macaddr of the Talim.                                                                                                    |
| status  | Displays the status or changes the status (managed / not_managed). The<br>"not_managed" status means that the talim has not to be managed by the<br>administration tools.               |
| unit    | Specifies the unit to which the action applies.                                                                                                    |
| dbname  | Specifies the name of the database on which the command is applied. Default:<br>clusterdb.<br><b>Note:</b> This option must be used only by qualified people for debugging<br>purposes. |
|         |                                                                                                    |

### **Examples:**

• To display the features of the talim named talim2, enter:

dbmTalim show --name talim2

• To change the mac address of the talim named talim2 to the value 00:91:E9:15:4D, enter:

dbmTalim set --name talim2 --macaddr 00:91:E9:15:4D

## 3.3.10 dbmSerial

**Note** The **dbmSerial** depends on the cluster's configuration and only applies to clusters which include a portserver.

The dbmSerial command displays or change attributes for the Portservers.

## Syntax:

| dbmSerial show                 | [nw ={node pap storage mixed}]                                                                                                    |
|--------------------------------|----------------------------------------------------------------------------------------------------|
| dbmSerial show                 | [name <portserver name=""> [status  macaddr  iproute  linkhost]]</portserver>                                                           |
| dbmSerial show                 | [unit <unit num=""> [status]] [dbname <database name="">]</database></unit>                                                             |
| dbmSerial set                  | name <portserver name="">status ={managed   not_managed}<br/> macaddr <macaddr>  password</macaddr></portserver>                        |
| <b>dbmSerial set</b><br>name>] | unit <unit_num>status ={managed   not_managed} [dbname <database< th=""></database<></unit_num>                                         |
| dbmSerial                      | -h  help                                                                                                    |
| Actions:                       |                                                                                                    |
| show                           | Displays name, networtk, ip address, Mac address and status information for all the Portserver or a subset of portserver (unit option). |

| set | Changes the value of some features for a specified Portserver (name option) |
|-----|-----------------------------------------------------------------------------|
|     | or for all the Portserver of the specified unit (unit option).              |

## Options:

| help     | Displays summary of options.                                                                                                    |
|----------|----------------------------------------------------------------------------------------------------|
| nw       | Displays information about the given network type.                                                                                                    |
| name     | Specifies the Portserver name to which the action applies.                                                                                                    |
| iproute  | Displays the Ethernet path (the localization and status of all ethernet switches) between the Portserver and the admin node.                                                            |
| status   | Displays the status or changes the status (managed / not_managed). The "not_managed" status means that the Portserver has not to be managed by the administration tools.                |
| macaddr  | Display/changes the Mac address of the Portserver.                                                                                                    |
| linkhost | Displays hosts plugged on a given portserver.                                                                                                    |
| password | Change the password for a given switch.                                                                                                    |
| unit     | Specifies the unit to which the action applies.                                                                                                    |
| dbname   | Specifies the name of the database on which the command is applied. Default:<br>clusterdb.<br><b>Note:</b> This option must be used only by qualified people for debugging<br>purposes. |

### **Examples:**

To display the features of all portservers, enter:

dbmSerial show

• To display the list of the hosts plugged on the portserver named ps16u1c0, enter:

dbmSerial show --name ps16u1c0 --linkhost

• To change the status of the portserver named ps16u1C0 , enter:

```
dbmSerial set --name ps16u1C0 --status managed
```

• To change the status of all portservers affiliated with unit 0, enter:

```
dbmSerial set --unit 0 --status not_managed
```

## 3.3.11 dbmFiberChannel

Displays the Database information about the Fiber Switches or changes the values of some attributes for a Fiber Switch or a subset of Fiber.

#### Syntax:

| [nw]                                                                                                 |
|----------------------------------------------------------------------------------------------------|
| [name <switch name=""> [status  iproute]]</switch>                                                   |
| [unit <unit num=""> [status]] [dbname <database name="">]</database></unit>                          |
| name <switch name="">status ={managed   not_managed}</switch>                                        |
| unit <unit_num>status ={managed   not_managed}<br/>[dbname <database name="">]</database></unit_num> |
| -h  help                                                                                             |
|                                                                                                    |

#### Actions:

| show | Displays name, networtk, admin ip address, and status information for all the switches or a subset of switches (unit option).        |
|------|----------------------------------------------------------------------------------------------------|
| set  | Changes the value of some features for a specified switch (name option) or for all the switches of the specified unit (unit option). |

#### **Options:**

| help  | Displays summary of options.                           |
|-------|--------------------------------------------------------|
| -name | Specifies the switch name to which the action applies. |
| -nw   | Displays information about all network type.           |

| iproute | Displays the ethernet path (the localization and status of all ethernet switches) between the Fiber switch and the admin node.                |
|---------|----------------------------------------------------------------------------------------------------|
| status  | Changes the status (managed / not_managed). The "not_managed" status means that the switch has not to be managed by the administration tools. |
| unit    | Specifies the unit to which the action applies.                                                                                               |
| dbname  | Specifies the name of the database on which the command is applied. Default: clusterdb.                                                       |
|         | <b>Note:</b> This option must be used only by qualified people for debugging purposes.                                                        |

#### **Examples:**

To change the FC switch named fcswu0c1 to up, enter:

dbmFiberChannel set --name fcswu0c1 --status managed

• To show the hierarchy iproute of the FC switch through Ethernet switches, enter:

```
dbmFiberChannel show --name fcswu0c1 --iproute
```

To show information about FC switch, enter:

dbmFiberChannel show

## 3.3.12 dbmServices

Displays the Database information about the Services or changes the values of some attributes for a Service.

### Syntax:

dbmServices show --objectlist

| dbmServices show | object <object name=""> [name <service name="">]<br/>[dbname <database name="">]</database></service></object>                |
|------------------|----------------------------------------------------------------------------------------------------|
| dbmServices set  | object <object name="">name <service name=""> (enable  disable)<br/>[dbname <database name="">]</database></service></object> |
| dbmServices      | -h  help                                                                                                    |

### Actions:

**show** Displays the list of all the objects contained in Services table (--objectlist option).

Or displays name, object type and if service is enabled or disabled (--object -- name options).

set Changes the value of the actif field (enable or disable) for a specified service (-object --name options).

### **Options:**

| -help       | Displays summary of options.                                                                                                    |
|-------------|----------------------------------------------------------------------------------------------------|
| -objectlist | Displays the list of all the objects contained in Services table.                                                                                                    |
| -object     | Specifies the object type of service to which the action applies.                                                                                                    |
| -name       | Specifies the service name to which the action applies.                                                                                                    |
| -enable     | Specifies that the service must be activated.                                                                                                    |
| -disable    | Specifies that the service must be de-activated.                                                                                                    |
| -dbname     | Specifies the name of the database on which the command is applied. Default:<br>clusterdb.<br><b>Note:</b> This option must be used only by qualified people for debugging<br>purposes. |

### **Examples:**

• To print details on the service named "Ethernet interfaces" on object node, enter:

dbmServices show --object node --name "Ethernet interfaces"

• To change the service named "Ethernet interfaces" on object node to up, enter:

dbmServices set --object node --name "Ethernet interfaces" --enable

# 3.3.13 dbmDiskArray

**dbmDiskArray** displays information (for example **iproute**, **status**) and manages the disk array (status)

#### Syntax:

| dbmDiskArray show | [name <diskarray name="">iproute  serialroute]<br/>[dbname <database name="">]</database></diskarray> |  |  |
|-------------------|----------------------------------------------------------------------------------------------------|--|--|
| dbmDiskArray set  | name < diskarray name>status={managed   not_managed}<br>[dbname <database name="">]</database>        |  |  |
| dbmDiskArray      | -h  help                                                                                              |  |  |

### Actions:

| show | Displays the type and status information for all the disk arrays or for a specified one (name option). |
|------|----------------------------------------------------------------------------------------------------|
| set  | Changes the value of some of the features for a specified disk array (name                             |

### **Options:**

option).

| help        | Displays a summary of options.                                                                                                    |
|-------------|----------------------------------------------------------------------------------------------------|
| name        | Specifies the disk array name to which the action applies.                                                                                                    |
| iproute     | Displays the Ethernet path (including the location and status of all Ethernet switches) between the disk array and the Management Node.                                                                                                    |
| serialroute | Displays the serial path which includes a portserver (the location and status of all portservers) between the disk array and the Management Node.<br><b>Note:</b> This option depends on the cluster's configuration and only applies to clusters which include a portserver. |
| status      | Changes the status (managed/ not_managed). The not_managed status means that the disk array will not be managed by the administration tools.                                                                                                    |
| dbname      | Specifies the name of the database to which the command is applied. Default = clusterdb.<br>Note This option must be used only by qualified people for debugging purposes.                                                                                                    |

### **Examples:**

• To print details of the disk array named **da0** using Ethernet switches, enter:

dbmDiskArray show --name da0 -iproute

• To change the status of the disk array named **da0** to up, enter:

dbmDiskArray set --name da0 -status managed

# 3.4 Managing the ClusterDB

The administrator of the **ClusterDB** must guarantee and maintain the consistency of the data. To view and administrate the database, the ClusterDB administrator can use the following PostgreSQL tools:

The PostgreSQL commands.

The **psql** command enables the PostgreSQL editor to run. You can run it as follows:

psql -U clusterdb clusterdb

#### The phpPgAdmin Web interface.

You can start it with an URL similar to the following one (admin0 is the name of the Management Node):

http://admin0/phpPgAdmin/

# Mportant

These tools, which let the administrator update the ClusterDB, must be used carefully since incorrect usage could break the consistency of the ClusterDB.

For more information, refer to the PostgreSQL documentation delivered with the product.

### 3.4.1 Saving and Restoring the Database

The database administrator is responsible for saving and restoring the ClusterDB.

The administrator will use the **pg\_dump** and **pg\_restore** PostgreSQL commands to save and restore the database.

### 3.4.1.1 Saving the Database (pg\_dump)

The **pg\_dump** command has a lot of options. To display all the options, enter:

pg\_dump --help

**Note** The **pg\_dump** command can run while the system is running.

#### Saving the Metadata and the Data:

It is recommended that the following command is used:

pg\_dump -Fc -C -f /var/lib/pgsql/backups/clusterdball.dmp clusterdb

#### Saving the Data only:

It is recommended that the following command is used:

```
pg_dump -Fc -a -f /var/lib/pgsql/backups/clusterdbdata.dmp clusterdb
```

#### Saving Data each Day

When the **clusterdb** rpm is installed, a **cron** is initialized to save the ClusterDB daily, at midnight. The data is saved in the **clusterdball[0-6].dmp** and **clusterdata[0-6].dmp** (**0-6** is the number of the day) in the **/var/lib/pgsql/backups** directory. This **cron** runs the **make\_backup.sh** script, located in the directory **/usr/lib/clusterdb/install/**.

### 3.4.1.2 Restoring the Database (pg\_restore)

The **pg\_restore** command has a lot of options. To display all the options, enter:

```
pg_restore --help
```

#### Restoring the whole ClusterDB:

Requirement: ClusterDB does not exist anymore.

To list the existing databases, use the **oid2name** command:

oid2name

If you need to remove an inconsistent ClusterDB, enter:

dropdb clusterdb

When you are sure that the **ClusterDB** does not exist anymore, enter the following command to restore the whole database:

```
pg_restore -Fc --disable-triggers -C -d template1
/var/lib/pgsql/backups/clusterdball.dmp
```

#### Restoring the ClusterDB Data:

Requirement: ClusterDB must exist and be empty.

To create an empty ClusterDB, run these commands:

```
/usr/lib/clustmngt/clusterdb/install/create_clusterdb.sh -nouser
psql -U clusterdb clusterdb
clusterdb=> truncate config_candidate;
clusterdb=> truncate config_status;
clusterdb=> \q
```

To restore the data, enter:

pg\_restore -Fc --disable-triggers -d clusterdb /var/lib/pgsql/backups/clusterdbdata.dmp

## 3.4.2 Starting and Stopping PostgreSQL

Starting and stopping **postgreSQL** is performed using the **service** Linux command. **postgreSQL** is configured to be launched at levels 3, 4 and 5 for each reboot.

**Note** Both **root** user and **postgres** user can start and stop PostgreSQL. However it is recommended to use always the **postgres** login.

To start **postgreSQL**, run the following script:

/sbin/service postgresql start

To stop **postgreSQL**, run the following script:

/sbin/service postgresql stop

## 3.4.3 Viewing the PostgreSQL Alert Log

The **postgreSQL** log file is **/var/log/postgres/pgsql**. This is read to view any errors, which may exist.

Note This file can increase in size very quickly. It is up to the database administrator to rotate this file when **postgreSQL** is stopped.

# 3.5 ClusterDB Modeling

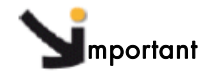

The ClusterDB diagrams and tables which follow are common to both BAS4 and BAS5 for Xeon systems. Certain tables will only be exploited by the functionality of BAS4, for BAS5 for Xeon these tables will be empty.

# 3.5.1 Physical View of the Cluster Networks

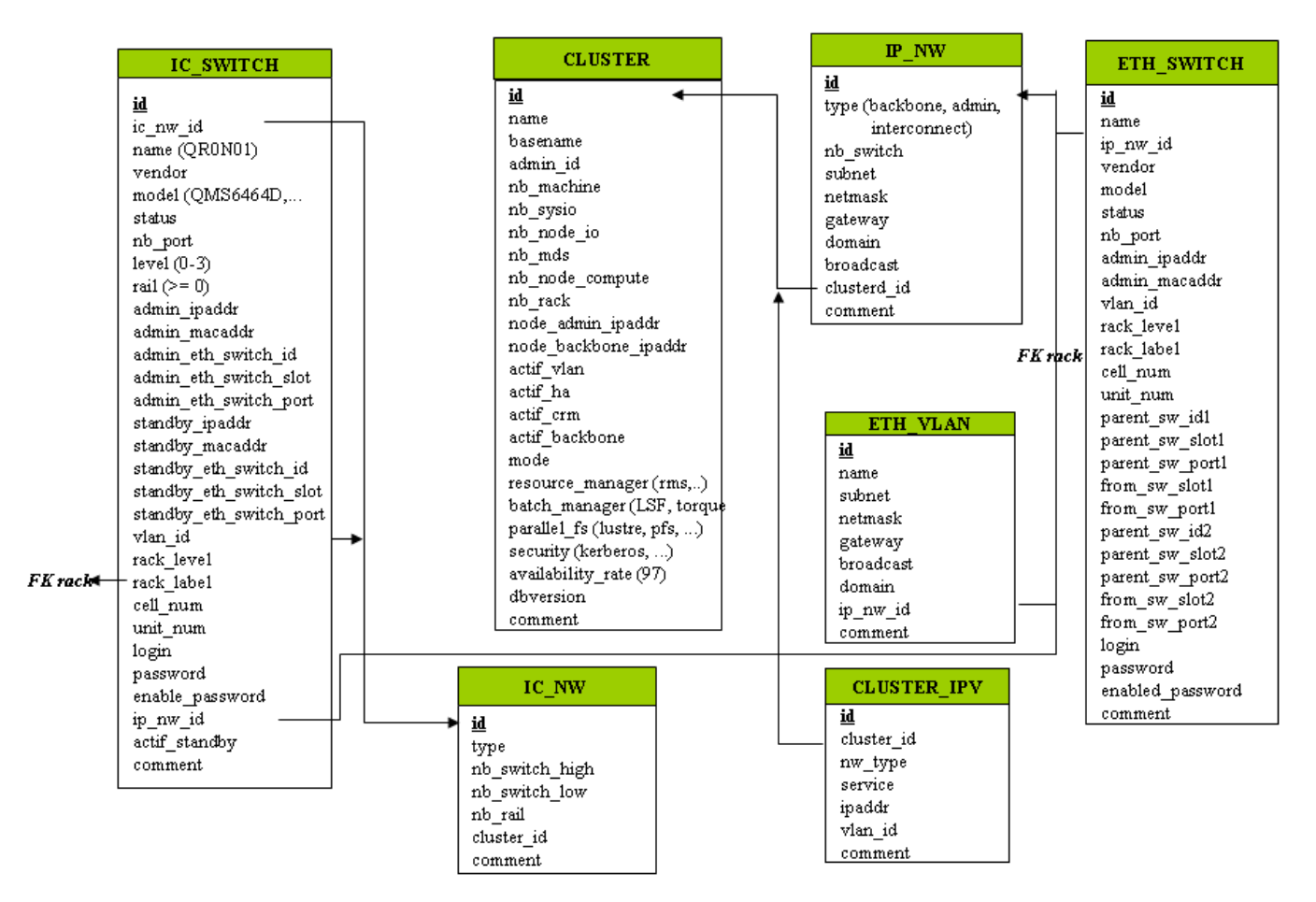

Figure 3-2. Cluster Network – diagram 1

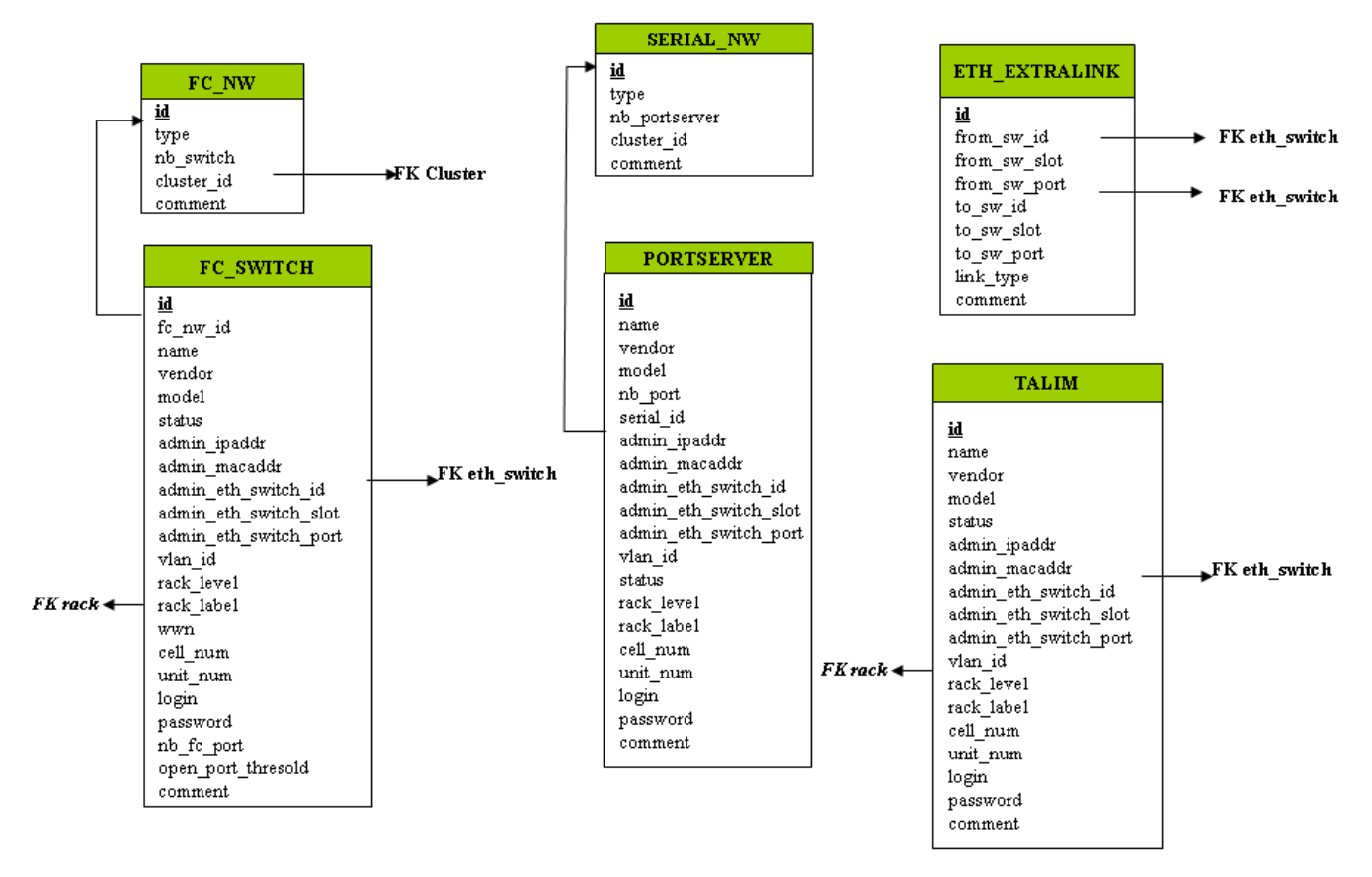

Figure 3-3. Cluster Network – diagram 2

### 3.5.1.1 CLUSTER Table

| Column name          | Description                          | Example   | Fill in method              |
|----------------------|--------------------------------------|-----------|-----------------------------|
| id                   | РК                                   | 540       | preload - sequence          |
| name                 | Name of the cluster                  | molecular | Preload & loadClusterdb     |
| basename             | Node basename                        | node      | Preload & loadClusterdb     |
| admin_id             | FK table User                        |           | preload                     |
| nb_machine           | Number of Nodes                      | 601       | preload – reconfigClusterdb |
| nb_sysio             | Number of disk sub systems           | 56        | preload – reconfigClusterdb |
| nb_node_io           | Number of IO Nodes                   | 54        | preload – reconfigClusterdb |
| nb_mds               | Number of MDS                        | 2         | preload – reconfigClusterdb |
| nb_node_compute      | Number of Compute Nodes              | 544       | preload – reconfigClusterdb |
| nb_rack              | Number of rack                       | 270       | preload – reconfigClusterdb |
| node_admin_ipaddr    | Virtual IP address of the Management | 10.1.0.65 | preload                     |
|                      | node for the backbone network        |           |                             |
| node_backbone_ipaddr | Virtual IP address of the Management |           | preload                     |
|                      | node                                 |           |                             |
| actif_vlan           | Boolean on the VLAN configuration    | true      | preload                     |
| actif_ha             | Boolean High Availability            | true      | Cluster Suite               |
| actif_crm            | CRM Boolean surveillance             | true      | preload                     |
| actif_backbone       | Boolean, Use of a backbone           | true      | DV-true                     |
| mode                 | Mode 100%, 92% or 8%                 | 100       | preload – reconfigClusterdb |
| resource_manager     | RMS or SLURM                         | rms       | preload                     |

| Column name       | Description                       | Example | Fill in method |
|-------------------|-----------------------------------|---------|----------------|
| batch_manager     | LSF or TORQUE                     | torque  | preload        |
| parallel_fs       | Lustre                            | lustre  | prelaod        |
| security          | Kerberos                          | NULL    | preload        |
| availability_rate | Availability rate                 | 97      | preload        |
| dbversion         | Development model version for the | 20.4.1  | DV             |
|                   | database                          |         |                |
| comment           | Free field                        |         | NULL           |

Table 3-1. CLUSTER Table

# 3.5.1.2 IP\_NW Table

| Column name | Description                 | Example      | Fill in method         |
|-------------|-----------------------------|--------------|------------------------|
| id          | РК                          | 4            | preload – Sequence     |
| type        | backbone, admin             | backbone     | preload                |
| nb_switch   | Number of switches          | 10           | preload                |
| subnet      | Sub-network                 | 10.0.0.0     | preload& loadClusterdb |
| netmask     | Sub-network mask            | 255.255.0.0  | preload& loadClusterdb |
| gateway     | IP address of the gateway   | 10.0.255.254 | preload                |
| domain      | Name of the domain          | frec.bull.fr | preload                |
| broadcast   | IP address of the broadcast | NULL         | NULL                   |
| cluster_id  | FK on the CLUSTER           |              | preload                |
| comment     | Free field                  |              | NULL                   |

Table 3-2. IP\_NW table

# 3.5.1.3 ETH\_SWITCH Table

| Column name     | Description                                              | Example   | Fill in method   |
|-----------------|----------------------------------------------------------|-----------|------------------|
| id              | РК                                                       |           | preload-Sequence |
| name            | Name of the switch                                       |           | preload          |
| ip_nw_id        | FK on IP_NW                                              |           | preload          |
| vendor          | Vendor                                                   | CISCO     | preload          |
| model           | Modele of the SW                                         | CISCO6509 | preload          |
| status          | Nagios host_status                                       | up        | DV = up - Nagios |
| nb_port         | Total number of port                                     |           | preload          |
| admin_ipaddr    | Admin IP address of the Ethernet switch                  |           | preload          |
| admin_macaddr   | Mac Address of the Switch                                |           | ACT              |
| vlan_id         | FK on ETH_VLAN                                           |           | preload          |
| rack_level      | Superposition level in the rack                          |           | preload          |
| rack_label      | Name of the rack                                         |           | preload          |
| cell_num        | Name of the cell                                         |           | preload          |
| unit_num        | Number of the Unit                                       |           | preload          |
| parent_sw_id1   | Ethernet switch 1st parent                               |           | preload          |
| parent_sw_slot1 | Arrival slot number of the 1 <sup>st</sup> parent switch | 0         | preload          |
| parent_sw_port1 | Connection port for the 1st switch                       | 1         | preload          |
| from_sw_slot1   | Starting slot number of the 1 <sup>st</sup> switch       | 0         | preload          |
| from_sw_port1   | Starting port number of the 1 <sup>st</sup> switch       | 1         | preload          |

| Column name      | Description                                         | Example | Fill in method |
|------------------|-----------------------------------------------------|---------|----------------|
| parent_sw_id2    | Ethernet switch 2 <sup>nd</sup> parent              |         | preload        |
| from_sw_slot2    | Starting slot number of the 2 <sup>nd</sup> switch  |         | preload        |
| parent_sw_port2  | Starting port number for the 2 <sup>nd</sup> switch | 2       | preload        |
| from_sw_slot2    | Starting slot number of the 2 <sup>nd</sup> switch  |         | preload        |
| from_sw_port2    | Starting port number of the 2 <sup>nd</sup> switch  |         | preload        |
| login            | Administration login                                |         | cmdExpl        |
| password         | Administration password                             |         | cmdExpl        |
| enabled_password | Manufacturer's enabled password                     |         | ECT            |
| comment          | Free field                                          |         |                |

### Table 3-3. ETH\_SWITCH Table

## 3.5.1.4 IC\_NW Table

| Column name    | Description                | Example | Fill in method              |
|----------------|----------------------------|---------|-----------------------------|
| id             | РК                         |         | preload - Sequence          |
| type           | QSNet, Infiniband, GbEther | QSNet   | preload                     |
| nb_switch_high | Number of high switches    | 12      | preload - reconfigClusterdb |
| nb_switch_low  | Number of low switches     | 33      | preload - reconfigClusterdb |
| nb_rail        | Number of rails            | 3       | preload                     |
| cluster_id     | FK on the CLUSTER          |         | preload                     |
| comment        | Free field                 |         |                             |

Table 3-4. IC\_NW Table

## 3.5.1.5 IC\_SWITCH Table

| Column name             | Description                          | Example  | Fill in method     |
|-------------------------|--------------------------------------|----------|--------------------|
| id                      | РК                                   |          | preload - Sequence |
| ic_nw_id                | FK on the IC_NW                      |          | preload            |
| name                    | Name of the Switch Interconnect      | QR0N01   | preload            |
| vendor                  | Name of the Vendor                   | QUADRICS | preload            |
| model                   | Model of the Switch                  | QMS6464D | preload            |
| status                  | Nagios host_status                   | υp       | DV = up – Nagios   |
| nb_port                 | Port number                          | 64       | preload            |
| level                   | Level of the switch                  | 1 – 2    | preload            |
| rail                    | Number of the rail                   | 2        | preload            |
| admin_ipaddr            | Administration IP address            |          | preload            |
| admin_macaddr           | Mac Address of the switch            | unused   | NULL               |
| admin_eth_switch_id     | FK on ETH_SWITCH                     |          | preload            |
| admin_eth_switch_slot   | Arrival slot number on ETH_SW        |          | preload            |
| admin_eth_switch_port   | Connection port on the ETH_SW        | 5        | preload            |
| standby_ipaddr          | IP address of the standby controller |          | preload            |
| standby_macaddr         | Mac Address of the controller        | unused   | NULL               |
| standby_eth_switch_id   | FK on the ETH_SWITCH                 |          | preload            |
| stanby_eth_switch_slot  | Arrival slot number on ETH_SW        |          | preload            |
| standby_eth_switch_port | Connection port on the ETH_SW        | 6        | preload            |
| vlan_id                 | FK on the ETH_SWITCH                 |          | preload            |

| Column name     | Description                        | Example | Fill in method |
|-----------------|------------------------------------|---------|----------------|
| rack_level      | Level of superposition in the rack | G       | preload        |
| rack_label      | Name of the rack                   | C0-A16  | preload        |
| cell_num        | Number of the cell                 | 1       | preload        |
| unit_num        | Number of the Unit                 | 0       | preload        |
| Login           | Administration login               | unused  | preload or DV  |
| password        | Administration Password            | unused  | preload or DV  |
| enable_password | Password enable                    |         | preload or DV  |
| ip_nw_id        | Foreign key on the IP_NW           |         | preload        |
| actif_standby   | Configuration of a standby IP      |         | DV             |
|                 | address                            |         |                |
| comment         | Free field                         |         |                |

Table 3-5. IC\_SWITCH Table

## 3.5.1.6 SERIAL\_NW Table

| Column name   | Description                        | Example | Fill in method     |
|---------------|------------------------------------|---------|--------------------|
| id            | РК                                 | 1       | preload – sequence |
| type          | PAP, node, storage, mixed networks | node    | preload            |
| nb_portserver | Number of PortServer               | 39      | preload            |
| cluster_id    | FK on the CLUSTER                  |         | preload            |
| comment       | Free field                         |         |                    |

Table 3-6. SERIAL\_NW Table

## 3.5.1.7 PORTSERVER Table

Note This table will not be filled for BAS5 for Xeon systems.

| Column name           | Description                   | Example  | Fill in method     |
|-----------------------|-------------------------------|----------|--------------------|
| id                    | Primary key                   |          | preload - sequence |
| name                  | Name of the portserver        | ps16u1c0 | preload            |
| vendor                | Name of vendor                | DIGI     | preload            |
| model                 | Model of the PS               | TS16     | preload            |
| nb_port               | Total number of TTY/PS ports  | 16       | preload            |
| serial_id             | FK on SERIAL_NW               |          | preload            |
| admin_ipaddr          | Administration IP address     |          | preload            |
| admin_macaddr         | Mac address of the PS         |          | ACT                |
| admin_eth_switch_id   | FK on ETH_SWITCH              |          | preload            |
| admin_eth_switch_slot | Arrival slot number on ETH_SW |          | preload            |
| admin_eth_switch_port | Connection port on the ETH_SW | 10       | preload            |
| vlan_id               | FK on the ETH_VLAN            | 40       | preload            |
| status                | Nagios host_status            | down     | DV = up – Nagios   |
| rack_level            | Height of U in the rack       |          | preload            |
| rack_label            | Name of the rack              |          | preload            |
| cell_num              | Number of the cell            |          | preload            |
| unit_num              | Number of the Unit            |          | preload            |

| login    | Administration login    | preload |
|----------|-------------------------|---------|
| password | Administration password | preload |
| comment  | Free field              |         |

### Table 3-7. PORTSERVER Table

## 3.5.1.8 ETH\_VLAN Table

| Column name | Description                 | Example      | Fill in method     |
|-------------|-----------------------------|--------------|--------------------|
| id          | РК                          | 1            | preload - sequence |
| name        | Name of the VLAN            | pad          | preload            |
| subnet      | Sub-network IP address      | 10.4.0.0     | preload            |
| netmask     | Netmask of the sub-network  | 255.255.0.0  | preload            |
| gateway     | IP address of the gateway   | 10.4.255.254 | preload            |
| broadcast   | IP address of the broadcast | 10.4.255.255 | preload            |
| domain      | Name of the domain          | unused       | preload – NULL     |
| ip_nw_id    | FW on the IP_NW             |              | preload            |
| comment     | Free field                  |              |                    |

### Table 3-8. ETH\_VLAN table

# 3.5.1.9 FC\_NW Table

Note This table only applies to systems which include a Storage Area Network (SAN).

| Column name | Description         | Example  | Fill in method     |
|-------------|---------------------|----------|--------------------|
| id          | РК                  | 1        | preload - sequence |
| type        | Role of the network | SAN-META | preload            |
| nb_switch   | Number of switches  | 39       | preload            |
| cluster_id  | FK on the CLUSTER   |          | preload            |
| comment     | Free field          |          |                    |

Table 3-9. FC\_NW table

## 3.5.1.10 CLUSTER\_IPV Table

| Column name | Description                       | Example    | Fill in method     |
|-------------|-----------------------------------|------------|--------------------|
| id          | РК                                | 1          | preload - sequence |
| cluster_id  | FK on the CLUSTER                 |            | preload            |
| nw_type     | Network type                      | nfs        | preload            |
| service     | nfs                               | nfs        | preload            |
| ipaddr      | Virtual IP address of the service | 10.11.0.99 | preload            |
| vlan_id     | FK on ETH_VLAN                    |            | preload            |
| comment     | Free field                        |            |                    |

Table 3-10. CLUSTER\_IPV Table

# 3.5.1.11 FC\_SWITCH Table

Note This table only applies to systems which include a Storage Area Network (SAN).

|                       |                                              | L .                          |                  |
|-----------------------|----------------------------------------------|------------------------------|------------------|
| Column name           | Description                                  | Example                      | Fill in method   |
| id                    | РК                                           |                              | preload-Sequence |
| name                  | Name of the switch                           |                              | preload          |
| fc_nw_id              | FK on the FC_NW                              |                              | preload          |
| vendor                | Name of the vendor                           | BROCADE                      | preload          |
| model                 | SW model                                     | Silkworm<br>200 <sup>E</sup> | preload          |
| status                | Nagios host_status                           | υp                           | DV = up - Nagios |
| admin_ipaddr          | IP admin address on the fibre switch channel |                              | preload          |
| admin_macaddr         | Mac Address of the Switch                    |                              | ACT              |
| admin_eth_switch_id   | FK on the ETH_SWITCH                         |                              | preload          |
| admin_eth_switch_slot | Arrival slot number on ETH SW                |                              | preload          |
| admin_eth_switch_port | Connection on the ETH SW                     | 3                            | preload          |
| vlan_id               | FK on the ETH_VLAN                           |                              | preload          |
| rack_level            | Superposition level in the rack              |                              | preload          |
| rack_label            | Name of the rack                             |                              | preload          |
| cell_num              | Number of the cell                           |                              | preload          |
| unit_num              | Number of the unit                           |                              | preload          |
| login                 | Administration login                         |                              | preload          |
| password              | Administration Password                      |                              | prelaod          |
| nb_fc_port            | Number of fibre channel ports                |                              | preload          |
| open_port_thresold    |                                              |                              | preload          |
| comment               | Free field                                   |                              |                  |

Table 3-11. FC\_SWITCH table

# 3.5.1.12 TALIM Table

| Column name           | Description                          | Example  | Fill-in method   |
|-----------------------|--------------------------------------|----------|------------------|
| id                    | РК                                   |          | preload-Sequence |
| name                  | Name of the power switch             |          | preload          |
| vendor                | Vendor name                          | Blackbox | preload          |
| model                 | Model of the power switch            |          | preload          |
| status                | Nagios host_status                   | υp       | DV = up - Nagios |
| admin_ipaddr          | Admin IP address of the power switch |          | preload          |
| admin_macaddr         | Mac Address of the power switch      |          | ACT              |
| admin_eth_switch_id   | FK on the ETH_SWITCH                 |          | preload          |
| admin_eth_switch_slot | Arrival slot number on ETH SW        |          | preload          |
| admin_eth_switch_port | Connection port on the ETH SW        | 3        | preload          |
| vlan_id               | FK on the ETH_VLAN                   |          | preload          |
| rack_level            | Superposition level in the rack      |          | preload          |
| rack_label            | Name of the rack                     |          | preload          |
| cell_num              | Cell number                          |          | preload          |

| Column name | Description             | Example | Fill-in method |
|-------------|-------------------------|---------|----------------|
| unit_num    | Unit number             |         | preload        |
| login       | Administration login    |         | preload        |
| password    | Administration password |         | prelaod        |
| comment     | Free field              |         |                |

Table 3-12. TALIM table

## 3.5.1.13 ETH\_EXTRALINK Table

This table is not active in this version.

# 3.5.2 Physical View of the Storage

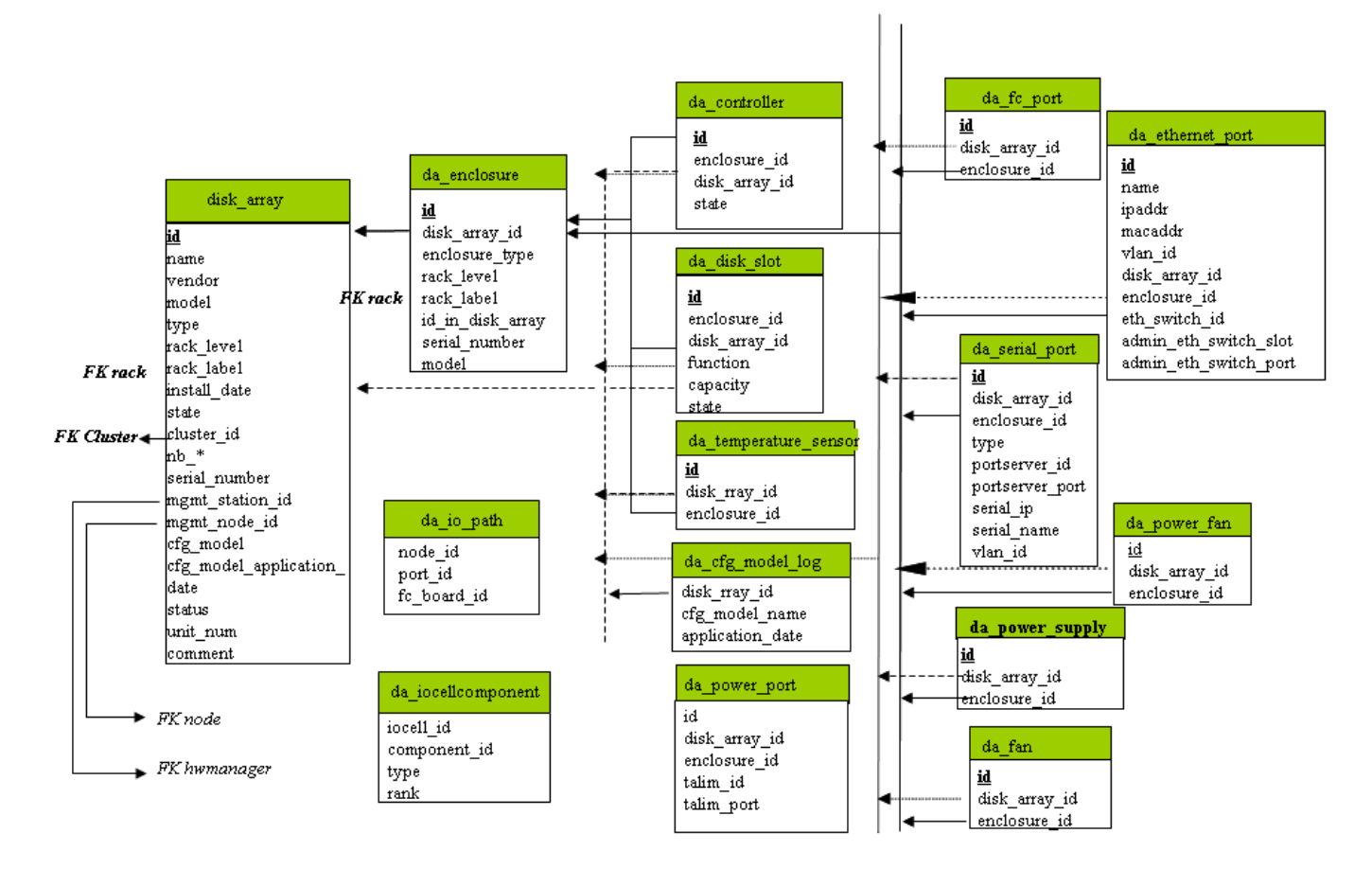

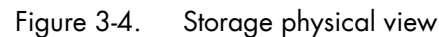

### 3.5.2.1 disk\_array Table

| Field name       | Field information                           | Fill in method         |
|------------------|---------------------------------------------|------------------------|
| id               | Unique identifier for the array in the      | preload - sequence     |
|                  | database                                    |                        |
| name             | Name of the array (used for host in nagios) | preload                |
| vendor           | Vendor name: DDN, NEC, etc.                 | preload                |
| model            | Model name : S2A8500, FDA2300               | preload                |
| rack_level       | Location in the rack                        | preload                |
| rack_label       | Label of the rack containing the disk array | preload                |
|                  | controller                                  |                        |
| install_date     | Date of bay installation                    | preload – current time |
| state            | UNKNOWN, OK, WARNING, FAULTY,               | Preload:               |
|                  | OFF_LINE, OUT_OF_CLUSTER                    | OUT_OF_CLUSTER         |
|                  |                                             | Dynamic - BSM          |
| cluster_id       | Id of the cluster parent                    | preload                |
| nb_enclosure     | Number of disk enclosure                    | Dynamic (DV=0) - BSM   |
| nb_controller    | Number of controller                        | Dynamic (DV=0) - BSM   |
| nb_controller_ok | Number of controller in OK state            | Dynamic (DV=0) - BSM   |

| nb_controller_faulty       Number of controller in FAULTY state       Dynamic (DV=0) - BSM         nb_fc_port       Number of FC ports       Dynamic (DV=0) - BSM         nb_fc_port_connected       Number of FC ports in CONNECTED state       Dynamic (DV=0) - BSM         nb_fc_port_not_connected       Number of FC ports in NOT_CONNECTED       Dynamic (DV=0) - BSM         state       State       Dynamic (DV=0) - BSM |
|----------------------------------------------------------------------------------------------------|
| nb_fc_port     Number of FC ports     Dynamic (DV=0) - BSM       nb_fc_port_connected     Number of FC ports in CONNECTED state     Dynamic (DV=0) - BSM       nb_fc_port_not_connected     Number of FC ports in NOT_CONNECTED     Dynamic (DV=0) - BSM       state                                                                                                    |
| nb_fc_port_connected     Number of FC ports in CONNECTED state     Dynamic (DV=0) - BSM       nb_fc_port_not_connected     Number of FC ports in NOT_CONNECTED     Dynamic (DV=0) - BSM       state     State     Disconnected     Disconnected                                                                                                    |
| nb_fc_port_not_connected     Number of FC ports in NOT_CONNECTED     Dynamic (DV=0) - BSM       state                                                                                                    |
|                                                                                                    |
|                                                                                                    |
| Inp_rc_port_aisconnected INumber of FC ports in DISCONNECIED Dynamic (DV=0) - BSM                                                                                                    |
| state                                                                                                    |
| nb_fc_port_faulty Number of FC ports in FAULTY state Dynamic (DV=0) - BSM                                                                                                    |
| nb_serial_port Number of serial ports Dynamic (DV=0) - BSM                                                                                                    |
| nb_serial_port_connected Number of serial ports in CONNECTED state Dynamic (DV=0) - BSM                                                                                                    |
| nb_serial_port_not_connected Number of serial ports in Dynamic (DV=0) - BSM                                                                                                    |
| NOT_CONNECTED state                                                                                                    |
| nb_serial_port_disconnected Number of serial ports in DISCONNECTED Dynamic (DV=0) - BSM                                                                                                    |
| state                                                                                                    |
| nb_serial_port_faulty Number of serial ports in FAULTY state Dynamic (DV=0) - BSM                                                                                                    |
| nb_eth_port Number of Ethernet ports Dynamic (DV=0) - BSM                                                                                                    |
| nb_ethernet_port_connected Number of ethernet ports in CONNECTED Dynamic (DV=0) - BSM                                                                                                    |
| state                                                                                                    |
| nb_ethernet_port_not_connected Number of ethernet ports in Dynamic (DV=0) - BSM                                                                                                    |
| NOT_CONNECTED state                                                                                                    |
| nb_ethernet_port_disconnected Number of ethernet ports in Dynamic (DV=0) - BSM                                                                                                    |
| DISCONNECTED state                                                                                                    |
| nb_ethernet_port_faulty Number of ethernet ports in FAULTY state Dynamic (DV=0) - BSM                                                                                                    |
| nb_disk Number of disks Dynamic (DV=0) - BSM                                                                                                    |
| nb_disk_slot_ok Number of disks in OK state Dynamic (DV=0) - BSM                                                                                                    |
| nb_disk_slot_faulty Number of disks in FAULTY state Dynamic (DV=0) - BSM                                                                                                    |
| nb_disk_slot_empty Number of disks in EMPTY state Dynamic (DV=0) - BSM                                                                                                    |
| nb_disk_slot_used_spare Number of disks slots in USED_SPARE state Dynamic (DV=0) - BSM                                                                                                    |
| nb_disk_slot_missing Number of disks in MISSING state Dynamic (DV=0) - BSM                                                                                                    |
| nb_power_supply Number of power supplies Dynamic (DV=0) - BSM                                                                                                    |
| nb_power_supply_ok Number of power supplies in OK state Dynamic (DV=0) - BSM                                                                                                    |
| nb_power_supply_faulty Number of power supplies in FAULTY state Dynamic (DV=0) - BSM                                                                                                    |
| nb_nb_fan Number of fans Dynamic (DV=0) - BSM                                                                                                    |
| nb_fan_ok Number of fans in OK state Dynamic (DV=0) - BSM                                                                                                    |
| nb_fan_faulty Number of fans in FAULTY state Dynamic (DV=0) - BSM                                                                                                    |
| nb_nb_power_fan Number of power_fan Dynamic (DV=0) - BSM                                                                                                    |
| nb_power_fan_ok Number of power_fan in OK state Dynamic (DV=0) - BSM                                                                                                    |
| nb_power_fan_faulty Number of power_fan in FAULTY state Dynamic (DV=0) - BSM                                                                                                    |
| nb_nb_temperature_sensor Number of temperature sensors Dynamic (DV=0) - BSM                                                                                                    |
| nb_ temperature_sensor _ok Number of temperature sensors in OK state Dynamic (DV=0) - BSM                                                                                                    |
| nb_temperature_sensor _warning Number of temperature sensors in Dynamic (DV=0) - BSM                                                                                                    |
| WARNING state                                                                                                    |
| nb_temperature_sensor _faulty Number of temperature sensors in FAULTY Dynamic (DV=0) - BSM                                                                                                    |
| state                                                                                                    |
| nb_lun Number of lun Dynamic (DV=0) - BSM                                                                                                    |
| nb_spare Number of spare disk Dynamic (DV=0) - BSM                                                                                                    |
| serial_number Serial number of the array Dynamic - storegister                                                                                                    |
| type Type of the array: OSS, MDS, ADMIN. preload                                                                                                    |

| Field name                 | Field information                           | Fill in method            |
|----------------------------|---------------------------------------------|---------------------------|
|                            | Coded like UNIX rights (OMA, or – instead   |                           |
|                            | of the letter when the role does not apply) |                           |
| cfg_model                  | Name of the last applied model              | Automatic - storemodelctl |
| cfg_model_application_date | Date of the last model application          | Automatic - storemodelctl |
| mgmt_station_id            | FK on HWMANAGER                             | preload                   |
| mgmt_node_id               | FK on NODE                                  | preload                   |
| status                     | Nagios status                               | Dynamic – BSM (DV="up")   |
| unit_num                   | Unit Number                                 | preload                   |
| comment                    | Free field                                  |                           |

### Table 3-13. Storage – disk\_array table

## 3.5.2.2 da\_enclosure Table

| Field name       | Field information                                        | Fill in method            |
|------------------|----------------------------------------------------------|---------------------------|
| id               | Unique identifier for the disk enclosure in the database | preload -sequence         |
| disk_array_id    | Id of the parent array for this enclosure                | preload                   |
| enclosure_type   | Type of the disk enclosure                               | preload                   |
| rack_level       | Level in the rack                                        | preload                   |
| rack_label       | Label of the rack containing the enclosure               | preload                   |
| id_in_disk_array | Id of the enclosure in the array                         | preload                   |
| serial_number    | Serial number of the enclosure                           | automatic – storeregister |
| model            | Model of the disk enclosure                              | preload                   |

Table 3-14. Storage – da\_enclosure table

## 3.5.2.3 da\_disk\_slot Table

| Field name        | Field information                                   | Fill in method            |
|-------------------|-----------------------------------------------------|---------------------------|
| id                | Unique identifier for the disk_slot in the database | Automatic - sequence      |
| vendor            | Vendor name of disk                                 | Automatic - storeregister |
| model             | Model of disk                                       | Automatic - storeregister |
| serial_number     | Serial number of disk                               | Automatic – storeregister |
| function          | Function of disk: EMPTY, DATA, SPARE                | Automatic – storeregister |
|                   | (DATA_VAULT, DATA_FLARE, SPARE_VAULT,               |                           |
|                   | SPARE_FLARE, etc.)                                  |                           |
| capacity          | Disk capacity in MBs                                | Automatic – storeregister |
| enclosure_id      | Id of the parent enclosure                          | Automatic - storeregister |
| disk_array_id     | Id of the parent array for this disk_slot           | Automatic - storeregister |
| state             | State of the disk slot : EMPTY, OK, WARNING,        | Dynamic – BSM             |
|                   | FAULTY, MISSING, USED_SPARE                         |                           |
| disk_enclosure_id | Disk number in the enclosure                        | Automatic - storeregister |
| vendor_location   | Location of the component expressed in the vendor   | Automatic - storeregister |
|                   | terms.                                              |                           |

Table 3-15. Storage – da\_disk\_slot table

## 3.5.2.4 da\_controller Table

| Field name      | Field information                                    | Fill in method            |
|-----------------|------------------------------------------------------|---------------------------|
| id              | Unique identifier for the controller in the database | Automatic – sequence      |
| disk_array_id   | Id of the parent array for this controller           | Automatic – storeregister |
| enclosure_id    | Id of the parent enclosure                           | Automatic - storeregister |
| State           | State of the controller : OK , FAULTY, WARNING,      | Automatic – BSM           |
|                 | OFF_LINE                                             |                           |
| object_num      | Controller identifier in the enclosure               | Automatic – storeregister |
| vendor_location | Location of the component expressed in the vendor    | Automatic – storeregister |
|                 | terms.                                               |                           |

Table 3-16. Storage – da\_controller table

## 3.5.2.5 da\_fc\_port Table

| Field name      | Field information                                 | Fill in method            |
|-----------------|---------------------------------------------------|---------------------------|
| id              | Unique identifier for the fc_port in the database | preload – sequence        |
| wwn             | World Wide Name of the host port.                 | Automatic – storeregister |
| alpa_port_id    | Loop address of the port                          | Automatic – storeregister |
| disk_array_id   | Id of the parent array for this fc_port           | preload                   |
| enclosure_id    | Id of the parent enclosure                        | preload                   |
| State           | State of the host port : CONNECTED,               | Dynamic – BSM             |
|                 | NOT_CONNECTED, DISCONNECTED, FAULTY               |                           |
| object_num      | fc_port identifier in the enclosure               | preload                   |
| vendor_location | Location of the component expressed in the vendor | Automatic – storeregister |
|                 | terms.                                            |                           |

Table 3-17. Storage – da\_fc\_port.table

## 3.5.2.6 da\_serial\_port Table

| Field name       | Field information                                     | Fill in method            |
|------------------|-------------------------------------------------------|---------------------------|
| id               | Unique identifier for the serial port in the database | preload – sequence        |
| disk_array_id    | Id of the parent array for this serial port           | preload                   |
| enclosure_id     | Id of the parent enclosure                            | preload                   |
| type             | type of serial port                                   | preload                   |
| port_server_id   | Port_server linked to this serial connection          | preload                   |
| port_server_port | Index of the port used on the portserver (start at 0) | preload                   |
| serial_ip        | IP address used to access to this serial port         | preload                   |
| serial_name      | Name of the console for conman                        | preload                   |
| state            | State of the serial port : CONNECTED, NOT             | Dynamic – BSM             |
|                  | CONNECTED, DISCONNECTED, FAULTY                       |                           |
| object_num       | Serial port identifier in the enclosure               | Preload                   |
| vendor_location  | Location of the component expressed in the vendor     | Automatic – storeregister |
|                  | terms.                                                |                           |

Table 3-18. Storage – da\_serial\_port table

## 3.5.2.7 da\_ethernet\_port Table

| Field name            | Field information                                       | Fill in method            |
|-----------------------|---------------------------------------------------------|---------------------------|
| id                    | Unique identifier for the Ethernet port in the database | preload - sequence        |
| name                  | Name attached to this IP address                        | preload                   |
| disk_array_id         | Id of the parent array for this Ethernet port           | preload                   |
| enclosure_id          | Id of the parent enclosure for this Ethernet port       | preload                   |
| eth_switch_id         | Id of the parent Ethernet_switch or parent pap_node     | preload                   |
| ipaddr                | IP address of the Ethernet port                         | preload                   |
| macaddr               | MAC address of the Ethernet port                        | Automatic – storeregister |
| vlan_id               | Id of the VLAN containing this Ethernet port            | preload                   |
| type                  | Type of the Ethernet port : PUBLIC, ADMIN               | preload                   |
| state                 | State of the Ethernet port : CONNECTED, NOT             | Dynamic – BSM             |
|                       | CONNECTED, DISCONNECTED, FAULTY                         |                           |
| object_num            | Ethernet port identifier in the enclosure               | preload – storeregister   |
| vendor_location       | Location of the component expressed in the vendor       | Automatic – storeregister |
|                       | terms.                                                  |                           |
| admin_eth_switch_slot | Arrival slot number on ETH SW                           | preload                   |
| admin_eth_switch_port | Connection port on the ETH SW                           | preload                   |

Table 3-19. Storage – da\_ethernet\_port Table

## 3.5.2.8 da\_power\_supply Table

| Field name      | Field information                                            | Fill in method            |
|-----------------|--------------------------------------------------------------|---------------------------|
| id              | Unique identifier for the power supply in the database       | Automatic – sequence      |
| disk_array_id   | Id of the parent array for this power supply                 | Automatic – storeregister |
| enclosure_id    | Id of the parent enclosure for this power supply             | Automatic – storeregister |
| state           | State of the power supply : OK, FAULTY,MISSING,<br>[WARNING] | Dynamic – BSM             |
| object_num      | Power supply identifier in the enclosure                     | Automatic – storeregister |
| vendor_location | Location of the component expressed in the vendor            | Automatic – storeregister |
|                 | terms.                                                       |                           |

Table 3-20. Storage – da\_power\_supply table

## 3.5.2.9 da\_fan Table

| Field name      | Field information                                         | Fill in method            |
|-----------------|-----------------------------------------------------------|---------------------------|
| id              | Unique identifier for the fan in the database             | Automatic – sequence      |
| disk_array_id   | Id of the parent array for this fan                       | Automatic – storeregister |
| enclosure_id    | Id of the parent controller for this power supply         | Automatic – storeregister |
| state           | State of the power supply: OK, FAULTY, MISSING, [WARNING] | Dynamic – BSM             |
| object_num      | Fan identifier in the enclosure                           | Automatic – storegister   |
| vendor_location | Location of the component expressed in the vendor         | Automatic – storegister   |
|                 | terms.                                                    |                           |

Table 3-21. Storage – da\_fan table

## 3.5.2.10 da\_power\_fan Table

| Field name      | Field information                                         | Fill in method           |
|-----------------|-----------------------------------------------------------|--------------------------|
| id              | Unique identifier for the power_fan in the database       | Automatic sequence       |
| disk_array_id   | Id of the parent array for this power_fan                 | Automatic- storeregister |
| enclosure_id    | Id of the parent enclosure for this power_fan             | Automatic- storeregister |
| State           | State of the power_fan: OK, FAULTY, MISSING,<br>[WARNING] | dynamic – BSM            |
| object_num      | Power_fan identifier in the enclosure                     | Automatic- storeregister |
| vendor_location | Location of the component expressed in the vendor terms.  | Automatic- storeregister |

Table 3-22. Storage – da\_power\_fan table

## 3.5.2.11 da\_temperature\_sensor Table

| Field name      | Field information                                     | Fill in method            |
|-----------------|-------------------------------------------------------|---------------------------|
| id              | Unique identifier for the temperature sensor in the   | Automatic – sequence      |
|                 | database                                              |                           |
| disk_array_id   | Id of the parent array for this power supply (if      | Automatic – storeregister |
|                 | controller_id and enclosure_id are NULL)              |                           |
| enclosure_id    | Id of the parent enclosure for this power supply ( if | Automatic – storeregister |
|                 | controller_id and array_id are NULL)                  |                           |
| sensor_name     | Name of the temperature sensor                        | Automatic – storeregister |
| state           | State of the emperature sensor : OK, WARNING,         | Dynamic – BSM             |
|                 | FAULTY                                                |                           |
| object_num      | Temperature sensor identifier in the enclosure        | Automatic – storeregister |
| vendor_location | Location of the component expressed in the vendor     | Automatic – storeregister |
|                 | terms.                                                |                           |

Table 3-23. Storage – da\_temperature\_sensor table

## 3.5.2.12 da\_io\_path Table

| Field name  | Field information                           | Fill in method |
|-------------|---------------------------------------------|----------------|
| node_id     | Id of the node which access to this FC port | preload        |
| port_id     | Id of da_fc_port used by the node           | preload        |
| fc_board_id | Id of the HBA board                         | preload        |

Table 3-24. da\_io\_path table

## 3.5.2.13 da\_iocell\_component Table

| Field name   | Field information                                    | Fill in method     |
|--------------|------------------------------------------------------|--------------------|
| iocell_id    | Id of the IO cell                                    | Preload - sequence |
| component_id | Id of a node or of a disk array                      | Preload            |
| Туре         | Type of the component ("disk_array" or "node")       | Preload            |
| Rank         | Rank of the node in the IO cell, or rank of the disk | preload            |
|              | array in the IO cell. Start at 0.                    |                    |

Table 3-25. Storage – da\_iocell\_component table

# 3.5.2.14 da\_cfg\_model Table

| Field name       | Field information                                         | Fill in method          |
|------------------|-----------------------------------------------------------|-------------------------|
| disk_array_id    | Id of a disk array                                        | Dynamic - storemodelctl |
| cfg_model_name   | Model of a model which has been applied to the disk array | Dynamic - storemodelctl |
| application date | Date where the model has been applied                     | Dynamic - storemodelctl |

Table 3-26. Storage – da\_cfg\_model table

## 3.5.2.15 da\_power\_port Table

| Field name    | Field information                                    | Fill in method   |
|---------------|------------------------------------------------------|------------------|
| id            | Unique identifier for the power_port in the database | Preload sequence |
| disk_array_id | FK to disk array                                     | preload          |
| enclosure_id  | FK to enclosure id                                   | preload          |
| talim_id      | FK to T_ALIM                                         | preload          |
| talim_port    | Plug to be powered on/off onT_ALIM                   | preload          |

Table 3-27. Storage – da\_power\_port table

## 3.5.3 Machine View

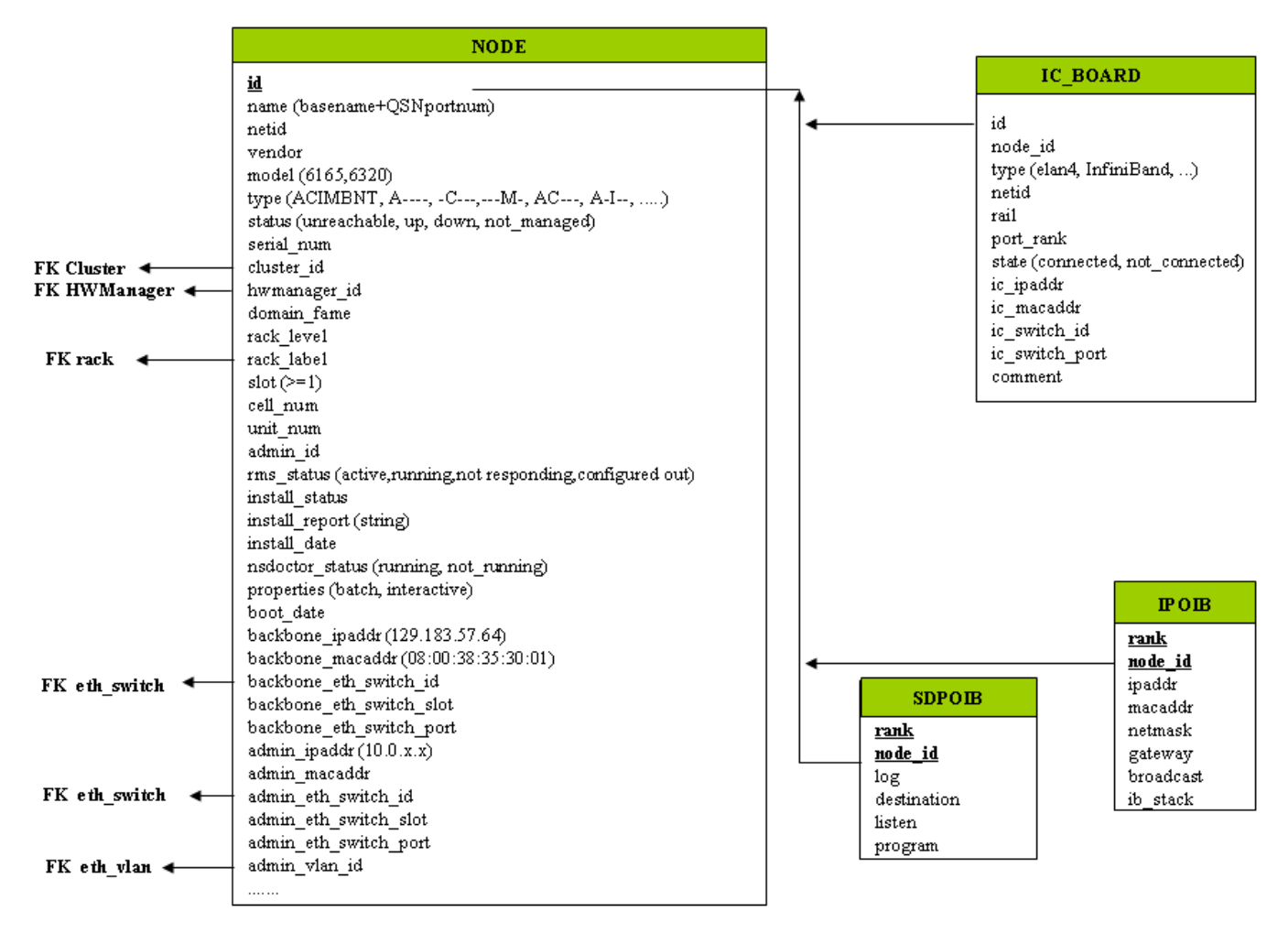

Figure 3-5. Cluster Database – Machine view 1
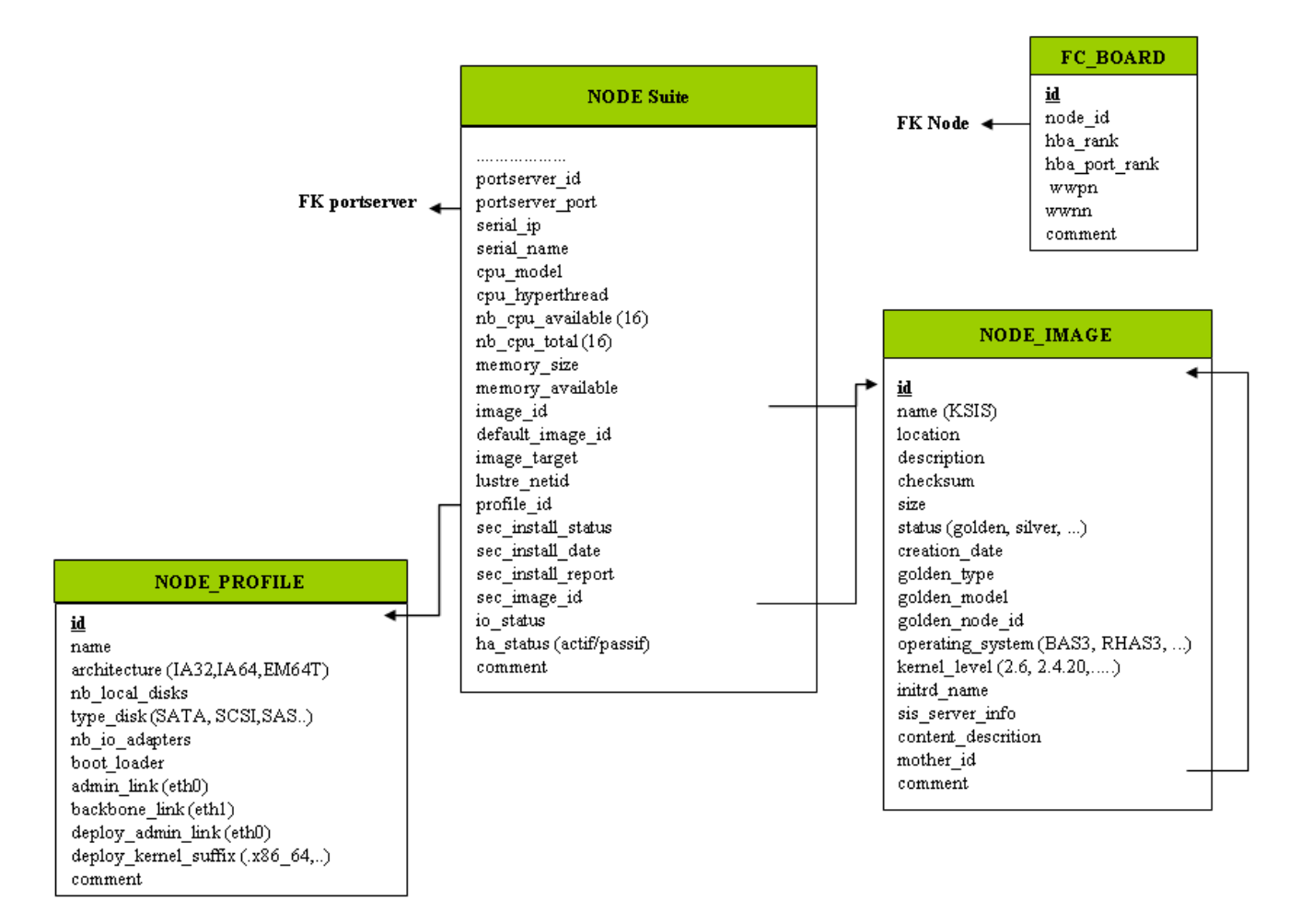

Figure 3-6. Cluster Database – Machine view 2

#### 3.5.3.1 NODE Table

| Column name  | Description                        | Example | Fill-in method    |
|--------------|------------------------------------|---------|-------------------|
| id           | primary key                        |         | preload– sequence |
| name         | Node name                          | ns15    | preload           |
| netid        | Node identifier number             | 1       | preload           |
| vendor       | Name of vendor                     | Bull    | preload           |
| model        | Node model                         | NS6165  | preload           |
| type         | ACIMBNT node type, A, -C, -        | A-IM    | preload           |
|              | -I,M                               |         |                   |
| status       | Nagios host_status up, down,       | down    | DV = up – Nagios  |
|              | unreachable                        |         |                   |
| serial_num   | Serial number                      |         | ACT               |
| cluster_id   | FK on the CLUSTER                  |         | preload           |
| hwmanager_id | FK on the HWMANAGER                |         | preload           |
| domain_fame  | Machine name PAP side              |         | ACT               |
| rack_level   | Height in the rack                 | A       | preload           |
| rack_label   | Rack name                          | CU0-A5  | preload           |
| slot         | Number of slot for the node [1-14] | 1       | preload           |
| cell_num     | Cell number                        | 1       | preload           |

| unit_num                   | Unit ID                           | 3                   | preload         |
|----------------------------|-----------------------------------|---------------------|-----------------|
| admin_id                   | FK towards ADMIN                  |                     | admin           |
| rms_status                 | RMS status                        | configure out       | event handler   |
| install_status             | KsiS Status                       | not_installed       | KsiS            |
| install_report             | message                           | Host not installed  | KsiS            |
| install_date               | System installation date          | 13/12/04 10 :30 :10 | KsiS            |
| NsDoctor_status            | running or not-running            | not-running         | NsDoctor + DV   |
| properties                 | Torque properties                 | Batch               | Torque + DV     |
| boot_date                  | Date of the last boot             |                     | PostBootChecker |
| backbone_ipaddr            | Backbone IP Address               | 129.183.57.64       | Preload         |
| backbone_eth_switch_id     | FK on the ETH_SWITCH              |                     | Preload         |
| backbone_eth_switch_slot   | Arrival slot number on ETH SW     |                     | Preload         |
| backbone_macaddr           | mac adresse                       | 08:00:38:35:30:01   | ACT             |
| backbone_eth_switch_port   | Connection port for BK_ETH_SW     | 2                   | Preload         |
| admin_ipaddr               | Admin IP address                  | 10.1.0.1            | Preload         |
| admin_eth_switch_id        | FK on the ETH_SWITCH              | 1                   | Preload         |
| admin_eth_switch_slot      | Arrival slot number on ETH SW     |                     | Preload         |
| admin_eth_switch_port      | Connection port for AD_ETH_SW     | 5                   | Prelaod         |
| admin_vlan_id              | FK for ETH_VLAN                   |                     | Preload         |
| admin_macaddr              |                                   |                     | ACT             |
| portserver_id              | FK on the PORTSERVER              |                     | Preload         |
| portserver_port            | Port number for the PS            |                     | Preload         |
| serial_ip                  | Serial line access IP address     | 129.183.75.10       | Preload         |
| serial_name                | Name of the serial number         | ns15s               | Preload         |
| cpu_model                  | CPU model                         | Montecito           | Preload         |
| cpu_hyperthread            | Boolean                           | True                | PostBootChecker |
| nb_cpu_available           | Number of CPUs available          | 15                  | PostBootChecker |
| nb_cpu_total               | Number of CPUs                    | 16                  | Preload         |
| memory_size                | Memory size                       | 64                  | Preload         |
| memory_available           | Size of memory available          | 64                  | PostBootChecker |
| image_id                   | FK on the NODE_IMAGE              |                     | KsiS            |
| default_image_id           | FK on the default image           |                     | KsiS            |
| image_target               | For future use                    | NULL                | NULL            |
| lustre_netid               | For future use                    | NULL                | NULL            |
| profile_id                 | FKon the NODE_PROFILE             |                     | Preload         |
| sec_install_status         | Secondary image KSiS status       |                     | KSiS            |
| sec_install_date           | Secondary Image installation date |                     | KSiS            |
| sec_install_report         | Secondary Image message           |                     | KSiS            |
| sec_image_id               | FK of the NODE_IMAGE              |                     | KSiS            |
| io_status                  | I/O status of the node            |                     | storage         |
| ha_status (active/passive) | HA status of the node             |                     | Cluster Suite   |
| comment                    | Free field                        | NULL                |                 |

Table 3-28. Machine view – NODE table

## 3.5.3.2 NODE\_IMAGE Table

| Column name | Description       | Example | Fill-in method |
|-------------|-------------------|---------|----------------|
| id          | РК                |         | Sequence       |
| name        | Name of the image | try     | KsiS           |

| location            | localisation                          | /path/name       | KsiS    |
|---------------------|---------------------------------------|------------------|---------|
| description         | description                           |                  | KsiS    |
| checksum            | checksum                              | 12352425         | KsiS    |
| size                | Image size                            |                  | KsiS    |
| status              | image status                          | = golden, silver | KsiS    |
| creation_date       | date                                  | =JJ/DD/YY        | Trigger |
|                     |                                       | HH :MI :SS       |         |
| golden_type         | IO, HPC, MDS, ADMIN                   |                  | KsiS    |
| golden_model        | 6165,6320                             |                  | KsiS    |
| golden_node_id      | id of node serving as the golden node |                  | KsiS    |
| operating_system    | Distribution type                     | BAS5V2           | KsiS    |
| kernel_level        | Kernel level                          | 6.2              | KsiS    |
| initrd_name         | Initrd name                           |                  | KsiS    |
| sis_server_info     | name/version                          |                  | KsiS    |
| content_description | description of the image content      |                  | KsiS    |
| mother_id           | Link to original image                |                  | KsiS    |
| comment             | Free field                            |                  |         |

Table 3-29. Machine view – NODE\_IMAGE table

#### 3.5.3.3 NODE\_PROFILE Table

| Column name          | Description                             | Example | Fill in method   |
|----------------------|-----------------------------------------|---------|------------------|
| id                   | Primary Key                             | 1       | preload sequence |
| name                 | Name used to recognise the profile      | SERV-A  | preload          |
| architecture         | Type of architecture IA64, EM64T,etc.   | IA64    | preload          |
| nb_local_disks       | Number of internal disks                | 3       | preload          |
| type_disk            | Type of disks (SATA, SCSI,SAS, etc)     | SATA    | preload          |
| nb_io_adapters       | Number of I/O cards                     | 2       | preload          |
| boot_loader          | elilo, grub                             | grub    | KSiS             |
| admin_link           | admin interface (eth0)                  | eth0    | DV               |
| backbone_link        | Interface backbone (eth1)               | eth 1   | DV               |
| deploy_admin_link    | Deployment interface                    | eth0    | DV               |
| deploy_kernel_suffix | Kernel suffix (.x86_64, .x86_64G, etc.) | NULL    | DV               |
| comment              | Free field                              |         |                  |

Table 3-30. Machine view – NODE\_PROFILE table

#### 3.5.3.4 IC\_BOARD Table

This table describes Interconnect parameters (Quadrics, Infiniband or GBEthernet).

| Column name | Description                                   | Example           | Fill in method   |
|-------------|-----------------------------------------------|-------------------|------------------|
| id          | Primary Key                                   | 1                 | preload sequence |
| node_id     | FK on NODE                                    | 1                 | preload          |
| type        | type of card                                  | elan4, infiniband | preload          |
| netid       | Node identifier number                        | 3                 | preload          |
| rail        | Number of rail                                | 0                 | preload          |
| port_rank   | Port number on the card                       | 1                 | preload          |
| state       | Status of the port (connected, not_connected) | connected         | preload          |

| ic_ipaddr      | IP address of the IC Board   | 10.0.10.3 | preload |
|----------------|------------------------------|-----------|---------|
| ic_macaddr     | Mac address                  | unused    |         |
| rail           | Number of the rail           | 2         | preload |
| ic_switch_id   | FK on IC_SWITCH              |           | preload |
| ic_switch_port | Number of the IC_SWITCH port | 64        | preload |
| comment        | Free field                   |           |         |

Table 3-31. Machine view – IC\_BOARD table

#### 3.5.3.5 IPOIB Table

This table describes Infiniband parameters for storage access.

| Column name | Description                        | Example     | Fill in method |
|-------------|------------------------------------|-------------|----------------|
| rank        | PK, Rank of the Infiniband adapter | 0           | updatelPOIB    |
| node_id     | PK, reference NODE                 | 10          | updatelPOIB    |
| ipaddr      | ip address on Infiniband           | 172.193.1.1 | updatelPOIB    |
| macaddr     | Mac address                        |             | updatelPOIB    |
| gateway     | ip address of the gateway          |             | updatelPOIB    |
| broadcast   | ip address of the broadcast        |             | updatelPOIB    |
| ib_stack    | type of stack IP, SDP, BOTH        | SDP         | updatelPOIB    |

Table 3-32. Machine view – IPOIB Table

#### 3.5.3.6 SDPOIB Table

| Column name | Description                        | Example | Fill in method |
|-------------|------------------------------------|---------|----------------|
| rank        | PK, Rank of the Infiniband adapter | 0       | updateSDPoIB   |
| node_id     | PK, reference NODE                 | 10      | updateSDPoIB   |
| log         | Log in sdplib.conf                 |         | updateSDPoIB   |
| destination | Destination in sdplib.conf         |         | updateSDPoIB   |
| listen      | Listen in sdplib.conf              |         | updateSDPoIB   |
| program     | Program in sdplib.conf             |         | updateSDPoIB   |

Table 3-33. Machine view – SDPOIB table

#### 3.5.3.7 FC\_BOARD table

Note This table only applies to systems which include a Storage Area Network (SAN).

| Column name   | Description          | Example | Fill in method |
|---------------|----------------------|---------|----------------|
| id            | Primary key          |         | storage        |
| node_id       | FK on the node       | 1       | storage        |
| hba_rank      | Rank of the adapter  |         | storage        |
| hba_port_rank | Rank of the port     |         | storage        |
| wwpn          | World Wide Port Name |         | storage        |
| wwnn          | World Wide Node Name |         | storage        |
| comment       | Free field           |         |                |

Table 3-34. Machine view – FC\_BOARD table

## 3.5.4 HWMANAGER View

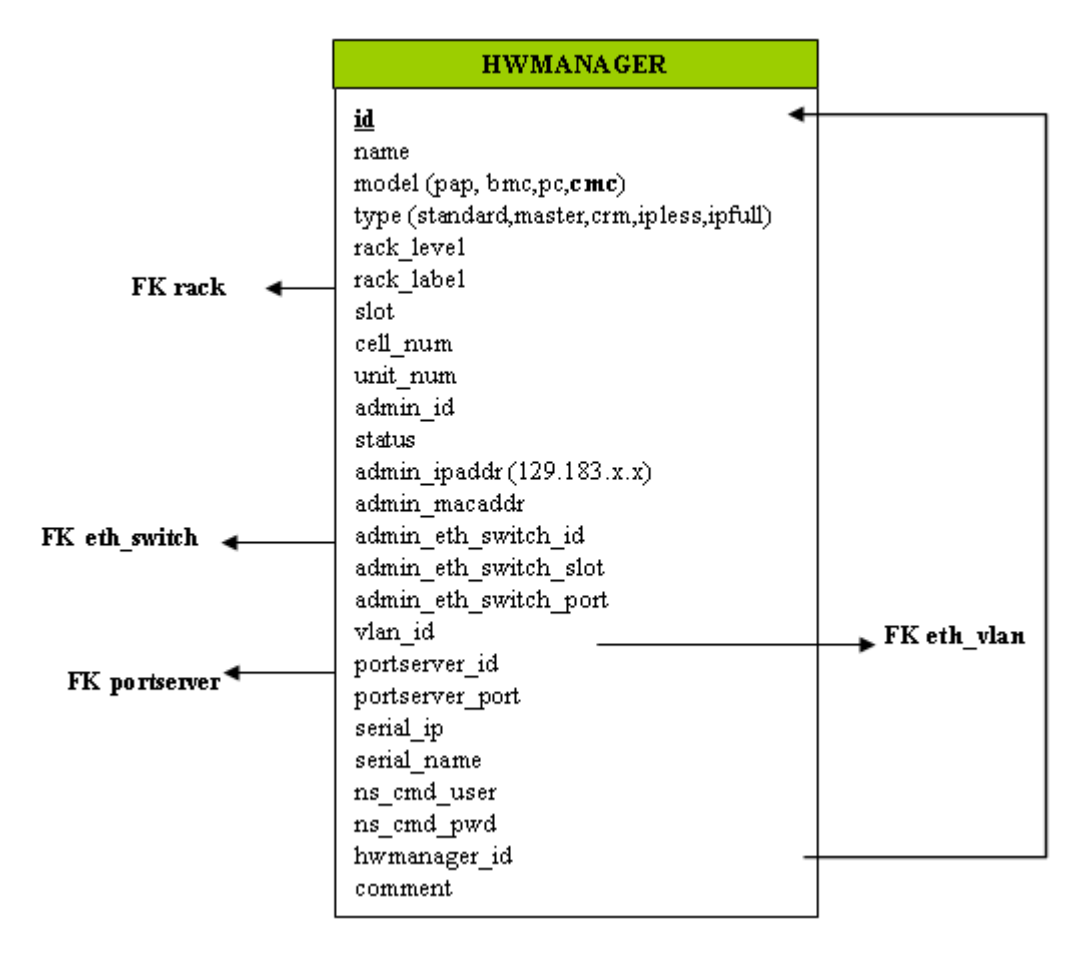

Figure 3-7. HWManager view

#### 3.5.4.1 HWMANAGER Table

| Column name           | Description                           | Example     | Fill in method     |
|-----------------------|---------------------------------------|-------------|--------------------|
| id                    | Primary key                           |             | preload - Sequence |
| name                  | HWMANAGER IP name                     | papu1c2     | preload            |
| model                 | Pap or bmc or pc or cmc               | рар         | preload            |
| type                  | standard, master, crm, ipless, ipfull | standard    | preload            |
| rack_level            | Height in the rack                    | E           | preload            |
| rack_label            | Name of the rack                      | ISO0-H45    | preload            |
| cell_num              | Number of the cell                    | 3           | preload            |
| unit_num              | Number of the unit                    | 1           | preload            |
| admin_id              | ADMIN id                              |             | admin              |
| status                | Nagios status                         | unreachable | DV=up – Nagios     |
| admin_ipaddr          | Admin IP address                      |             | preload            |
| admin_macaddr         | Mac address                           |             | ACT                |
| admin_eth_switch_id   | ETH_SWITCH id                         |             | preload            |
| admin_eth_switch_slot | Arrival slot number on ETH SW         |             | preload            |
| admin_eth_switch_port | ETH_SWITCH connection port            | 2           | preload            |
| vlan_id               | ETH_VLAN id                           |             | preload            |
| portserver_id         | PORTSERVER id                         |             | preload            |

| Column name     | Description                   | Example       | Fill in method |
|-----------------|-------------------------------|---------------|----------------|
| portserver_port | Portserver port number        |               | preload        |
| serial_ip       | Serial line access IP address | 129.183.75.10 | preload        |
| serial_name     | Serial line name              | ns15s         | preload        |
| ns_cmd_user     | User NC Commande              | nsc           | preload        |
| ns_cmd_pwd      | password                      | \$nsc         | preload        |
| hwmanager_id    | FK on HWMANAGER               |               | preload        |
| comment         | Free field                    |               |                |

Table 3-35. HWMANAGER Table

# 3.5.5 Complementary Tables

|                                  |                                                         |                                                 |   | CONFIG_CANDIDATE                                        |
|----------------------------------|---------------------------------------------------------|-------------------------------------------------|---|---------------------------------------------------------|
|                                  | RACK                                                    |                                                 |   | <u>table_name</u><br><u>field_name</u><br>taols         |
| model                            | (CU0-A1,STO-0-A24,)                                     |                                                 |   | 10015                                                   |
| max_c<br>x_coo<br>y_coo          | object<br>rd<br>rd                                      |                                                 |   | CONFIG_STATUS                                           |
| unit_r<br>comm                   | num<br>ent                                              | ADMIN                                           |   | tools<br>event_handler<br>parameters                    |
| id                               | RACK_PORT                                               | id<br>first_name<br>last_name<br>address<br>tel |   | post_config<br>synchro<br>managed<br>priority<br>depend |
| nar<br>raci                      | ne<br>k_label                                           | privilege (admin,dba, .                         | ) | MSG_SYSLOG                                              |
| typ<br>mo-<br>ver                | e (admin, standby<br>del (HYDRA)<br>idor                |                                                 |   | node_name<br>facility<br>priority                       |
| stai<br>ran<br>adr               | us<br>k<br>nin_ipaddr                                   | GROUP_NODE                                      |   | level<br>tag<br>date                                    |
| adn<br>adn<br>adn                | nin_macaddr<br>nin_eth_switch_id<br>nin_eth_switch_slot | netid<br>description                            |   | time<br>program<br>msg                                  |
| adn<br>vla:<br>log<br>pas<br>con | nin_eth_switch_port<br>n_id<br>in<br>sword<br>nment     | predemied                                       |   |                                                         |

Figure 3-8. Cluster Database – Complementary tables

#### 3.5.5.1 ADMIN Table

| Column name | Description      | Example  | Fill in method |
|-------------|------------------|----------|----------------|
| id          | РК               |          | Sequence       |
| first_name  | First name       | Stephane | admin          |
| last_name   | surname          | Dupont   | admin          |
| address     | address          |          | admin          |
| tel         | Phone number     |          | admin          |
| office      | office           |          | admin          |
| privilege   | admin, dba, etc. |          | admin          |

Table 3-36. ADMIN table

#### 3.5.5.2 RACK Table

| Column name | Description                           | Example | Fill in method |
|-------------|---------------------------------------|---------|----------------|
| label       | РК                                    | RACK1   | preload        |
| model       | Type of rack                          | ARM3    | preload        |
| max_object  | Maximum number of objects in the rack | 3       | preload        |

| x_coord  | Abscissa in the rows of racks   |   | preload |
|----------|---------------------------------|---|---------|
| y_coord  | Ordinate in the length of racks |   | preload |
| unit_num | Number of theUnit               | 5 | unused  |
| comment  | Free field                      |   |         |

#### Table 3-37. RACK table

## 3.5.5.3 RACK\_PORT Table

| Column name           | Description                   | Example        | Fill in method      |
|-----------------------|-------------------------------|----------------|---------------------|
| id                    | РК                            |                | Sequence            |
| label                 | FK on RACK                    | RACK1          | preload             |
| type                  | Port yype                     | Admin          | preload             |
| model                 | Card model                    | HYDRA          | preload             |
| vendor                | Vendor name                   | Bull           | preload             |
| status                | Nagios host status            | Up             | DV = up - Nagios    |
| rank                  | Port instance                 | 1              | preload             |
| admin_ipaddr          | Admin IP address              | 172.16.118.190 | preload             |
| admin_macaddr         | Port Mac address              |                | administrateur      |
| admin_eth_switch_id   | FK on ETH_SWITCH              |                | preload             |
| admin_eth_switch_slot | Arrival slot number on ETH_SW |                | preload             |
| admin_eth_switch_port | Connexion port on ETH SW      | 3              | preload             |
| vlan_id               | FK on ETH_VLAN                |                | preload             |
| login                 | Administration login          |                | DV = super -        |
|                       |                               |                | preload             |
| password              | Administration password       |                | DV = pass - preload |
| comment               | Free field                    | NULL           |                     |

#### 3.5.5.4 CONFIG\_CANDIDATE Table

| Column name | Description                  | Example        | Fill in method |
|-------------|------------------------------|----------------|----------------|
| table_name  | РК                           | node           | creation       |
| filed_name  | РК                           | admin_ipaddr   | creation       |
| tools       | list of the candidates tools | nagios, conman | creation       |

Table 3-39. CONFIG\_CANDIDATE table

#### 3.5.5.5 CONFIG\_STATUS Table

| Column name   | Description                      | Example       | Fill in method         |
|---------------|----------------------------------|---------------|------------------------|
| tools         | РК                               | nagios        | creation               |
| event_handler | generator of conf file           | initNagiosCfg | creation               |
| parameters    | parameters of the event handlers | 1,5,10        | trigger                |
| post_config   | service to restart               | nagios        | creation               |
| synchro       | boolean, to be synchronized      | True          | trigger -<br>dbmConfig |
| managed       | Deactivation of the tool         | True          | creation               |

| priority | Synchronisation order                    | 1     | creation |
|----------|------------------------------------------|-------|----------|
| depend   | List of the inter-dependency of the tool | group | creation |

Table 3-40. CONFIG\_STATUS table

#### 3.5.5.6 GROUP\_NODE Table

| Column name | Description             | Example     | Fill in method |
|-------------|-------------------------|-------------|----------------|
| name        | РК                      | graphique   | dbmGroup       |
| netid       | РК                      | 10-20,25,30 | dbmGroup       |
| description | Comment about the group |             | dbmGroup       |
| predefined  | Predefined group        | True        | dbmGroup       |

Table 3-41. GROUP\_NODE table

#### 3.5.5.7 MSG\_SYSLOG Table

This table is not active in this version.

## 3.5.6 Nagios View

<u>id</u> name (temperature, rms, ..) object (node, eth\_switch, ....) active (true/false) comment

| AVAILABILITY                                                    |  |  |
|-----------------------------------------------------------------|--|--|
| iđ                                                              |  |  |
| name (cpu, temp, var,                                           |  |  |
| enable (true/false)                                             |  |  |
| perf_indicator                                                  |  |  |
| max_threshold                                                   |  |  |
| min_threshold                                                   |  |  |
| group_name                                                      |  |  |
| rule                                                            |  |  |
| comment                                                         |  |  |
| max_threshold<br>min_threshold<br>group_name<br>rule<br>comment |  |  |

Figure 3-9. Nagios View

#### 3.5.6.1 SERVICES Table

| Column name | Description                         | Example                 | Fill in method          |
|-------------|-------------------------------------|-------------------------|-------------------------|
| id          | Service id                          |                         | dbmConfig               |
| name        | Service name                        | temperature             | dbmConfig               |
| object      | Node , Eth_switch, portserver, etc. | node                    | dbmConfig               |
| actif       | Status of the service               | true                    | Config &<br>dbmServices |
| comment     | comment                             | Temperature of the node | dbmConfig               |

Table 3-42. SERVICES Table

## 3.5.6.2 AVAILABILITY Table

| Column name    | Description             | Example | Fill in method |
|----------------|-------------------------|---------|----------------|
| id             | Service id              |         |                |
| name           | CPU, temp, var          | сри     |                |
| enable         | To check (true / false) | true    |                |
| perf_indicator | Performance indicator   | true    |                |
| max_threshold  | Maximum threshold       |         |                |
| min_threshold  | Minimum threshold       |         |                |
| group_name     | Application group       |         |                |
| rule           | Criterion rule          |         |                |
| comment        | comment                 |         |                |

Table 3-43. AVAILABILITY Table

#### 3.5.7 Lustre View

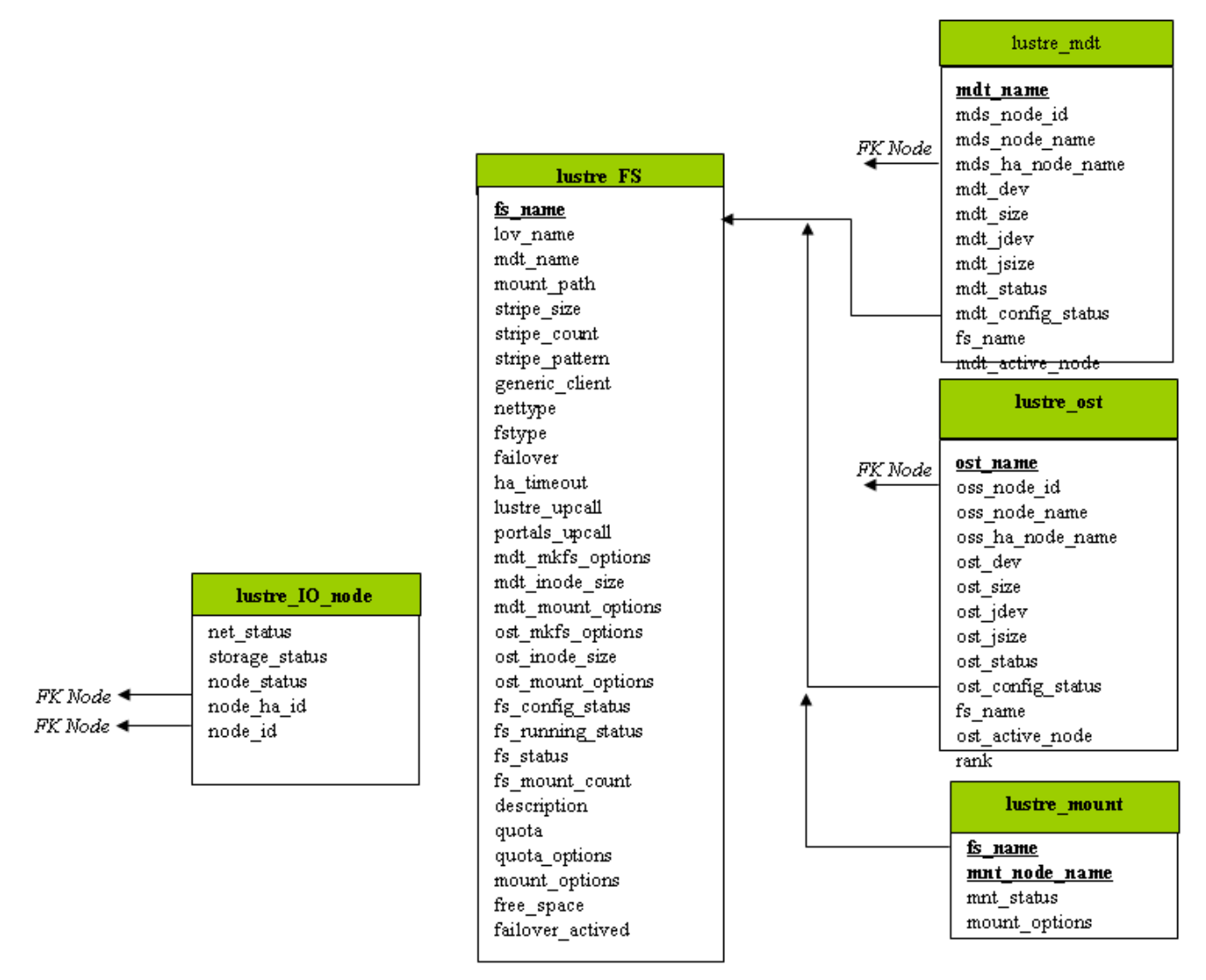

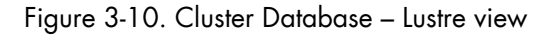

#### 3.5.7.1 lustre\_FS Table

| Each entry of the table | e describes a | Lustre file system | n currently insta | alled on the cluster. |
|-------------------------|---------------|--------------------|-------------------|-----------------------|
|-------------------------|---------------|--------------------|-------------------|-----------------------|

| Column name    | Description               | Example               | Fill in method |
|----------------|---------------------------|-----------------------|----------------|
| fs_name        | File system name          | lustre_basic          | lustre_config  |
| mount_path     | File system mount path    | /mnt/lustre_basic     | lustre_config  |
| lov_name       | LOV identification        | lov_lustre_basic      | lustre_config  |
| mdt_name       | MDT reference             | mdt _ns44_1           | lustre_config  |
| stripe_size    | Stripe size               | 4MB                   | lustre_config  |
| stripe_count   | Number of stripe per file | 0 (all included OSTs) | lustre_config  |
| stripe_pattern | Striping mode             | O (RAIDO)             | lustre_config  |
| generic_client | Generic client profile    | « client »            | lustre_config  |

| nettype                  | Network type                              | elan                   | lustre_config     |
|--------------------------|-------------------------------------------|------------------------|-------------------|
| fstype                   | Back-end file system type                 | ldiskfs                | lustre_config     |
| failover                 | High-Availability indicator               | « YES »                | lustre_config     |
| ha_timeout (Deprecated - | High-Availability timeout for             | 30                     | lustre_config     |
| do not use)              | Compute Nodes                             |                        |                   |
| lustre_upcall            | Lustre Exception processing script        | /usr/bin/lustre_upcall | lustre_config     |
| Portals_upcall           | Portals layer exception processing script | /usr/bin/lustre_upcall | lustre_config     |
| mdt_mkfs_options         | MDT formatting options                    | mkfs command semantic  | lustre_config     |
| mdt_inode_size           | Inode size for MDT back-end file          | 1024                   | lustre_config     |
|                          | system                                    |                        |                   |
| mdt_mount_options        | MDT mount options                         | Mount command          | lustre_config     |
|                          |                                           | semantic               |                   |
| ost_mkfs_options         | OSTs common formatting options            | mkfs command semantic  | lustre_config     |
| ost_inode_size           | Inode size for OSTs back-end file         | 1024                   | lustre_config     |
|                          | systems                                   |                        |                   |
| ost_mount_options        | OSTs mount options                        | Mount command          | lustre_config     |
|                          |                                           | semantic               |                   |
| fs_config_status         | File system configuration status          |                        | lustre_config     |
| fs_running status        | File system current running status        |                        | Lustre monitoring |
|                          |                                           |                        | tools             |
| fs_status                | File system status                        |                        | Lustre monitoring |
| -                        |                                           |                        | tools             |
| fs_mount_count           | File system mount counter                 | 54                     | lustre_util       |
| description              | File system characteristics               |                        | lustre_config     |
|                          | decription                                |                        |                   |
| quota                    | User quotas management indicator          | "YES"                  | lustre_config     |
| quota_options            | Quotas management tuning options          |                        | lustre_config     |
| mount_options            | Default mount options for the file        |                        | lustre_config     |
|                          | system                                    |                        |                   |
| free_space               | Size of the file system in GB             | 773                    | lustre_util       |
| failover_activated       | For future use                            | yes                    | lustre_util       |

Table 3-44. Lustre\_FS table

#### 3.5.7.2 lustre\_ost Table

Each entry of the table describes an OST available on the cluster.

| Column name      | Description                       | Example       | Fill in method     |
|------------------|-----------------------------------|---------------|--------------------|
| ost_name         | OST logical name                  | OST_ns32_1    | lustre_investigate |
| oss_node_id      | OSS ident in the node table       | 5             | lustre_investigate |
| oss_node_name    | Supporting OSS node name          | ns32          | lustre_investigate |
| oss_ha_node_name | Secondary OSS node name           | ns33          | lustre_investigate |
| ost_active_node  | In case of HA management, current | ns32          | lustre_migrate     |
|                  | node name support                 |               |                    |
| ost_dev          | OST back-end device name          | /dev/ldn.45.1 | lustre_investigate |
| ost_size         | OST back-end device size          | 14000000000   | lustre_investigate |
| ost_jdev         | External journal device name      | /dev/ldn.45.2 | lustre_investigate |
| ost_jsize        | External journal device size      | 100000        | lustre_investigate |

| Column name       | Description                      | Example      | Fill in method             |
|-------------------|----------------------------------|--------------|----------------------------|
| ost_config_status | OST service configuration status |              | lustre_config              |
| ost_status        | OST service running status       |              | Lustre management<br>tools |
| fs_name           | Proprietary file system name     | lustre_basic | lustre_config              |

Table 3-45. Lustre OST table

#### 3.5.7.3 lustre\_mdt Table

Each entry of the table describes an MDT available on the cluster.

| Column name       | Description                       | Example       | Fill in method     |
|-------------------|-----------------------------------|---------------|--------------------|
| mdt_name          | MDT logical name                  | MDT_ns32_1    | lustre_investigate |
| mds_node_id       | MDS ident in the node table       | 5             | lustre_investigate |
| mds_node_name     | Supporting MDS node name          | ns32          | lustre_investigate |
| mds_ha_node_name  | Secondary MDS node name           | ns33          | lustre_investigate |
| mdt_active_node   | In case of HA management, current | ns32          | lustre_migrate     |
|                   | node name support                 |               |                    |
| mdt_dev           | MDT back-end device name          | /dev/ldn.45.1 | lustre_investigate |
| mdt_size          | MDT back-end device size          | 14000000000   | lustre_investigate |
| mdt_jdev          | External journal device name      | /dev/ldn.45.2 | lustre_investigate |
| mdt_jsize         | External journal device size      | 100000        | lustre_investigate |
| mdt_config_status | MDT service configuration status  |               | lustre_config      |
| mdt_status        | MDT service running status        |               | Lustre management  |
|                   |                                   |               | tools              |
| fs_name           | Proprietary file system name      |               | lustre_config      |

Table 3-46. Lustre\_MDT Table

#### 3.5.7.4 lustre\_IO\_node Table

Each cluster node of I/O (I) or metadata (M) type has an entry in this table.

| Column name    | Description                                   | Example                            | Fill in method             |
|----------------|-----------------------------------------------|------------------------------------|----------------------------|
| node_id        | Ident of the node in the node table           | ns32                               | preload                    |
| node_ha_id     | Ident of the HA paired node in the node table | ns33                               | preload                    |
| net_status     | Node network status                           | % available (0 – 33<br>– 66 – 100) | Lustre monitoring<br>tools |
| storage_status | Node storage status                           | % available (0 – 12<br>– 25 100)   | Lustre monitoring<br>tools |
| node_Status    | Node lustre status                            |                                    | Failover tools             |

Table 3-47. Lustre\_IO\_node table

## 3.5.7.5 lustre\_mount Table

Each entry of this table refers to a couple compute node / mounted Lustre file system.

| Column name   | Description                              | Example | Fill in method |
|---------------|------------------------------------------|---------|----------------|
| mnt_node_name | Compute node name                        | ns87    | lustre_util    |
| nnt_status    | Mount point status                       |         | lustre_util    |
| fs_name       | File system name                         |         | lustre_util    |
| mount_options | Lustre file system current mount options |         | lustre_util    |
|               | for the compute node                     |         |                |

Table 3-48. Lustre\_mount table

# Chapter 4. Software Deployment (KSIS)

This chapter describes how to use KSIS to deploy, manage, modify and check software images. The following topics are described:

- 4.1 Overview
- 4.2 Configuring and Verifying a Reference Node
- 4.3 Main Steps for Deployment
- 4.4 Checking Deployed Images
- 4.5 Ksis Commands
- 4.6 Building a Patch
- 4.7 Checking Images
- 4.8 Importing and Exporting an Image
- 4.9 Rebuilding ClusterDB Data before Deploying an Image

## 4.1 Overview

A deployment tool is a piece of software used to install a distribution and packages on several machines at once. For large clusters, such a tool is essential, since it avoids doing the same installation a large number of times. **KSIS** is the deployment tool used on Bull HPC systems.

KSIS makes it easy, for a network of Linux machines, to propagate software distributions, content or data distribution changes, operating system and software updates. KSIS is used to ensure safe production deployments. By saving the current production image before updating it with the new production image, a highly reliable contingency mechanism is provided. If the new production environment is found to be flawed, simply roll-back to the last production image.

This chapter describes how to:

- Create an image for each type of node and save it on the image server. These images are called reference/golden images. The image server is on the Management Node and is operated by the KSIS server software.
- Deploy the node images.
- Manage the evolution of the images (workon images and patches).
- Check discrepancies between an image on a node and its reference on the image server.

The deployment is done using the administration network.

Note The terms reference node and golden node are interchangeable. The same applies to the terms reference image and golden image.

# 4.2 Configuring and Verifying a Reference Node

A reference node is a node which has had all the software installed on to it, and whose image is taken and then stored on the image server. The reference image will be deployed onto the other nodes of the **HPC** system.

#### Installation and Configuration

Reference nodes have the **BAS5 for Xeon** software installed on to them in the same way as ordinary COMPUTE/COMPUTEX or I/O nodes. A **KSIS client** is then installed on to these nodes from the **XHPC** CDROM. The operating system and applications must be installed and configured to make the node operational.

# 4.3 Main Steps for Deployment

Once the image server, reference nodes and client nodes are ready, the steps for the deployment are:

1. Create the image of the reference node to be saved on the Image Server:

ksis create <imageName> <ReferenceNodeName>

This command requests that a check level is chosen. Choose "basic".

2. Deploy the image:

```
ksis deploy <imageName> node[1-5]
```

**Note** See *Deploying an Image or a Patch*, on page 4-9 for more details about the deployment process.

The following figure shows the creation and deployment of an image.

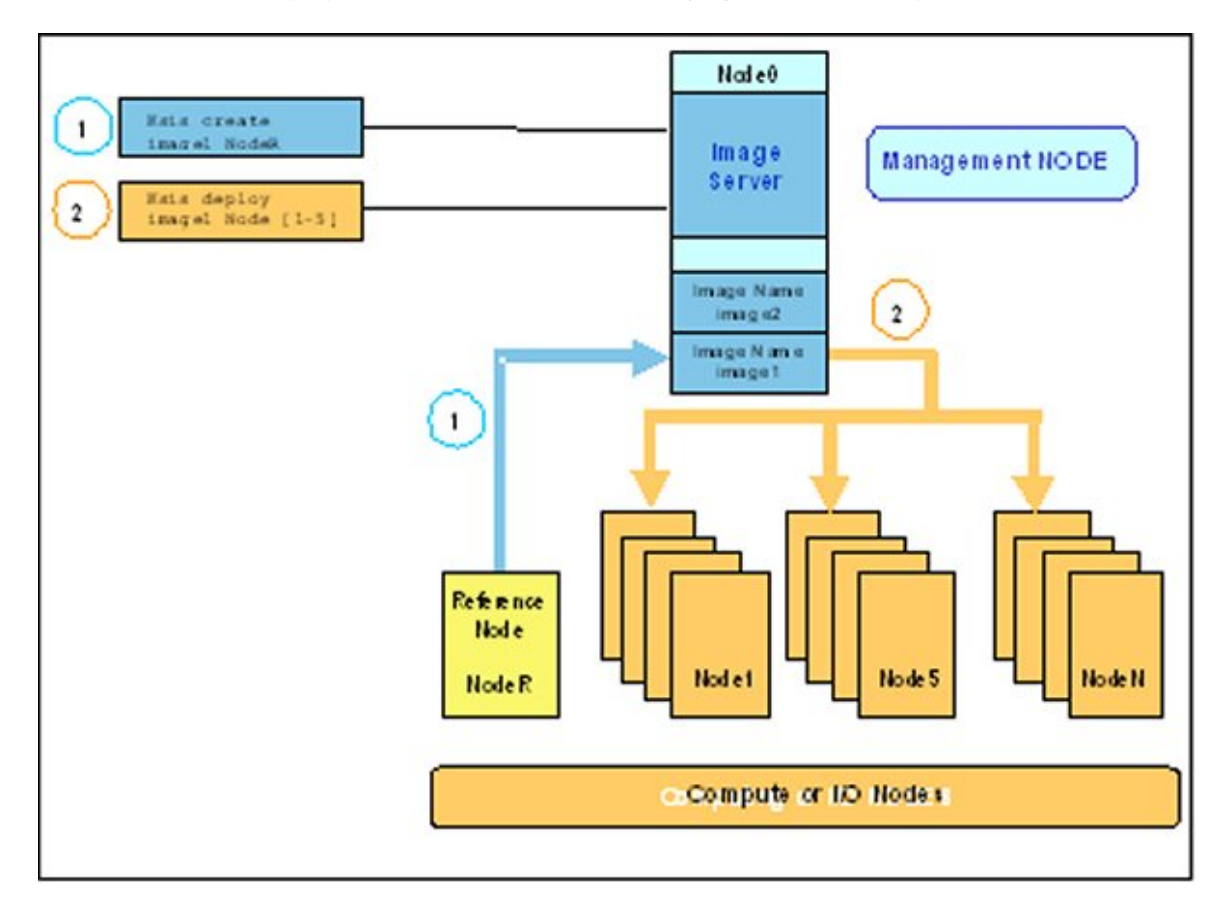

Figure 4-1. Main steps for deployment

# 4.4 Checking Deployed Images

The **ksis check** command is used to compare the image deployed on a set of nodes with the corresponding reference image. This is done by listing the discrepancies which exist for tests performed on the nodes when compared with the results of the same tests on the reference image.

#### Example:

ksis check nc[2-45]

Note Nodes inside a node range are not always created from the same image.

## 4.4.1 Checking Principles

The descriptions of the image checks are stored in a database. When creating an image or a patch, the administrator specifies the required check level for this image or patch. Then **KSIS** copies the corresponding checking database to the image and executes the command associated with each check and stores the results as a *reference*. This *reference* is then included in the image.

Each time the **ksis check** command is used, KSIS executes the defined checks on each node and generates the results. If there is a discrepancy between the result and the *reference*, the check is set to KO, otherwise it is set to OK. The image server centralizes the results. In this way, the control load is spread over the nodes. It is also easy to modify and to add new checks.

#### 4.4.2 Check Groups

According to the chosen level, checks for a given image or patch are extracted from the checks database (/etc/systemimager/ksis\_check\_Repository/ on the Management Node) and are executed when the image is created. A check level is a particular check group.

Each check belongs to one or more groups that are defined in the **group** file inside the check directory. If the -t option is not specified all the checks are executed.

| Name          | Level | Group           | OK                                                                                                    | KO                                                                                                    |
|---------------|-------|-----------------|----------------------------------------------------------------------------------------------------|----------------------------------------------------------------------------------------------------|
| CheckRpmList  | Basic | rpm,<br>fastrpm | List of RPMs installed on the node is the same on the reference image.                                                    | List of RPMs installed on the node is not the same on the reference image.                                                |
| CheckRpmFiles | Sharp | rpm             | None of the files delivered<br>using the RPM seems to have<br>been updated regarding<br>contents and/or access<br>rights. | One or more of the files<br>delivered using RPM seems to<br>have been updated regarding<br>contents and/or access rights. |

The checks belonging to the **skip** group are not run.

| Name                | Level | Group           | OK                                                                                                    | КО                                                                                                    |
|---------------------|-------|-----------------|----------------------------------------------------------------------------------------------------|----------------------------------------------------------------------------------------------------|
| CheckFastRpmFiles   | Basic | rpm,<br>fastrpm | None of the files delivered<br>using RPM seems to have<br>been updated regarding<br>length, date, and/or access<br>rights.   | One or more of the files<br>delivered using RPM seem to<br>have been updated regarding<br>length, date, and/or access<br>rights.     |
| CheckSRTDir         | Basic | lsall           | None of the files of the<br>deployed image seems to<br>have been updated<br>regarding length, date,<br>and/or access rights. | One or more of the files of the<br>deployed image seem to have<br>been updated regarding<br>length, date, and/or access<br>rights.   |
| CheckMd5sumDir      | Sharp | md5all          | None of the files of the<br>deployed image seems to<br>have been updated<br>regarding content (md5 on<br>the content).       | One or more of the files of the<br>deployed image seem to have<br>been updated regarding<br>content (md5 on the content).            |
| CheckMandatoryFiles | Basic | ksis            | Ksis binaries are present on<br>the node and have the same<br>length as those on the<br>Management Node.                     | Ksis binaries are not present<br>on the node or have not the<br>same length as those on the<br>Management Node.                      |
| CheckUsedKernel     | Basic | kernel          | Kernel used by the node is<br>the same as the one used on<br>reference/golden node<br>when the image has been<br>created.    | Kernel used by the node does<br>not look the same as the one<br>used on reference/golden<br>node when the image has<br>been created. |

| Table 4-1. Standard checks deliv | vered with Ksis |
|----------------------------------|-----------------|
|----------------------------------|-----------------|

#### 4.4.3 Modifying the Checks Database

It is possible to modify the database checks to adapt them to the way you use the image.

- To change check groups, edit the group file.
- To create a new check, add a new directory (/etc/systemimager/ksis\_check\_Repository/<testName>.vid) which includes at least the following:
  - command file, which contains the command to be run,
  - **group** file, which defines the group to which the command belongs.

This check will be included in the checks database and will be part of the checks performed on subsequent images.

#### 4.4.4 Examining the Results

The checks result is a comparison between the results of a command executed on the reference image and on the nodes concerned. This comparison shows the evolution of the node against the reference and means that it is possible to determine if it is necessary to deploy the node again.

## 4.4.5 Looking at the Discrepancies

If the discrepancies between a node and the reference image are not significant, it may still be useful to analyze their development. There are several ways to do this.

• The **ksis checkdiff** command displays the discrepancies between the reference image and the results for a given check.

#### Example:

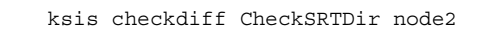

- You can also examine the results for the node:
  - /etc/systemimager/ksis\_check\_Repository/ for an image
  - /usr/ksisClient/PATCH\_<patchName>/ksis\_check\_Repository/ for a patch (name: <patchName>).

# 4.5 Ksis Commands

#### 4.5.1 Syntax

ksis <action> <parameters> [<options>]

#### **Options:**

| -S | Step by step        |  |
|----|---------------------|--|
| -v | Verbose             |  |
| -9 | Debug mode          |  |
| -G | Detailed debug mode |  |

#### Format for nodeRange or groupName parameter:

The nodes, to which the Ksis command applies, are specified either as a range of nodes (nodeRange) or as a group name (groupName).

- Several formats are possible for the **nodeRange** parameter, as shown in the following examples:
  - <nodeRange> = host[1]
  - <nodeRange> = host[1,2,3,9]
  - <nodeRange> = host[1-3]
  - <nodeRange> = host[1-3,9]
- The **groupName** is the name of a group of nodes defined in the ClusterDB. See the *Cluster Database Management* chapter for more information about these groups.

#### Getting Help:

For a complete description of the KSIS commands, enter:

ksis help

Or:

ksis help <action>

## 4.5.2 Advanced ksis create options

#### -d

The **-d** option is used to define the individual disks of a node, which are to be included in the image.

ksis create <myImage> <myReferenceNode> -d <myDisks>

The disks to be included appear after the **-d** option in a comma-separated list, as shown in the example below. The node disks not listed will not be included in the image.

#### Example

ksis create MyImage MyGolden -d /dev/sda,/dev/sdb

In the command above only disks **sda** and **sdb** will be included in the image.

#### -dx

The **-dx** option is used in the similar fashion to the **-d** option. The only difference is that this option is exclusive. In other words, unlike the **-d** option, all the references to the mounted disks which are not included in the image will be deleted and the **/etc/fstab** file which lists the mounts points will be updated.

#### When to use the -d and -dx options

The **-dx** option is used, for example, if for some reason it is decided that a particular disk bay (e.g. **/dev/sdj**) connected to the reference node, should not be included in an image when it is deployed.

When the -d option is used, if declared in the /etc/fstab file, the disk(s) specified (e.g. /dev/sdj) will be remounted on all the newly deployed nodes. By using the -dx option with the ksis create command all references to the /dev/sdj bay are deleted, and it will not be remounted after deployment.

#### 4.5.3 Creating the Image of the Reference Node

To create an image of the reference node use the **ksis create** command. This operation is done while you are logged onto the image server (Management Node).

ksis create <imagename> <reference\_node\_name> [options]

This command creates a copy of the image of the reference node on the image server (Management Node). The resulting status for this image is "golden".

When using this command the check level associated with this image is requested. Choose **basic** for a standard level (see 4.4 Checking Deployed Images for other options).

#### 4.5.4 Deleting an Image or a Patch

This command deletes the defined image or patch from the image server (Management Node).

ksis delete <imageNameOrPatchName>

#### 4.5.5 Deploying an Image or a Patch

This command deploys an image or a patch on the nodes specified:

ksis deploy <imageNameOrPatchName> <nodeRangeOrGroupName> [options]

When you deploy an image the command performs these steps on the nodes concerned:

- Checks the state of the node
- Reboots the node in network mode
- Loads the image from the image server using special algorithms to parallelize the loading and to minimize the loading time
- Checks log files
- Boots the node with the image loaded

# • Bull **BAS5 for Xeon** Installation and Configuration Guide for details on the deployment procedure, including post deployment operations.

• Bull BAS5 for Xeon Maintenance Guide for more details on the Ksis log files.

#### 4.5.6 Removing a Patch

This action concerns only the images with the 'patch' status. It removes the last patch deployed from the nodes.

ksis undeploy <patchName> <nodeRangeOrGroupName> [options]

#### 4.5.7 Getting Information about an Image or a Node

This command displays information for the specified image or node.

ksis show <imageNameOrNodeName>

#### 4.5.8 Listing Images on the Image Server

This command gives the list and status of the images available on the image server. Their status is one of the following:

```
ksis list [<options>]
```

golden reference image (from a reference node - also called golden node).

| patch          | patch (result of a store command).                                       |
|----------------|--------------------------------------------------------------------------|
| patched golden | modified reference image (result of a detach command).                   |
| working patch  | modification in progress; cannot be deployed, waiting for store command. |
|                |                                                                          |

#### Example:

| Status        | Creation Date                                        |
|---------------|------------------------------------------------------|
| golden        | 2005-01-14 14:33:02                                  |
| golden        | 2005-01-14 15:41:25                                  |
| patch         | 2005-01-20 13:49:27                                  |
| working patch | 2005-01-22 14:41:03                                  |
|               | Status<br>golden<br>golden<br>patch<br>working patch |

## 4.5.9 Listing Images by Nodes

This command lists the current images available and their status on the nodes.

```
ksis nodelist [<options>]
```

Example:

```
ksis nodelist

nc1 unreach -

nc2 up Compute_hpceth_ulu2 2005-01-20 11:28:30

nc3 up Compute_hpceth_ulu2 2005-01-20 11:29:33

nc4 up Compute_hpceth_ulu2.s1.0 2005-01-21 12:03:01

nc5 down Compute_hpceth_ulu2.s1.0 2005-01-21 12:10:43
```

# 4.6 Building a Patch

**ksis buildpatch** is used to create a patch from the differences between two images. This can then be used to transform the software structure and content of the first node which has had the first image deployed on it so that it matches a node which has had the second image deployed on it.

Note ksis buildpatch can only be used for two images which are derived from each other and not for images which are unrelated.

The command below would create a patch from the differences between the <imageName1> image and the <imageName2> image.

ksis buildpatch <imageName1> <imageName2>

#### Using ksis buildpatch

- Make any changes required to the deployed version of the <imageName1> image. This is done by logging on to a node n which has <imageName1> on it and changing whatever needs to be changed. If necessary reboot on the node and check that everything is working OK.
- 2. Create an image of the node which has the <imageName1> image on it.

```
ksis create <imageNamel> n
```

 Create a patch of the differences between the <imageName1> and <imageName2> images. The patch will be automatically name e.g.ImageName1.s1.0 for the first patch generated for <ImageName1> image.

ksis buildpatch <imageName1> <imageName2>

4. Deploy this patch on to the nodes which have <imageName1> on them.

ksis deploy <patch\_name> <nodelist>

5. These nodes will now have a software content and structure which matches <imageName2>.

# Smportant

ksis buildpatch and the use of patches should only be applied for limited image changes. For fundamental image changes the best method remains the creation and the deployment of a new image.

## 4.7 Checking Images

The **check** command checks the image deployed on a node set.

ksis check <nodeRangeOrGroupName>

The **checkdiff** command displays the discrepancies between a reference node and the results for a given check on a given node.

```
ksis checkdiff <testName> <node>
```

# 4.8 Importing and Exporting an Image

**KSIS** provides a function to export an image to another **KSIS** installation (on another Management Node) or to import an image from another **KSIS** installation.

The **ksis export** command allows you to export a Reference image (not a Patch image). The image will be available as a tar file in the Ksis images directory: /var/lib/systemimager/images/<imageName>.tar

ksis export <imageName> [<options>]

**Note** The export operation does not automatically destroy the exported image.

The **KSIS import** command allows you to import a Reference image from a tar file in the KSIS images directory: **/var/lib/systemimager/images/<imageName>.tar.** 

The import command imports an image previously exported from another cluster.

ksis import <imageName> [<options>]

Once the import operation is completed, the image is available and may be listed by using the **ksis list** command.

The import/export feature can be used to archive images that are no longer used on nodes, but that the administrator wants to keep.

## 4.9 Rebuilding ClusterDB Data before Deploying an Image

There are two cases where it may be necessary to update the reference information before deploying an image:

- Some values have changed in the ClusterDB
- An image has been imported so that its ClusterDB information must be updated.

To do so, use the **builddatanode** command, which updates the images with the latest values in the ClusterDB:

ksis builddatanode

Nodes context will be updated to take in account new data from DB

Continue (yes/no)

Answer **yes** to the question.

# Chapter 5. Kerberos - Network Authentication Protocol

Kerberos is an optional security suite product that can be used to authenticate users, services and machines for a whole network. Kerberos is included within the **Red Hat** Enterprise Linux 5 delivery.

The purpose of this chapter is to describe how to implement Kerberos on a HPC cluster.

## 5.1 Environment

#### 5.1.1 Kerberos Infrastructure

There are 3 types of machine within the Kerberos infrastructure:

- The **Kerberos** server that includes the Key Distribution Centre (**KDC**) server and administration server, housed on a server called **secu0**. By default, for a HPC cluster, this will be part of the Management Node.
- A set of application servers (SSH, NFS, etc.) which are protected by Kerberos; these servers are named **secui**. The Kerberos configuration file for these servers is shared with the Kerberos server.
- The **Kerberos** client machines. These are not used until Kerberos authenticates the users' rights to access the applications on **secui**.

#### 5.1.2 Authentication of the SSHv2 Connections

The remote **SSH** service (OpenSSH) will be activated on **secu1** with Kerberos support. A remote connection to **secu0** will then be made using Kerberos tickets instead of internal authentication mechanisms.

## 5.2 KERBEROS Infrastructure Configuration

#### 5.2.1 secu0 Server including KDC Server and Administration Server

Verify the installation of the latest version of the Kerberos RPM on secu0.

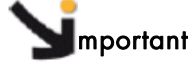

For security reasons, the Kerberos package is compiled with the -without-krb4 option to prevent compatibility with Kerberos 4.

#### 5.2.2 Configuration Files

#### /etc/krb5.conf

This file contains the details of the **KDC** addresses and the administration server, and will be copied on to all the servers containing kerberized applications, as well as on to all the client machines.

```
. . .
[libdefaults]
default_realm = DOMAIN.COM
default_tgs_enctypes = des3-hmac-sha1 des-cbc-crc des-cbc-md5
default_tkt_enctypes = des3-hmac-sha1 des-cbc-crc des-cbc-md5
permitted_enctypes = des3-hmac-sha1 des-cbc-crc des-cbc-md5
forwardable = true
. . .
[realms]
DOMAIN.COM = { kdc=secu0:88
                admin_server = secu0:749
                default.domain = domain.com
             }
[domain.realm]
 .domain.com = DOMAIN.COM
domain.com = DOMAIN.COM
localhost = DOMAIN.COM
. . .
[login]
krb4_convert = false
krb4_get_tickets = false
. . .
```

#### /var/kerberos/krb5kdc/kdc.conf

This file, containing among other things the information necessary to produce the tickets, is specific to the Kerberos server.

```
[realms]
DOMAIN.COM={
    preauth=yes
    admin_keytab = FILE:/etc/krb5.keytab
    max_life = 2d 0h 0m 0s
    max_renewable_life = 10d 0h 0m 0s
    ...
}
```

#### 5.2.3 Creating the Kerberos Database

Use the following command to initialize the Kerberos database.

```
/usr/kerberos/sbin/kdb5_util create -s
enter KDC database master key : XXXX
```

#### 5.2.4 Creating the Kerberos Administrator

The **KDC** server may be administered from any network machine using the command **kadmin** as long as the user's identity is authenticated.

As the Kerberos administrator node does not initially exist, it is possible to connect to the KDC server the first time as root using the **kadmin.local** command on the KDC server. It is not possible to authenticate oneself with this command as one is logged onto the KDC server.

```
/usr/kerberos/sbin/kadmin.local
kadmin.local : addprinc krb5adm/admin
Enter password for principal "krb5adm/admin@DOMAIN.COM": YYYY
```

Now it should be possible to authenticate oneself as **krb5adm** from any Kerberos client machine. The **Unix** system account **krb5adm** must have been created, as shown above, in order to connect to the administrator server and to manage Kerberos, assuming the admin daemon has been launched. See below for more details.

# Smportant

- For security reasons remote administration using kadmin is deactivated. To enable it add the kadmin/admin and kadmin/changepw special entries in the keytabs. However, this setting is not recommended for a cluster environment.
- The Kerberos administrators which have been created krb5adm in the example above must belong to the root group in order to have access to, and to be able to modify, Kerberos files.

## 5.2.5 Starting the KDC Server

Use the following command to start the KDC server:

/sbin/service krb5kdc start

Verify the local connection to **Kerberos** on the KDC server using the **krb5adm** administrator access rights:

/usr/kerberos/bin/kinit krb5adm/admin kinit(V5) : Cannot resolve network address for KDC in requested realm while getting initial credentials

The problem in the above message is that **krb5adm**'s credentials cannot be confirmed and will only be resolved when **secu0** is replaced by its IP address in the **krb5.conf** file.

```
/usr/kerberos/bin/kinit krb5adm/admin
Password for krb5adm@DOMAIN.COM: YYYY
```

If there is no error message then everything is OK and the **krb5adm** administrator will obtain a Ticket-Granting Ticket (**TGT**).

### 5.2.6 Adding Access Control List (ACL) Rights for the Kerberos Administrator Created

In the /var/kerberos/krb5kdc/kadm5.acl file, add the line:

krb5adm/admin @DOMAIN.COM\*

#### 5.2.7 Starting the Administration Daemon

Use the following command to start the administration daemon.

/sbin/service kadmin start

It should now be possible to connect to the system and to administer the KDC server, with a view to specifying principals. A principal is an entity in the Kerberos realm – every user, instance and service in the **Kerberos** realm has a designated principal. The creation of principals has to be done from the Kerberos server using administrator access rights for **krb5adm/admin**.

#### 5.2.8 Creating Principals Associated with Users

The Kerberos Administrator will create the principals associated with users on the **KDC** server. These users must have associated UNIX accounts on the client machines.

The Kerberos Administrator can create the principals locally on the **KDC** (using the command **kadmin.local**) without needing to authenticate himself. For example, for user durand:

```
kadmin.local
PW : YYYY
kadmin : addprinc durand
PW : ZZZZ (add the user password on the client machines)
Principal " durand@DOMAIN.COM " created
```

The secret key shared between the **KDC** and the client machine for a user principal is derived from the user's password.

The process has to be repeated for all other users.

## 5.2.9 Creating Principals Associated with Remote Kerberized Services

The principals associated with services have to be created. The **Linux** distribution includes some services that have already been kerberized. The principal associated with **FTP**, **TELNET**, and **RSH** services, included as part of the default installation using the **krb5**-workstation package, is called **host principal**.

The **host principal** name is derived from the name of the machine, and this is used for **Kerberos** Authentication of the basic kerberized services - **RLOGIN**, **TELNET**, etc. residing on the host.

#### Creation of the host principal for the secu1 server

Connect to **Kerberos secu0** server and then create the host principal with the **kadmin** command.

```
kadmin.local
addprinc -randkey host/secul.domain.com
```

# Jmportant

The hostname has to be the same as in its first appearance in the line associated with the machine in the /etc/hosts file.

# 5.3 Configuring the secul Machine that hosts the Host Principal remote service

Verify the installation of the latest version of the Kerberos RPMs on secul.

Copy the configuration file /etc/krb5.conf from secu0 to secu1, and to any other machines which may be part of the system.

# 5.3.1 Generating the key associated with the Host Principal remote service

This secret key is shared between the **KDC secu0** server and the server housing the **secu1** remote service. This is essential in order that **secu1** can decipher the **Kerberos** tickets which are transmitted to it. The key can be created on any one of these 2 servers but must then be copied from one to the other.

# Smportant

The default file for the keys is as follows:

```
/var/kerberos/krb5kdc/kadm5.keytab
```

Therefore, the file for the keys used by the command **kadmin** is defined in the realms section in the **kdc.conf** file:

/etc/krb5.keytab

Connect as the Kerberos administrator (krb5adm) to secu0:

```
kadmin
ktadd -k /path/to/krb5.keytab.secul host/secul.domain.com
```

Then recopy the /path/to/krb5.keytab.secu1 key to secu1 in the /etc/krb5.keytab file.

# Smportant

It is recommended to have a keytab file for each service, and to store only the keys associated with the remote services that each server hosts, and not the keys for services that are hosted by other servers. However, the KDC server must have its own specific keytab file for all the remote service keys.

## 5.4 Kerberos Authentication and SSH

The SSH remote service is installed on secu1 with a SSH client connection from secu0.

Before using any Kerberized client, such as SSH, you have to request the **TGT** ticket. In the following example, this request is done for the user connected as Durand on **secu0**:

```
kinit
PW : xxxx (password user durand)
klist
....
```

#### 5.4.1 Configuring the SSH Server on the secu1 machine

A typical **sshd\_config** configuration file will contain the following:

```
Port 22
Protocol 2
ListenAddress xxx.xxx.xxx
RSAAuthentication no
PubkeyAuthentication no
RhostsRSAAuthentication no
HostbasedAuthentication no
PasswordAuthentication no
PermitEmptyPasswords no
# Kerberos options
KerberosAuthentication yes
# If the Kerberos authentication is denied, an Authentication password is
         not
# provided for the user :
KerberosOrLocalPasswd no
KerberosTicketCleanup yes
# GSSAPI options
GSSAPIAuthentication yes
GSSAPICleanupCredentials yes
UsePAM yes
Subsystemsftp
               /usr/local/libexec/sftp-server
```

#### Pre-requisites for the configuration of SSH server

• The **/etc/hosts** file of the remote machine that **SSH** is connecting to has to have its hostname in the form:

x.x.x.x secul.domain.com secul

• The hostname of the remote machine may be of the form:

secul.domain.com or secul.

• The principal service associated with this machine has to be the same as its Fully Qualified Domain Name **FQDN**:

secul.domain.com.

### 5.4.2 SSH Client

On the secu0 machine, or other machines, a typical ssh\_config file will appear as follows:

```
RhostsRSAAuthentication no
RSAAuthentication no
PasswordAuthentication no
HostbasedAuthentication no
Port 22
Protocol 2
GSSAPIAuthentication yes
# For tickets forwarding:
GSSAPIDelegateCredentials yes
```

Note TGT ticket forwarding by SSH is activated by the GSSAPIDelegateCredentials yes parameter in the SSH client file.

# 5.5 Troubleshooting Errors

Error : " Permission denied (gssapi-with-mic,keyboard-interactive) "

There are various possible causes for this error. Check the following:

1. The target machine has its full name in its /etc/hosts file as shown below:

```
@IP secul.domain.com secul
```

2. If several names are associated with the same IP address, the name used for the connection has to be at the top of **/etc/hosts** file, as shown below:

```
@IP parallel.domain.com parallel
@IP secul.domain.com secul
```

- 3. Check that the **/etc/krb5.conf** file on the **KDC** server and on the **SSH** servers\clients is identical.
- 4. Check that the keys in the **/etc/krb5.keytab** file are identical on the **KDC** server and on the **SSH** server.
- 5. Verify that the user has a valid TGT ticket.

# 5.6 Generating Associated Keys for Nodes of a Cluster

The Perl program, below, generates the **Kerberos** key (keytab) for each node on the **Kerberos** server (hosted on the Management Node), and then transfers the key to the node using Secure Copy (**SCP**), which ensures confidentiality and authentication using a private key/public key.

The pre-requisite here is that the private key / private key infrastructure is in place between the Management Node and each Compute Node.

```
#!/usr/bin/perl -w
print "Lower limit of cluster nodes: ";
$inf = <STDIN>;
chomp ($inf);
print "Upper limit of cluster nodes: ";
$sup = <STDIN>;
chomp ($sup);
# Define constants
#
my $serv = "secu";
my $domain = "domain.com";
my $serv0 = "secu";
my $keytab = " keytab";
my $krb5 keytab = "/etc/krb5.keytab";
# Key creation for each node of the cluster
# Each key is generated on the management node and is stored in a
# temporary # file (and also in the KDC base); this file will then be
# recopied on the associated node;
# The remote recopy by SCP will be secured by public/private keys.
for ($i=$inf; $i <=$sup; $i++) {</pre>
         $serv="$serv0$i";
         print("Generate keytab for host : $serv\n");
         system ("rm -f /tmp/$serv$keytab");
         system ("kadmin.local -q 'ktadd -k /tmp/$serv$keytab
          host/$serv.$domain'");
         system ("scp -rp /tmp/$serv$keytab $serv$krb5 keytab");
         system ("rm -f /tmp/$serv$keytab");
}
print("\n----> The new keys for the nodes secu$inf to secu$sup have been
          generated \n\n";
```
# 5.7 Modifying the Lifespan and Renewal Period for TGT Tickets

The default duration for a Ticket-Granting Ticket (**TGT**) ticket is 10 hours, and this can be renewed while it is still active. In other words its duration must be greater than 0 to be renewed.

The ticket duration and renewal period can be modified by a user. For example, the command below is used to change the duration of a ticket to 2 days, and its renewal period to 5 days.

```
kinit -l 2d -r 5d
```

The ticket obtained using this command will be valid for 2 days and it may be renewed at any time during these 2 days to obtain a new ticket which is also valid for 2 days up until the 5 day limit is reached.

The values specified by the user have to be inside the maximum values defined by the Kerberos configuration. To modify the values in the Kerberos /var/kerberos/krb5kdc/kdc.conf configuration file do the following:

In the [realms] block, add:

```
max_life = 2d
max_renewable_life = 10d
```

Then relaunch the **krb5kdc** and **kadmin** daemons.

# 5.8 Including Addresses with Tickets

By default tickets do not include addresses.

Use the command below so that the tickets generated include the addresses of the local machine.

add noaddresses=no in the paragraph [libdefaults] for the file /etc/krb5.conf

# Chapter 6. Storage Device Management

Bull cluster management tools provide services to manage storage systems and a large amount of storage resources. This chapter explains how to setup the management environment, and how to use storage management services.

The following topics are described:

- 6.1 Overview of Storage Device Management for Bull HPC Clusters
- 6.2 Monitoring Node I/O Status
- 6.3 Monitoring Storage Devices
- 6.4 Monitoring Brocade Switch Status
- 6.5 Managing Storage Devices with Bull CLI
- 6.6 Using Management Tools
- 6.7 Configuring Storage Devices
- 6.8 User Rights and Security Levels for the Storage Commands

# 6.1 Overview of Storage Device Management for Bull HPC Clusters

Bull **HPC** clusters can contain various kinds of storage devices. Thus, storage device management may quickly become a complex task, due to the variety and the number of management interfaces.

Using Bull storage management services the cluster administrator will be able to:

- Monitor the status of storage devices
- Monitor storage within cluster nodes
- Get information about faulty components
- Get synthetic reports for the storage resources
- Automate the deployment of storage device configurations
- Ensure consistency between storage systems and I/O nodes
- Configure individual storage devices using a command line interface from the cluster management station
- Obtain access to the management tools for each storage device, regardless of its user interface.

Bull HPC clusters are deployed with both a specific hardware infrastructure, and with software packages, to simplify and unify these management tasks.

The hardware infrastructure enables the management of all the storage devices from the cluster Management Nodes, and includes:

- Built-in LAN management ports for the storage devices that are connected to the cluster management network.
- Built-in serial ports for the storage devices that are connected to the cluster management network, using terminal servers.
- Management stations or proxy servers (for example Windows stations) hosting device management tools that are connected to the cluster management network, or are reachable from the Management Nodes.

The software packages installed on the cluster Management Node and on other cluster nodes provide various device management services:

• Device monitoring

A device inventory is performed and detailed descriptions of all the storage devices are stored in the cluster data base. The storage devices are monitored by the cluster Management Node, using standardized protocols such as **SNMP**, **syslog**, or proprietary interfaces. The Management Node waits for event notification from the devices. To prevent silent failures, forced updates are scheduled by the Management Node. All the events are automatically analyzed and the cluster DB is updated to reflect status changes. The storage device status can be monitored using **Bull System Manager – HPC Edition** and by querying the cluster DB with the **storstat** command. These services enable the browsing via a global view covering all the storage devices, and a more detailed view focusing on a single storage device.

### • Advanced device management.

Administrators trained to manage the storage devices, and familiar with the terminology and operations applicable to each kind of storage device, can use the command line interfaces available on the cluster Management Node. These commands are specific to a storage system family (for example **nec\_admin**, etc.). They enable configuration and status information to be read, and also configuration tasks to be performed. The syntax and output are as close as is possible to the information provided by the device management tools included with the storage system. The most useful information and operations are available via these commands. Nevertheless, they do not include all the management services for each device. Their advantage is that they provide a command line interface on the cluster Management Node They can also be used to build custom tasks, by parsing command outputs or creating batches of commands.

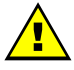

### WARNING

Changing the configuration of a storage device may affect all the cluster nodes using this device.

• Access to management tools.

The storage administrator who is trained to manage storage devices can also access the management tools for each storage device. The serial ports can be used with **conman** (or telnet). The Ethernet ports can be connected to via telnet or a web browser. Management software on proxy UNIX servers can be used with **ssh** (command mode) or X11 (graphical applications). Similarly, an ssh service and a **VNC** server are provided for Windows, in order to enable access to the management software on proxy Windows servers, either in command mode or in graphical mode.

• Storage device configuration deployment.

For small clusters, the administrator can use either the device specific commands installed on the cluster Management Node, or the tools for each storage device. For medium to large clusters, there are often lots of storage systems with the same hardware and logical configurations. For these kinds of complex environments, configuration deployment services are provided.

These services are only available in command mode.

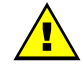

### WARNING

System Administrators must be trained to manage the storage devices, and be familiar with the terminology and operations applicable to each kind of storage device. They must be aware of the impact of updating a storage device configuration.

The following sections explain how to setup and use this environment.

# 6.2 Monitoring Node I/O Status

Each node is monitored and any I/O errors reported in **syslog** are tracked. A global I/O status is computed locally on each node and is reported to the Management Node using dedicated **syslog** messages.

The I/O status of each node can be verified by displaying the I/O status service of the node via Bull System Manager for HPC.

| nova10 IO status III WARNING Od 0h 43m 23s ago 27d 19h 39m 5s The number of I/O resources is different from expected Some I/O resources are in WARNING state | nova10 | I <u>O status</u> | rasv<br>11 | WARNING | 0d 0h 43m 23s ago | 27d 19h 39m 5s | WARNING ( <u>I/O status details</u> )<br>The number of I/O resources is different from expected<br>Some I/O resources are in WARNING state |
|----------------------------------------------------------------------------------------------------|--------|-------------------|------------|---------|-------------------|----------------|----------------------------------------------------------------------------------------------------|
|----------------------------------------------------------------------------------------------------|--------|-------------------|------------|---------|-------------------|----------------|----------------------------------------------------------------------------------------------------|

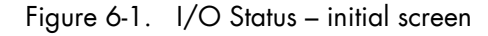

The semantic of the service is as follows:

| ОК       | No problem detected                                                                                          |
|----------|----------------------------------------------------------------------------------------------------|
|          | An I/O component in WARNING state is in an unstable state but the resource is still available.               |
| WARNING  | It may also indicate that the current number of I/O components is higher than its expected reference number. |
|          | Degraded service. Maintenance operation mandatory                                                            |
|          | Criteria:                                                                                                    |
|          | Hereafter is a list of possible critical errors:                                                             |
|          | A fatal disk error has been reported by the Linux I/O stack in <b>syslog</b>                                 |
| CRITICAL | A fatal <b>HBA</b> error has been reported by a device driver in <b>syslog</b>                               |
|          | A link down transition has been notified by a device driver                                                  |
|          | A LUN resource cannot be acceded by a multipath pseudo-device.                                               |
|          | A device referenced by the persistent binding mechanism (alias) is                                           |
|          | missing.                                                                                                    |
| UNKNOWN  | Cannot access the status                                                                                     |
| PENDING  | Not yet initialized                                                                                          |

## 6.2.1 Managing I/O Reference Counters

The I/O status transmitted by each node to the Management Node is a synthesis of the status detected for each I/O resource attached to the node and of the comparison between the I/O counters and their reference values.

The I/O status monitoring service builds a reference during its initial startup, usually at the first boot of the node.

The reference contains the expected number of various device classes (named 'I/O counters').

Two reference counters (**nb\_io\_adapters** and **nb\_local\_disks**) are stored on the Management Node in cluster DB in the **node\_profile** table. The other reference counters are stored on the local node.

At boot time the **nb\_io\_adapters** and **nb\_local\_disks** counters are automatically adjusted from the cluster DB node I/O profile.

You can view details of I/O status reference counter values for each node by the I/O status details link of the I/O status service on the node via Bull System Manager for HPC.

| I/O Status                                   | s Details of no                   | ode:n             | ova5                                                                 |                           |       |
|----------------------------------------------|-----------------------------------|-------------------|----------------------------------------------------------------------|---------------------------|-------|
| <ul> <li>The nur</li> <li>=== Glo</li> </ul> | mber of I/O re<br>obal I/O Statu: | source<br>5 is W/ | s is different from expected<br>ARNING ===                           |                           |       |
| I/O Count                                    | ers of node :                     | nova              | ;                                                                    |                           |       |
| Status                                       | Counter                           | Value             | Definition                                                           | OK State Counter          | Value |
| WARNING                                      | nb_io_adapters                    | 2/5               | I/O adapters and internal chips                                      | nb_io_adapters_configured | 2/5   |
| WARNING                                      | nb_local_disks                    | 3/4               | Physical disks                                                       | nb_local_disks_ok         | 3/4   |
| OK                                           | nb_io_ports                       | 171               | I/O ports                                                            | nb_io_ports_connected     | 1/1   |
| OK                                           | nb_fixed_luns                     | 3/3               | Fixed LUNs (/dev/sd*) directly mapped to local disks                 | nb_fixed_luns_ok          | 3/3   |
| WARNING                                      | nb_reconf_luns                    | 10/8              | Reconfigurable LUNs (/dev/sd*) from external storage or RAID adapter | nb_reconf_luns_ok         | 10/8  |
| OK                                           | nb_pseudos                        | 070               | Multipath pseudo-devices (/dev/dm-*, /dev/emcpower*)                 | nb_pseudos_ok             | 070   |
| OK                                           | nb_iopaths                        | 0/0               | Multipath I/O paths (under pseudo-devices)                           | nb_iopaths_ok             | 0/0   |
| OK                                           | nb_aliases                        | 8/8               | Device aliases (/dev/ldn*) for LUNs or pseudo-devices                | nb_aliases_ok             | 8/8   |
| (Counter V                                   | /alue = Current                   | / Expe            | ected)                                                               |                           |       |

Figure 6-2. Bull System Manager HPC Edition - I/O Status Details

The iorefmgmt command is used to manage I/O device monitoring reference counters.

To obtain the list of the reference counter enter:

iorefmgmt -g

Use the help or the man page to obtain a description of the counters used, alternatively see the definitions in the section below.

If the reference is wrong, it can be updated as follows:

iorefmgmt -s -n <counter\_name> -v <value>

You can adjust reference counters to the current discovery value using the command:

iorefmgmt -c adjust

The **nb\_io\_adapters** and **nb\_local\_disks** counters cannot be adjusted on a node.

You can manage these counters in the cluster DB node profile table on the Management Node by using the command:

iorefmgmt -c dbset|dbget|dbdel

For more information use the iorefmgmt man page or help.

All these operations can be done from the Management Node, using ssh or pdsh.

# 6.2.2 I/O Counters Definitions

| nb_io_adapters    | Expected number of I/O adapters on the node (a multi-port adapter is counted as 1, an internal I/O chip is also counted as one adapter).                                                                                                    |
|-------------------|----------------------------------------------------------------------------------------------------|
| nb_io_adapters_co | <b>nfigured</b><br>Number of I/O adapters expected to be configured (driver loaded).                                                                                                    |
| nb_local_disks    | <ul> <li>Expected number of physical disks on a node.</li> <li>A physical disk may be: <ul> <li>an internal disk which is directly attached,</li> <li>a physical disk in a SCSI JBOD,</li> <li>a physical disk behind a RAID controller.</li> </ul> </li> </ul> |
| nb_local_disks_ok | Number of physical disks expected to be healthy.                                                                                                    |
| nb_io_ports       | Expected number of Fibre Channel ports.                                                                                                    |
| nb_io_ports_conne | <b>cted</b><br>Number of Fibre Channel ports expected to be connected.                                                                                                    |
| nb_fixed_luns     | Expected number of LUNs which are not reconfigurable.<br>A LUN which is not reconfigurable is directly mapped to a physical<br>disk.                                                                                                    |
| nb_fixed_luns_ok  | Number of LUNs which are not reconfigurable that are expected to be accessible.                                                                                                    |
| nb_reconf_luns    | Expected number of reconfigurable LUNs.                                                                                                    |
| nb_reconf_luns_ok | Number of reconfigurable LUNs expected to be accessible.<br>A "reconfigurable LUN" is typically a LUN in an external storage<br>system (usually a RAID system) or a LUN presented by a RAID HBA, on<br>top of RAIDed local disks.                               |
| nb_iopaths        | Expected number of paths involved in multi-path to reach LUNs which are reconfigurable.                                                                                                    |
| nb_iopaths_ok     | Number of paths involved in multipath expected to be alive.                                                                                                    |
| nb_aliases        | Expected number of aliases on Fibre Channel block devices.<br>Aliases are used to obtain a persistent device naming scheme,<br>regardless of the order that the FC devices are detected.                                                                        |
| nb_aliases_ok     | Number of aliases on Fibre Channel block devices expected to be correctly mapped.                                                                                                    |
| nb_pseudos        | Expected number of multipath pseudo-devices on a node.                                                                                                    |
| nb_pseudos_ok     | Number of multipath pseudo-devices expected to be usable.                                                                                                    |

## 6.2.3 Managing I/O Resources

The I/O resources identified for each node are monitored and their status stored on the node. The I/O resources may be displayed in **Bull System Manager for HPC** by looking at the **I/O status** service associated with a node; this is done by clicking on the **I/O status details** link.

| I/O Resources of                     | node : nova5                                              |                                                          |                                           |  |  |  |  |
|--------------------------------------|-----------------------------------------------------------|----------------------------------------------------------|-------------------------------------------|--|--|--|--|
| Adapter 03:01                        |                                                           | sdb (0:0:10:0) OK (Fixed LUN)                            | Physical Disk sdb OK SEAGATE SPI 286102MB |  |  |  |  |
| LSI LSI LSI53C1030<br>Driver: mptspi | host0                                                     | sdc (0:0:11:0) OK (Fixed LUN)                            | Physical Disk sdc OK SEAGATE SPI 286102MB |  |  |  |  |
|                                      |                                                           | sda (0:0:9:0) OK (Fixed LUN)                             | Physical Disk sda OK SEAGATE SPI 286102MB |  |  |  |  |
| CONFIGURED                           | host1                                                     |                                                          |                                           |  |  |  |  |
|                                      |                                                           | sdd (2:0:0:0) OK DDN 1000MB (Reconfigurable LUN, FC )    | ← Alias Idn.ddn0.24                       |  |  |  |  |
|                                      |                                                           | sde (2:0:0:1) OK DDN 1048576MB (Reconfigurable LUN, FC ) | ← Alias Idn.ddn0.25                       |  |  |  |  |
|                                      |                                                           | sdl (2:0:0:12) OK DDN 49896MB (Reconfigurable LUN, FC )  |                                           |  |  |  |  |
| Adapter 2d:01                        |                                                           | sdm (2:0:0:13) OK DDN 49896MB (Reconfigurable LUN, FC )  |                                           |  |  |  |  |
| Emulex LP11000                       | host2 (Port)<br>WWW: 10:00:00:00:c9:4b:c0:9a<br>CONNECTED | sdf (2:0:0:2) OK DDN 1000MB (Reconfigurable LUN, FC )    | ← Alias Idn.ddn0.26                       |  |  |  |  |
| Driver: Ipfc                         |                                                           | sdg (2:0:0:3) OK DDN 1048576MB (Reconfigurable LUN, FC ) | ← Alias Idn.ddn0.27                       |  |  |  |  |
| CONFIGURED                           |                                                           | sdh (2:0:0:4) OK DDN 1000MB (Reconfigurable LUN, FC )    | ← Alias Idn.ddn0.28                       |  |  |  |  |
|                                      |                                                           | sdi (2:0:0:5) OK DDN 1048576MB (Reconfigurable LUN, FC ) | ← Alias Idn.ddn0.29                       |  |  |  |  |
|                                      |                                                           | sdj (2:0:0:6) OK DDN 1000MB (Reconfigurable LUN, FC )    | ← Alias Idn.ddn0.30                       |  |  |  |  |
|                                      |                                                           | sdk (2:0:0:7) OK DDN 1048576MB (Reconfigurable LUN, FC ) | ← Alias Idn.ddn0.31                       |  |  |  |  |
| Idn.ddn0.24 Ali                      | as OK linked to <b>sdd</b>                                |                                                          |                                           |  |  |  |  |
| ldn.ddn0.25 Ali                      | as OK linked to <b>sde</b>                                |                                                          |                                           |  |  |  |  |
| ldn.ddn0.26 Ali                      | as OK linked to <b>sdf</b>                                |                                                          |                                           |  |  |  |  |
| Idn.ddn0.27 Ali                      | as OK linked to <b>sdg</b>                                |                                                          |                                           |  |  |  |  |
| ldn.ddn0.28 Ali                      | as OK linked to <b>sdh</b>                                |                                                          |                                           |  |  |  |  |
| ldn.ddn0.29 Ali                      | as OK linked to <b>sdi</b>                                |                                                          |                                           |  |  |  |  |
| Idn.ddn0.30 Ali                      | as OK linked to <b>sdj</b>                                |                                                          |                                           |  |  |  |  |
| ldn.ddn0.31 Ali                      | as OK linked to <b>sdk</b>                                |                                                          |                                           |  |  |  |  |

Figure 6-3. Bull System Manager – HPC Edition – I/O Resources of a node

The list of I/O resources, with their associated status, for each node can also be consulted by using the following command:

lsiodev -l

On the Management Mode, the equivalent information can be obtained remotely from the nodes by using the following command:

iorefmgmt -r <node> -L

The current status for each I/O resource is updated automatically by the I/O monitoring mechanism. However, it may be necessary to update the status of a resource manually, for example, to distinguish transient from permanent I/O errors. The status of an I/O resource can be changed remotely from the Management Node by using the following command:

```
iorefmgmt -r <node> -U -t <resource-type> -n <resource-name> -s <new-
status> -m "<associated-comment>"
```

Using this command will result in the global I/O status of the node being recomputed and its I/O status service in Bull System Manager for HPC being updated.

# 6.3 Monitoring Storage Devices

This section explains how the Administrator can monitor and obtain information about all the managed storage systems of the cluster, using a unified interface. The two following interfaces are available for the administrator:

- Graphical User Interface (Bull System Manager HPC Edition):
  - Hosts and service monitoring for storage devices.
  - Storage views, providing detailed information regarding the storage systems.
- Command line interface:
  - storstat command, to query the ClusterDB for storage information.
  - Archiving of **syslog** messages.
- **Note** The monitoring relies on information stored in the **ClusterDB**. This information is updated periodically, and also when failures or repairs are notified by storage devices. The monitoring information is therefore not updated in real-time when silent state changes occur, such as repairs.

The Administrators can force a refresh of the Database information using the **storcheck** command:

```
storcheck -c <cluster_name>
```

This command will check all the storage systems for a cluster. It is possible to reduce the scope to a single storage system:

storcheck -c <cluster\_name> -n <disk\_array\_name>

# 6.3.1 Bull System Manager - HPC Edition: Host and Service Monitoring for Storage Devices

Storage device monitoring is integrated in the global monitoring for a cluster. Each storage system is identified by a host and its associated service, regardless of the number of controllers and Ethernet ports.

Bull System Manager - HPC Edition continuously updates the host status and service status values, without any intervention from the Administrator. All Bull System Manager - HPC Edition features and services apply to storage devices. Nevertheless, the Administrator using Bull System Manager - HPC Edition must be aware of the specific points that are explained next.

| Host ᠰ      | Service 🐴     | k | Status ᠰ | Last Check ᠰ        | Duration ᠰ     | Attempt ᠰ | Status Information                                                 |
|-------------|---------------|---|----------|---------------------|----------------|-----------|--------------------------------------------------------------------|
| <u>ddn1</u> | Controller    | Ρ | ок       | 03-09-2004 09:22:23 | 1d 23h 21m 40s | 1/1       | All 2 controllers are ok                                           |
|             | <u>Disk</u>   | Ρ | ок       | 03-09-2004 09:22:23 | 1d 18h 29m 27s | 1/1       | All 74 disk_slots are ok (6 is/are set as empty)                   |
|             | FC port       | Ρ | WARNING  | 03-09-2004 09:22:23 | 0d 0h 21m 26s  | 1/1       | 8 FC ports(s) is/are warning                                       |
|             | Power fan     | Ρ | CRITICAL | 03-09-2004 09:22:23 | 0d 0h 10m 15s  | 1/1       | 4 power_supply(ies), power_fan(s) or fans is/are faulty or missing |
|             | System status | Ρ | ок       | 03-09-2004 09:22:23 | 1d 23h 21m 39s | 1/1       | Global disk_array status is ok                                     |
|             | Temperature   | Ρ | ок       | 03-09-2004 09:22:23 | 1d 16h 34m 55s | 1/1       | All 8 temperature sensors are ok                                   |

Figure 6-4. Detailed service status for a storage host

The host and service monitoring offers uniform monitoring for all the cluster components, with history and statistical capabilities. It provides for each storage system a general view of the major functional domains.

However, this monitoring does not allow the easy identification of storage devices among other cluster components nor individual faulty hardware components to be identified. These limitations are compensated by the use of Storage Views (see 6.3.2 *Bull System Manager - HPC Edition: Storage & I/O Information*).

### 6.3.1.1 Host Semantic

The host name is a logical name, which uniquely identifies a storage system. But caution, it is not bound to an IP address; it is not possible to ping using this parameter.

| UP          | The storage system responds through the management interfaces                                                                                                    |
|-------------|----------------------------------------------------------------------------------------------------|
| UNREACHABLE | Some network problems prevent the management interface from being reached.                                                                                                    |
| DOWN        | The management interfaces of the storage<br>system do not answer to requests. But note that<br>from a storage point of view, the storage system<br>may process I/O requests from attached hosts. |

The host status indicates whether the storage system is manageable or not:

### 6.3.1.2 Service Semantics

Several generic services are defined for storage systems. They reflect the global status of a class of components in the selected storage system:

- Disk
- Power-Fan
- Temperature
- Controller
- FC ports
- System status.

#### **Disk Service**

This service describes the global status for the HDDs. It monitors both disk failures and if any disks have been removed (for example for maintenance purpose).

|           | No problem                                                                                             |  |  |  |  |  |
|-----------|----------------------------------------------------------------------------------------------------|--|--|--|--|--|
| OK        | Criteria:                                                                                              |  |  |  |  |  |
| <u>OK</u> | No disk errors                                                                                         |  |  |  |  |  |
|           | All referenced disks are present                                                                       |  |  |  |  |  |
|           | Maintenance operation must be scheduled                                                                |  |  |  |  |  |
|           | Criteria:                                                                                              |  |  |  |  |  |
| WARNING   | <ul> <li>Some disk failures, and / or removed referenced disks</li> </ul>                              |  |  |  |  |  |
|           | Does not meet the criteria for critical status.                                                        |  |  |  |  |  |
|           | Degraded service. Maintenance operation mandatory                                                      |  |  |  |  |  |
|           | Criteria:                                                                                              |  |  |  |  |  |
|           | <ul> <li>The number of faulty / missing disks is higher than the number<br/>of spare disks.</li> </ul> |  |  |  |  |  |
| UNKNOWN   | Cannot access the status                                                                               |  |  |  |  |  |
| PENDING   | Not yet initialized                                                                                    |  |  |  |  |  |
|           |                                                                                                    |  |  |  |  |  |

**Note** The cluster database has been initialized with a detailed status including all disk slots, populated and empty. The Administrator, who decides to permanently remove some HDDs, must manually update the database reference configuration (using the **storstat –u** command). Otherwise, these empty slots will lead to a permanent WARNING status.

#### **Power-Fan Service**

Describes the global status for the power supply and fan modules. These two kinds of hardware parts are grouped and monitored using a single service.

|           | No problem                                                                                                    |  |  |  |  |
|-----------|----------------------------------------------------------------------------------------------------|--|--|--|--|
| OK        | Criteria:                                                                                                    |  |  |  |  |
| <u>OK</u> | All power supplies and fans are OK                                                                                                    |  |  |  |  |
|           | All reference power supplies and fans are present                                                                                                    |  |  |  |  |
|           | Maintenance operation must be scheduled                                                                                                    |  |  |  |  |
|           | Criteria:                                                                                                    |  |  |  |  |
| WARNING   | <ul> <li>Some power supplies and/or fans are in the warning or critical state</li> </ul>                                                                                                    |  |  |  |  |
|           | <ul> <li>Does not meet the criteria for critical status.</li> </ul>                                                                                                    |  |  |  |  |
|           | Degraded service. Maintenance operation mandatory                                                                                                    |  |  |  |  |
|           | Criteria:                                                                                                    |  |  |  |  |
| CRITICAL  | <ul> <li>The percentage of faulty/missing power supplies or fans<br/>objects has reached the threshold defined in<br/>/etc/storageadmin/storframework.conf<br/>(service power fan critical threshold parameter).</li> </ul> |  |  |  |  |

| UNKNOWN | Cannot access the status |
|---------|--------------------------|
| PENDING | Not yet initialized      |

### **Temperature Service**

Describes the global status for temperature sensors.

|          | No problem                                            |  |  |  |  |  |
|----------|-------------------------------------------------------|--|--|--|--|--|
| OK       | Criteria                                              |  |  |  |  |  |
|          | All temperature sensors are OK                        |  |  |  |  |  |
|          | Maintenance operation must be scheduled               |  |  |  |  |  |
|          | Criteria:                                             |  |  |  |  |  |
| WARNING  | • Some temperature sensors are not in the OK state    |  |  |  |  |  |
|          | Critical criteria not met                             |  |  |  |  |  |
| CRITICAL | Degraded service. Maintenance operation mandatory     |  |  |  |  |  |
|          | Criteria:                                             |  |  |  |  |  |
|          | • Some temperature sensors are in the critical state. |  |  |  |  |  |
| UNKNOWN  | Cannot access the status                              |  |  |  |  |  |
| PENDING  | Not yet initialized                                   |  |  |  |  |  |
|          |                                                       |  |  |  |  |  |

### **Controller Service**

This service shows the controller status. The controller refers to the storage system elements in charge of host connection and I/O processing.

|          | No problem                                                                                      |  |  |  |
|----------|-------------------------------------------------------------------------------------------------|--|--|--|
| OK       | Criteria:                                                                                       |  |  |  |
|          | All controllers are OK                                                                          |  |  |  |
|          | Maintenance operation must be scheduled                                                         |  |  |  |
|          | Criteria:                                                                                       |  |  |  |
|          | <ul> <li>Some controllers have a warning state and none are faulty<br/>(or missing).</li> </ul> |  |  |  |
|          | Degraded service. Maintenance operation mandatory                                               |  |  |  |
| CRITICAL | Criteria:                                                                                       |  |  |  |
|          | • One controller or more is faulty (or missing).                                                |  |  |  |
| UNKNOWN  | Cannot access the status                                                                        |  |  |  |
| PENDING  | Not yet initialized                                                                             |  |  |  |

#### Fibre Channel Port Service

This service shows the host connectivity status:

|          | No problem                                        |  |  |  |  |
|----------|---------------------------------------------------|--|--|--|--|
| OK       | Criteria:                                         |  |  |  |  |
|          | All FC ports are OK.                              |  |  |  |  |
|          | Maintenance operation must be scheduled           |  |  |  |  |
|          | Criteria:                                         |  |  |  |  |
| WARINING | Not in critical status                            |  |  |  |  |
|          | Some ports have a warning status                  |  |  |  |  |
|          | Degraded service. Maintenance operation mandatory |  |  |  |  |
| CRITICAL | Criteria:                                         |  |  |  |  |
|          | • One or more ports are in a critical status.     |  |  |  |  |
| UNKNOWN  | Cannot access the status                          |  |  |  |  |
| PENDING  | G Not yet initialized                             |  |  |  |  |
|          |                                                   |  |  |  |  |

**Note** If the FC link is connected to a switch, and the link is broken 'after' the switch and not between the controller and the switch, the failure is not detected by the disk array and therefore will not be displayed by the FC port service.

#### System Status Service

This service is a collector and gathers together all the problems for the storage system. If one of the services described above is warning or critical, the system status service will be critical. This service also reflects the other problems which may arise, but are not classified, in one of the previously defined services. For example, all the other services may be OK, while the system status is warning or critical.

|          | No problem                                                                                                    |  |  |  |  |  |
|----------|----------------------------------------------------------------------------------------------------|--|--|--|--|--|
| OK       | Criteria:                                                                                                    |  |  |  |  |  |
|          | Disk array semantic.                                                                                                  |  |  |  |  |  |
|          | Maintenance operation must be scheduled                                                                               |  |  |  |  |  |
|          | Criteria:                                                                                                    |  |  |  |  |  |
| WARNING  | • Some of the other services are warning (but none critical).                                                         |  |  |  |  |  |
|          | <ul> <li>The storage system has detected a warning which is not<br/>reported by one of the other services.</li> </ul> |  |  |  |  |  |
|          | Degraded service. Maintenance operation mandatory                                                                     |  |  |  |  |  |
|          | Criteria:                                                                                                    |  |  |  |  |  |
| CRITICAL | • One of the other services is critical.                                                                              |  |  |  |  |  |
|          | • The storage system has detected a critical error which is not reported by one of the other services.                |  |  |  |  |  |
| UNKNOWN  | Cannot access the status                                                                                              |  |  |  |  |  |
| PENDING  | No yet initialized                                                                                                    |  |  |  |  |  |

# 6.3.2 Bull System Manager - HPC Edition: Storage & I/O Information

**Bull System Manager – HPC Edition** contains specific views, which focus on the monitoring of storage devices and I/O systems for the nodes connected to these devices. It enables administrators to pinpoint faulty hardware components, and provides detailed reporting and configuration information for storage systems.

The Storage and I/O information view is selected by clicking on the **Storage overview** icon on left hand side of the **Bull System Manager – HPC Edition** console – see Figure 6-5. A pop-up window appears containing a summary view of the storage systems and hardware component status – see Figure 6-6.

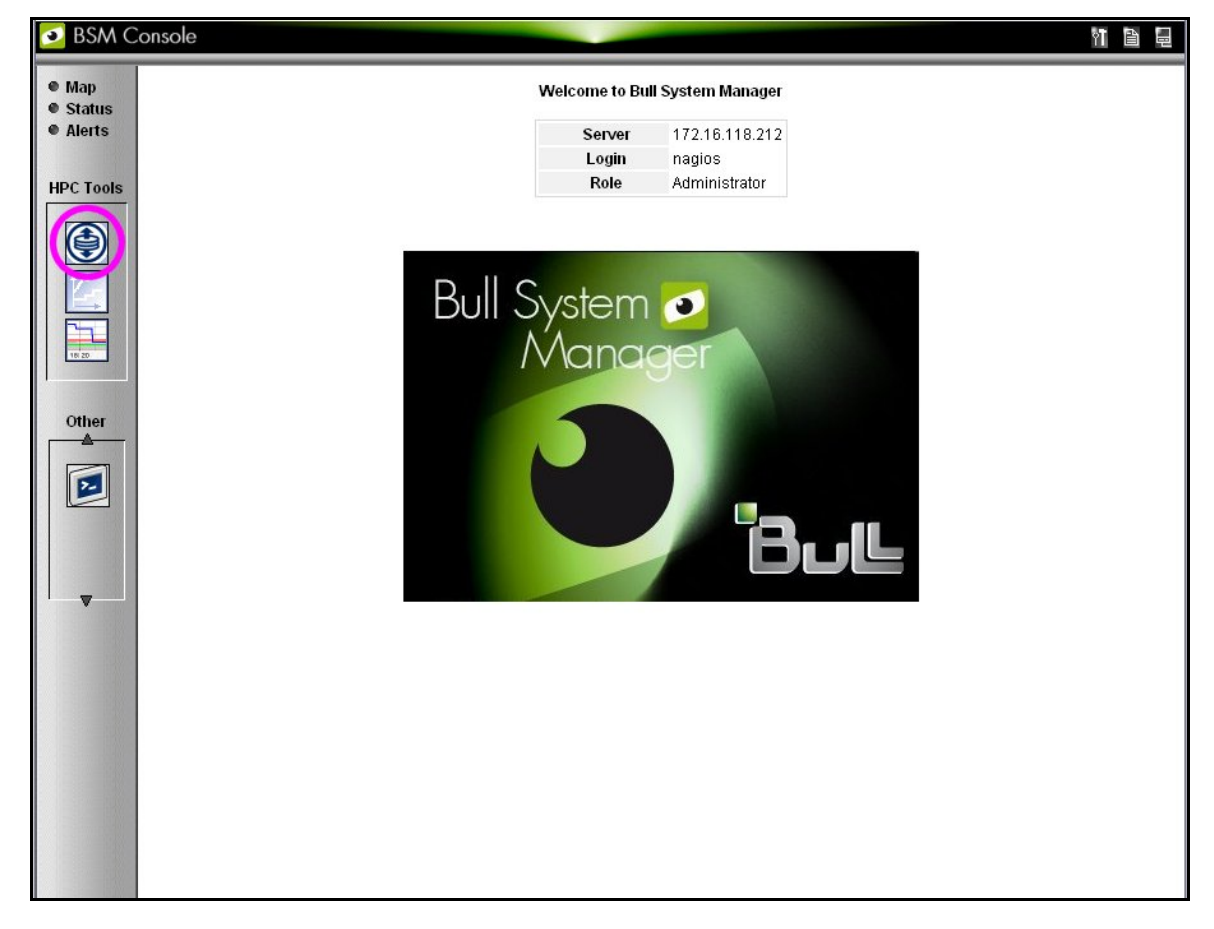

Figure 6-5. Bull System Manager opening console window with the Storage overview icon circled

### 6.3.2.1 Storage Views

Storage views provide information about:

• Disk arrays.

Their status refers to the last known operational status of the storage system under review. It is similar to the 'system status' service in **Bull System Manager** host and service views. For example a storage system that does not answer to management requests is considered as faulty.

#### • Individual hardware components

(Disk, FC port, RAID controller, and so on). There is no equivalent in the host and service monitoring services that provides a single service for all the disks of a storage system.

**Note** The disk array status is a superset of the individual hardware components status. It is usually managed by the disk array and is not limited to the hardware components managed by storage views. Therefore the disk array status may be more severe than the worst status of the individual hardware components.

| The status used in the storage views are the following ones: |                                                                                              |  |  |  |
|--------------------------------------------------------------|----------------------------------------------------------------------------------------------|--|--|--|
| ОК                                                           | No problem                                                                                   |  |  |  |
| ATTENTION                                                    | Maintenance operation must be scheduled, but the system still delivers the expected service. |  |  |  |
| FAILED                                                       | Degraded service. Maintenance operation mandatory.                                           |  |  |  |

### 6.3.2.2 Storage Overview

This view offers a synthesis of the Storage devices monitored in the cluster.

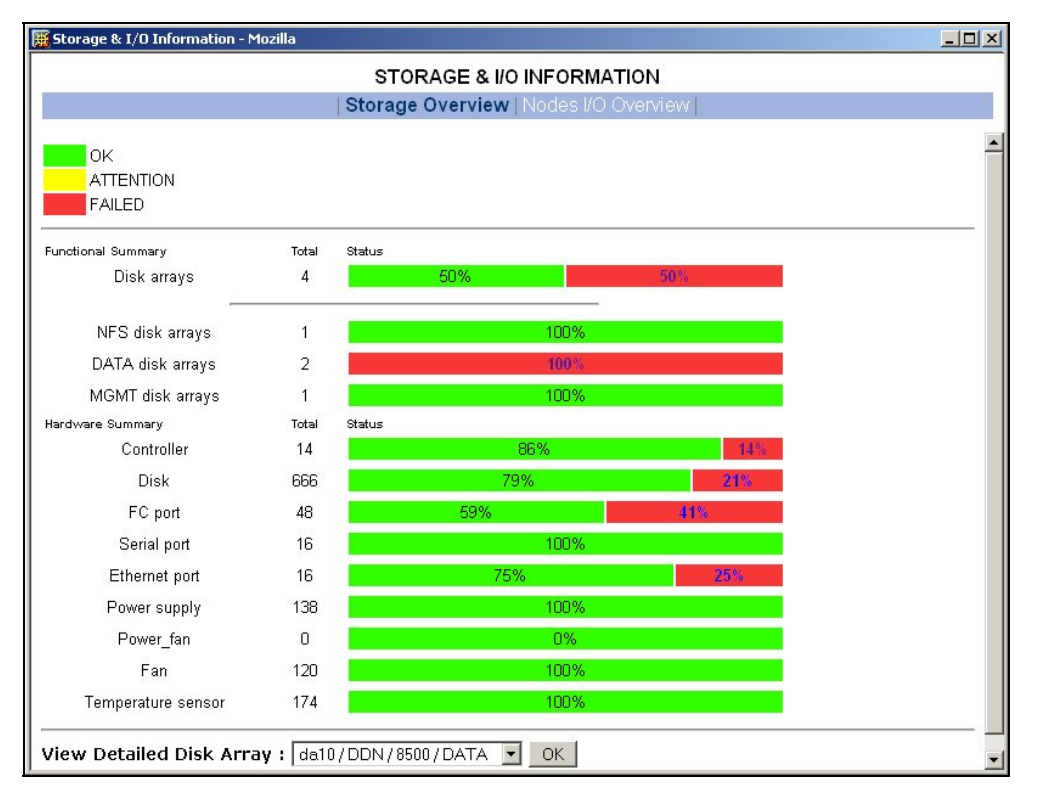

Figure 6-6. Storage overview

### **Functional Summary**

This diagram refers to storage systems. It sorts the storage systems according to their operational status and to their respective roles.

#### Hardware Summary

This diagram provides statistics on low level hardware components such as HDDs, Fibre Channel ports, RAID controllers, power supplies, FANs, etc. The diagram is displayed by family of components, sorted by state.

The Administrator clicks the ATTENTION and FAILED percentages links in the Storage overview pop-up window to get an inventory of storage systems or hardware components in the selected state – see Figure 6-7.

### 6.3.2.3 Inventory View of Storage Systems and Components requiring attention

This view - Figure 6-7 - displays the list of faulty components that should either be examined or replaced. The components are grouped by storage system. For each component, the view displays:

- The description of the component
- Its status
- Location information for the component, within the device and within the cluster, its rack level and label.

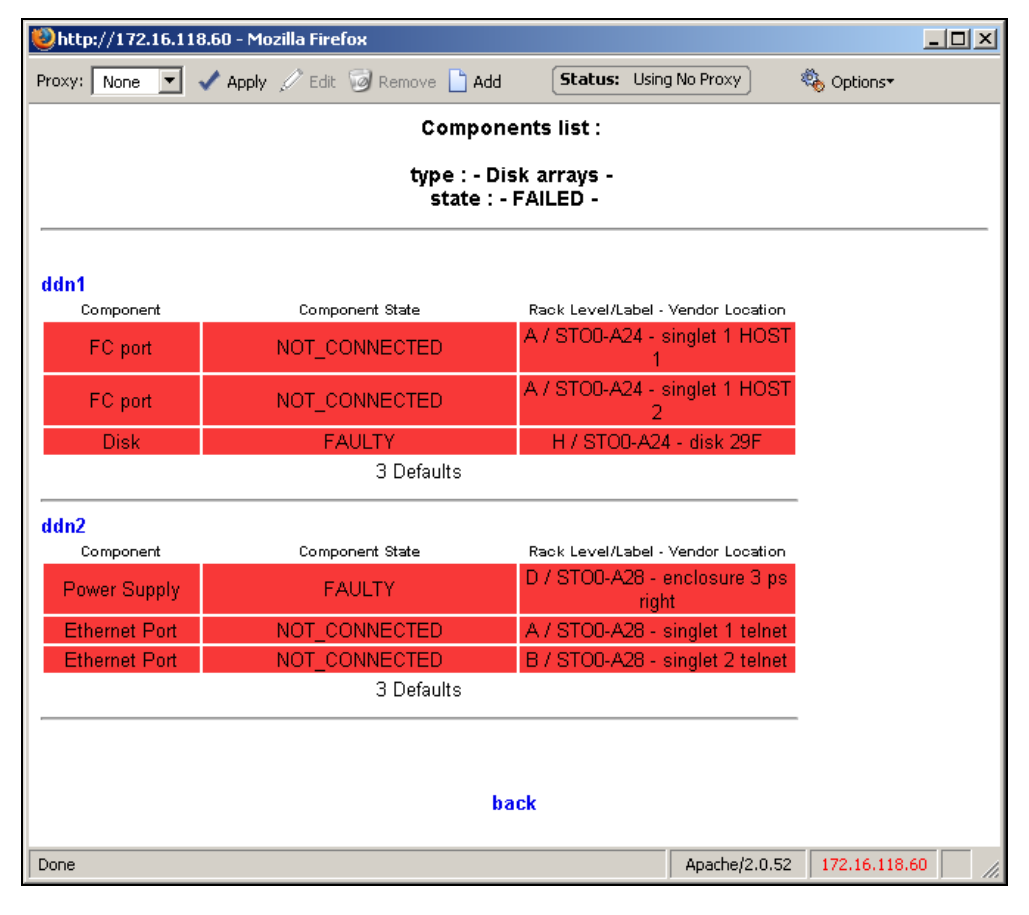

Figure 6-7. Inventory view of faulty storage systems and components

#### **Note** The hardware components whose status is OK are not listed.

This view is useful for planning maintenance operations for the components that are to be examined or replaced.

## 6.3.2.4 Detailed View of a Storage System

The Storage detailed view - Figure 6-8 - can be displayed by selecting a storage system in the Storage Summary Overview (see Figure 6-6).

This view provides detailed information for the selected storage system:

- Technical information (disk array status, firmware version, addressing information for management purposes, etc.).
- Front and rear diagram view, where the status of all the hardware components is represented by a color code.
- I/O cell and I/O path information:
  - An I/O cell is a set of nodes and storage systems functionally tied together.
  - An I/O path is a logical path between a node and the host port of a storage system. When a point-to-point connection is used, the I/O path is physically represented by a cable. In SAN environment, the I/O path represents both the I/O initiator (the node) and I/O target (the host port of the storage system).
- Error List hyperlink (list of faulty components).
- Lun / Tier / Zoning List hyperlink (information about the logical configuration of the storage system).

| Sing dev<br>Sing dev<br>dev<br>dev<br>dev<br>dev<br>dev | glet 1<br>(ef A)<br>(ef 2<br>(ef B)<br>(ef C)<br>(ef D) | Ch A<br>Ch 8 |    | Administr<br>Ethernet r<br>Serial nam                       | -56<br>ration lat<br>name sing       | Formati<br>Jetti da<br>Jetti da | 5)<br>ian<br>in2_51             |                  |
|---------------------------------------------------------|---------------------------------------------------------|--------------|----|-------------------------------------------------------------|--------------------------------------|---------------------------------|---------------------------------|------------------|
| ling ling ling ling ling ling ling ling                 | yet 2<br>wil B)                                         | Ch A<br>Ch B |    | Administrative<br>Ethernet of<br>Ethernet of<br>Serial name | nation lut<br>name sing<br>name sing | formati<br>jett dd              | <b>ion</b><br>hi2_91            |                  |
| (inv<br>(inv<br>(inv                                    | ed C)                                                   | Ch A<br>Ch 8 |    | Ethernet r<br>Serial name                                   | name sing                            | tivt2 dd                        |                                 |                  |
| (lev<br>Qev                                             | vel D)                                                  | Ch 8         |    | Serial nane                                                 | e singlet?                           | dd<br>2 dd                      | \$n2_12<br>\$n2_51s<br>\$n2_12s |                  |
| (Jev                                                    |                                                         |              |    | 10 cell lad                                                 | annatio                              |                                 | -                               |                  |
|                                                         | vel E)                                                  | Ch C         |    | Nome                                                        | Model                                | Ъре                             | Status                          | Rack Im<br>Motel |
|                                                         |                                                         |              |    | ddn2                                                        | 9500                                 | -M-                             | UP.                             | 17 rack          |
| (Jew                                                    | of F)                                                   | Ch D         | 81 | ddn7                                                        | 9500                                 | ,A,                             | UP .                            | 17 mag           |
|                                                         |                                                         |              |    | FD.41400                                                    | 1400                                 | 0                               | UP                              | 1 / mud          |
| ()re                                                    | el G)                                                   | Ch E         |    | 01198                                                       | N54042                               | AC-M-                           | ۰UP                             | E /<br>SU0-D     |
| Orv                                                     | ed H)                                                   | Ch P         |    | tiger192                                                    | NS4042                               | -C                              | UP                              | CUB-A            |
| dev                                                     | with line                                               | Ch G         |    | 10 path le                                                  | formatio                             | in for d                        | 1012                            |                  |
|                                                         |                                                         |              |    | Singlet                                                     | Port No                              | ode Nar                         | 194                             |                  |
| 00                                                      | 21. Jes                                                 | Ch H         |    | singlet I                                                   | 2 10                                 | kr0                             |                                 |                  |
|                                                         |                                                         | 400.00       |    | singlet 1                                                   | 3 10                                 | er 180                          |                                 |                  |
| Aut                                                     |                                                         | Ch.P         |    | singlet I                                                   | 4 tig                                | erD                             | - 18                            |                  |
| 099                                                     |                                                         | 2011         |    | singlet 2                                                   | 1 197                                | er192                           |                                 |                  |
|                                                         |                                                         |              |    | singlet 2                                                   | 3 tig                                | jer192                          |                                 |                  |

Figure 6-8. Storage detailed view

In the Storage Detailed view the item's description is shown by the use of mouse Tool tips.

## 6.3.2.5 Nodes I/O Overview

This view – Figure 6-9 – provides a synthesis of the I/O information for the cluster nodes.

It shows I/O status statistics and allows the list of nodes to be filtered for a selected I/O status value.

Clicking on the I/O status value of a node allows detailed information about the I/O resources of the node, and its associated I/O counters, to be displayed.

| Storage & I/O Information - Mozilla |              |                     |              |          |                 |         |
|-------------------------------------|--------------|---------------------|--------------|----------|-----------------|---------|
|                                     |              | STORAGE             | & I/O INFORM | ATION    |                 |         |
|                                     | l.           | Storado Ovorvi      | ow Nodes I/C | Overview |                 |         |
|                                     |              | Storage Overvi      | en indres in | Overview |                 |         |
|                                     | All Deside   |                     |              |          | 0-111-1         |         |
|                                     | All Problems | UR                  | warning      | Unknown  | Criucai         | Pending |
| Nodes I/O Status                    | 37 3         | 2                   | 1            | 0        | 2               | 32      |
| I/O Statue dataile                  |              |                     |              |          |                 |         |
| Node                                | Model        |                     | Statue       |          | Last I/O Statu  | e       |
| uosk0                               | waee         | 1.05                | Status       |          | Edist 1/0 Statu | 3       |
| yacku<br>veokt                      | ×300         | up<br>pot meneged   |              |          | uramina         |         |
| yacki<br>veck10                     | ×366         | not_manageu         |              |          | oritical        |         |
| yack10                              | ×366         | not managed         |              |          | nending         |         |
| vack12                              | ×366         | not managed         |              |          | pending         |         |
| vack20                              | ×366         | not managed         |              |          | pending         |         |
| vack21                              | ×366         | un ok               |              |          |                 |         |
| yack22                              | ×366         | not managed pending |              |          |                 |         |
| yack23                              | ×366         | up                  |              |          |                 |         |
| yack24                              | ×366         | not managed pending |              |          |                 |         |
| yack30                              | ×366         | down pending        |              |          |                 |         |
| yack31                              | ×366         | not_managed pending |              |          |                 |         |
| yack32                              | ×366         | not_managed         |              |          | pending         |         |
| yack33                              | ×366         | not_managed         |              |          | pending         |         |
| yack34                              | ×366         | not_managed         |              |          | pending         |         |
| yack48                              | x366         | not_managed         |              |          | pending         |         |

Figure 6-9. Nodes I/O Overview

## 6.3.3 Querying the Cluster Management Data Base

The **storstat** command obtains status information from the **ClusterDB** and formats the results for storage administrators.

See the help page for this command for more information:

storstat -h

The following paragraphs describe the most useful options.

### 6.3.3.1 Checking Storage System Status

Use the command below to display all the registered storage systems with their status and location in the cluster. The location is based on rack label and position in the rack:

storstat -a

To display a list of faulty storage systems:

```
storstat -a -f
```

To check the status of a storage system using the name identifying the storage system:

```
storstat -a -n <disk_array_name> -H
```

## 6.3.3.2 Checking Status of Hardware Elements

To display a list of faulty components for all the registered storage systems:

```
storstat -d -f -H
```

For each element, the following information is displayed:

- Disk array name
- Enclosure of the disk array housing the component
- Type of the component
- Status of the component
- Location of the component within the enclosure or disk array. This location uses vendor specific terminology
- Location of the enclosure (or disk array) in the cluster.

The -n <disk\_array\_name> flag can be used to restrict the list to a single storage system.

To display a list for all the storage system components:

storstat -d -n <disk\_array\_name>

**Note** If the **-n** flag is omitted the list will include all the registered storage systems.

To check the number of available or faulty elements in the cluster (or in a selected storage system):

storstat -c

or

storstat -c -n <disk\_array\_name>

# 6.4 Monitoring Brocade Switch Status

Each Brocade Fibre Channel switch is monitored by **Bull System Manager - HPC Edition**.

The same check period as for Ethernet switches will be used (10 minutes, this is configurable). No specific configuration is required for the FC switches in order to be able to use the **telnet** interface.

Several generic services are defined for Brocade switches. They reflect the global status of a class of components for the selected switch. A mapping between the SNMP MIB (Management Information Base) values available and returned from the switch, and the **Bull System Manager - HPC Edition** status give the following set of states for each managed services:

#### No problem OK Criteria: • The Fping of the Ethernet interface is OK Criteria: CRITICAL The Fping of the Ethernet interface is KO • FC port No problem OK Criteria: All FC ports are OK. • Maintenance operation must be scheduled Criteria: Not in critical status WARNING Some ports have a warning status Number of operating port higher than expected in the DB • (fc\_switch.oper\_port\_threshold) Degraded service. Maintenance operation mandatory Criteria: CRITICAL One or more ports are in a critical status. • Number of operating ports lower than expected • (fc\_switch.oper\_port\_threshold) **UNKNOWN** Cannot access the status PENDING Not yet initialized

### Ethernet interface Service

### Fans

|          | No problem                                        |  |  |  |  |  |
|----------|---------------------------------------------------|--|--|--|--|--|
| ОК       | Criteria:                                         |  |  |  |  |  |
|          | All fans are present and OK                       |  |  |  |  |  |
|          | Maintenance operation must be scheduled           |  |  |  |  |  |
|          | Criteria:                                         |  |  |  |  |  |
| WARINING | Some fans are in the warning state                |  |  |  |  |  |
|          | Does not meet the criteria for critical status.   |  |  |  |  |  |
|          | Degraded service. Maintenance operation mandatory |  |  |  |  |  |
| CRITICAL | Criteria:                                         |  |  |  |  |  |
|          | At least one of the fan is in a critical state    |  |  |  |  |  |
| UNKNOWN  | Cannot access the status                          |  |  |  |  |  |
| PENDING  | Not yet initialized                               |  |  |  |  |  |

# Power Supply

|          | No problem                                                       |  |  |  |  |  |
|----------|------------------------------------------------------------------|--|--|--|--|--|
| OK       | Criteria:                                                        |  |  |  |  |  |
| ŬK       | <ul> <li>All power supplies are present and ok</li> </ul>        |  |  |  |  |  |
|          | No Power Supply is detected on the switch.                       |  |  |  |  |  |
|          | Maintenance operation must be scheduled                          |  |  |  |  |  |
|          | Criteria:                                                        |  |  |  |  |  |
| WARNING  | <ul> <li>Some power supplies are in the warning state</li> </ul> |  |  |  |  |  |
|          | Does not meet the criteria for critical status.                  |  |  |  |  |  |
|          | Degraded service. Maintenance operation mandatory                |  |  |  |  |  |
| CRITICAL | Criteria:                                                        |  |  |  |  |  |
|          | At least one of the power supplies is in a critical state        |  |  |  |  |  |
| UNKNOWN  | Cannot access the status                                         |  |  |  |  |  |
| PENDING  | Not yet initialized                                              |  |  |  |  |  |

### **Temperature Sensor**

|          | No problem                                                                        |  |  |  |  |  |  |
|----------|-----------------------------------------------------------------------------------|--|--|--|--|--|--|
|          | ino problem                                                                       |  |  |  |  |  |  |
| OK       | Criteria:                                                                         |  |  |  |  |  |  |
|          | All Temperature sensor are present and OK                                         |  |  |  |  |  |  |
|          | Maintenance operation must be scheduled                                           |  |  |  |  |  |  |
|          | Criteria:                                                                         |  |  |  |  |  |  |
| WARINING | Some Temperature sensor are in the warning state                                  |  |  |  |  |  |  |
|          | <ul> <li>Does not meet the criteria for critical status.</li> </ul>               |  |  |  |  |  |  |
|          | Degraded service. Maintenance operation mandatory                                 |  |  |  |  |  |  |
| CRITICAL | Criteria:                                                                         |  |  |  |  |  |  |
|          | <ul> <li>At least one of the Temperature Sensor is in a critical state</li> </ul> |  |  |  |  |  |  |

| UNKNOWN | Cannot access the status |
|---------|--------------------------|
| PENDING | Not yet initialized      |

### **Global Status**

|          | No problem                                                                                                    |  |  |  |  |  |
|----------|----------------------------------------------------------------------------------------------------|--|--|--|--|--|
| OK       | Criteria:                                                                                                    |  |  |  |  |  |
|          | Global Brocade switch status is OK.                                                                                                |  |  |  |  |  |
|          | Maintenance operation must be scheduled                                                                                            |  |  |  |  |  |
|          | Criteria:                                                                                                    |  |  |  |  |  |
| WARNING  | • Some of the other services are warning (but none critical).                                                                      |  |  |  |  |  |
|          | <ul> <li>Switch name (switchX) different as expected (fcswX)</li> </ul>                                                            |  |  |  |  |  |
|          | Degraded service. Maintenance operation mandatory                                                                                  |  |  |  |  |  |
|          | Criteria:                                                                                                    |  |  |  |  |  |
| CRITICAL | • One of the other services is critical.                                                                                           |  |  |  |  |  |
|          | <ul> <li>The storage system has detected a critical error which has not<br/>been reported by one of the other services.</li> </ul> |  |  |  |  |  |
| UNKNOWN  | Cannot access the status                                                                                                    |  |  |  |  |  |
| PENDING  | No yet initialized                                                                                                    |  |  |  |  |  |
|          | · · · ·                                                                                                    |  |  |  |  |  |

The different services managed by **Bull System Manager** - **HPC Edition** for the Brocade switch are shown below:

| Host 🏰   | Service N 👘         | Status 🋀 | Last Check 🎌        | Duration 🔨    | Attempt 🐄 | Status Information                                                                                          |
|----------|---------------------|----------|---------------------|---------------|-----------|----------------------------------------------------------------------------------------------------|
| foswu0c0 | Ethernet interlaces | ОК       | 28-02-2006 11:01:15 | 0d 3h 4m 35s  | 1/1       | down : [] - up : [ 10.0.0.90 ]                                                                              |
|          | FC ports            | ORITICAL | 28-02-2006 11:01:15 | 0d 3h 4m 35s  | 1/1       | 8 FC ports - OK [0 1 3 4 5 6 7] - WARNING [2<br>], Number of operating ports (2) lower than<br>expected (4) |
|          | Fana                | OK .     | 28-02-2006 11:01:15 | 0d 3h 4m 35s  | 1/1       | All 3 Fans are OK                                                                                           |
|          | Power supply        | ОК       | 28-02-2006 10:56:50 | 0d 18h 5m 23s | 1/1       | All 1 Power Supplies are OK                                                                                 |
|          | Status              | GRITICAL | 28-02-2006 11:01:15 | 0d 0h 13m 20s | 1/1       | Global switch status is CRITICAL                                                                            |
|          | Temperature         | ОК       | 28-02-2006 11:01:15 | 0d 3h 4m 35s  | 1/1       | All 4 Temperature Sensors are OK                                                                            |

Figure 6-10. Detailed Service status of a brocade switch

# 6.5 Managing Storage Devices with Bull CLI

This section describes the commands available for each device family.

These commands offer the most useful subset of management features, implemented for each storage system.

For storage systems not listed in the next paragraph the administration will be done via the tools delivered with the Storage System.

## 6.5.1 Bull FDA Storage Systems

The Administrator must be familiar with the FDA terminology and management tasks.

See The Bull FDA documentation for the StoreWay FDA model for more information on the options, parameters and possible values.

The nec\_admin command usually requires at least two input parameters:

- The IP address (or host name) of the Windows system which hosts the FDA Storage Manager for the target FDA system.
- The name of the target FDA system.

The following services are provided by the command:

- rankbind
- Idbind
- addldset
- addldsetld
- sparebind
- sparerebuild
- delldset
- Idunbind
- rankunbind
- spareunbind
- unconfig
- getstatus
- direct

All the FDA arrays are supposed to be manageable using a single login/password. The **nec\_admin** command enforces the parameters defined in the **/etc/storageadmin/nec\_admin.conf** file as follows:

```
# NEC CLI Command path
# On Linux iSMpath="/opt/iSMSMC/bin/iSMcmd"
# On Windows iSMpath="/cygdrive/c/Program
\Files/FDA/iSMSM_CMD/bin/iSMcmd"
iSMpath = /opt/iSMSMC/bin/iSMcmd
#iSMpath="/cygdrive/c/Program\ Files/FDA/iSMSM_CMD/bin/iSMcmd"
# NEC iStorage Manager host Administrator
```

hostadm = administrator
# NEC iStorage Manager administrator login
necadmin = admin
# NEC iStorage Manager administrator password
necpasswd = adminpassword

For more information, read the man page or check the command's help.

# 6.5.2 DataDirect Networks Systems - DDN Commands

The administrator must be familiar with the DDN S2A terminology and management tasks. If necessary the administrator must refer to the documentation provided with S2A storage systems in order to understand the options, parameters and possible values.

The DDN specific commands usually require at least one input parameter:

• The IP address (or host name) of the target singlet for the command.

## 6.5.2.1 ddn\_admin

This command allows you to get information from a singlet, or to configure the singlet. The following services are provided by the **ddn\_admin** command:

- deletelun
- formatlun
- getinfo
- getfmtstatus
- getstatus
- setlun
- setzoning
- shutdown
- showall
- setcache

### 6.5.2.2 ddn\_stat

This command is used to collect statistical information. The following services are provided by the **ddn\_stat** command:

- getbasic
- getlength
- repeatIO
- repeatMB

For more information, read the man page or check the command's help.

### 6.5.2.3 ddn\_init

This command is used for the initial setup of a singlet or a couplet. It must be used very carefully as it usually restarts the singlet(s).

The command uses the information preloaded in the ClusterDB. Some parameters may be overwritten using the command line.

**ddn\_init** connects to each singlet through the serial port, using **conman**. Thus, it may be necessary to provide the name of the conman console.

A login/password is required to modify the singlet configuration. ddn\_init attempts to connect with factory defaults login/password, using a command line supplied login/password, and with the login/password defined in /etc/storageadmin/ddn\_admin.conf. The ddn\_admin command then enforces the login/password defined in ddn\_admin.conf.

### 6.5.2.4 ddn\_conchk

This command checks the connections to a DDN system, and compares them with the connections predefined in the **ClusterDB**.

**Conman**, the serial network and the LAN must be ready for use in order to check the Serial/Ethernet consistency.

Attached nodes must be up, running, and reachable from the management station to check the fibre channel consistency.

### 6.5.2.5 ddn\_set\_up\_date\_time

This command is used to update the date and time of DDN subsystems with the UTC date and time of the management station. The administrator can specify a list of DDN systems to be synchronized.

A recommended practice, which is the installation default, is to periodically synchronize all DDN systems using a daily **cron**.

### 6.5.2.6 ddn\_check\_format

This command allows you to check the formatting status for a list of DDN systems.

### 6.5.2.7 ddn\_firmup

This command automatically upgrades the firmware of the singlets of a DDN system. The Management Node can be used as TFTP server.

# 6.5.3 Bull Optima 1250 Storage Systems

The administrator must be familiar with the **OPTIMA** 1250 Storage System terminology and management tasks.

| Note | The High Availability solution does not apply for nodes which are connected to <b>Optima 1250</b> Storage Bays.                                                                                                    |  |  |  |  |  |  |
|------|----------------------------------------------------------------------------------------------------|--|--|--|--|--|--|
| See  | The <b>StoreWay</b> OPTIMA 1250 Storage System documentation for more information on the options, parameters and possible values.                                                                                                    |  |  |  |  |  |  |
|      | <ul> <li>The xyr_admin command usually requires at least one input parameter:</li> <li>The IP address of the controller of the target OPTIMA 1250.</li> </ul>                                                                                                    |  |  |  |  |  |  |
|      | The following services are provided by the command: <ul> <li>getstatus</li> <li>list</li> <li>checkformat</li> <li>luninfo</li> <li>zoninfinfo</li> <li>poolbind</li> <li>ldbind</li> <li>sparebind</li> <li>setIdmap</li> <li>setIdwwn</li> <li>poolunbind</li> <li>Idunbind</li> <li>spareunbind</li> <li>unconfig</li> </ul> |  |  |  |  |  |  |
|      | The OPTIMA 1250 are managed using a single login/password. The xyr_admin<br>command uses the parameters that are defined in the /etc/storageadmin/xyr_admin.conf<br>file as follows:<br># XYRATEX host Administrator (where the CLI is installed)<br>xyr_cli_ip = 127.0.0.1<br>xyr_cli_user = root                              |  |  |  |  |  |  |
|      | # OPTIMA 1250 Storeway Master Administrator login<br>xyradmin = admin                                                                                                    |  |  |  |  |  |  |

For more information, read the man page or check the command's help.

# OPTIMA 1250 Storeway Master Administrator password

xyrpasswd = password

# 6.5.4 EMC/Clariion (DGC) Storage Systems

The administrator must be familiar with EMC/Clariion terminology and management tasks. See the **Navisphere®** CLI documentation for more information on options, parameters and possible values.

The **dgc\_admin** command is used to get information or configure an EMC/Clariion disk array.

The storage system to be managed is recognized using one of the identifiers below:

- The IP address (or IP name) of one of the Service Processors
- The name of the storage system

The following services are provided by the **dgc\_admin** command:

- unconfig all to delete the current configuration
- unconfig zoning to delete the LUN access control configuration only
- checkformat to check if a formatting operation is in progress
- direct <Navisphere CLI command> pass-through mode for the original Navisphere<sup>®</sup> CLI commands

# 6.6 Using Management Tools

Please refer to the storage system documentation to understand which management tools are available. Then determine how they can be accessed from Bull cluster Management Node using Linux utilities (conman, telnet, web browser, X11, rdesktop client, ssh client, etc.).

# 6.7 Configuring Storage Devices

## 6.7.1 Planning Tasks

Storage system configuration requires careful planning. At least two steps are required.

#### STEP 1 – DEFINE THE DEVICE CONFIGURATION

The storage administrator must define the storage configuration which is required for the cluster. It is especially important for **RAID** storage systems, which enable the creation of logical disks (LUNs) with full flexibility in terms of number and size.

Usually, the storage configuration is a compromise of several parameters:

- The available storage resources and configuration options for the storage systems.
- The performance requirements (which may drive the choice of RAID types, LUN numbers, LUN size, stripping parameters, memory cache tuning, etc.).
- The file systems and applications requirements. It is thus necessary to identify which cluster nodes will use the storage resources, the applications and/or services running on these nodes, and the system requirements for each one.

At the end of this planning phase, the administrator must be able to define for each storage system:

- The grouping of hardware disks (HDD) and the RAID modes to use.
- The LUNs to be created on each RAID volume, with their size and, if necessary, tuning parameters.
- The LUN access control rules. This means how the storage system should be configured to ensure that a LUN can be accessed only by the cluster node which is supposed to use this storage resource. Depending on the way the nodes are connected to a storage system, two methods of LUN access control can be used:
  - 1. Port-mode LUN access control: describes the visibility of the LUNs on each port of the storage system.
  - WWN-mode LUN access control: describes the visibility of the LUNs according to the initiator's worldwide name (WWN of the host fibre channel adapter). This method requires the collection of WWN information on nodes before applying the configuration on the storage systems.
- Note With some versions of Fibre Channel adapter node drivers, the correct detection of the LUNs for a storage device port is dependent on the accessibility of a LUN numbered LUN 0. It is recommended the Access Control groups for a storage device are configured so that the list of LUNs declared in each group always include an external LUN that is numbered LUN 0.
  - Miscellaneous tuning parameters.

#### STEP 2 – DEPLOY THE STORAGE CONFIGURATION

Changing the configuration of a storage system may not be a transparent operation for the cluster nodes using storage resources which have been configured previously.

Thus the storage administrator is advised to respect the following process when deploying a storage configuration:

- Stop all the applications accessing data on the selected storage systems.
- Unmount the file systems accessing data on the selected storage systems and, if
  possible, shutdown the nodes.
- Modify the storage system configuration.
- Restart the attached nodes, or force them to re-discover the modified storage resources.
- Update the node's configuration.
- Mount file systems, restart applications.

## 6.7.2 Deployment Service for Storage Systems

**Note** This service is currently supported for FDA storage systems.

Medium and large clusters are usually built with multiple storage systems with the same hardware configuration. The purpose of the deployment service is to simplify the configuration tasks by:

- Automatically deploying the same logical configuration on multiple storage systems.
- Forcing I/O nodes to discover the storage resources and to setup a deterministic disk naming to simplify resource discovery on I/O nodes. This mechanism also ensures a persistent device naming.

This deployment service is well suited for storage systems and nodes dedicated to a single function, such as the I/O system of the cluster. It is hazardous to use it on storage systems or nodes which have multiple functions, such as nodes which are simultaneously Management Nodes and I/O nodes. Read the explanation and warnings of the next paragraphs carefully, to determine if this powerful and automated process is suitable for your cluster.

## 6.7.3 Understanding the Configuration Deployment Service

The configuration deployment service relies on modeling the storage system configuration. The model defines all the configuration parameters (see 6.7.1 Planning Tasks, Step 1). The model contains the list of the target storage systems to be configured.

The recommended process to modify the storage configuration in a large cluster, using the storage configuration deployment service, follows.

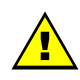

### WARNING

The administrators must follow the 3 step process described in the following paragraphs. Otherwise, there is a high risk of inconsistency between storage systems and nodes, leading to a non operational file system.

#### STEP 1 – DEFINE THE STORAGE CONFIGURATION

The administrator must either create a model to specify the storage configuration to deploy, or use an existing model.

The administrators can define multiple models. They are responsible for managing versions and for remembering the purpose of each model.

#### STEP 2 - DISABLE THE GLOBAL FILE SYSTEM

If necessary, backup all the data that must be preserved.

Release the storage resources used on the I/O nodes. Typically, unmount and stop the global file system.

#### STEP 3 - CONFIGURE THE STORAGE SYSTEMS USED BY THE GLOBAL FILE SYSTEM

The model contains all the directives to configure the storage systems. When multiple storage systems must be configured with the same configuration, the configuration operations are performed in parallel.

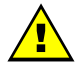

### WARNING

The application of a model on a storage system is destructive. The configuration deployment is not an incremental process that modifies only the differences between the current configuration and the model. The first step erases the existing configuration, and then the new configuration is built using a known reference. All data will be lost.

The application of the model stops when all the commands have been acknowledged by the target storage systems. A synthetic report is provided to quickly identify which storage devices have been successfully configured and which ones have failed.

Usually, the configuration does not complete, and tasks such as disk formatting continue to run. Another command is used to check that these tasks complete.

### 6.7.3.1 STEP 1 - Preparing and Managing Configuration Models

The configuration model is a text file. It uses an XML syntax style. To obtain details about the syntax, the administrator can refer to the **template.model** file, delivered with the rpm in /usr/share/doc/storageadmin-framework-<version>.

Another way to obtain a model template is to use the following command:

```
stormodelctl -c showtemplate
```

This template describes one LUN model for each supported storage system vendor (some parameters are vendor-specific).

A model is identified by its file name. The **.model** suffix is mandatory and a recommended practice is to store all the models in the same directory. The ClusterDB contains a history of the models applied to the storage systems. Thus the administrators should not change the contents of a model without changing its name.

A global model is made up of a list of LUN models.

A LUN model is a description of the configuration to be applied to a storage system; it includes:

- A description of LUNs using an associated label.
- LUN Access control rules describing the LUNs visibility for host ports.
- Storage system tuning parameters.
- A list of the storage systems to configure using the LUN model.

## 6.7.3.2 STEP 2 – Disabling the Global File System

Before changing the configuration of storage systems, it is mandatory to stop I/O activity, stop the global file system and unmount the local file systems on the nodes attached to the storage systems.

### 6.7.3.3 STEP 3 - Applying a Model to Storage Systems

**Note** It is possible to skip the storage system configuration phase and to use only the I/O Node configuration phases. In this case the administrator must manually configure the storage system, in accordance with the configuration defined in the model. This way of operating is also useful when the administrator does not want to erase the existing configuration (for example to safeguard existing data), or for the storage systems that do not support the automatic configuration.

The application of a configuration model to storage systems is performed in two phases:

- 1. The configuration of storage resources and tuning of parameters
- 2. The application of LUN access control directives

If the LUN access control method used is the **WWN**-mode (use of <NodePort> directives in the model file, see the model template for detailed description), it is necessary to update the cluster database with information about the Fibre Channel adapters of the cluster nodes before applying the configuration model. This is done using the following command:

ioregister -a

If the LUN access control method used is the Port-mode (use of <StoragePort> directives only in the model file), there is no need to use this command.

A model contains a list of storage systems to configure. The **stormodelctl** command checks the state of the storage systems in the **ClusterDB** before attempting to configure them.

stormodelctl -c applymodel -m <model>

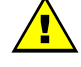

### WARNING

This operation destroys all the data stored in the storage systems listed in the model.

# Smportant

It may be necessary to wait several minutes for the completion of the command. No message will be displayed for the intermediate steps.

The administrator can exclude storage systems from the list (-e flag), or add storage systems (-i flag).

The stormodelctl command returns a configuration message in the following format:

<disk array name> : <message>

The output may be processed by the **dshbak** command so the results are reformatted.

The administrator must check the output of the command. If errors are reported for some disk arrays, detailed analysis is required to diagnose and resolve the problem. The **stormodelctl** command can then be used to apply selectively the model on the disk arrays that have not been configured, using the **-i** flag.

The -v flag provides a verbose output, giving better control of the operations performed on the storage system.

The command only transmits the configuration information to the target storage systems. LUN formatting is a background task. To control the formatting process, use the **checkformat** sub-command:

stormodelctl -c checkformat -m <model>

# Smportant

Wait for the command to complete before running the next step.

Please refer to the help of the stormodelctl command for additional options.

# 6.8 User Rights and Security Levels for the Storage Commands

## 6.8.1 Management Node

#### Situation 1: superuser (= root) user

All the storage commands are available but it is not recommended to launch any of them as the root user for obvious security reasons.

#### Situation 2: non root user

**Nagios user**: The storage views, like all the **Bull System Manager - HPC Edition** web pages, are only accessible for the Nagios user who is automatically created during the installation/configuration of the cluster – see Chapter 3 *Cluster Database Management* for more details.

Any specific security rules/access rights will have been applied to the storage commands. Therefore, the non root users, for example, admin, must be part of the **dba** group, and the Nagios supplementary group, in order to be able to launch storage commands.

For example:

useradd -g dba -G nagios <username>

Some of these **dba** restricted access commands must be used with the **sudo** command in order to have root privileges. The reason why this privilege is restricted is that these commands may access other nodes, in addition to the Management Node, by using **ssh**, to get or set information.

The following commands must be launched with **sudo**:

- iorefmgmt
- ioregister
- Isiodev
- Isiocfg
- stordepha
- storioha
- stordepmap
- stormap
- stormodelctl

Notes • sudo is a standard linux command. It allows a permitted user/group to execute a command as the superuser or as another user, as specified in the /etc/sudoers file which is managed by the superuser only. This file contains a list of groups/commands which have these root privileges. Refer to the sudo man pages for more information. To use a command with sudo, the command has to be prefixed by the word 'sudo' as in the following example:

<prompt>: sudo /usr/sbin/iorefmgmt

The PATH of the dba 'username' must be defined in order to access these root commands without the absolute PATH in the sudo command:
 export PATH=\$PATH:/usr/sbin in the \$HOME/.bashrc of login "username"
 The sudo command is:

<prompt>: sudo iorefmgmt

## 6.8.2 Other Node Types

All the available storage commands can only be launched as the root user, without exception.

## 6.8.3 Configuration Files

The configuration files, which an administrative user of the **dba** group can modify manually, are located in the **/etc/storageadmin/** directory of the management node. These files are named \*.conf, for example **storframework.conf**.
# Chapter 7. Parallel File Systems

This chapter explains how these file systems operate on a Bull HPC system. It describes in detail how to install, configure and manage the Lustre file system.

The following topics are described:

- 7.1 Parallel File Systems Overview
- 7.2 Lustre Overview
- 7.3 Lustre Administrator's Role
- 7.4 Planning a Lustre System
- 7.5 Lustre System Management
- 7.6 Installing and Managing Lustre File Systems
- 7.7 Monitoring Lustre System

# 7.1 Parallel File Systems Overview

Parallel file systems are specifically designed to provide very high I/O rates when accessed by many processors at once.

A parallel file system provides network access to a "virtual" file system distributed across different disks on multiple independent servers or I/O nodes. Real files are split into several chunks of data or stripes, each stripe being written onto a different component in a cyclical distribution manner (striping).

For a parallel file system based on a client/server model, the servers are responsible for file system functionality and the clients provide access to the file system through a "mount" procedure. This mechanism provides a consistent namespace across the cluster and is accessible via the standard Linux I/O API.

I/O operations occur in parallel across multiple nodes in the cluster simultaneously. As all files are spread across multiple nodes (and possibly I/O buses and disks), I/O bottlenecks are reduced and the overall I/O performance is increased.

# 7.2 Lustre Overview

**Lustre** - a parallel file system - manages the data shared by several nodes, which is dispatched in a coherent way (cyclical distribution) on several disk systems. Lustre works in client / server mode. The server part supplies the functions of the file system, while the client part enables access to the file system through a mounting configuration.

Lustre relies on a set of Data and Meta Data servers which manage the following information related to the files:

- File attributes (name, access rights, hierarchy, etc.).
- File geometry, which means how a file is distributed across different servers.

When a node of the cluster needs access to the global file system, it will mount it locally via the client part. All the nodes can have access to the global file system.

#### MDS (MetaData Server)

MDS provides access to services called MDTs (MetaData Target).

A MDT provides a global NameSpace for a Lustre file system: it unifies the directory trees available from multiple file servers to provide a single global directory tree that can be mounted by the Lustre file system clients.

A MDT manages a backend ext3-like file system which contains all the metadata but none of the actual file data for an entire Lustre file system.

#### OSS (Object Storage Server)

OSS provides access to services called OST (Object Storage Targets).

An OST contains part of the file data (striping) for a given Lustre file system and very little metadata.

Each OST has its own block device and backend file system where it stores stripes of files in local ext3-like files.

One MDT and several OSTs make up a single Lustre file system and can be accessed through a Logical Object Volume (LOV). This set is managed as a group and can be compared to a NFS export or a LVM logical volume.

The LOV service is replicated on all the client nodes mounting the Lustre file system and distributes the I/O locking load among OSTs.

#### Lustre Client

A Lustre client results from the combination of an Object Storage Client (OSC) accessing the LOV.

A client node mounts the Lustre file system over the network and accesses the files with POSIX semantics.

Each client communicates directly with MDS and OSS.

# 7.3 Lustre Administrator's Role

Once the hardware has been setup and the software has been deployed, cluster administrators must perform the following tasks:

Determine how the hardware infrastructure will be used (number of file systems, size, storage resources used, allocation of I/O nodes, accessibility of the various file systems by the Lustre clients, etc.).

If necessary, modify the configuration of the storage devices and the configuration of the **Quadrics** or **InfiniBand** interconnects (network zoning, etc).

Configure the Lustre service and activate the configured file systems.

During the file system lifetime, administrators may have to perform operations such as stop, start, or repair. They may decide to update a configuration or to change the one loaded. They also need to monitor the file system to check the current performance in case of degradation of service.

# 7.4 Planning a Lustre System

## 7.4.1 Data Pipelines

There are many data pipelines within the Lustre architecture, but there are two in particular which have a very direct performance impact: the network pipe between clients and OSSs, and the disk pipe between the OSS software and its backend storage. Balancing these two pipes maximizes performances.

## 7.4.2 OSS / OST Distribution

The number of clients has no real impact on the number of OSSs to be deployed. To determine the number of OSSs and how to distribute OSTs, two things have to be considered:

- The maximum bandwidth required gives the number of OSSs.
- The total storage capacity needed gives the number of OSTs.

To increase efficiency, it is preferable to distribute OSTs evenly on OSSs and to have fewer larger OSTs in order to use space more efficiently.

When calculating the size of the OSS server nodes, it is recommended that the CPUs are divided into thirds: one third for the storage backend, one third for the network stack and one third for Lustre.

## 7.4.3 MDS / MDT Distribution

The Lustre file system stores the file striping information in extended attributes (**EA**s) on the MDT. If the file system has large-inode support enabled (> 128bytes), then EA information will be stored inline (fast EAs) in the extra space available.

| The table below shows how | v much stripe data | can be stored inlin | ne for various inode sizes: |
|---------------------------|--------------------|---------------------|-----------------------------|
|---------------------------|--------------------|---------------------|-----------------------------|

| Inode Size | #of stripes stored inline      |
|------------|--------------------------------|
| 128        | O(all EA is stored externally) |
| 256        | 3                              |
| 512        | 13                             |
| 1024       | 35                             |
| 2048       | 77                             |
| 4096       | 163                            |

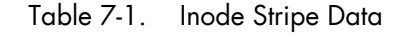

It is recommended that MDT file systems be formatted with the inode large enough to hold the default number of stripes per file to improve performance and storage efficiency. One needs to keep enough free space in the MDS file system for directories and external blocks. This represents ~512 Bytes per inode.

## 7.4.4 File Striping

Lustre stripes the file data across the OSTs in a round robin fashion.

It is recommended to stripe over as few objects as is possible to limit network overhead and to reduce the risk of data loss, in case of OSS failure.

The stripe size must be a multiple of the page size. The smallest recommended stripe size is 512 KB because Lustre tries to batch I/O into 512 KB blocks on the network.

## 7.4.5 Lustre File System Limitations

On the device it manages, an OST reserves up to 400MB for an internal journal and 5% for the root user. This reduces the storage capacity available for the user's data. Like an OST, on the device it manages a MDT reserve.

The encapsulated modified ext3 file system used by MDTs and OSTs relies on the standard ext3 file system provided by the Linux system and optimizes performance and block allocation. It has the same limits in terms of maximum file size and maximum file system size.

# 7.5 Lustre System Management

Bull Lustre management tools provide services to manage large parallel file systems during their whole life cycle. Using these tools the cluster administrator will be able to:

- Configure and install Lustre file systems using the Lustre OST/MDT services provided by the storage management model deployment (refer to the Storage Devices Management chapter).
- Perform management operations such as start/stop, mount/umount file systems.

The administrator can monitor and get information about the Lustre system via a graphical user interface for performance and health monitoring.

Status targets of management tools for Lustre file systems and components current activity.

## 7.5.1 The Lustre Database

The Lustre management tools rely on the cluster database (ClusterDB) to store and get information about:

- I/O and Metadata nodes (lustre\_io\_node table),
- Lustre OST/MDT services (lustre\_ost and lustre\_mdt tables),
- File systems currently installed on the cluster (lustre\_fs and lustre\_mount tables).

Some of these tables information is loaded during the cluster deployment phase: those related to the I/O and Metadata nodes implementation and to the OST/MDT services repartition. The rest is maintained by the Lustre management tools.

Specific commands allow the administrator to edit and adjust information when necessary, for example in the case of node replacement due to hardware.

**Note** Updating the information stored in the Lustre database has direct consequences on the Lustre system behaviour. This must be done only by skilled administrators.

## 7.5.1.1 lustre\_tables\_dba

#### **SYNOPSIS**

lustre\_ost\_dba ACTION [options] lustre\_mdt\_dba ACTION [options] lustre\_fs\_dba ACTION [options] lustre\_io\_node\_dba ACTION [options]

#### DESCRIPTION

The **lustre\_tables\_dba** set of commands allows the administrator to display, parse and update the information of the Lustre tables in the ClusterDB.

| lustre_ost_dba     | Acts on the lustre_ost table, which describes the OST services                                          |
|--------------------|----------------------------------------------------------------------------------------------------|
| lustre_mdt_dba     | Acts on the lustre_mdt table, which describes the MDT services                                          |
| lustre_fs_dba      | Acts on the lustre_fs table, which describes the Lustre file systems currently available on the cluster |
| lustre_io_node_dba | Acts on the lustre_io_node table, which gives the current status of the cluster I/O and metadata nodes. |

These utilities are useful for checking the correctness of **ClusterDB** contents according to the last configuration updates. They allow the further adjustment of values in the instance of mistakes or failures of the Lustre management utilities thus avoiding a full repeat of the operation. They can also be used to force the Lustre services behaviour for some precise and controlled cases.

As these act on the global cluster configuration information, they must be used very carefully. The changes they allow may introduce fatal inconsistencies in the Lustre ClusterDB information.

#### **ACTIONS**

| add        | Adds an object description in the Lustre table.                                         |
|------------|-----------------------------------------------------------------------------------------|
| update     | Updates configuration items of an object description in the Lustre table.               |
| del        | Removes an object description from the Lustre table.                                    |
| attach     | Creates a link between Lustre tables objects (i.e. attaches an OST to a file system).   |
| detach     | Removes a link between Lustre tables objects (i.e. frees an OST).                       |
| list       | Displays object information according to the selected criteria provided by the options. |
| set        | Sets one or more status items of an object description.                                 |
| -h(elp)    | Displays this help and exits.                                                           |
| -v(ersion) | Displays the utility version and exits.                                                 |

#### **OPTIONS**

The options list available for the actions depends on the kind of object they act on and on the action itself. Please, refer to the help of each command for option details.

## 7.5.2 /etc/lustre/storage.conf for Lustre Tools without ClusterDB

The **/etc/lustre/storage.conf** file stores information about the storage devices available on the cluster when ClusterDB is **NOT** present and it records which ones are OSTs and which ones are MDTs. It must be located on the management node. This file is composed of lines with the following syntax:

<ost|mdt>: name=<> node\_name=<> dev=<> [ ha\_node\_name=<> ] [ size=<kB> ] [ jdev=<> [ jsize=<kB> ] ]

| ost/mdt      | This device is designated to be either an OST or a MDT.                                                                                                    |
|--------------|----------------------------------------------------------------------------------------------------|
| name         | The name given to the OST or MDT.                                                                                                    |
| node_name    | The hostname of the node containing the device.                                                                                                    |
| dev          | The device path (for example <b>/dev/sdd</b> ).                                                                                                    |
| ha_node_name | The hostname of the failover node. This has to be consistent with the content of <b>/var/lustre/status/lustre_io_nodes</b> .                                                             |
| size         | Size of the device in kBs.                                                                                                    |
| jdev         | The name of the device where the <b>ext3</b> journal will be stored, if this is to be outside the main device. This parameter is optional. Loop devices cannot be used for this purpose. |
| jsize        | The size of the journal device in kB.                                                                                                    |

Comments are lines beginning with # (sharp).

## 7.5.2.1 Filling /etc/lustre/storage.conf

This file is updated with the information obtained from the **/proc/partitions** or **/sys/block/** of the I/O nodes. For example, on a cluster where **ns13** is an I/O node:

| >ssh ns13 -l root "cat /proc/partitions" |      |       |          |      |
|------------------------------------------|------|-------|----------|------|
| ma                                       | ajor | minor | #blocks  | name |
|                                          |      |       |          |      |
|                                          | 8    | 0     | 71687372 | sda  |
|                                          | 8    | 1     | 524288   | sdal |
|                                          | 8    | 2     | 69115050 | sda2 |
|                                          | 8    | 3     | 2048000  | sda3 |
|                                          | 8    | 16    | 71687372 | sdb  |
|                                          | 8    | 32    | 17430528 | sdc  |
|                                          | 8    | 48    | 75497472 | sdd  |
|                                          | 8    | 64    | 17430528 | sde  |
|                                          | 8    | 80    | 75497472 | sdf  |
|                                          | 8    | 96    | 17430528 | sdg  |
|                                          | 8    | 112   | 75497472 | sdh  |
|                                          |      |       |          |      |

**sda** and **sdb** are system disks of **ns13** so they must NOT be used as Lustre storage devices. Devices **sdd** to **sdh** are the devices which are available. 17430528 kB disks will be used as journal devices and 75497472 kB disks as the main devices.

This choice results in the following lines being included in **/etc/lustre/storage.conf** file for the management node:

```
mdt: name=ns13_sdd node_name=ns13 dev=/dev/sdd size=75497472
jdev=/dev/sdc jsize=17430528
ost: name=ns13_sdf node_name=ns13 dev=/dev/sdf size=75497472
jdev=/dev/sde jsize=17430528
ost: name=ns13_sdh node_name=ns13 dev=/dev/sdh size=75497472
jdev=/dev/sdg jsize=17430528
```

The decision as to which devices will be used as **MDTs** and which will be **OSTs** will be left to the administrator. This procedure fhas to be done for each I/O node and new lines appended to the **/etc/lustre/storage.conf** file of the management node. Bull provides a wizard to help the creation of the **storage.conf** file, this is **/usr/lib/lustre/lustre\_storage\_config.sh**.

## 7.5.2.2 Storage Inspection Wizard: /usr/lib/lustre/lustre\_storage\_config.sh

/usr/lib/lustre/lustre\_storage\_config.sh is a script that helps the administrator to complete the storage.conf file.

#### **SYNOPSIS**

lustre\_storage\_config.sh <node> <regexp\_on\_devices> <upper\_size\_limit\_of\_journal\_in\_kb>

| node              | This details the node to be inspected                                                                                                    |
|-------------------|----------------------------------------------------------------------------------------------------|
| regexp_on_devices | A regular expression on the device name as given in the <b>/dev/</b><br><b>directory</b> of the I/O node. Do not forget this is a regular<br>expression, not a globbing expression. |

upper\_size\_limit\_of\_journal\_in\_kb

The difference between data devices and journal devices is made according to their size in kBs. If a device has a size greater than this parameter, it is assumed to be a data device. If a device has a size smaller than this parameter, it is assumed to be journal device.

The output produced by the **lustre\_storage\_config.sh** script is a template of lines to be used by **storage.conf**. These lines may require minor modifications. **lustre\_storage\_config.sh** looks for **/var/lustre/status/lustre\_io\_nodes** that can be used to fill in the **ha\_node** field, therefore **lustre\_io\_nodes** should have been filled in before running the **lustre\_storage\_config.sh** script.

For example, for a cluster with two High Availability I/O nodes: **ns6** and **ns7**. The content for the **lustre\_io\_nodes** is as follows:

NODE\_NAME=ns6 NODE\_HA\_NAME=ns7 LUSTRE\_STATUS=OK

NODE\_NAME=ns7 NODE\_HA\_NAME=ns6 LUSTRE\_STATUS=OK

1. Link to Lustre devices is run using **stordiskname** and the output is as follows:

```
[root@ns6 ~]# ll /dev/ldn.nec.*
lrwxrwxrwx 1 root root 8 May 19 13:23 /dev/ldn.nec.0 -> /dev/sdd
lrwxrwxrwx 1 root root 8 May 19 13:23 /dev/ldn.nec.1 -> /dev/sde
lrwxrwxrwx 1 root root 8 May 19 13:23 /dev/ldn.nec.2 -> /dev/sdn
lrwxrwxrwx 1 root root 8 May 19 13:23 /dev/ldn.nec.3 -> /dev/sdo
[root@ns7 ~]# ll /dev/ldn.nec.*
lrwxrwxrwx 1 root root 8 May 19 13:23 /dev/ldn.nec.0 -> /dev/sdd
lrwxrwxrwx 1 root root 8 May 19 13:23 /dev/ldn.nec.1 -> /dev/sdd
lrwxrwxrwx 1 root root 8 May 19 13:23 /dev/ldn.nec.1 -> /dev/sdd
lrwxrwxrwx 1 root root 8 May 19 13:23 /dev/ldn.nec.2 -> /dev/sdd
lrwxrwxrwx 1 root root 8 May 19 13:23 /dev/ldn.nec.2 -> /dev/sdd
lrwxrwxrwx 1 root root 8 May 19 13:23 /dev/ldn.nec.2 -> /dev/sdd
```

The same devices can be seen on both ns6 and ns7.

2. All devices that start with **ldn** are to be used however it is not clear for the moment which are data devices and which are journal devices. From the management node the **lustre\_storage\_config.sh** script is run.

```
[root@ns2 /]# /usr/lib/lustre/lustre_storage_config.sh ns6 'ldn.*' 0
#call: ns6 ldn.* 0
```

The resulting output is as follows:

```
ost: name=ost_ns6.nec.0 node_name=ns6 ha_node_name=ns7
dev=/dev/ldn.nec.0 size=262144
ost: name=ost_ns6.nec.1 node_name=ns6 ha_node_name=ns7
dev=/dev/ldn.nec.1 size=262144
ost: name=ost_ns6.nec.2 node_name=ns6 ha_node_name=ns7
dev=/dev/ldn.nec.2 size=46137344
ost: name=ost_ns6.nec.3 node_name=ns6 ha_node_name=ns7
dev=/dev/ldn.nec.3 size=46137344
```

From the output above it can be seen that there are two sizes for the devices, the data devices (46137344 kBs) and the journal devices (262144 kBs).

3. The size of the journal device has been identified as 262144 kB, this means that the following command can be run:

[root@ns2 /]# /usr/lib/lustre/lustre\_storage\_config.sh ns6 'ldn.\*' 262144

The output is as follows:

```
/]# /usr/lib/lustre/lustre_storage_config.sh ns6 'ldn.*' 262144
#call: ns6 ldn.* 262144
ost: name=ost_ns6.nec.2 node_name=ns6 ha_node_name=ns7
dev=/dev/ldn.nec.2 size=46137344 jdev=/dev/ldn.nec.0 jsize=262144
ost: name=ost_ns6.nec.3 node_name=ns6 ha_node_name=ns7
dev=/dev/ldn.nec.3 size=46137344 jdev=/dev/ldn.nec.1 jsize=262144
```

4. The output is saved in the **storage.conf** file using the following command:

```
[root@ns2 /]# /usr/lib/lustre/lustre_storage_config.sh ns6 'ldn.*' 262144
>>/etc/lustre/storage.conf
```

5. The same operation now has to be run on **ns7**, as below.

```
[root@ns2 /]# /usr/lib/lustre/lustre_storage_config.sh ns7 'ldn.*' 262144
#call: ns6 ldn.* 262144
```

The output is as follows:

```
ost: name=ost_ns7.nec.2 node_name=ns7 ha_node_name=ns6
dev=/dev/ldn.nec.2 size=46137344 jdev=/dev/ldn.nec.0 jsize=262144
ost: name=ost_ns7.nec.3 node_name=ns7 ha_node_name=ns6
dev=/dev/ldn.nec.3 size=46137344 jdev=/dev/ldn.nec.1 jsize=262144
```

6. The output above is now saved in the **storage.conf** file using the following command:

```
[root@ns2 /]# /usr/lib/lustre/lustre_storage_config.sh ns7 'ldn.*'
262144 >>/etc/lustre/storage.conf
```

At this point, the same devices will be stored twice in the **storage.conf** file as shown in the output below.

```
ost: name=ost_ns6.nec.2 node_name=ns6 ha_node_name=ns7
dev=/dev/ldn.nec.2 size=46137344 jdev=/dev/ldn.nec.0 jsize=262144
ost: name=ost_ns6.nec.3 node_name=ns6 ha_node_name=ns7
dev=/dev/ldn.nec.3 size=46137344 jdev=/dev/ldn.nec.1 jsize=262144
ost: name=ost_ns7.nec.2 node_name=ns7 ha_node_name=ns6
dev=/dev/ldn.nec.2 size=46137344 jdev=/dev/ldn.nec.0 jsize=262144
ost: name=ost_ns7.nec.3 node_name=ns7 ha_node_name=ns6
dev=/dev/ldn.nec.3 size=46137344 jdev=/dev/ldn.nec.1 jsize=262144
```

 A decision has to be made at this point as to which devices will have ns6 as the master node, and which devices will have ns7 as the master node. An example is shown below:

```
ost: name=ost_ns6.nec.2 node_name=ns6 ha_node_name=ns7
dev=/dev/ldn.nec.2 size=46137344 jdev=/dev/ldn.nec.0 jsize=262144
ost: name=ost_ns7.nec.3 node_name=ns7 ha_node_name=ns6
dev=/dev/ldn.nec.3 size=46137344 jdev=/dev/ldn.nec.1 jsize=262144
```

 The first device should be designated as an mdt. This is done by replacing ost by mdt, as shown below:

```
mdt: name=mdt_ns6.nec.2 node_name=ns6 ha_node_name=ns7
dev=/dev/ldn.nec.2 size=46137344 jdev=/dev/ldn.nec.0 jsize=262144
ost: name=ost_ns7.nec.3 node_name=ns7 ha_node_name=ns6
dev=/dev/ldn.nec.3 size=46137344 jdev=/dev/ldn.nec.1 jsize=262144
```

 storage.conf is now ready. If you have more than one pair of High Availability nodes then the same operation will have to be repeated for each pair of nodes. 10. The consistency of the **/etc/lustre/storage.conf** files can be checked using the command below optimal:

lustre\_util check\_storage.

# Smportant

lustre\_storage\_config.sh associates the data devices and journal devices in alphabetical order. On some devices, for example DDN, this association is not necessarily optimal and special tuning may be required to improve the performance.

Note If it is planned to upgrade the cluster from one which does not have a database installed to one which includes a database then **lustre\_util check\_storage** should not report any errors.

## 7.5.2.3 Loading storage.conf into the Cluster Database using load\_storage.sh

**load\_storage.sh** is a script that is used to load **storage.conf** information into the **lustre\_ost** and **lustre\_mdt** tables of the cluster database. This may be useful:

- If a cluster database is added to your system.
- If there is a database, but no management tools are provided for the storage devices, for example for NEC devices.

#### **SYNOPSIS**

/usr/lib/lustre/load\_storage.sh < update|crush > <storage.conf file>

| update            | Adds the new devices but does not erase the existing <b>lustre_ost</b> and <b>lustre_mdt</b> tables. |
|-------------------|----------------------------------------------------------------------------------------------------|
| crush             | Remove the lustre_ost and lustre_mdt tables, and then add new devices                                |
| storage.conf file | The path to your <b>storage.conf</b> file (this usually <b>/etc/lustre/storage.conf</b> )            |

## 7.5.2.4 Practical Recommendation

If you use a High Availability MDS as the management node it will be possible to move the **/etc/lustre/storage.conf** file to **/var/lustre/status/**, using the command below and to then make a symbolic link to this file on the 2 MDS nodes:

ln -s /var/lustre/status/storage.conf /etc/lustre/storage.conf

The same thing can be done for the **/etc/lustre/models** directory. In this way, information does need to be replicated and is available on the node where **/var/lustre/status** is mounted.

## 7.5.3 Lustre Networks

By default **Lustre** runs on all network layers that may be active in the kernel, for example **InfiniBand** or **Ethernet**. If you do not want **Lustre** to run on certain network layers, these network layers must be deactivated for the nodes in question.

If **Ethernet** is used as the **Lustre** network layer, it is possible to select the link on which Lustre will run. This is done by editing the **/etc/modprobe.d/lustre** file. For details see the *Lustre Operations Manual* from CFS (Section *Multihomed Servers*, sub-section *modprobe.conf*) at <a href="http://manual.lustre.org/">http://manual.lustre.org/</a>

## 7.5.4 Lustre Management Configuration File: /etc/lustre/lustre.cfg

Lustre management tools use this file to get configuration information. This file must reside on all OSS and MDS nodes. Refer to **lustre\_util** man page to know how to distribute this file easily.

#### File Syntax:

#### VARIABLE=VALUE

Lines beginning with # are comments.

#### /etc/lustre/lustre.cfg contents:

#### LUSTRE\_MODE=XML

**XML:** Information about file systems is given to CFS Lustre tools using the XML format. These files are stored in the directory defined by LUSTRE\_CONFIG\_DIR on OSS, MDS and Management Node.

Default value is XML. This value is mandatory for failover configuration. **HTTP mode is no longer supported.** 

#### CLUSTERDB=yes

When this variable is set to yes, storage, file systems and mount information is retrieved and stored from the clusterDB tables (lustre\_ost, lustre\_mdt, lustre\_mount and lustre\_fs.

#### LUSTRE\_CONFIG\_DIR=/etc/lustre/conf/

This variable contains the path of the directory where the XML/XMF files are created on the Management Node and where they have to be found on the OSSs and MDSs. The **lustre\_util** command uses this path to store and read XML/XMF when required. This directory can be shared using NFS. If LUSTRE\_MODE is set to XML, **lustre\_util** creates this directory on all OSS and MDS nodes in order to copy the XML file associated with file systems during the install process, as required by CFS Lustre tools (**lconf**).

Default value is /etc/lustre/conf/.

#### LUSTRE\_NET=tcp or elan or o2ib

This variable specifies the kind of network used by Lustre for the whole cluster. It is deprecated and should be left set to the **tcp** default value. It is now used by the **lustre\_check** monitoring tool only.

#### LUSTRE\_ADMIN=hostname

This variable contains the hostname of the I/O server used as central point of management for Lustre in case of cluster not monitored by a management station (CLUSTERDB="no"). The primary MDS node is to be chosen for that purpose.

#### No default value is defined.

#### LUSTRE\_ADMIN2=hostname

LUSTRE\_ADMIN2 is used only if the HA feature is enabled on the I/O nodes. It provides the hostname of the backup MDS used as alternative Lustre management point.

No default value is defined.

#### LUSTRE\_LDAP\_URL=ldap://hostname/

This variable contains the address of the ldap server used to store HA information. For example if the ldap server is on a node called ns2, then LUSTRE\_LDAP\_URL=<u>ldap://ns2/.</u>

#### No default value is defined.

#### LUSTRE\_LDAP\_URL2=<a href="https://lostname/">ldap://hostname/</a>

LUSTRE\_LDAP\_URL2 is used only when there is no management station supporting the full HA feature. In this case, it provides the LDAP URL of an alternative management station.

No default value is defined.

#### LUSTRE\_DB\_DAEMON\_HOST=hostname LUSTRE\_DB\_DAEMON\_HOST2=hostname LUSTRE\_DB\_DAEMON\_PORT=tcp port

These variables should be set if High Availability is configured with the ClusterDB and are used to specify the http server daemon that updates the Cluster DB. LUSTRE\_DB\_DAEMON\_HOST2 is to be used when the Management Node does not support the High Availability feature. An alternative LUSTRE\_DB\_DAEMON hostname will be provided as a backup.

No default values are defined for the hostnames. The default value for the tcp port is 56283, e.g. 0xDBDB so this appears as LUSTRE\_DB\_DAEMON\_PORT=56283

#### LUSTRE\_DEBUG=yes or no

If this variable is set to "yes", Lustre management daemons are allowed to log trace information:

- in /var/log/lustre directory for failover
- in /tmp/log/lustre directory for database daemons

#### Default value is no.

#### LUSTRE\_MGS\_HOST=name of the Management Node where the MGS service is installed.

This value is used by the **lustre\_uti**l tool to link the **MGS** with others Lustre entities, for example, **MDS**, **OSS**.

# LUSTRE\_MGS\_NET= the name of the network used to read the MGS, for example, TCP or o2ib.

When the **o2ib** net type is used the **LUSTRE\_MGS\_HOST** name value has to be suffixed with'-ic0' which is hostname suffix for IB networks. For example, if you need to use an **InfiniBand** network to reach the MGS entity that runs on the node **zeus6** you have to:

- set LUSTRE\_MGS\_NET to o2ib
- set LUSTRE\_MGS\_HOST to zeus6-ic0

LUSTRE\_MGS\_ABSOLUTE\_LOOPBACK\_FILENAME = file for mgs loop device.

The default is **/home/lustre/run/mgs\_loop**. When High Availability exists for the Management Node, select a directory which is shared for the Management Node pairs. This value is used by the **MGS** service when **lustre\_util** is not used.

#### I/O scheduler for block devices

LUSTRE\_OST\_DEV\_IOSCHED = noop or anticipatory or deadline or cfq (I/O scheduler for OST devices)

LUSTRE\_OST\_JNR\_IOSCHED = noop or anticipatory or deadline or cfq (I/O scheduler for OST ext3 journal devices)

LUSTRE\_MDT\_DEV\_IOSCHED = noop or anticipatory or deadline or cfq (I/O scheduler for MDT devices)

LUSTRE\_MDT\_JNR\_IOSCHED = noop or anticipatory or deadline or cfq (I/O scheduler for MDT ext3 journal devices)

These variables define the I/O scheduler for block devices. For details about I/O schedulers refer to the **/Documentation/block** directory of kernel sources.

Default and recommended values are:

- **deadline** for LUSTRE\_MDT\_DEV\_IOSCHED,
- noop for LUSTRE\_OST\_DEV\_IOSCHED, LUSTRE\_OST\_JNR\_IOSCHED and LUSTRE\_MDT\_JNR\_IOSCHED.

If OSTs/MDTs are disc partitions (not the whole device) the choice of the scheduler is left to the Administrator.

#### LUSTRE\_SNMP=yes or no

If this variable is set to yes, the **snmpd** server will be enabled on the I/O nodes when **lustre\_util set\_cfg** is called (chkconfig --level 345 snmpd on && service snmpd restart). This allows the OSS and MDS to send snmp traps to the Management Node when errors occur. These traps force the nagios lustre service to run in order to check the health of the file systems.

#### Default value is no.

#### DISABLE\_LUSTRE\_FS\_NAGIOS=yes or no

Setting this to yes will disable the call of lustre\_fs\_nagios every 15 mn on management node.

Default value is no

#### LUSTRE\_TUNING\_FILE=/etc/lustre/tuning.conf

This is the path to the tuning file, the default value is /etc/lustre/tuning.conf.

## 7.5.5 Lustre Services Definition

The Lustre services MDT(s) and OST(s) rely on the devices created by the storage units configuration deployment. For this reason their distribution schema is tightly dependent of the storage configuration planning and vice versa.

A common model and deployment process is used for both storage units and Lustre services. The model describes the relationship between storage units, nodes, devices and Lustre services.

Refer to the "Storage Administration" chapter for more information.

Each Lustre service defined on the cluster I/O nodes is described by an entry in the **ClusterDB**. During the first cluster deployment phase, the model file is parsed for the storage elements which are created on the nodes and the information related to the Lustre services is stored in the Lustre tables of the **CLusterDB**, **lustre\_mdt** for MDT services and **lustre\_ost** for OST services.

This is theoretical information, which needs to be checked against the node reality using the **lustre\_investigate check** utility. Inconsistencies may come from a model file error or elements configuration failure on nodes.

This check operation must be done after every cluster configuration or reconfiguration operation or every time the Lustre services configuration is modified.

#### 7.5.5.1 lustre\_investigate

#### **SYNOPSIS**

lustre\_investigate check [-C <io\_cell\_list>|-n <nodes\_list>|-f <file\_system\_name>]

lustre\_investigate display [-C <io\_cell\_list>|-n <nodes\_list>|-f <file\_system\_name>]

#### DESCRIPTION

**lustre\_investigate** can be used only if the cluster configuration information is managed using the cluster management database, ClusterDB.

It allows the administrator to check the consistency between the information concerning the Lustre services and the real storage configuration available on I/O nodes.

Each Lustre service defined on the cluster I/O nodes is described by an entry in the ClusterDB. This entry provides information about the back-end device used by the service and the primary and the secondary node the service should run on. Due to failures or cluster reconfiguration operations, this information may become obsolete. An availability status is maintained, which indicates if it is still correct or needs to be updated. This status is updated by running **lustre\_investigate**.

**lustre\_investigate** must be used from the management station. It issues check commands to each node of the selected range. The returned information is then evaluated against the one stored in the CLusterDB. It relies on the **pdsh** parallel shell to dispatch remote commands.

#### **ACTIONS:**

| check   | Parses the Lustre services entries in the ClusterDB according to the select criteria and checks their information consistency. |
|---------|----------------------------------------------------------------------------------------------------|
| display | Displays the ClusterDB information about the Lustre services corresponding to the select criteria.                             |
|         |                                                                                                    |

#### **OPTIONS:**

| -h(elp)        | Displays this help and exits.                                                    |
|----------------|----------------------------------------------------------------------------------|
| -v(ersion)     | Displays the current utility version and exits.                                  |
| -C             | Range of I/O cells (format [x,m-n]).                                             |
| -n             | Range of nodes (format <prefix>[x,m-n]).</prefix>                                |
| - <del>f</del> | <file_system_name> is the name of the file system to work on.</file_system_name> |

If neither -C, -n nor -f are provided, all Lustre services declared in the cluster database management are processed.

## 7.5.6 Creating Lustre File Systems

#### 7.5.6.1 Prerequisites

- /etc/lustre/lustre.cfg is assumed to be updated correctly as described in the section -Lustre Management Configuration File: /etc/lustre/lustre.cfg.
- If you are using a cluster database (CLUSTERDB=yes) **lustre\_ost** and **lustre\_mdt** tables are assumed to be updated correctly (use **lustre\_investigate check** to verify).
- If you are not using a cluster database (CLUSTERDB=no), storage.conf must be correctly filled.
- Lustre tools use **ssh** to execute remote commands, so users must be allowed to log into nodes without being prompted for a password. This can be done by appending the right keys in **/root/.ssh/authorized\_keys2**.

## 7.5.6.2 Lustre Model File (.lmf)

A Lustre model file describes one or several Lustre file systems that can be used at the same time. This means they do not share OSTs or MDT. Such files are stored in the **/etc/lustre/models** directory.

#### File Syntax:

keyword: <value>

Lines beginning with # are comments.

#### Possible Keywords:

| stripe_size       | Specify the stripe size in bytes. Default is 1048576 (1M).                                                                                                    |
|-------------------|----------------------------------------------------------------------------------------------------|
| stripe_count      | Specify the number of OSTs each file should be striped onto. The default value is 2.                                                                                                  |
| stripe_pattern    | Only pattern 0 (RAID 0) is supported currently.                                                                                                    |
| nettype           | Possible values are <b>tcp</b> or <b>elan</b> or <b>o2ib</b> . The default is elan.                                                                                                   |
| generic_client    | The name of the directory from which the file system is mounted on<br>the mds. If the network is elan, the default is clientelan. If network<br>is tcp, default is <b>clienttcp</b> . |
| fstype            | File system type. Possible values are <b>ldiskfs</b> or <b>ext3</b> . Default (and recommended) is <b>ldiskfs</b> .                                                                   |
| failover          | Enable failover support on OST. Possible values are yes or no. The default is no.                                                                                                    |
| lustre_upcall     | Location of the Lustre <b>upcall</b> script used by the client for recovery.<br>No default script is defined.                                                                         |
| portals_upcall    | Location of the Portals <b>upcall</b> script used by the client for recovery.<br>No default script is defined.                                                                        |
| mdt_mkfs_options  | Optional argument to <b>mkfs</b> for MDT. By default, no option is specified.                                                                                                    |
| mdt_inode_size    | Specify new <b>inode</b> size for underlying MDT ext3 file system. The default is self-evaluated.                                                                                     |
| mdt_mount_options | Optional argument to mount fs locally on the MDS. By default, no option is specified.                                                                                                 |
| ost_mkfs_options  | Optional argument to mkfs for OST. By default, no option is specified.                                                                                                    |

| ost_inode_size    | Specify new inode size for underlying OST ext3 file system. The default is self-evaluated.                                                                                                    |
|-------------------|----------------------------------------------------------------------------------------------------|
| ost_mount_options | Optional argument to mount fs locally on OSS. By default, no option is specified.                                                                                                    |
| cluster_id        | Specify the cluster ID (one file system uses a single cluster id)                                                                                                    |
| mount_options     | Defines the default options to mount the file system on clients.<br>Options are separated with ",". Available options are: ro, rw,<br>user_xattr, nouser_xattr, acl, noacl. Default is no option and the file<br>system will be mounted rw. For example, mount_options: ro<br>means that, by default, this file system is mounted in read-only<br>mode. |
| quota             | Enables quota support. Possible values are yes or no. The default is no.                                                                                                    |
| quota_options     | If quota is set to yes, it describes options for quota support. The default is: quotaon=ug,iunit=5000,bunit=100,itune=50,btune=50. Do not use other settings for the moment.                                                                                                    |
| description       | A ONE LINE free description of your file system (up to 512 chars).<br>The default is empty string.                                                                                                    |

If previous keywords are used in the header of the file, before any file system definition (this means before any use of the **fs\_name** keyword), they set the new default values which can be locally overloaded for a file system.

| fs_name    | This keyword is the starting point of a file system definition. It is the name of the file system (or the entry in the ldap database).fsname must be defined for each file system.                                                                                                    |
|------------|----------------------------------------------------------------------------------------------------|
| mount_path | The mount-point to use to mount Lustre file system. Same mount-<br>point must not be used for another file system defined in the same<br>model file. Default is /mnt/lustre_ <fs_name>.</fs_name>                                                                                                    |
| ost        | [ name= <regexp> ] [ node_name=<regexp> ]<br/>[ dev=<regexp> ] [ size=<regexp> ] [ jdev=<regexp> ]<br/>[ jsize=<regexp> ] [ cfg_status=available   formated ]</regexp></regexp></regexp></regexp></regexp></regexp>                                                                                                    |
|            | Specify OSTs to use with this file system, using regular expressions<br>matching their name, node_name, device, size, journal device,<br>journal size or status. At least one field must be specified. If<br>several fields are specified, only OSTs matching all fields of the<br>lines will be chosen. You can use as many OST lines as you need.<br>At least one OST line must be defined for each file system. |
| mdt        | [ name= <regexp> ] [ node_name=<regexp> ]<br/>[ dev=<regexp> ] [ size=<regexp> ] [ jdev=<regexp> ]<br/>[ jsize=<regexp> ] [ cfg_status=available formated ]</regexp></regexp></regexp></regexp></regexp></regexp>                                                                                                    |

Specify MDT of this file system. It is the same syntax as for the OSTs. If several MDTs match, then the first will be used.

Note Only one MDT line must be defined for each file system.

## 7.5.6.3 Extended Model Files (.xmf)

The purpose of the extended model files is to maintain a strict description of a file system. It is planned to replace xml files with this format. They have exactly the same syntax as previous model files, except that the OSTs/MDTs are strictly described and each OST/MDT line MUST point to one and only one OST/MDT of the **lustre\_ost** and **lustre\_mdt** tables. They can be used in place of lmf files. They are automatically generated in **LUSTRE\_CONFIG\_DIR** when you use **lustre\_util install**, **update** or **rescue** commands.

#### 7.5.6.4 Lustre Model Sample File

There follows a model file which describes two file systems fs1 and fs2, on a cluster with nodes called ns<XX>. Information about OSTs and MDTs can be found using lustre\_ost\_dba list and lustre\_mdt\_dba list if a cluster database is present, or in /etc/lustre/storage.conf if no cluster database is present.

```
*****
# Firstly, the new default values for the 2
# file systems are defined
# To prevent failover
failover: no
# Set block-size to 4096 for mdt
mdt mkfs options: -b 4096
# Set block-size to 4096 for osts
ost mkfs options: -b 4096
# Network is elan
nettype: elan
# New mount options
ost mount options: extents, mballoc
******
# First file system : fs1
# File system name is fs1
fs name: fs1
# mount-point of this file system will be /mnt/lustre1
# instead of the default /mnt/lustre fs1
mount path: /mnt/lustre1
# To specify osts hosted by nodes with names ending by odd numbers, with device
      names ending from 2 to 4
ost: node name=ns.*[1,3,5,7,9] dev=.*[2-4]
# To specify the ost named ost_ns10.ddn1.6
ost: name=ost_ns10.ddn1.6
```

```
\# The mdt will be the first hosted by ns12 with a name ending with a 3
mdt: node_name=ns12 name=.*3
****
# Second file system : fs2
# File system name is fs2
fs_name: fs2
# mount-point of this file system will be /mnt/lustre2
# instead of the default /mnt/lustre_fs2
mount_path: /mnt/lustre2
\# To specify osts hosted by nodes with name ending with even numbers, with device names ending with 1,2,3 and 5
ost: node_name=ns.*[2,4,6,8,0] dev=.*[1-3,5]
# To specify the mdt named mdt_ns13.ddn12.31
mdt: name=mdt_ns13.ddn12.31
# To specify the generic_client to be fs2_client instead of
# clientelan
generic_client: fs2_client
```

## 7.6 Installing and Managing Lustre File Systems

**lustre\_util** is the tool used to install, enable, disable, mount and unmount, one or more Lustre file systems from an administration node.

## 7.6.1 Installing Lustre File Systems using lustre\_util

To install lustre file systems, the following tasks must be performed:

- 1 Use **lustre\_util install** command to install the file system.
- 2 Use lustre\_util start command to enable the file system.
- 3 Use **lustre\_util mount** command to mount file systems on client nodes.

## 7.6.2 Removing Lustre File Systems using lustre\_util

To uninstall lustre file systems, the following tasks must be performed:

- 1 Use **lustre\_util umount** command to unmount file systems on client nodes.
- 2 Use **lustre\_util stop** command to disable the file systems.
- 3 Use **lustre\_util remove** command to remove the file system.

## 7.6.3 lustre\_util Actions and Options

#### **SYNOPSIS**

lustre\_util set\_cfg [ -n <l/O nodes list > | -p <l/O nodes rms partition> ]
lustre\_util install -f < lmf or xmf path > [ --kfeof ]
lustre\_util update -f < lmf or xmf path > [ --kfeof ]
lustre\_util fsck -f < fs\_name | all >
lustre\_util chk\_dev -f < lmf, xmf files, or fs\_name | all >
lustre\_util rescue -f < fs\_name | all >
lustre\_util start -f < fs\_name | all >
lustre\_util tune\_servers -f < fs\_name | all >
lustre\_util mount -f < fs\_name | all > -n <nodes | all> | -p <rms\_partition>

lustre\_util status [ -f < fs\_name | all > ] [ -n <nodes | all> | -p <rms\_partition> ]
lustre\_util fs\_status [ -f < fs\_name | all > ]

lustre\_util mnt\_status [ -f < fs\_name | all > ] [ -n <nodes | all> | -p <rms\_partition> ]
lustre\_util stop -f < fs\_name | all >

**lustre\_util** remove -f < fs\_name | all >

**lustre\_util** info -f < lmf, xmf files or fs\_name | all >

**lustre\_util** short\_info -f < Imf, xmf files or fs\_name | all >

lustre\_util lfsck -f < fs\_name | all > -n <node> -d <shared\_directory>

lustre\_util build\_mdt\_db -f < fs\_name | all > -n <node> -d <directory>

lustre\_util build\_ost\_db -f < fs\_name | all > -n <node> -d <directory>

**lustre\_util** distribute\_coherency -f < fs\_name | all > -n <node> -d <directory>

lustre\_util scan\_storage

lustre\_util check\_storage

lustre\_util show\_tuning

lustre\_util show\_cfg

lustre\_util show\_conf

lustre\_util list

#### **ACTIONS**

| set_cfg | Copies <b>/etc/lustre/lustre.cfg</b> to OSS and MDS nodes.                                                                                                    |
|---------|----------------------------------------------------------------------------------------------------|
| install | Checks if file systems can be installed, and then install them.                                                                                                |
| update  | Updates settings of an installed file system that do not require reformatting of <b>previously</b> formatted OSTs/MDT (New OSTs, different network type, etc). |
| fsck    | Runs e2fsck on the OST/MDT. The file system must be offline.                                                                                                   |
| chk_dev | Check the devices and their links on I/O nodes.                                                                                                    |
| rescue  | Makes a file system usable again by formatting OSTs that are assumed to be NOT correctly formatted.                                                            |

| tune_servers         | Set the I/O schedulers of file systems devices regarding <b>lustre.cfg</b> content. Apply the server related tunings of <b>tuning.conf</b> on OSS/MDS. |  |
|----------------------|----------------------------------------------------------------------------------------------------|--|
| start                | Makes installed file systems available for mounting.                                                                                                   |  |
| mount                | Mounts file systems on specified nodes.                                                                                                    |  |
| umount               | Unmounts file systems on specified nodes.                                                                                                    |  |
| fs_status            | Updates and prints OSS and MDS status information.                                                                                                    |  |
| mnt_status           | Updates and prints information regarding client nodes.                                                                                                 |  |
| status               | Does <b>fs_status</b> AND <b>mnt_status</b> .                                                                                                    |  |
| stop                 | Disables file systems.                                                                                                    |  |
| remove               | Removes file systems.                                                                                                    |  |
| info                 | Prints information (mdt,ost,path,etc.) about file systems.                                                                                             |  |
| short_info           | Prints information (mdt,ost,path,etc.) about file systems, but sort<br>OSTs by nodes.                                                                  |  |
| Lfsck                | Builds mdt,osts lfsck database and distributes coherency checking of a Lustre file system.                                                             |  |
| build_mdt_db         | Build mdt lfsck database (first step of lfsck).                                                                                                    |  |
| build_ost_db         | Build osts lfsck database (second step of lfsck).                                                                                                    |  |
| distribute_coherency | Distributes coherency checking of a Lustre file system (third step of lfsck).                                                                          |  |
| scan_storage         | Wizard to help configure storage.conf                                                                                                    |  |
| check_storage        | Check the consistency of the storage.conf or tables<br>lustre_ost/lustre_mdt.                                                                          |  |
| show_tuning          | Display tuning parameter (from tuning.conf).                                                                                                    |  |
| show_cfg             | Display lustre.cfg variable.                                                                                                    |  |
| show_conf            | Display the lustre_util parameter.                                                                                                    |  |
| list                 | Prints name of installed file systems or those file systems which failed to be installed.                                                              |  |

#### **OPTIONS**

-f < file system path > File systems to work with, this can be:

- For an install and update: File system path MUST lead to an Imf file (lustre model file) or an xmf file (extended model file).

- For other operations that require the -f option, the file system path

MUST be only the name of an installed (or attempted to be installed) file system.

- "all" stands for all installed file systems.

# -n < nodes > -n <nodes\_list> Applies the command to the nodes list using pdsh syntax: name[xy,z],...,namek.

#### -n all.

For mount, stands for "all clients which have mounted this fs as least one time". For umount, stands for "all clients which currently mount this fs".

#### -n recover .

For mount, stands for "all clients which are assumed to mount this fs". The main purpose of recover is to mount Lustre clients after a cluster emergency stop (main failure). Clients will be mounted with the same options as their previous mount.

- --mount <[+]opt1,opt2,...> This allows mount options to be specified. For example, if +bar is specified for a file system which has foo as a default mount option, mount will be run on the client with -o foo,bar options. If only bar is specified (without +), mount will be run with -o bar options.
- -p <rms\_partition> Applies the command to the configured nodes of this running rms partition.
- -F Forces commands execution even though this may be dangerous (no user acknowledgement is asked for).
- -t <time\_in\_second> Sets the limit on the amount of time a command is allowed to execute. O means no timeout.
- -u <user> User name to use to log onto the nodes instead of root.
- --fanout Number of ssh connections allowed to run at the same time, default is 128.
- --kfeof Stands for "keep formatting even on failure". Without this option, lustre\_util returns as soon as the first failure is detected while formatting. With this option, lustre\_util returns only when all the formatting attempts return for all devices. This can be useful when formatting a large pool of devices. This way you can check the health of all the devices in one shot, and you do not have to reformat devices that succeed in being formatted in a previous pass (using lustre\_util update).

| -V         | Verbose output.          |
|------------|--------------------------|
| - <b>v</b> | Print version and exits. |
| -h         | Print help and exits.    |

#### set\_cfg: Distributing /etc/lustre/lustre.cfg

This file must be copied on every OSS and MDS nodes. You can do it using the **set\_cfg** command:

```
lustre_util set_cfg [ -n <I/O nodes list > | -p <I/O nodes rms
partition> ]
```

If no node parameter is specified, this command copies **/etc/lustre/lustre.cfg** of the Management Node on the nodes that host OST and/or MDT. If nodes are specified, **lustre.cfg** will be only copied on those nodes. If LUSTRE\_SNMP is set to "yes", and if the variable **disable\_chkconfig\_for\_ldap = no**, snmp server will be enabled on (selected) I/O nodes. If LUSTRE\_LDAP\_URL is set to a server address, this server will be enabled.

#### info: Printing Information about File system

lustre\_util info -f < lmf, xmf files or fs\_name | all >

This command will print information about the file system descriptor you specify. If you specify only a file system name, this fs must be installed and information will be retrieved from the cluster database.

#### short\_info: Printing Information about a File system

lustre\_util short\_info -f < lmf, xmf files or fs\_name | all >

Same purpose as the previous command but displays OST sorted by nodes.

#### install: Installing a lustre File system

lustre\_util install -f <lmf or xmf path> -V [ --kfeof ]

This command formats the storage devices and performs operations required to install the file system such as loading file systems information into **Idap** database and/or cluster database. If **-F** is used, no user acknowledge is required. If **-F** is not specified, user must enter "yes" to go on if a file system with the same name is already installed. An **xmf** file is also automatically generated in LUSTRE\_CONFIG\_DIR for each file system.

Note This operation is quite long, -V (be verbose) option is recommended.

start: Enabling a Lustre File system

```
lustre_util start -f fs_name -V
```

This command enables a file system and makes it available for mounting (online). Use of -V option (be verbose) is recommended.

mount: Mounting Lustre File system

```
lustre_util mount -f fs_name -n <nodes|all|recover> | -p
<rms_partition>
[ --mount < [+]options> ]
```

This command will mount the file system on specified nodes using the mount-path defined in the model file. If this mount-path does not exist, it is automatically created. It is an error if this path is already used to mount another file system. If --mount is not specified, fs will be mounted with options defined in model file by mount\_options. If you use --mount with a parameter which starts with +, fs will be mounted with default options AND with those you give to --mount. If the parameter does not start with +, fs will be mounted with only those you give to --mount.

umount: Unmounting Lustre File system

lustre\_util umount -f fs\_name -n <nodes|all> | -p <rms\_partition>

This command unmounts the file system on specified nodes. You can use the **-n all** option if you want to unmount the file system everywhere it is mounted. If umount fails because some processes have their working directories in the mount-path, use umount again with -F option, in order to kill such processes before the umount operation.

stop: Disabling a Lustre File system

lustre\_util stop -f fs\_name

This command disables a file system. It will not be available for mounting any more (offline).

#### set\_iosched: Set the I/O Schedulers of File system Devices

lustre\_util set\_iosched -f < fs\_name | all >

The main purpose of **set\_iosched** is to be used as call-back when migration occurs and to set the I/O schedulers on the nodes where lustre services are restarted. You do not have to use it directly as **lustre\_util start** sets the I/O schedulers automatically.

#### remove: Removing a Lustre File system

lustre\_util remove -f fs\_name

This command totally removes the file system. All data will be lost. If **-F** is used, the action is done directly without any need of a user acknowledgement.

If -F is not used, the user is prompted and must answer explicitly "yes".

# fs\_status: Updating File system Status and Printing File system Information regarding OSS and MDS

lustre\_util fs\_status [ -f fs\_name ]

This command updates the status of OSTs, MDTs, and file systems. If no file system parameters are provided, all installed file systems are checked. The output appears as follows:

FILE SYSTEM STATUS

| file system | Config status | Running | status | Number | of clts migration |
|-------------|---------------|---------|--------|--------|-------------------|
| tv2ost8     | installed     | offline |        | 0      | 0 OSTs migrated   |
| tv2fs1 i    | nstalled      | online  | 3      |        | 0 OSTs migrated   |
| tv2fs2 i    | nstalled      | online  | 4      |        | 0 OSTs migrated   |

The config status can take one of the following values:

| not installed                      | <b>fs</b> is not installed (it should never be visible).                                                                        |  |  |
|------------------------------------|----------------------------------------------------------------------------------------------------|--|--|
| loaded but not installed           | fs information is in a database but lustre_util install failed.                                                                 |  |  |
| Formatting                         | lustre_util install is running.                                                                                                 |  |  |
| checking                           | lustre_util fsck is running.                                                                                                    |  |  |
| installed                          | fs is correctly installed.                                                                                                    |  |  |
| not usable                         | <b>fs</b> is not correctly installed, because some devices failed to be formatted or <b>fsck</b> failed to repair some devices. |  |  |
| The <b>Running status</b> can take | one of the following values:                                                                                                    |  |  |
| offline                            | <b>fs</b> is correctly stopped.                                                                                                 |  |  |
| Starting                           | lustre_util start is running.                                                                                                   |  |  |
| online                             | <b>fs</b> is started and OSTs/MDT are healthy.                                                                                  |  |  |
| not correctly started              | <b>fs</b> failed to start, some OSTs or MDT may be offline or unhealthy.                                                        |  |  |
| CRITICAL                           | <b>fs</b> started, but for unknown reasons, some OSTs or MDT may be offline or unhealthy.                                       |  |  |

| WARNING               | fs is started, but OSS or MDS may not be reachable and their states cannot be checked (IB or elan can work ). |
|-----------------------|----------------------------------------------------------------------------------------------------|
| stopping              | lustre_util stop is running.                                                                                  |
| not correctly stopped | <b>fs</b> failed to stop, some OSTs or MDT are still online or are in an unhealthy state.                     |

mnt\_status: Updating Clients Status and printing File system Information regarding Clients

```
lustre_util mnt_status [ -f fs_name ] [-n <nodes|all> | -p
<rms_partition> ]
```

This command checks if the file system is correctly mounted or unmounted on specified nodes. If no node is specified, **mnt\_status** gives the status of all client nodes that work with this file system. If no file system parameter is provided, all installed file systems are checked. The output looks similar to the following:

```
CLIENT STATUS
```

| file system | Correctly<br>mounted | should be n<br>are not | mounted but | Correctly unmounted |
|-------------|----------------------|------------------------|-------------|---------------------|
| tv2ost8     | None                 |                        |             | tv5                 |
| tv2fs1      | tv[0-2]              |                        |             |                     |
| tv2fs2      | tv[0-2,5]            | tv[3-4]                |             |                     |

status: Updating Status of Servers and Clients, printing File system Information regarding Servers and Clients

```
lustre_util status [ -f fs_name ] [ -n <nodes|all> | -p
<rms_partition> ]
```

This command performs a **fs\_status** AND a **mnt\_status** operation.

fsck: running e2fsck on OSTs and MDT

lustre\_util fsck -f fs\_name

This command runs e2fsck on OSTs and MDT. It reports if some devices have been repaired, if some nodes need to be rebooted, and also if some devices have unrecoverable errors. This command should be applied to offline file systems.

chk\_dev: Check Devices and their links on I/O Nodes

lustre\_util chk\_dev -f < lmf, xmf files or fs\_name | all >

This command checks devices information on file systems I/O nodes:

- If the device exists.
- If the device is managed by **stormap**, it checks if device is up or down.
- If size in MBs is the expected size.

# lfsck: Builds mdt,osts lfsck Database and distributes Coherency Checking of a Lustre File system

lustre\_util lfsck -f < fs\_name | all > -n <node> -d <shared\_directory>

<node> is a client which can mount the file system, but the fs MUST NOT be mounted when you start to use lfsck.

<shared\_directory> is a shared directory where the lfsck database files will be placed. The I/O nodes and the client node must have read/write access to this directory using the same path.

Note The database **lfsck** files can be large, depending on the number of files in the file system (10GB or more for millions of files), so ensure there is enough space in the shared directory before using **lfsck**.

**Ifsck** is to be used **ONLY** when unrecoverable errors have been found on OST devices or when OSTs have been reformatted. It attempts to correct problems such as:

- Inode exists but has missing objects = dangling inode. This normally happens if there
  was a problem with an OST.
- Inode is missing but OST has unreferenced objects = orphan object. This normally
  happens if there was a problem with the MDS
- Multiple inodes reference the same objects. This can happen if there was corruption on the MDS, or if the MDS storage is cached and loses some but not all of its writes.

After using lustre\_util lfsck, you should check lost+found in the mountpoint of client.

Using **lfsck** is the same as using **build\_mdt\_db**, followed by **build\_ost\_db**, and then **distribute\_coherency**.

build\_mdt\_db, build\_ost\_db, distribute\_coherency : step by step lfsck

```
lustre_util build_mdt_db -f < fs_name | all > -n <node> -d <directory>
lustre_util build_ost_db -f < fs_name | all > -n <node> -d <directory>
lustre util distribute coherency -f < fs_name | all > -n <node> -d <directory>
```

These options are to be used:

To restart an **lfsck** operation which has failed, avoiding the need to restart the process from the beginning. **Lustre\_util** will provide information regarding which options should be used and when.

If the directory is not a shared directory and there is a need to copy database files, **lustre\_util** will provide information regarding which files should be copied and where.

These operations should be done in done in the following order: **build\_mdt\_db**, then **build\_ost\_db**, and then **distribute\_coherency**.

#### update: Update File systems already Installed

```
lustre_util update -f fs_name -V
```

This command allows you to update an **ALREADY INSTALLED** and offline file system with new settings (that do not require a reformatting of the **ALREADY FORMATED** devices):

- stripe\_count
- nettype
- generic\_client
- failover
- mdt\_mount\_options
- ost\_mount\_options
- cluster\_id
- mount\_path
- quota
- quota\_options
- description
- mount\_options
- ost (new OST can be added, previous OSTs must also be included and do not forget that their cfg\_status should be currently "formatted". OSTs that currently have their cfg\_status set to "format\_failed" may be removed).

Update is done by updating the model file or the corresponding extended model file with the new settings. The following settings MUST be the same:

- mdt(mdt line of model file must lead to the same mdt, do not forget that the cfg\_status of the mdt should be currently "formatted" )
- ost that were previously part of the file system and that currently have their cfg\_status set to "formatted".
- mdt\_mkfs\_options
- mdt\_inode\_size
- ost\_mkfs\_options
- ost\_inode\_size
- fs\_name

# Smportant

An update operation should only be done on a file system which has been stopped correctly.

If High Availability is in use and if the OSTs are distributed on 2 OSSs that are mutually the failover node of each other then all OSTs must be on their primary location otherwise the update will take a long time.

Once the model file is updated, run:

lustre\_util update -f <path to modified lmf/xmf>.

New OSTs will be formatted, new automatically generated xmf file will be copied to the right place, and mdt will be updated (write\_conf). Only OSTs that have their **cfg\_status** set to "format\_failed" before the update may be removed.

# Smportant

Removing correctly formatted OSTs of a file system can cause data loss, Lustre\_util will not allow this to be done.

Update can also be used after the installation of a new release of Lustre, if the underlying way of storing information on the **MDT** has changed.

rescue: Try to make the Installed File system Work again

```
lustre_util rescue -f fs_name -V
```

This command can be used on installed file systems which have stopped:

- If the update failed (may be because new OSTs cannot be formatted)
- If fsck detects devices with unrecoverable errors
- Or for other reasons.

This command checks which OSTs have been successfully formatted and formats those that are assumed to be not correctly formatted. Theoretically, the file system should be usable again, **but data may be lost**.

check\_storage : Checking Consistency of storage.conf or lustre\_ost/lustre\_mdt Tables

lustre\_util check\_storage

The main purpose of this option is to check if **storage.conf** has been correctly completed by the administrator. It should not be necessary to use this if a cluster database is used, however, this option can be available if required.

show\_tuning: Display the Tuning Parameters

```
lustre_util show_tuning
```

Display the tuning parameters according to the content of /etc/lustre/tuning.conf.

show\_cfg: Display lustre.cfg Variable

lustre\_util show\_cfg

Display lustre.cfg variable.

show\_conf: Display lustre\_util Configuration

lustre\_util show\_conf

Display lustre\_util configuration, according to the content of /etc/lustre/lustre\_util.conf.

list: Gives the List of Installed File systems

lustre\_util list

This command prints the name of the file systems which are installed, even if their installation is not yet complete.

**Note** An example of the complete process to create and install a Lustre file system is described in Bull HPC BAS5 for Xeon Installation and Configuration Guide.

## 7.6.4 lustre\_util Configuration File /etc/lustre/lustre\_util.conf

This file contains some additional settings for **lustre\_util**. The following values are set by default:

ssh\_connect\_timeout=20

This is the timeout in seconds given to the connect\_timeout parameter of SSH.

install\_timeout=0

This is the timeout in seconds for install, update and rescue operations and can be overwritten by the -t option.

start\_timeout=0

Timeout in **s** for the start operation and can be overwritten by the **-t** option.

mount\_timeout=60

Timeout in s for the mount operation and can be overwritten by the -t option.

umount\_timeout=60

Timeout in **s** for the umount operation and can be overwritten by **-t** option.

stop\_timeout=0

Timeout in **s** for the stop operation and can be overwritten by the **-t** option.

status\_timeout=30

Timeout in **s** for **status**, **fs\_status**, **mnt\_status** operation and can be overwritten by the **-t** option.

set\_ioscheds\_timeout=60

Timeout in s for setting I/O schedulers on I/O nodes (in start and tune\_servers operation), can be overloaded by -t option.

set\_tuning\_timeout=60

Timeout in s for applying tuning parameters on I/O nodes (in start, tune\_servers and mount operation), can be overloaded by -t option.

disable\_nagios=no [yes]

yes will disable the update of the nagios pipe by lustre\_util.

disable\_chkconfig\_for\_ldap=yes [no]

yes will disable the **chkconfig** of **Idap** service in the **set\_cfg** operation, **no** will allow this operation. It should be set to yes if administration node is an HA node.

use\_stormap\_for\_chk\_dev=yes [no]

If **yes**, **lustre\_util** will check health of devices using **stormap -I**. It should only be set to no if stormap is not installed on I/O nodes. It is not a problem if devices you are using are not managed by **stormap**.

allow\_loop\_devices=no [yes]

Unless you explicitly want to use loop device, this should be set to no. This way, it prevents loonf to create huge loop devices in /dev/ directory when some LUNS disappear.

check\_only\_mounted\_nodes\_on\_mnt\_status=no [yes]

If set to yes, only nodes that are assumed to mount a file system will be checked on **status** and **mnt\_status** operation.

default\_fanout=128

Number of **ssh** connexions allowed to run at the same time. Can be overloaded using - fanout option.

## 7.6.5 Lustre Tuning File /etc/lustre/tuning.conf

This file contains tuning parameters. The syntax is the following:

#### "<string>" <file> <target> [<delay>] [<file systems>]

| " <string>"</string>    | String to write in file, it can contain spaces, MUST be between double-<br>quotes.                                                                                                    |
|-------------------------|----------------------------------------------------------------------------------------------------|
| <file></file>           | Full path to the file where string will be written. Globbing is allowed. 2<br>macros can be used:<br>\${mdt} stands for the name of the mdt of the file system.<br>\${ost} stands for the name of ALL the osts (one line will be generated for<br>each ost). |
| <target></target>       | A string composed of the OSS, MDS, or CLT, separated by semicolons.<br>OSS, MDS and CLT can be followed by a nodes list ( <b>pdsh syntax</b> ) using colon.                                                                                                  |
| <delay></delay>         | A time in ms that we have to wait before continuing setting tuning parameters on a node. This is an optional argument, and the default is 0 ms.                                                                                                    |
| <file system=""></file> | A list of file system separated with semicolons. This is an optionnal argument, and the default is to allow this tuning for every file systems.                                                                                                    |

For OSS and MDS, tuning parameters are set when a file system is started. For Clients, tuning parameters are set when the file system is mounted, for example:

- "1" proc/sys/Inet/panic\_on\_lbug OSS;MDS;CLT This line will enable panic on lbug on ALL types of node for all file systems by running echo "1" >proc/sys/Inet/panic\_on\_lbug on all nodes.
- "O" /proc/sys/lnet/panic\_on\_lbug OSS:ns[5-6];MDS:ns3 fs1;fs2 This line will disable panic on lbug:
  - on ns5 and ns6, if they are used as an OSS of fs1 and/or fs2,
  - on ns3, if it is used as MDS of fs1 and/or fs2.

String, file and target can be aliased using the following syntax: alias <name>=<content>

**alias** can be declared anywhere in the file, but it also acts on the **WHOLE** file, not only on the lines that follow the declaration.

When you use **alias** on a string, the alias must also be in double quotes.

#### Example:

A **tuning.conf** example file is shown below:

```
####
alias health_check=/proc/fs/lustre/health_check
alias panic_on_lbug=/proc/sys/lnet/panic_on_lbug
alias ping_osc=/proc/fs/lustre/osc/*${ost}*/ping
alias debug=/proc/sys/lnet/debug
"1"
                 ping_osc
                             CLT
" 0 "
                 panic_on_lbug
                             CLT
" 0 "
                             OSS;MDS
                 panic_on_lbug
"524288"
                             OSS;MDS;CLT
                 debug
```

## 7.6.6 Lustre File system Reconfiguration

This procedure allows you to change the distribution of the Lustre services which are defined on the I/O nodes, without having to re-deploy (which involves configuring the DDN storage systems and High Availability). The file systems involved in the new distribution are stopped; the others continue to be operational.

The following example describes how to stop the fs1 and fs2 file systems.

- 1. If needed save the data of the fs1 and fs2 file systems.
- 2. Unmount the fs1 and fs2 file systems:

```
lustre_util umount -f fs1 -n all [-F]
lustre_util umount -f fs2 -n all [-F]
```

3. Stop the fs1 and fs2 file systems:

```
lustre_util stop -f fs1 [-F]
lustre_util stop -f fs2 [-F]
```

4. Remove the fs1 and fs2 file systems:

lustre\_util remove -f fs1
lustre\_util remove -f fs2

- 5. Make the required modifications in the models associated with the file systems. In our example fs1 and fs2 are grouped together in only one fs3 file system.
- 6. Configure the new fs3 file system (this operation erases the fs1 and fs2 file systems data).

lustre\_util install -f /etc/lustre/model/fs3.lmf

7. Start the new fs3 file system:

lustre\_util start -f fs3
8. Mount the new fs3 file system:

lustre\_util mount -f fs3 -p p2

9. If needed, restore the saved data.

# 7.6.7 Using Quotas with Lustre File Systems

### 7.6.7.1 Quota Settings in Model Files

Quotas are enabled by setting "quota" to "yes" in Imf file:

quota: yes

The default quota options are as follows:

| quota_options: quotaon=                  | ug,iunit=5000,bunit=100,itune=50,btune=50                                                                                                    |
|------------------------------------------|----------------------------------------------------------------------------------------------------|
| quotaon= <u g ug></u g ug>               | Enable quota for user group user and group.                                                                                                    |
| iunit= <number inodes="" of=""></number> | iunit is the granularity of inodes quotas. Inodes are acquired<br>and released by a slice of inuit. iunit is a int type (>0), the<br>default value in Lustre is 5000 inodes.                                                                                                    |
| bunit= <size in="" mb=""></size>         | <b>bunit</b> is the granularity of block quotas. Blocks are acquired<br>and released by a slice of bunit MBs on each OSTs. bunit is<br>expressed in MBs (>0), the default value in Lustre is 100 MBs.                                                                                                    |
| itune= <percentage></percentage>         | itune sets the threshold to release and acquire iunit inodes.<br>For example, if a user/group owns n*iunit+m inodes, iunit<br>inodes will be acquired for this user as soon as m goes above<br>itune*iunit/100. If a user/group owns n*iunit-m inodes, iunit<br>inodes will be released for this user/group as soon as m goes<br>above itune*iunit/100. itune is a int type (100 > itune > 0),<br>the default value in Lustre is 50.                                                                         |
| btune= <percentage></percentage>         | <b>btune</b> sets the threshold to release and acquire bunit block<br>MBs for each OST. For instance, if a user/group owns<br>n*bunit+m MB on one OST, bunit MBs will be acquired on<br>this OST for this user/group as soon as m goes above<br>btune*bunit/100. If a user/group owns n*bunit-m MBs on<br>one OST, bunit MBs will be released on this OST for this<br>user/group as soon as m goes above btune*bunit/100 MB.<br>btune is a int type (100 > btune > 0), the default value in<br>Lustre is 50. |

### 7.6.7.2 Starting Quota: Ifs Quotacheck

Once the file system is installed, started and mounted, run the following command on a client:

lfs quotacheck -<quotaon parameter> <mount\_point>

This means that if quota\_options are as follows:

```
<code>quotaon=ug,iunit=5000,bunit=100,itune=50,btune=50</code> and <code>mountpoint</code> is <code>/mnt/lustre</code>,
```

then it will be necessary to run:

lfs quotacheck -ug /mnt/lustre

The time taken by **quotacheck** depends on the size of the biggest device used by the file system as OST or MDT. On average, it takes 160s for a 1TB OST/MDT check.

### 7.6.7.3 Setting the Limits: Ifs Setquota

Ifs setquota sets limits on blocks and files.

```
lfs setquota [-u|-g] <name> <block-softlimit> <block-hardlimit>
<inode-softlimit> <inode-hardlimit> <mount_point>
```

block-softlimit and block-hardlimit are expressed in kB.

Inode-softlimit and inode-hardlimit are expressed in number of inodes.

Limits on blocks/inodes MUST be greater than **bunit/iunit**. This means, for example, **bunit=100MB**, **block-softlimit** and **block-hardlimit** must be greater than 102400kB. If you have **iunit=5000**, **inode-softlimit** and **inode-hardlimit** must be greater than 5000.

Limits on blocks must be greater than the number of OST \* bunit. This means, for example, if there are 9 OSTs and **bunit**=100 MBs, **block-softlimit** and **block-hardlimit** must be greater than 9\*100\*1024=921600 kBs.

For example:

lfs setquota -u bob 900000 1000000 5000 10000 /mnt/lustre

will set a **block-softlimit** to **900MB**, **block-hardlimit** to **1GB**, **inode-softlimit** to **5000**, **inode-hardlimit** to **10000** for user **testfs**, for a lustre file system mounted on /mnt/lustre.

lfs setquota -g dba 900000 1000000 5000 10000 /mnt/lustre

The command above will implement the same settings for all users of group **dba**.

#### Restrictions

- At present, soft limits are not supported in Lustre. So set block-softlimit and inodesoftlimit to 0.
- It is strongly recommended to run setquota on a Lustre file system which is not busy. Otherwise an incorrect block- hardlimit value may be set.

### 7.6.7.4 Updating/Rescuing a File system with Quota enabled

If a file system is rescued, quota will have to be enabled again using the command below.

```
lfs quotacheck -<quotaon parameter> <mount_point>
```

If a file system is updated and new OSTs are not added the following command will have to be run again:

lfs quotacheck -<quotaon parameter> <mount\_point>

If a file system is updated and **new OSTs are added** then the **fs** will have to be updated, started and mounted and then the following command run:

lfs quotacheck -<quotaon parameter> <mount\_point>

For \*ALL\* groups and users, all the limits may be set to 0 with the following command:

```
lfs setquota -u <user> 0 0 0 0 <mount_point>
lfs setquota -g <group> 0 0 0 0 <mount_point>
```

For **\*ALL\*** groups and users, the limits may be set to their former values with the following command.

```
lfs setquota [-u|-g] <name> <block-softlimit> <block-hardlimit>
<inode-softlimit> <inode-hardlimit> <mount_point>
```

# 7.7 Monitoring Lustre System

Status information about the Lustre file system and I/O nodes is kept up to date in the ClusterDB by the Lustre management tools.

Using this information and that collected by performance daemons, the **Bull System Manager HPC Edition** supervision tool offers items specific to the Lustre system allowing the health and performance to be monitored from the management station – see the chapter on monitoring for more details.

### 7.7.1 Lustre System Health Supervision

### 7.7.1.1 The all status Map view

This includes global status indicators which provide the administrator with information about the global I/O system availability.

| 002                                                                | 🗈 🏠 🗖                                                                                  |              |                                         |                                                                                                    |                                                                                               |                                                                                                    |
|--------------------------------------------------------------------|----------------------------------------------------------------------------------------|--------------|-----------------------------------------|----------------------------------------------------------------------------------------------------|-----------------------------------------------------------------------------------------------|----------------------------------------------------------------------------------------------------|
| s Map container                                                    | animated by all status 👻                                                               |              |                                         |                                                                                                    | 1                                                                                             |                                                                                                    |
|                                                                    |                                                                                        |              |                                         |                                                                                                    |                                                                                               |                                                                                                    |
|                                                                    |                                                                                        |              |                                         |                                                                                                    | Com                                                                                           | pute power : 0/2 nodes (0.0%)                                                                                                    |
|                                                                    |                                                                                        |              |                                         |                                                                                                    | Globe                                                                                         |                                                                                                    |
|                                                                    |                                                                                        |              |                                         |                                                                                                    | Stora                                                                                         | ge arrays : OK : 100.0% of storage is available                                                                                                    |
|                                                                    |                                                                                        |              |                                         |                                                                                                    | Globe                                                                                         | I filesystem usage ; OK : GFS is 0.3% in use                                                                                                    |
| i I                                                                |                                                                                        |              |                                         |                                                                                                    | Meta                                                                                          | data server status ( OK (I/O nodes detail)                                                                                                    |
| 500                                                                |                                                                                        |              |                                         |                                                                                                    | Back                                                                                          | bone ports                                                                                                    |
|                                                                    |                                                                                        |              |                                         |                                                                                                    |                                                                                               | K 100.0% of 1GB ports available                                                                                                    |
| ]                                                                  |                                                                                        |              |                                         |                                                                                                    | Interc                                                                                        | annect parts :: 0:0 parts OK (0.0%)                                                                                                    |
|                                                                    |                                                                                        |              |                                         |                                                                                                    | Intero                                                                                        | onnect parts : 0.0 parts OK (0.0%)                                                                                                    |
|                                                                    |                                                                                        |              |                                         | ப் ноят                                                                                                    | GROUPS                                                                                        | onnect parts : 0.0 parts OK (0.0%)                                                                                                    |
|                                                                    |                                                                                        |              |                                         | ப் HOST<br>Monitoring                                                                                                    | GROUPS                                                                                        | onnect ports ÷ 0:0 ports OK (0.0%)                                                                                                    |
| I Status Overvie                                                   | w   Status Grid   Status Deta                                                          | il   Network | x Outages   Pr                          | Monitoring<br>Monitoring<br>roblems   Log   Cont                                                                                  | GROUPS<br>Reporting  <br>rol                                                                  | onnect ports : 0.0 ports OK (0.0%)                                                                                                    |
| Service deta                                                       | w   Status Grid   Status Deta                                                          | il   Network | «Outages   <b>Pr</b>                    | Monitoring<br>Monitoring<br>oblems   Log   Cont                                                                                   | GROUPS<br>Reporting<br>rol (                                                                  | ionniect ports : 0.0 ports OK (0.0%)<br>Last Updated: 23-02-2009 10:11<br>Updated every 120 seconds                                                                                                    |
| Status Overvie<br>Service deta<br>Host                             | w   Status Grid   Status Deta<br>IIs                                                   | il   Network | Coutages   Pr                           | A HOST<br>Monitoring<br>roblems   Log   Cont<br>Last Check                                                                        | GROUPS<br>Reporting/<br>rol (<br>Duration                                                     | Last Updated: 23-02-2009 10:11<br>Updated every 120 seconds                                                                                                    |
| Service deta                                                       | w   Status Grid   Status Deta<br>IIs<br>Service<br>Ethernet interfar                   | il   Network | c Outages   Pr<br>Status 1↓<br>CRITICAL | HOST<br>Monitoring<br>roblems   Log   Cont<br>Last Check<br>Od Oh 1m 9s ago                                                       | GROUPS<br>Reporting<br>rol (<br>Duration<br>1d Oh 51m 43s                                     | Last Updated: 23-02-2009 10:11<br>Updated every 120 seconds<br>Information<br>down : [13.8.0.237 13.8.0.222] - up : []                                                                                                    |
| Status Overvie<br>Service deta<br>Host<br><u>QR2N00</u><br>sswu1c0 | w   Status Grid   Status Deta<br>IIs<br>Ethernet interfau<br>Temperature               | il   Network | CRITICAL                                | Monitoring<br>Monitoring<br>roblems   Log   Cont<br>Last Check                                                                    | GROUPS<br>Reporting<br>rol  <br>Duration                                                      | Last Updated: 23-02-2009 10:11<br>Updated every 120 seconds<br>Information<br>down : [13.8.0.237 13.8.0.222] - up : []<br>UNKNOWN : The temperature facility is not supported by model<br>CISCO 250                                                                                                    |
| Status Overvie<br>Service deta<br>OR2N00<br>eswu1c0<br>eswu1c1     | w   Status Grid   Status Deta<br>IIS<br>Ethernet interfa<br>Temperature<br>Temperature | il   Network | Status Status Status Status VINKNOWN    | Monitoring<br>Monitoring<br>oblems   Log   Cont<br>blems   Log   Cont<br>Cod Oh 1m 9s ago<br>Od Oh 1m 10s ago<br>Od Oh 1m 10s ago | GROUPS<br>Reporting<br>rol  <br>Duration 1<br>1d Oh 51m 43s<br>1d Oh 53m 16s<br>1d Oh 53m 47s | Last Updated: 23-02-2009 10:11<br>Updated: 23-02-2009 10:11<br>Updated every 120 seconds<br>Information<br>down : [13.8.0.237 13.8.0.222] - up : []<br>UNKNOWN : The temperature facility is not supported by model<br>CISCO 2950<br>UNKNOWN : The temperature facility is not supported by model<br>CISCO 2950 |

Figure 7-1. Bull System Manager - Map view

System Availability Indicators are located at the right top of the topological view and provides a status to the Administrator at a glance. These include:

#### Available Global File System Bandwidth as a Percentage

This is indicated as a percentage of I/O nodes available. An I/O node is fully available if it has its three Quadrics rails and its height fibre links up and if its Lustre status is OK. If not, a degradation factor is applied as follows:

- cancel the node if Lustre is not OK
- apply a 30% factor of degradation per quadrics rail missing
- apply a 12% factor of degradation per fibre link missing

#### Available Storage Arrays as a Percentage

The ratio of running storage appliances against the total number is indicated.

#### **Global File System Usage**

This gives the current usage rate of the Lustre system for all the Lustre file systems together.

#### **MDS Migration Alert**

If **High Availability** is configured, this alerts the administrator to a **MDS** failover migration. The Lustre system then no longer has the High-Availability status.

### 7.7.1.2 File systems Health Monitoring

This is done by the script /usr/bin/lustre\_fs\_nagios. It checks the state of each OSTs/MDTs, and sets the status of the file systems into the ClusterDB according to whether they are online or offline. This script is called every 15 min on the Management Node using /etc/cron.d/lustre\_fs\_nagios.cron, which is automatically installed and enabled by lustre\_utils RPM.

**lustre\_fs\_nagios** should not be used online by the administrator; however, it can be used to force a refresh of **nagios** lustre file system status entry.

### 7.7.1.3 The lustre\_check Tool

The **lustre\_check** tool keeps the I/O node availability information up to date in the **Cluster Database**. It runs on the Management Node, scheduled by a **cron** every 15 min.

When called, it checks the I/O nodes and collects network and storage information. This information is stored for each node in the **lustre\_io\_node** table of the database, where it is scanned regularly by the supervision tools.

The **lustre\_check** tool is unlikely to be used on-line by the Administrator; however, it can be used to force a refresh of the Cluster database information and to get a node by node status instantly.

# 7.7.2 Lustre File system Indicator

Within Bull System Manager the **Nagios** service plug-ins include a plug to monitor the health for the Lustre file system.

| 0 0 a a A /                  | =           |          |                  |                      |                                                              |  |
|------------------------------|-------------|----------|------------------|----------------------|--------------------------------------------------------------|--|
|                              |             |          |                  | HOST: nova0          | 1                                                            |  |
|                              |             |          | M                | onitoring   Reportin | gl                                                           |  |
| Host Status   Service Status | Control     |          |                  |                      |                                                              |  |
| oron exemen                  |             | -        |                  | 10 01 001 000        | erc i processe ranning mar command name crone                |  |
| Ethernet interfaces          |             | Î OK     | Od Oh 5m 47s ago | 1d Oh 59m 57s        | down : [] - up : [ 192.20.0.1 13.1.0.1 ]                     |  |
| Global filesystem bandwidth  |             | WARNING  | Od Oh 5m 47s ago | Od Oh 5m 47s         | WARNING : 91.7% of global filesystem access available        |  |
| Global filesystem usage      |             | QK?      | Od Oh 5m 47s ago | 1d 0h 55m 12s        | OK : GFS is 0.3% in use                                      |  |
| HA system status             |             | WARNING  | Od Oh 5m 47s ago | 1d Oh 52m 49s        | clustat could not connect to HA service, possible HA failure |  |
| Hardware status              |             | UNKNOWN  | Od Oh Om 47s ago | 1d Oh 59m 51s        | domain unset for host nova0                                  |  |
| IC switch manager            |             | OK:      | Od Oh 5m 47s ago | 1d Oh 57m 28s        | OK - 1 processes running with command name swmgr             |  |
| IO status                    | HASY<br>    | ОК       | 1d 1h 3m 24s ago | 1d 1h 3m 24s         | IOSTAT: IO status details<br>All I/O devices are OK          |  |
| Interconnect ports           |             | CRITICAL | Od Oh 5m 47s ago | 1d Oh 55m 5s         | 0/0 ports OK (0.0%)                                          |  |
| Kerberos KDC daemon          |             | CRITICAL | Od Oh 5m 47s ago | 1d 0h 52m 43s        | CRITICAL - 0 processes running with command name krb5kdc     |  |
| Kerberos admin daemon        |             | ORITICAL | Od Oh 5m 47s ago | 1d Oh 59m 45s        | CRITICAL - 0 processes running with command name kadmind     |  |
| LDAP daemon                  |             | OK.      | Od Oh 5m 46s ago | Od 19h 7m 22s        | LDAP ok - 0 seconds response time                            |  |
| Log alerts                   |             | PENDING  | 1d 1h 3m 28s+ago | 1d 1h 3m 28s+        | Service is not scheduled to be checked                       |  |
| Lustre filesystems status    | P/SV<br>=== | ØK       | Od Oh Om 45s ago | 0d 17h 27m 36s       | (Details)<br>OK - fs1 is installed and online                |  |
| Metadata server status       |             | ок       | Od Oh 5m 47s ago | 0d 0h 5m 47s         | OK (I/O nodes detail)                                        |  |
| MiniSQL daemon               |             | OK       | Od Oh 5m 47s ago | 1d 0h 52m 36s        | OK - 1 processes running with command name msql3d            |  |
| NSDoctor                     | ₽/SV<br>    | PENDING  | 1d 1h 3m 28s+ago | 1d 1h 3m 28s+        | Service is not scheduled to be checked                       |  |
| Postbootchecker              | ₽/sy<br>≖_± | PENDING  | 1d 1h 3m 28s+ago | 1d 1h 3m 28s+        | Service is not scheduled to be checked                       |  |
| RMS daemon                   |             | OK       | Od Oh 5m 47s ago | 1d Oh 59m 39s        | OK - 3 processes running with command name rmsd              |  |

Figure 7-2. NovaScale Lustre FileSystems Status

The **Lustre** file system indicator relates to the Lustre file systems health as a whole. Clicking on the info link will displays a detailed status for each file system running.

#### Lustre Management Node Web Interface

With a web browser, you can easily check the Lustre file system status using the following URL: <u>http://<mangement node>/lustre</u>

| じ –й Мо                 | zilla F        | irefox <@nsadı            | min>                             |                         |                   | • 🗆 🗙                   |
|-------------------------|----------------|---------------------------|----------------------------------|-------------------------|-------------------|-------------------------|
| <u>F</u> ile <u>E</u> o | lit <u>V</u> i | ew <u>G</u> o <u>B</u> oo | kmarks <u>T</u> ools             | <u>H</u> elp            |                   | ୍                       |
| 🥠 • 🗉                   | > - (          | 🛃 🙁 😪                     | <u>□ h ▼</u> O G                 | o <mark>G</mark>        |                   |                         |
| 📄 http://               | /nnd           | ex.php 📄 We               | come to BULL                     | 📄 phpPgA                | dmin              |                         |
| ŀ                       | U              | • <b>S</b> •              | t•r•e                            | <b>)</b> .              |                   |                         |
| F.lesystem<br>Name      | Size           | Mount<br>path             | Filesystem<br>description        | Configuration<br>status | Running<br>status | Number<br>of<br>clients |
| <u>hd_ns3</u>           | 68.5<br>GB     | /mnt/lustre_hd_ns3        | Fs using ns3 HD.                 | formaled                | offline           | 0                       |
| <u>hd_ns5</u>           | 68.5<br>GB     | /mnt/lustre_hd_ns5        | A filesystem using<br>HD of ns5. | formated                | offline           | 0                       |
| Done                    |                |                           |                                  |                         |                   |                         |

Figure 7-3. Lustre Management Node web interface

By clicking on the file system name, you can get details about the file system, using an interface that allows you to sort OSTs by name, active node, primary node, secondary node, device size, journal device, Config status, status or migration status.

| 🕑 -🎮 Mo                 | zilla Fir       | efox <@             | nsadm        | i <b>n</b> > |                |                          |                     |                     | X                       |
|-------------------------|-----------------|---------------------|--------------|--------------|----------------|--------------------------|---------------------|---------------------|-------------------------|
| <u>F</u> ile <u>E</u> o | dit <u>V</u> ie | w <u>G</u> o        | <u>B</u> ook | marks        | Tools          | s <u>H</u> elp           |                     |                     | $\langle \circ \rangle$ |
| 🥠 - 🛛                   | > - 🛃           | 7 🗵                 | 8            | •            | 00             | Go C,                    |                     |                     |                         |
| http://                 | /n=hd           | _ns5                | Welco        | ome to l     | BUL            | 📄 phpl                   | PgA.dmin            | 1                   | ×                       |
|                         | 1.1             | -                   |              |              | -              |                          |                     | -                   | *                       |
| <b>● ●</b>              | H               | •                   |              | •            | •              | -                        |                     |                     |                         |
|                         |                 |                     |              |              |                |                          |                     |                     |                         |
|                         |                 |                     |              |              |                |                          |                     | Number              |                         |
| Filesystem<br>Name      | Size            | Moun<br>path        | t            | Filesyste    | m Co           | onfiguration<br>status   | n Running<br>status | of                  |                         |
|                         |                 |                     | А            | filesyster   |                |                          |                     | clients             |                         |
| hd_ns5                  | 68.5<br>GB      | int/lustre_l        | nd_ns5 us    | sing HD o    | of for         | rmated                   | offline             | 0                   |                         |
|                         |                 |                     | ns           | \$5.         |                |                          |                     |                     |                         |
| mkfs optic              | ons mkfs o      | ptions M            | ount optic   | ons Mour     | nt option      | is Mount e               | ptions              |                     |                         |
| for mdt                 | for             | ost                 | for mdt      | fo           | or ost         | for cli                  | ents                |                     |                         |
| -04090                  | -0 10)          |                     |              | CA BEAT      | 5 ano an       |                          |                     |                     | 2                       |
| Inode size              | Inode siz       | e Stripe            | Stripe N     | letwork F    | ailover        | Quo ta                   |                     |                     |                         |
| auto                    | auto            | 1048576             | 6 2 to       | type<br>p n  | o              | yes                      |                     |                     |                         |
|                         |                 |                     |              |              |                |                          |                     |                     |                         |
| MDT                     | Active          | Prim Sec<br>node no | to<br>Devi   | ce Siz       | e Jour<br>devi | nal Confij<br>ice status | g Status            | Migration<br>status |                         |
| mdt ns5so               | ic1 ns.5        | ns5 No              | ne /dev/s    | de 1         | ).0<br>Non     | e format                 | d offline           |                     |                         |
|                         |                 |                     |              | MB           |                |                          |                     |                     |                         |
| OST                     | Active          | Prim Seco           | Device       | Size         | Journa         | l Config                 | Status M            | igration            |                         |
| <u>Crorr</u>            | node i          | node node           | (dented)     | See CD       | device         | status                   | Citize a            | <u>status</u>       |                         |
| ost_ns osd              | b nso i         | IS5 NOR             | e /dev/scit  | 68.5 GB      | None           | formated                 | offine              |                     | ¥                       |
| Done                    |                 |                     |              |              |                |                          |                     |                     |                         |

Figure 7-4. Detailed view of Lustre file systems

### 7.7.3 Lustre System Performance Supervision

### 7.7.3.1 Group Performance Views

By clicking on the Group performance button in the Bull System Manager console the administrator is provided with an at-a-glance view of the transfer rates of the Lustre system for the file systems all together. The information period can be specified.

Clicking on the compiled view will display a dispatched view giving the performance rates node by node for the same time period.

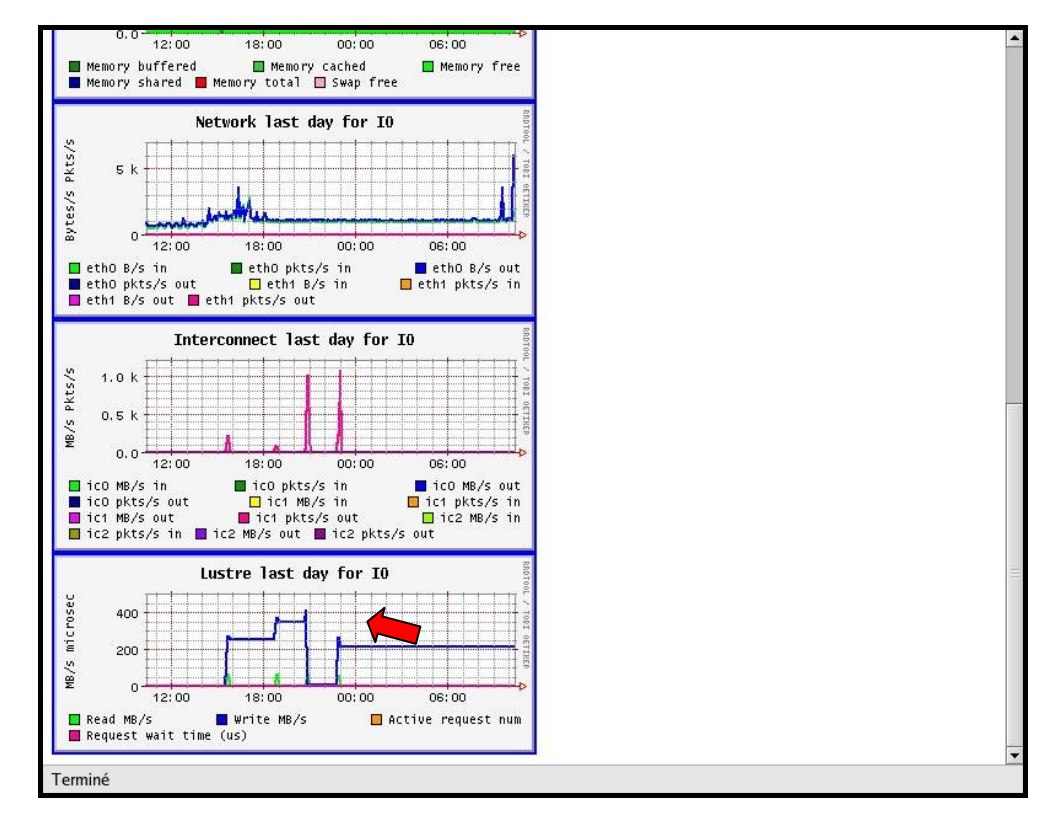

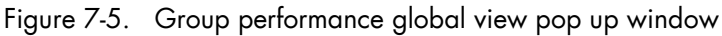

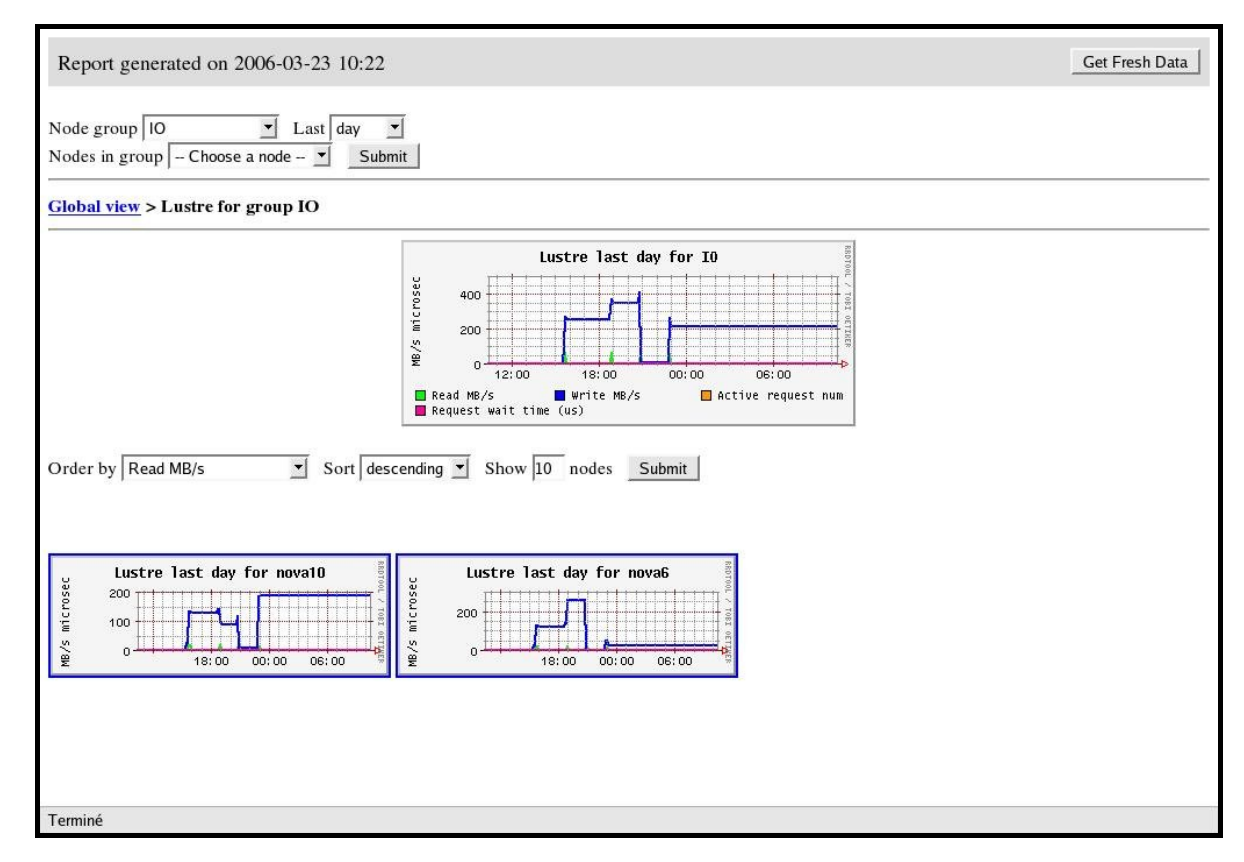

Figure 7-6. Dispatched performance view pop up window

### 7.7.3.2 Node Performance Views

Views related to Lustre system local transfer and filling rates are available for each I/O node from the Global Performance view in the Bull System Manager Console.

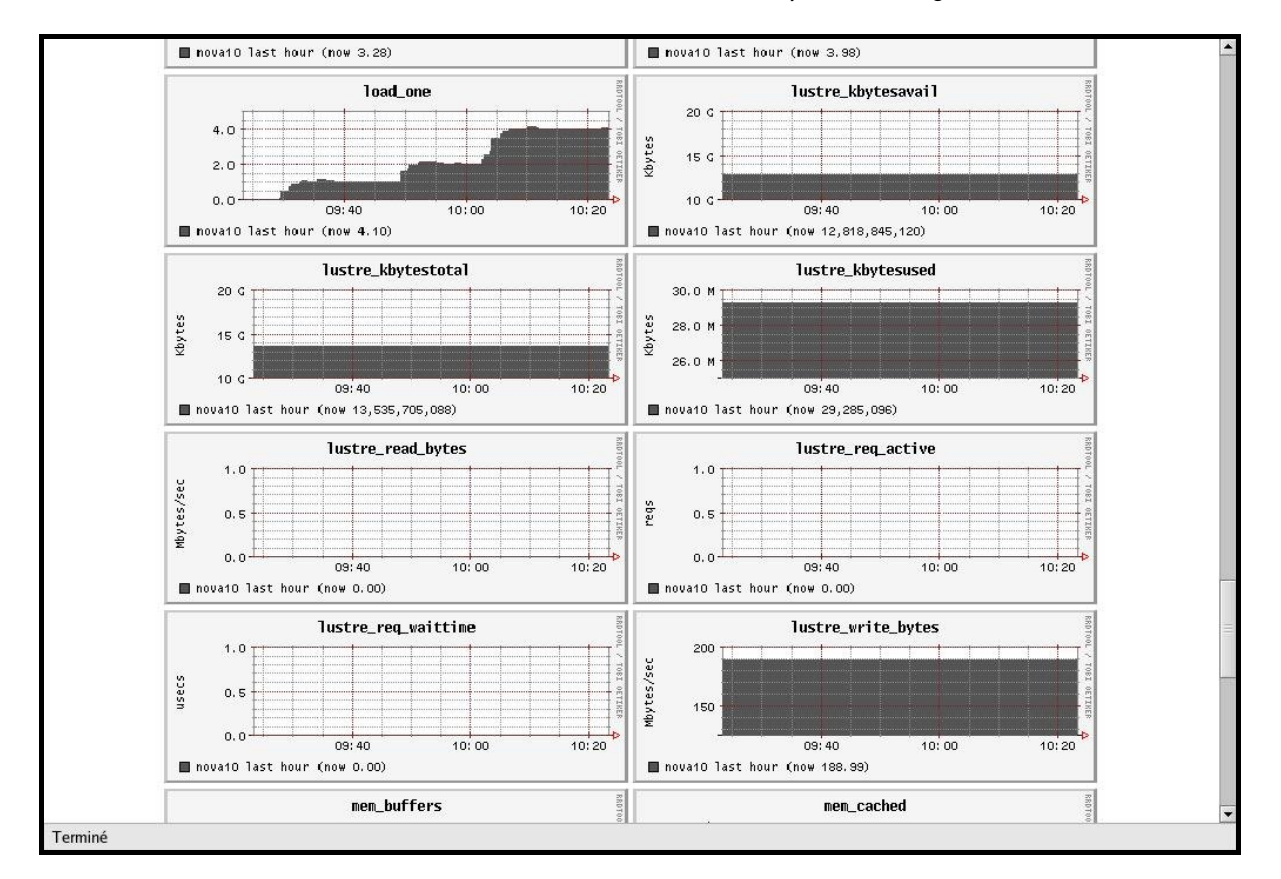

Figure 7-7. Global performance view pop up window

# Chapter 8. SLURM Resource Manager

Merely grouping together several machines on a network is not enough to constitute a real cluster. Resource Management software is required to optimize the throughput within the cluster according to specific scheduling policies.

A **resource manager** is used to allocate resources, to find out the status of resources, and to collect task execution information. From this information the scheduling policy can be applied. Bull HPC platforms use **SLURM**, an open-source, scalable resource manager.

This chapter describes the following topics:

- 8.1 Resource Management with SLURM
- 8.2 SLURM Configuration
- 8.3 Administrating Cluster Activity with SLURM

# 8.1 Resource Management with SLURM

### 8.1.1 SLURM Key Functions

As a cluster resource manager, SLURM has three key functions. Firstly, it allocates exclusive and/or non-exclusive access to resources (compute nodes) to users for some duration of time so they can perform work. Secondly, it provides a framework for starting, executing, and monitoring work (normally a parallel job) on the set of allocated nodes. Finally, it arbitrates conflicting requests for resources by managing a queue of pending work.

Users interact with SLURM using various command line utilities:

- SRUN to submit a job for execution.
- SBCAST to transmit a file to all nodes running a job.
- SCANCEL to terminate a pending or running job.
- SQUEUE to monitor job queues.
- SINFO to monitor partition and the overall system state.
- SACCTMGR to view and modify SLURM account information. Used with the slurmdbd daemon
- SACCT to display data for all jobs and job steps in the SLURM accounting log.
- SBATCH for submitting a batch script to SLURM
- SALLOC for allocating resources for a SLURM job
- SATTACH to attach to a running SLURM job step.
- STRIGGER used to set, get or clear SLURM event triggers.
- SVIEW used to display SLURM state information graphically. Requires an Xwindows capable display.
- See The man pages for the commands above for more information.

System administrators perform privileged operations through an additional command line utility, **SCONTROL**.

The central controller daemon, **SLURMCTLD**, maintains the global state and directs operations. Compute nodes simply run a **SLURMD** daemon (similar to a remote shell daemon) to export control to **SLURM**.

SLURM supports resource management across a single cluster.

**SLURM** is not a sophisticated batch system. In fact, it was expressly designed to provide high-performance parallel job management while leaving scheduling decisions to an external entity. Its default scheduler implements **First-In First-Out** (FIFO). A scheduler entity can establish a job's initial priority through a plug-in.

An external scheduler may also submit, signal, and terminate jobs as well as reorder the queue of pending jobs via the API.

### 8.1.2 SLURM Components

SLURM consists of two types of daemons and various command-line user utilities. The relationships between these components are illustrated in the following diagram:

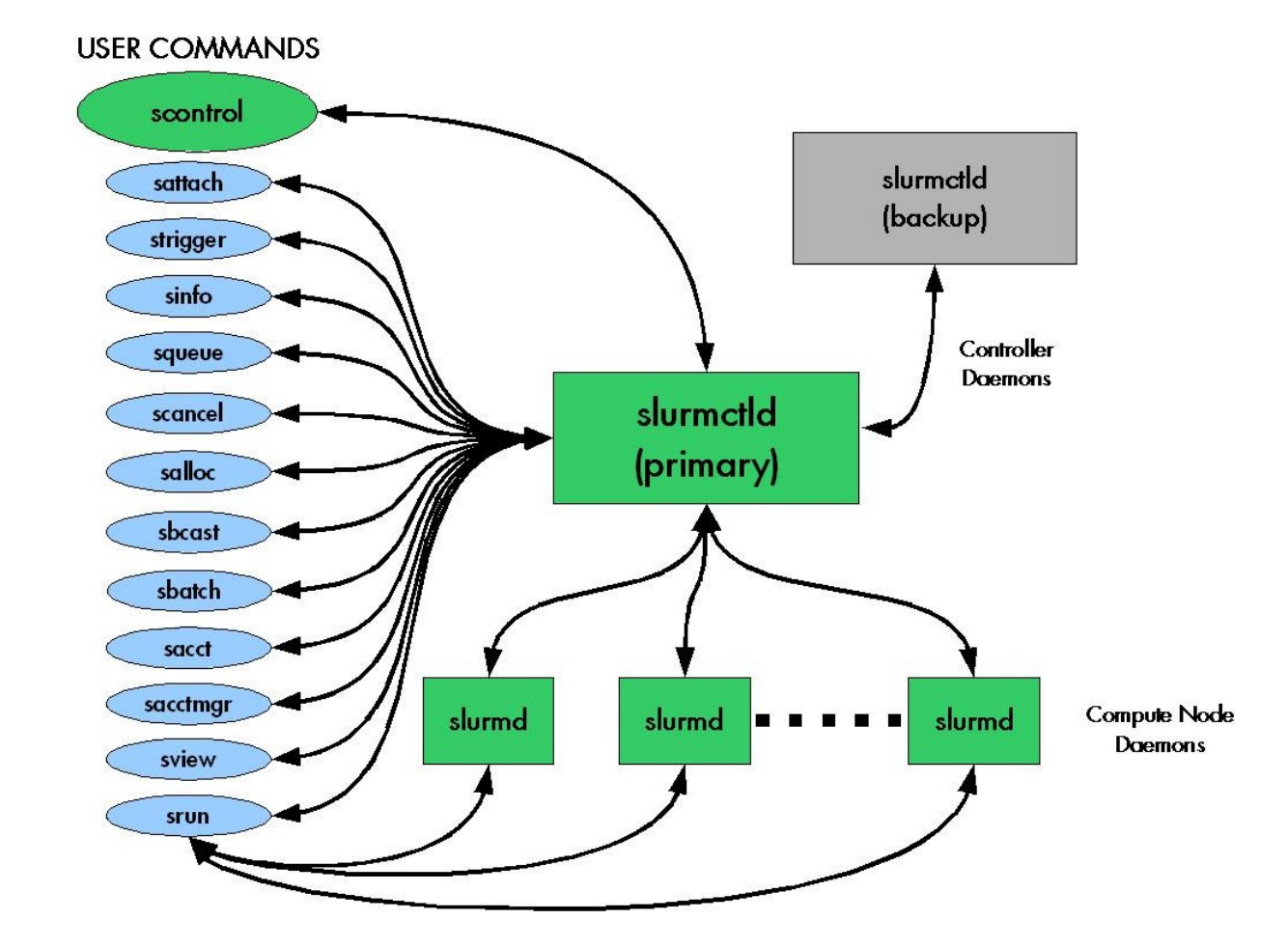

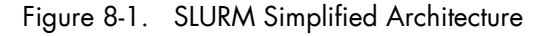

### 8.1.3 SLURM Daemons

#### 8.1.3.1 SLURMCTLD

The central control daemon for **SLURM** is called **SLURMCTLD**. SLURMCTLD is *multi* – threaded; thus, some threads can handle problems without delaying services to normal jobs that are also running and need attention. **SLURMCTLD** runs on a single management node (with a fail-over spare copy elsewhere for safety), reads the **SLURM** configuration file, and maintains state information on:

- Nodes (the basic compute resource)
- Partitions (sets of nodes)

- Jobs (or resource allocations to run jobs for a time period)
- Job steps (parallel tasks within a job).

The **SLURMCTLD** daemon in turn consists of three software subsystems, each with a specific role:

| Software Subsystem | Role Description                                                                                                    |
|--------------------|----------------------------------------------------------------------------------------------------|
| Node Manager       | Monitors the state and configuration of each node in the cluster.<br>It receives state-change messages from each compute node's<br>SLURMD daemon asynchronously, and it also actively polls these<br>daemons periodically for status reports.                                                                                                    |
| Partition Manager  | Groups nodes into disjoint sets (partitions) and assigns job limits<br>and access controls to each partition. The partition manager also<br>allocates nodes to jobs (at the request of the Job Manager) based<br>on job and partition properties. SCONTROL is the (privileged)<br>user utility that can alter partition properties.                                                                                                    |
| Job Manager        | Accepts job requests (from SRUN or a metabatch system), places<br>them in a priority-ordered queue, and reviews that queue<br>periodically or when any state change might allow a new job to<br>start. Resources are allocated to qualifying jobs and that<br>information transfers to (SLURMD on) the relevant nodes so the<br>job can execute. When all nodes assigned to a job report that<br>their work is done, the Job Manager revises its records and<br>reviews the pending-job queue again. |

Table 8-1. Role Descriptions for SLURMCTLD Software Subsystems

The following figure illustrates these roles of the SLURM Software Subsystems.

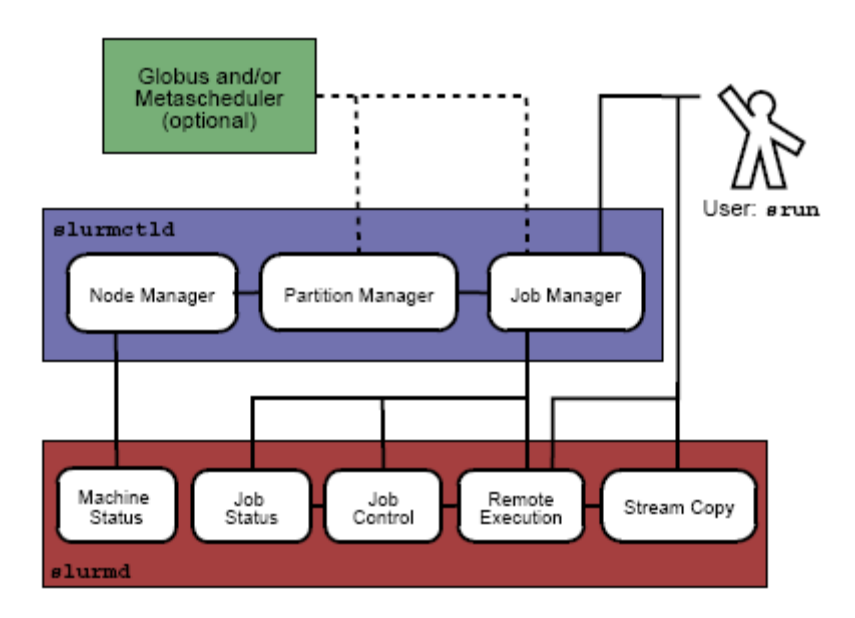

Figure 8-2. SLURM Architecture - Subsystems

### 8.1.3.2 SLURMD

The **SLURMD** daemon runs on all the compute nodes of each cluster that **SLURM** manages and performs the lowest level work of resource management. Like **SLURMCTLD** (previous subsection), **SLURMD** is multi-threaded for efficiency; but, unlike SLURMCTLD, it runs with root privileges (so it can initiate jobs on behalf of other users).

**SLURMD** carries out five key tasks and has five corresponding subsystems. These subsystems are described in the following table.

| SLURMD Subsystem    | Description of Key Tasks                                                                                                    |
|---------------------|----------------------------------------------------------------------------------------------------|
| Machine Status      | Responds to <b>SLURMCTLD</b> requests for machine state information<br>and sends asynchronous reports of state changes to help with<br>queue control.                                                                                                    |
| Job Status          | Responds to <b>SLURMCTLD</b> requests for job state information and sends asynchronous reports of state changes to help with queue control.                                                                                                    |
| Remote Execution    | Starts, monitors, and cleans up after a set of processes (usually<br>shared by a parallel job), as decided by <b>SLURMCTLD</b> (or by<br>direct user intervention). This can often involve many changes to<br>process-limit, environment-variable, working-directory, and user-<br>id. |
| Stream Copy Service | Handles all <b>STDERR</b> , <b>STDIN</b> , and <b>STDOUT</b> for remote tasks. This may involve redirection, and it always involves locally buffering job output to avoid blocking local tasks.                                                                                        |
| Job Control         | Propagates signals and job-termination requests to any SLURM-<br>managed processes (often interacting with the Remote Execution<br>subsystem).                                                                                                    |

Table 8-2. SLURMD Subsystems and Key Tasks

### 8.1.4 Scheduler Types

The system administrator for each machine can configure **SLURM** to invoke one of several alternative local job schedulers. To determine which scheduler SLURM is currently invoking on any machine, execute the following command:

scontrol show config |grep SchedulerType

where the returned string will have one of the values described in the following table.

| Returned String<br>Value | Description                                                                                                    |
|--------------------------|----------------------------------------------------------------------------------------------------|
| builtin                  | A first-in-first-out scheduler. SLURM executes jobs strictly in the order<br>in which they were submitted (for each resource partition), unless<br>those jobs have different priorities. Even if resources become<br>available to start a specific job, SLURM will wait until there is no<br>previously-submitted job pending (which sometimes confuses<br>impatient job submitters).<br>This is the default.                                                                                                    |
| backfill                 | Modifies strict FIFO scheduling to take advantage of resource<br>islands that may appear as earlier jobs complete. <b>SLURM</b> will start<br>jobs submitted later out of order when resources become available,<br><i>and</i> if doing so does not delay the execution time in place for any<br>earlier-submitted job. To increase the job's chances of benefiting<br>from such backfill scheduling:<br>(1) Specify reasonable time limits (the default is the same time limit<br>for all jobs in the partition, which may be too large), and<br>(2) Avoid requiring or excluding specific nodes by name. |
| wiki                     | Uses the Maui Scheduler, with a sophisticated set of internal scheduling algorithms. This choice can be configured in several ways to optimize job throughput. Details are posted on a support web site at the following URL:<br><u>http://supercluster.org/maui</u>                                                                                                    |
| gang                     | Gang scheduling involves time-slicing for parallel jobs. Jobs that<br>share resources in the same partition will be suspended and<br>resumed in turn so that all jobs make progress. Usually these will<br>be threads belonging to the same process, but they may also be<br>from different processes. Gang scheduling is used so that if two<br>threads or processes communicate with each other, they will be<br>ready to communicate at the same time. The <b>slurm.conf</b> parameter,<br><b>SchedulerTimeSlice</b> , controls the duration of the gang scheduler<br>time slices.                      |
| hold                     | Hold scheduling places all new jobs in a file. If the file exists it will hold all the jobs otherwise SLURM defaults to the built-in <b>FIFO</b> as described in the <b>builtin</b> section.                                                                                                    |

Table 8-3. SLURM Scheduler Types

# 8.2 SLURM Configuration

The SLURM configuration file, slurm.conf, is an ASCII file that describes the following:

- General SLURM configuration information
- The nodes to be managed
- Information about how those nodes are grouped into partitions
- Various scheduling parameters associated with those partitions.

The SLURM configuration file includes a wide variety of parameters. This configuration file must be available on each node of the cluster.

#### See The slurm.conf man page for a full description of the SLURM configuration parameters.

The **slurm.conf** file should define at least the configuration parameters as defined in the examples provided and any additional ones that are required. Any text following a '#' is considered a comment. The keywords in the file are not case sensitive, although the argument usually is (e.g., "**SlurmUser=slurm**" might be specified as "**slurmuser=slurm**"). Port numbers to be used for communications are specified as well as various timer values.

A description of the nodes and their grouping into partitions is required. A simple node range expression may be used to specify a range of nodes to avoid building a configuration file with a large numbers of entries. The node range expression can contain one pair of square brackets with a sequence of comma separated numbers and/or ranges of numbers separated by a "-" (e.g. "linux[0-64,128]", or "lx[15,18,32-33]").

Node names can have up to three name specifications: **NodeName** is the name used by all **SLURM** tools when referring to the node, **NodeAddr** is the name or IP address SLURM uses to communicate with the node, and **NodeHostname** is the name returned by the */bin/hostname -s* command. Only **NodeName** is required (the others default to the same name), although supporting all three parameters provides complete control over the naming and addressing the nodes.

Nodes can be in more than one partition, with each partition having different constraints (permitted users, time limits, job size limits, etc.). Each partition can thus be considered a separate queue. Partition and node specifications use node range expressions to identify nodes in a concise fashion. An annotated example configuration file for SLURM is provided with this distribution in /etc/slurm/slurm.conf.example. Edit this configuration file to suit the needs of the user cluster, and then copy it to /etc/slurm/slurm.conf.

### 8.2.1 Configuration Parameters

Refer to the **slurm.conf** man page, using the command below, for configuration details, options, parameter descriptions, and configuration file examples.

#### Example:

\$ man slurm.conf

### 8.2.2 SCONTROL – Managing the SLURM Configuration

**SCONTROL** manages available nodes (for example, by "draining" jobs from a node or partition to prepare it for servicing). It is also used to manage the **SLURM c**onfiguration and the properties assigned to nodes, node partitions and other SLURM-controlled system features.

Note Most SCONTROL options and commands can only be used by System Administrators. Some SCONTROL commands *report* useful configuration information or manage job *checkpoints*, and any user can benefit from invoking them appropriately.

#### NAME

SCONTROL - Used to view and modify SLURM configuration and state.

#### **SYNOPSIS**

SCONTROL [OPTIONS...] [COMMAND...]

#### DESCRIPTION

SCONTROL is used to view or modify the SLURM configuration including: job, job step, node, partition, and overall system configuration. Most of the commands can only be executed by user root. If an attempt to view or modify configuration information is made by an unauthorized user, an error message will be printed and the requested action will not occur. If no command is entered on the execute line, SCONTROL will operate in an interactive mode and prompt for input. It will continue prompting for input and executing commands until explicitly terminated. If a command is entered on the execute line, SCONTROL will execute that command and terminate. All commands and options are case-insensitive, although node names and partition names are case-sensitive (node names "LX" and "lx" are distinct). Commands can be abbreviated to the extent that the specification is unique.

#### **OPTIONS**

For options, examples and details please refer to the man page.

#### Example:

\$ man scontrol

### 8.2.3 Pam\_Slurm Module Configuration

This section describes how to use the **pam\_slurm** module. This module restricts access to Compute Nodes in a cluster where Simple Linux Utility for Resource Management (SLURM) is in use. Access is granted to root, any user with a SLURM-launched job currently running on the node, or any user who has allocated resources on the node according to the SLURM database. Use of this module is recommended on any Compute Node where it is desirable to limit access to just those users who are currently scheduled to run jobs.

For **/etc/pam.d/** style configurations where modules reside in **/lib/security/**, add the following line to the PAM configuration file for the appropriate service(s) (eg, **/etc/pam.d/system-auth**):

account required /lib/security/pam\_slurm.so

If it is necessary to always allow access for an administrative group (e.g., wheel), stack the **pam\_access** module ahead of **pam\_slurm**:

```
account sufficient /lib/security/pam_access.so
account required /lib/security/pam_slurm.so
```

Then edit the pam\_access configuration file (/etc/security/access.conf):

```
+:wheel:ALL
-:ALL:ALL
```

When access is denied because the user does not have an active job running on the node, an error message is returned to the application:

```
Access denied: user foo (uid=1313) has no active jobs.
```

This message can be suppressed by specifying the **no\_warn** argument in the PAM configuration file.

# 8.2.4 Installing and Configuring Munge for SLURM Authentication (MNGT)

This software is required if the authentication method for the communication between the SLURM components is munge (where **AuthType=auth/munge**). On most platforms, the munged daemon does not require root privileges. If possible, the daemon must be run as a non-privileged user. This can be controlled by the init script as detailed in the Starting the Daemon section below.

See <u>http://home.gna.org/munge/</u> for additional information about munge software

By default, the munged daemon uses the following system directories:

- /etc/munge/
  This directory contains the daemon's secret key. The recommended permissions for it
  are 0700.
- /var/lib/munge/

This directory contains the daemon's PRNG seed file. It is also where the daemon creates pipes for authenticating clients via file-descriptor-passing. If the file-descriptor-passing authentication method is being used, this directory must allow execute permissions for all; however, it must not expose read permissions. The recommended permissions for it are 0711.

• /var/log/munge/

This directory contains the daemon's log file. The recommended permissions for it are 0700.

• /var/run/munge/

This directory contains the Unix domain socket for clients to communicate with the daemon. It also contains the daemon's pid file. This directory must allow execute permissions for all. The recommended permissions for it are 0755.

These directories must be owned by the user that the munged daemon will run as. They cannot allow write permissions for group or other (unless the sticky-bit is set). In addition, all of their parent directories in the path up to the root directory must be owned by either root or the user that the munged daemon will run as. None of them can allow write permissions for group or other (unless the sticky-bit is set).

### 8.2.4.1 Creating a Secret Key

A security realm encompasses a group of hosts having common users and groups. It is defined by a shared cryptographic key. Credentials are valid only within a security realm. All munged daemons within a security realm must possess the same secret key.

By default, the secret key resides in **/etc/munge/munge.key**. This location can be overridden using the munged command-line, or via the init script as detailed in the Starting the Daemon section below.

A secret key can be created using a variety of methods:

Use random data from /dev/random or /dev/urandom:

\$ dd if=/dev/random bs=1 count=1024 >/etc/munge.key

or

\$ dd if=/dev/urandom bs=1 count=1024 >/etc/munge/munge.key

Enter the hash of a password:

\$ echo -n "foo" | shalsum | cut -d' ' -fl >/etc/munge.key

Enter a password directly (not recommended):

\$ echo "foo" >/etc/munge/munge.key

This file must be given 0400 permissions and owned by the user that the munged daemon will run as.

#### 8.2.4.2 Starting the Daemon

Start the daemon by using the init script (/etc/init.d/munge start). The init script sources /etc/sysconfig/munge, if present, to set the variables recognized by the script.

The OPTIONS variable passes additional command-line options to the daemon; for example, this can be used to override the location of the secret key (--key-file) or set the number of worker threads (--num-threads). If the init script is invoked by root, the USER variable causes the daemon to execute under the specified username; the 'daemon' user is used by default.

### 8.2.4.3 Testing the Installation

Perform the following steps to verify that the software has been properly installed and configured:

1. Generate a credential on stdout:

\$ munge -n

2. Check if a credential can be decoded locally:

```
$ munge -n | unmunge
```

3. Run a quick benchmark:

\$ remunge

If problems are encountered, verify that the munged daemon is running (/etc/init.d/munge status). Also, check the log file (/var/log/munge/munged.log) or try running the daemon in the foreground (/usr/sbin/munged --foreground).

Some error conditions can be overridden by forcing the daemon (/usr/sbin/munged -- force).

# 8.3 Administrating Cluster Activity with SLURM

SLURM consists of two types of daemons.

SLURMCTLD is sometimes called the "controller" daemon. It orchestrates SLURM activities, including queuing of job, monitoring node states, and allocating resources (nodes) to jobs. There is an optional backup controller that automatically assumes control in the event that the primary controller fails. The primary controller resumes control when it is restored to service. The controller saves its state to disk whenever there is a change. This state can be recovered by the controller at startup time. State changes are saved so that jobs and other states can be preserved when the controller moves (to or from a backup controller) or is restarted.

Note that files and directories used by **SLURMCTLD** must be readable or writable by the user **SlurmUser** (the SLURM configuration files must be readable; the log file directory and state save directory must be writable).

 The SLURMD daemon executes on all Compute nodes. It resembles a remote shell daemon which exports control to SLURM. Because SLURMD initiates and manages user jobs, it must execute as the user root.

### 8.3.1 Starting the Daemons

The SLURM daemons are initiated at node startup time, provided by the **/etc/init.d/slurm** script. If needed, the **/etc/init.d/slurm** script can be used to check the status of the daemon, start, startclean or stop the daemon on the node.

Once a valid configuration has been set up and installed, the SLURM controller, SLURMCTLD, should be started on the primary and backup control machines, and the SLURM compute node daemon, SLURMD, should be started on each compute server. The SLURMD daemons need to run as root for production use, but may be run as a user for testing purposes (obviously no jobs should be running as any other user in the configuration). The SLURM controller, SLURMCTLD, must be run as the configured SlurmUser (see the configuration file).

For testing purposes it may be prudent to start by just running SLURMCTLD and SLURMD on one node. By default, they execute in the background. Use the -D option for each daemon to execute them in the foreground and logging will be done to the terminal. The -v option will log events in more detail with more v's increasing the level of detail (e.g. -vvvvv). One window can be used to execute slurmctld -D -vvvvv, whilst slurmd -D -vvvvv is executed in a second window. Errors such as 'Connection refused' or 'Node X not responding' may be seen when one daemon is operative and the other is being started. However, the daemons can be started in any order and proper communications will be established once both daemons complete initialization. A third window can be used to execute commands such as, srun -N1 /bin/hostname, to confirm functionality. Another important option for the daemons is -c to clear the previous state information. Without the -c option, the daemons will restore any previously saved state information: node state, job state, etc. With the -c option all previously running jobs will be purged and the node state will be restored to the values specified in the configuration file. This means that a node configured down manually using the SCONTROL command will be returned to service unless also noted as being down in the configuration file. In practice, SLURM restarts with preservation consistently.

The **/etc/init.d/slurm** script can be used to **start**, **startclean** or **stop** the daemons for the node on which it is being executed.

### 8.3.2 SLURMCTLD (Controller Daemon)

#### NAME

SLURMCTLD - The central management daemon of SLURM.

#### **SYNOPSIS**

slurmctld [OPTIONS...]

#### DESCRIPTION

SLURMCTLD is the central management daemon of SLURM. It monitors all other SLURM daemons and resources, accepts work (jobs), and allocates resources to those jobs. Given the critical functionality of SLURMCTLD, there may be a backup server to assume these functions in the event that the primary server fails.

#### **OPTIONS**

-C

Clear all previous SLURMCTLD states from its last checkpoint. If not specified, previously running jobs will be preserved along with the state of **DOWN**, **DRAINED** and **DRAINING** nodes and the associated reason field for those nodes.

#### -D

Debug mode. Execute SLURMCTLD in the foreground with logging to stdout.

#### -f <file>

Read configuration from the specified file. See NOTE under ENVIRONMENT VARIABLES below.

#### -h

Help; print a brief summary of command options.

#### -L <file>

Write log messages to the specified file.

-V

Verbose operation. Using more than one v (e.g., -vv, -vvv, etc.) increases verbosity.

-V

Print version information and exit.

#### **ENVIRONMENT VARIABLES**

The following environment variables can be used to override settings compiled into **SLURMCTLD**.

#### SLURM\_CONF

The location of the SLURM configuration file. This is overridden by explicitly naming a configuration file in the command line.

Note It may be useful to experiment with different SLURMCTLD-specific configuration parameters using a distinct configuration file (e.g. timeouts). However, this special configuration file will not be used by the SLURMD daemon or the SLURM programs, unless each of them is specifically told to use it. To modify communication ports, the location of the temporary file system, or other parameters used by other SLURM components, change the common configuration file, slurm.conf.

### 8.3.3 SLURMD (Compute Node Daemon)

#### NAME

SLURMD - The Compute Node daemon for SLURM.

#### **SYNOPSIS**

slurmd [OPTIONS...]

#### DESCRIPTION

**SLURMD** is the compute node daemon of SLURM. It monitors all tasks running on the compute node, accepts work (tasks), launches tasks, and kills running tasks upon request.

#### **OPTIONS**

-c

Clear system locks as needed. This may be required if SLURMD terminated abnormally.

-D

Run SLURMD in the foreground. Error and debug messages will be copied to stderr.

-M

Lock **SLURMD** pages into system memory using **mlockall** to disable paging of the SLURMD process. This may help in cases where nodes are marked DOWN during periods of heavy swap activity. If the **mlockall** system call is not available, an error will be printed to the log and **SLURMD** will continue as normal.

#### -h

Help; print a brief summary of command options.

#### -f <file>

Read configuration from the specified file. See NOTES below.

#### -L <file>

Write log messages to the specified file.

-V

Verbose operation. Using more than one v (e.g., -vv, -vvv, etc.) increases verbosity.

-V

Print version information and exit.

#### **ENVIRONMENT VARIABLES**

The following environment variables can be used to override settings compiled into **SLURMD**.

#### SLURM\_CONF

The location of the SLURM configuration file. This is overridden by explicitly naming a configuration file on the command line.

Note It may be useful to experiment with different SLURMD-specific configuration parameters using a distinct configuration file (e.g. timeouts). However, this special configuration file will not be used by the SLURMD daemon or the SLURM programs, unless each of them is specifically told to use it. To modify communication ports, the location of the temporary file system, or other parameters used by other SLURM components, change the common configuration file, slurm.conf.

### 8.3.4 Node Selection

The node selection mechanism used by SLURM is controlled by the **SelectType** configuration parameter. If you want to execute multiple jobs per node, but apportion the processors, memory and other resources, the *cons\_res* (consumable resources) plug-in is recommended. If you tend to dedicate entire nodes to jobs, the *linear* plug-in is recommended.

### 8.3.5 Logging

**SLURM** uses the **syslog** function to record events. It uses a range of importance levels for these messages. Be certain that your system's **syslog** functionality is operational.

### 8.3.6 Corefile Format

SLURM is designed to support generating a variety of core file formats for application codes that fail (see the *--core* option of the *srun* command).

### 8.3.7 Security

Unique job credential keys for each site should be created using the **openssl** program **openssl must be used (not ssh-keygen) to construct these keys.** An example of how to do this is shown below.

Specify file names that match the values of JobCredentialPrivateKey and JobCredentialPublicCertificate in the configuration file. The JobCredentialPrivateKey file must be readable only by SlurmUser. The JobCredentialPublicCertificate file must be readable by all users. Both files must be available on all nodes in the cluster. These keys are used by slurmctld to construct a job credential, which is sent to srun and then forwarded to slurmd to initiate job steps.

```
> openssl genrsa -out /path/to/private/key 1024
```

> openssl rsa -in /path/to/private/key -pubout -out /path/to/public/key

### 8.3.8 SLURM Cluster Administration Examples

SCONTROL may be used to print all system information and modify most of it.

Only a few examples are shown below. Please see the **SCONTROL** man page for full details. The commands and options are all case insensitive.

Print detailed state of all jobs in the system.

```
adev0: scontrol
scontrol: show job
JobId=475 UserId=bob(6885) Name=sleep JobState=COMPLETED
 Priority=4294901286 Partition=batch BatchFlag=0
 AllocNode:Sid=adevi:21432 TimeLimit=UNLIMITED
 StartTime=03/19-12:53:41 EndTime=03/19-12:53:59
 NodeList=adev8 NodeListIndecies=-1
 ReqProcs=0 MinNodes=0 Shared=0 Contiguous=0
 MinProcs=0 MinMemory=0 Features=(null) MinTmpDisk=0
 ReqNodeList=(null) ReqNodeListIndecies=-1
JobId=476 UserId=bob(6885) Name=sleep JobState=RUNNING
  Priority=4294901285 Partition=batch BatchFlag=0
 AllocNode:Sid=adevi:21432 TimeLimit=UNLIMITED
 StartTime=03/19-12:54:01 EndTime=NONE
 NodeList=adev8 NodeListIndecies=8,8,-1
 RegProcs=0 MinNodes=0 Shared=0 Contiguous=0
 MinProcs=0 MinMemory=0 Features=(null) MinTmpDisk=0
 ReqNodeList=(null) ReqNodeListIndecies=-1
```

• Print the detailed state of job 477 and change its priority to zero. A priority of zero prevents a job from being initiated (it is held in "pending" state).

```
adev0: scontrol
scontrol: show job 477
JobId=477 UserId=bob(6885) Name=sleep JobState=PENDING
Priority=4294901286 Partition=batch BatchFlag=0
more data removed....
scontrol: update JobId=477 Priority=0
```

 Print the state of node adev13 and drain it. To drain a node, specify a new state of DRAIN, DRAINED, or DRAINING. SLURM will automatically set it to the appropriate value of either DRAINING or DRAINED depending on whether the node is allocated or not. Return it to service later.

```
adev0: scontrol
scontrol: show node adev13
NodeName=adev13 State=ALLOCATED CPUs=2 RealMemory=3448 TmpDisk=32000
Weight=16 Partition=debug Features=(null)
scontrol: update NodeName=adev13 State=DRAIN
scontrol: show node adev13
NodeName=adev13 State=DRAINING CPUs=2 RealMemory=3448 TmpDisk=32000
Weight=16 Partition=debug Features=(null)
scontrol: quit
Later
adev0: scontrol
scontrol: show node adev13
NodeName=adev13 State=DRAINED CPUs=2 RealMemory=3448 TmpDisk=32000
Weight=16 Partition=debug Features=(null)
scontrol: update NodeName=adev13 State=IDLE
```

 Reconfigure all SLURM daemons on all nodes. This should be done after changing the SLURM configuration file.

adev0: scontrol reconfig

 Print the current SLURM configuration. This also reports if the primary and secondary controllers (slurmctld daemons) are responding. To just see the state of the controllers, use the command ping.

```
adev0: scontrol show config
Configuration data as of 03/19-13:04:12
AuthType = auth/munge
BackupAddr
            = eadevj
BackupController = adevj
ControlAddr = eadevi
ControlMachine = adevi
Epilog = (null)
FastSchedule = 1
FirstJobId = 1
InactiveLimit = 0
JobCompLoc = /var/tmp/jette/slurm.job.log
JobCompType = jobcomp/filetxt
JobCredPrivateKey = /etc/slurm/slurm.key
JobCredPublicKey = /etc/slurm/slurm.cert
KillWait = 30
            = 2000
MaxJobCnt
MinJobAge = 300
PluginDir
            = /usr/lib/slurm
Prolog
          = (null)
ReturnToService = 1
SchedulerAuth = (null)
SchedulerPort = 65534
SchedulerType = sched/backfill
```

```
SlurmUser = slurm(97)
SlurmctldDebug = 4
SlurmctldLogFile = /tmp/slurmctld.log
SlurmctldPidFile = /tmp/slurmctld.pid
SlurmctldPort = 7002
SlurmctldTimeout = 300
SlurmdDebug = 65534
SlurmdLogFile = /tmp/slurmd.log
SlurmdPidFile = /tmp/slurmd.pid
SlurmdPort = 7003
SlurmdSpoolDir = /tmp/slurmd
SlurmdTimeout = 300
TreeWidth
              = 50
SLURM_CONFIG_FILE = /etc/slurm/slurm.conf
StateSaveLocation = /usr/local/tmp/slurm/adev
SwitchType = switch/elan
TmpFS
             = /tmp
WaitTime
             = 0
```

Slurmctld(primary/backup) at adevi/adevj are UP/UP

• Shutdown all SLURM daemons on all nodes.

adev0: scontrol shutdown

# Chapter 9. PBS Professional Batch Manager

PBS Professional is the professional version of the Portable Batch System (PBS), a flexible resource and workload management system, originally developed to manage aerospace computing resources at NASA.

PBS is a distributed workload management system which has three primary roles:

#### Queuing

The collecting together of jobs or tasks to be run on a computer. Users submit tasks or jobs to the resource management system which places them in a queue until the system is ready to run them.

#### Scheduling

The process of selecting which jobs to run, where and when, according to predetermined policies. Sites balance competing needs and goals on the system(s) in order to maximize the efficient use of resources (both computer time and people time).

#### Monitoring

The act of tracking and reserving system resources and enforcing usage policy. This covers both user-level and system-level monitoring, as well as monitoring the jobs that are being run. Tools are provided to help the human monitoring of the PBS system as well.

See The PBS Professional Administrator's Guide (on the PBS Professional CD-ROM delivered for clusters which use PBS Professional) for more detailed information on using PBS PRO, including descriptions of some of the different configurations possible, with examples, plus descriptions of the PBS PRO Administrator commands.

This chapter describes some specific details which apply to BAS5 for Xeon clusters.

### 9.1 Pre-requisites

# Smportant

SLURM should not run on the same clusters as PBS Professional. If necessary deactivate SLURM by running the command chkconfig -- level 345 slurm off on the Management Node and on all the Compute Nodes.

• The root user, administrator, should have direct access to all the Compute Nodes from the Management Node, and vice versa, without having to use a password. **ssh** is used to protect this access, see *section 2.3.1*. in this manual for more information.

### 9.2 Post Installation checks

The **/etc/pbs.conf** file will have been created automatically during the installation of PBS PRO. This will contain the **PBS\_EXEC** path (**/opt/pbs/default**) and the **PBS\_HOME** directory (/var/spool/PBS by default).

See The Configuring Administration Software step in the BAS5 for Xeon Installation and Configuration Guide for more information about the installation and configuration of PBS Pro.

### 9.2.1 Checking the status of the PBS daemons

Run the following command on the Management and Compute Node to check the status of the PBS daemons

/etc/init.d/pbs status

On the Management Node output similar to that below should appear:

pbs\_server is pid xxxx pbs\_sched is pid xxxx

On the Computes Nodes output similar to that below should appear:

pbs\_mom is pid xxxx

### 9.2.2 Adding a Node to the Initial Cluster Configuration

Use the **qmgr** option, as below, to add a Compute Node to the list of Compute Nodes for a cluster:

/opt/pbs/default/bin/qmgr -c "create node <node\_name>"

Use the follow command to verify that the node has been created and added to the Compute Node list:

/opt/pbs/default/bin/pbsnodes -a

# 9.3 Useful Commands for PBS Professional

The following commands, which are in the **/opt/pbs/default/bin** directory, may be used to test that **PBS Professional** is up and running correctly:

#### pbsnodes –a

Used to display the status of the nodes in cluster

**qsub** Used to submit a job

**qdel** Used to delete a job

**qstat** Used to display the job, queue and server status

**tracejob** Used to extract job info from the log files

See The PBS Professional Administrator's Guide and User's Guide included on the PBS Pro CD ROM for more detailed information on these and on other commands.

# 9.4 Essential Configuration Settings for BAS5 for Xeon Clusters

This section describes some essential configuration settings which are required to ensure that **PBS PRO** runs smoothly on **BAS5 for Xeon** clusters.

### 9.4.1 MPIBull2 and PBS Pro for all clusters (InfiniBand and Ethernet)

To use **MPIBull2** with **PBS Pro** run the following commands on both the Management Node and on all the Compute Nodes:

```
cd /opt/pbs/default/bin
pbsrun_wrap /opt/mpi/mpibull2-<version>/bin/mpirun pbsrun.mpich2
```

This will give output similar to that below:

```
pbsrun_wrap: EXECUTED: "mv /opt/mpi/mpibull2-<version>/bin/mpirun
/opt/mpi/mpibull2-1.2.1-4.t/bin/mpirun.actual"
pbsrun_wrap: EXECUTED: "cp /opt/pbs/default/bin/pbsrun
/opt/pbs/default/bin/pbsrun.mpich2"
pbsrun_wrap: EXECUTED: "chmod 755 /opt/pbs/default/bin/pbsrun.mpich2"
pbsrun_wrap: EXECUTED: "ln -s /opt/pbs/default/bin/pbsrun.mpich2
/opt/mpi/mpibull2-<version>/bin/mpirun"
pbsrun_wrap: EXECUTED: "ln -s /opt/mpi/mpibull2-
<version>/bin/mpirun.actual/opt/pbs/default/lib/MPI/pbsrun.mpich2.link"
pbsrun_wrap:EXECUTED: "chmod644/opt/pbs/default/lib/MPI/pbsrun.mpich2.init"
```

# Chapter 10. Monitoring with Bull System Manager - HPC Edition

**Bull System Manager - HPC Edition** provides the monitoring functions for Bull HPC systems. It uses **Nagios** and **Ganglia** open source software. **Nagios** is used to monitor the operating status for the different components of the cluster. **Ganglia** collects performance statistics for each cluster node and displays them graphically for the whole cluster. The status of a large number of elements can be monitored.

This chapter covers the following topics:

- 10.1 Launching Bull System Manager HPC Edition
- 10.2 Access Rights
- 10.3 Hosts, Services and Contacts for Nagios
- 10.4 Using Bull System Manager HPC Edition
- 10.5 Map Button
- 10.6 Status Button
- 10.7 Alerts Button
- 10.8 Storage Overview
- 10.9 Shell
- 10.10 Monitoring the Performance Ganglia Statistics
- 10.11 Group Performance View
- 10.12 Global Performance View
- 10.13 Configuring and Modifying Nagios Services
- 10.14 General Nagios Services
- 10.15 Management Node Nagios Services
- 10.16 Ethernet Switch Services
- 10.17 Water Cooled Door Services

# 10.1 Launching Bull System Manager - HPC Edition

**Note** The cluster database (**ClusterDB**) must be running before monitoring is started. See the chapter on *Cluster Data Base Management*.

1. If necessary restart the gmond and gmetad services:

service gmond restart service gmetad restart

2. Start the monitoring service:

service nagios start

3. Start Mozilla and enter the following URL:

http://<ManagementNode>/BSM/

Note Mozilla is the mandatory navigator for Bull System Manager – HPC Edition

# 10.2 Access Rights

### 10.2.1 Administrator Access Rights

By default, the Administrator uses the following login and password:

login: nagios password: nagios

Once the graphical interface for monitoring has opened, see *Figure 10-1*, the Administrator is able to enter host and service commands, whereas an ordinary user will only be able to consult the interface.

### 10.2.2 Standard User Access Rights

By default, an ordinary user uses the following login and password: login: **guest** password: **guest** 

### 10.2.3 Adding Users and Changing Passwords

The htpasswd command is used to create new user names and passwords.

Create additional users for the graphical interface as follows:

1. Enter the following command:

htpasswd /opt/BSMServer-Base/core/etc/htpasswd.users <login>

This command will prompt you for a password for each new user, and will then ask you to confirm the password.

 You must also define the user profile in the /opt/BSMServer-Base/core/share/console/NSMasterConfigInfo.inc file (either as an Administrator or as an Operator).

Change the password for an existing user as follows:

1. Enter the following command:

htpasswd /opt/BSMServer-Base/core/etc/htpasswd.users <login>

2. Enter and confirm the new password when prompted.

**Note** Some of these steps have to be done as the **root** user.

See The Bull System Manager documentation for more information on adding users and on account management.

# 10.3 Hosts, Services and Contacts for Nagios

Nagios defines two entities: hosts and services.

A host is any physical server, workstation, device etc. that resides on a network.

The **host group** definition is used to group one or more hosts together for display purposes in the graphical interface.

The **service** definition is used to identify a *service* that runs on a host. The term *service* is used very loosely. It can mean an actual service that runs on the host (POP, SMTP, HTTP, etc.) or some other type of metric associated with the host (response to a ping, number of users logged-in, free disk space, etc.).

Note Bull System Manager – HPC Edition will display the services specific to each host when the host is selected within the Bull System Manager – HPC Edition interface.

The **contact** definition is used to identify someone who should be contacted in the event of a problem on your network.

The **contact group** definition is used to group one or more contacts together for the purpose of sending out alert/recovery notifications. When a **host** or **service** has a problem or recovers, Nagios will find the appropriate contact groups to send notifications to, and notify all contacts in these contact groups. This allows greater flexibility in determining who gets notified for particular events.

For more information on the definitions, and the arguments and directives which may be used for the definitions see: http://nagios.sourceforge.net/docs/3\_0/

Alternatively, select the **Documentation** link from the **Bull System Manager** opening screen or select the **Documentation** button in the title bar.
# 10.4 Using Bull System Manager - HPC Edition

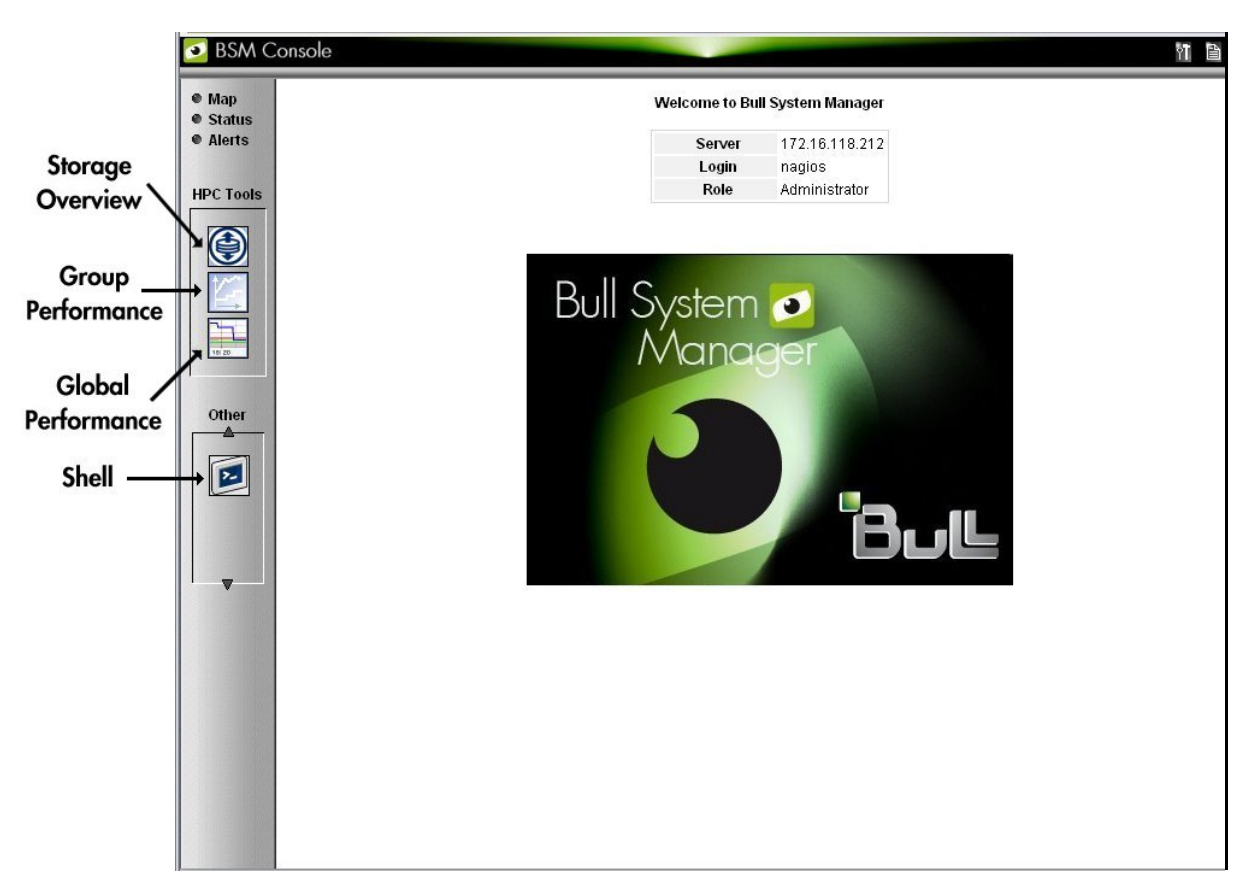

The graphical interface of **Bull System Manager - HPC Edition** is shown inside a Web browser.

Figure 10-1. Bull System Manager - HPC Edition opening view

#### 10.4.1 Bull System Manager - HPC Edition – View Levels

Initially, the console will open and the administrator can choose to view different types of monitoring information, with a range of granularity levels, by clicking on the icons in the left hand vertical tool bar, and then clicking on the links in the different windows displayed. The information displayed is contextual depending on the host or service selected. Using the links it is possible to descend to a deeper level, to see more detailed information for a particular host, host group, or service. For example, the **Cabinet Rack** map view in *Figure 10-2* leads to the **Rack View** in *Figure 10-3*, which in turns leads to the more detailed **Services** view in *Figure 10-4*, for the host selected in the **Rack View**.

# 10.5 Map Button

The **Map** button is displayed at the top right hand side of the opening. When this is selected the drop down menu provides two view options, **all status** or **ping**, inside the main window.

## 10.5.1 All Status Map View

The **all status** map view presents a chart of the cluster representing the various server rack cabinets in the room. The frame color for each cabinet is determined by the component within it with the highest alarm status, for example if an **Ethernet interface** is in the **critical** status than the status for the whole rack will be **critical**.

By default, in addition to the view of the rack cabinets in the room, the **Monitoring** - **Problems** window will appear at the bottom of the screen with a status for all the **hosts** and **services** and the **Availability Indicators** view window will appear at the top right hand side of the screen – see *Figure 10-2*.

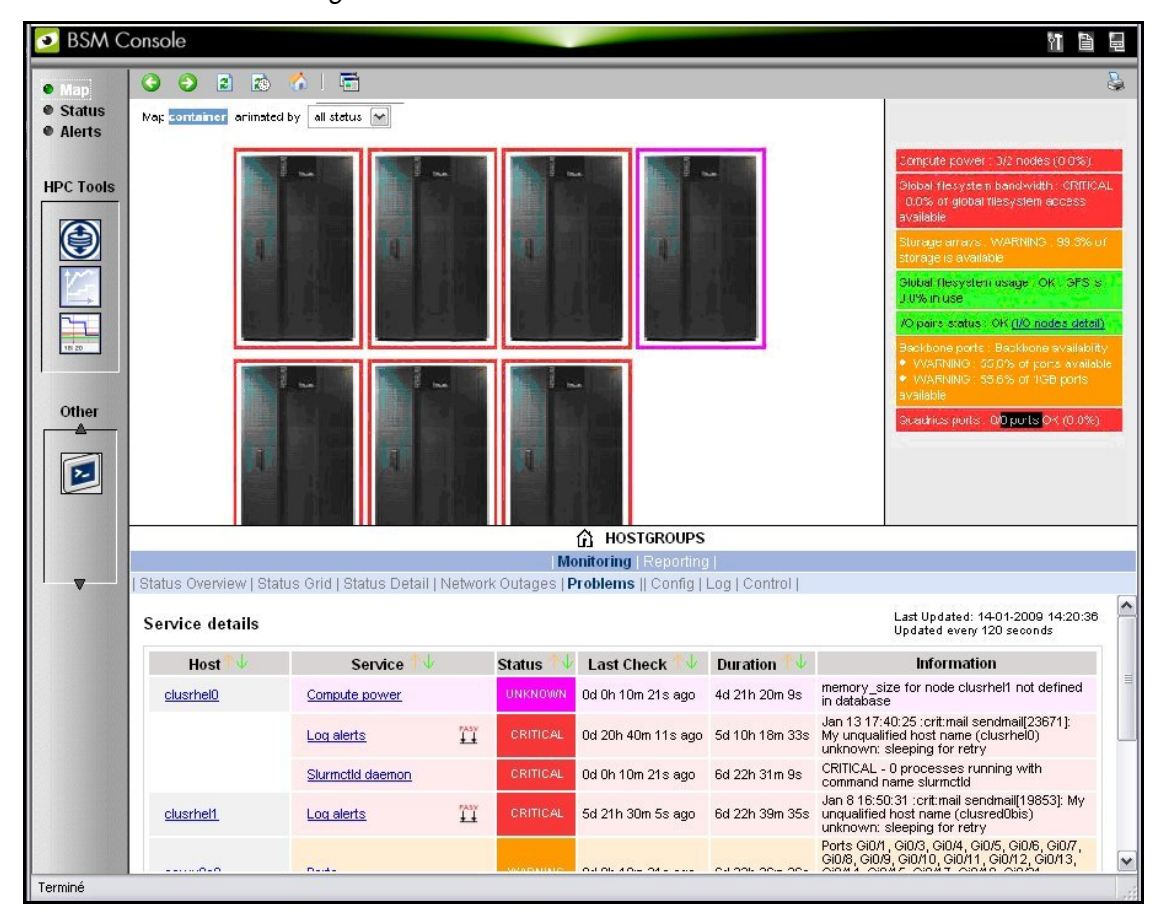

Figure 10-2. Map button all status opening view

When the cursor passes over a rack, information about it (label, type, and the elements contained in the rack) is displayed. When the user clicks on a cabinet, a detailed view of the cabinet is displayed – see **Rack view** in *Figure 10-3*. This displays additional information, including its physical position and the services which are in a non-OK state.

# 10.5.2 Rack View

The **Rack view** details the contents of the rack: the nodes, their position inside the rack, their state, with links to its **Alert** history, etc. The list of the problems for the rack is displayed at the bottom of the view – see *Figure 10-3*.

| 횓 BSM C   | onsole                      |                             |               |                  |                     |                | 1                                                                                                    | 18    |
|-----------|-----------------------------|-----------------------------|---------------|------------------|---------------------|----------------|----------------------------------------------------------------------------------------------------|-------|
| • Map     | G 🕤 🗈 😰                     | <u>6</u>   着                |               |                  |                     |                |                                                                                                    | 8     |
| Status    |                             |                             |               |                  |                     | Back to pre    | vious map                                                                                                    |       |
| • Alerts  | RACK0-0                     |                             |               |                  | 222                 |                | Compute power : memory_size fo                                                                                      | r     |
| HPC Tools | EMPTY                       | RACK0-0 p1<br>coldoor:HYDRA | Coordinate :  | [line : A, colur | nn : 1]             |                | database                                                                                                    |       |
|           | EMPTY                       | _                           | Alerts        |                  |                     |                | Backbone ports : No backbone<br>switch detected                                                                     |       |
|           | EMPTY                       | _                           |               |                  |                     |                | Ethernet interconnect ports :                                                                                       |       |
|           | EMPTY                       | -                           |               |                  |                     |                | Separate interconnect not handled                                                                                   | d I   |
|           | EMPTY                       | -                           |               |                  |                     |                |                                                                                                    |       |
| 18 20     | EMPTY                       |                             |               |                  |                     |                |                                                                                                    |       |
|           | eswu0c0                     |                             |               |                  |                     |                |                                                                                                    |       |
| Other     | elusrhel2                   | •                           |               |                  |                     |                |                                                                                                    |       |
|           | node:-C:NSR422              |                             |               |                  |                     |                |                                                                                                    |       |
|           | clusrhel1<br>node:-C:NSR440 |                             |               |                  |                     |                |                                                                                                    |       |
|           | <u>clusrhel0</u>            |                             |               |                  |                     |                | ~                                                                                                    |       |
|           |                             |                             |               | 402              | HOSTGROUP: RACH     | (0-0           |                                                                                                    | _     |
| ▼         | Status Overview   Statu     | s Grid   Status Deta        | iii   Problei | ns               | nitoring (Reporting |                |                                                                                                    |       |
|           | Service details             |                             |               |                  |                     |                | Last Updated: 14-01-2009 14:23:21<br>Updated every 120 seconds                                                      | ^     |
|           | Host <sup>↑↓</sup>          | Service                     | $\downarrow$  | Status 1 🥠       | Last Check 1 🗸      | Duration 🐴     | Information                                                                                                    | _     |
|           | <u>clusrhel0</u>            | Compute power               |               | UNKNOWN          | 0d 0h 3m 6s ago     | 4d 21h 22m 54s | memory_size for node clusrhel1 not defined<br>in database                                                           | =     |
|           |                             | Log alerts                  | TASY<br>11    | CRITICAL         | 0d 20h 42m 56s ago  | 5d 10h 21m 18s | Jan 13 17:40:25 :crit:mail sendmail[23671]:<br>My unqualified host name (clusrhel0)<br>unknown: sleeping for retry  |       |
|           |                             | Slurmctid daemon            |               | CRITICAL         | 0d 0h 3m 6s ago     | 6d 22h 33m 54s | CRITICAL - 0 processes running with<br>command name slurmctld                                                       |       |
|           | clusrhel1                   | Log alerts                  | ĨĨ            | CRITICAL         | 5d 21h 32m 50s ago  | 6d 22h 42m 20s | Jan 8 16:50:31 :crit:mail sendmail(19853): My<br>unqualified host name (clusred0bis)<br>unknown: sleeping for retry |       |
|           |                             | Deale                       |               | warming          | 04.05.05.05.555     | 01 000 00- 44- | Ports Gi0/1, Gi0/3, Gi0/4, Gi0/5, Gi0/6, Gi0/7,<br>Gi0/8, Gi0/9, Gi0/10, Gi0/11, Gi0/12, Gi0/13,                    | ~     |
| Terminé   |                             |                             |               |                  |                     |                |                                                                                                    | ] .;; |

Clicking on a component displays a detailed view for it.

Figure 10-3. Rack view with the Problems window at the bottom

More detailed information regarding the hardware components and services associated with a host appear, when the host in the rack view is clicked. This leads to another pop up window which includes further information for the host and its services – see *Figure 10-4*.

# 10.5.3 Host Services detailed View

Clicking the **Status** or a **Service** links in this window displays more specific information for the component or service.

|                            | A           | Pro      | oblems              | Ok                     | Warning                                           | Unknown                                               | Critical                                | Pending              |
|----------------------------|-------------|----------|---------------------|------------------------|---------------------------------------------------|-------------------------------------------------------|-----------------------------------------|----------------------|
| lected Host Services       | es <u>8</u> |          | 4                   | 3                      | 1                                                 | 0                                                     | 3                                       | <u>1</u>             |
|                            |             |          | Clic                | k on status links to d | isplay the selected s                             | ervices                                               |                                         |                      |
|                            |             |          |                     |                        |                                                   |                                                       | 1                                       | 4: 40.02.2000 45:50: |
| rvice details              |             |          |                     |                        |                                                   |                                                       | Updated ev                              | reny 120 seconds     |
| Service                    | Î           | Status   | Last Check          | Duration               |                                                   | Info                                                  | mation                                  |                      |
| <u>Ethernet interfaces</u> |             | OK       | 0d 4h 32m 30s ago   | 3d 22h 32m 30s         | down : [ ] - up : [ 1                             | 3.2.0.5 192.20.0.5 ]                                  |                                         |                      |
| Hardware status            |             | WARNING  | Od 4h 32m 30s ago   | 4d 3h 32m 30s          | for domain 0XAN-5<br>RUNNING) accordin            | S11-00025 functional s<br>ng to <u>papu0c1 PAM ma</u> | tatus is WARNING (doi<br><u>nager</u> . | nain state is        |
| O status                   | 14.5Y       | OK       | Od Oh 58m 18s ago   | 7d 23h 43m 19s         | OK <u>(I/O status deta</u><br>All I/O resources a | <u>ails)</u><br>ire OK                                |                                         |                      |
| <u>.oq alerts</u>          | 141Y        | CRITICAL | 18d Oh 10m 33s ago  | 26d 16h 55m 40s        | Feb 1 15:47:53 :en<br>interrupt cookie 20         | nerg:kern kernel: Kerna<br>00000000167 not foun       | l panic - not syncing: d<br>d           | levice_interrupt:    |
| NSDoctor                   | 11          | PENDING  | 48d 3h 54m 50s+ ago | 48d 3h 54m 50s+        | Service is not sche                               | eduled to be checked                                  |                                         |                      |
| Postbootchecker            | 1.13Y       | CRITICAL | 4d 5h 11m 53s ago   | 48d 2h 13m 28s         | Log file : /var/log/p                             | ostbootchecker/hova4                                  | log                                     |                      |
| RM status                  | 1 ABY       | CRITICAL | 4d 20h 4m 25s ago   | 4d 20h 4m 44s          | configured out (au                                | tomatically configured                                | out)                                    |                      |
| [emperature                |             | OK       | 0d 4h 32m 12s ago   | 4d 3h 32m 24s          | All QBBs OK                                       |                                                       |                                         |                      |

Figure 10-4. Host Service details

By clicking on the links in the windows even more detailed information is provided for the services.

## 10.5.4 Control view

The **Control** button in the middle of screen provides details for the Management Node and the commands which apply to it - see *Figure 10-5*.

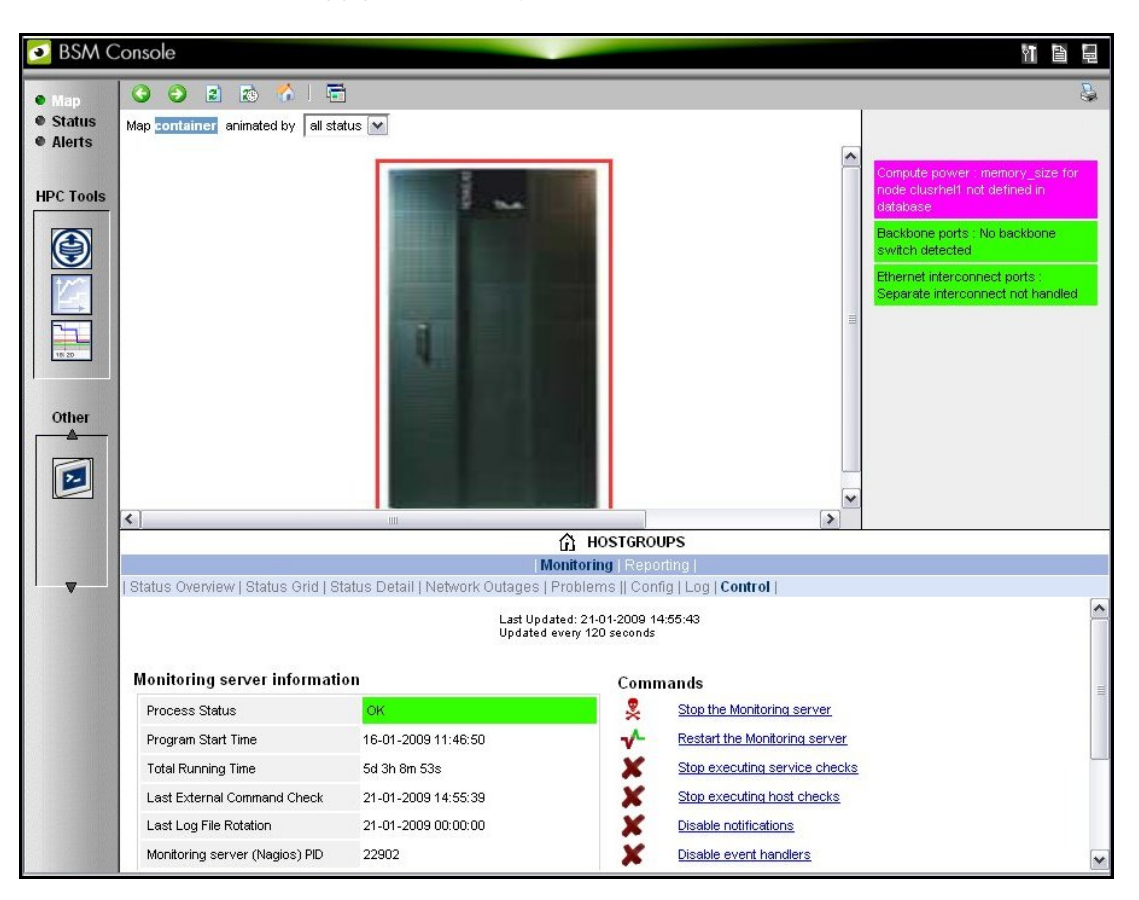

Figure 10-5. Monitoring Control Window

## 10.5.5 Ping Map View

The **ping** map view is similar to the **all status** map view, except that it only shows the state of the pings sent to the different components in the cabinets. The state of the services associated with the nodes is not taken into account.

By default the Monitoring Problems window will appear at the bottom of the screen.

# 10.6 Status Button

| 횓 BSM C   | onsole          |                            |                                                               | 11 B | 18 |
|-----------|-----------------|----------------------------|---------------------------------------------------------------|------|----|
| Map       | 3 9 2           | 🔉 🏠 l 🖻                    |                                                               |      | 5  |
| Status    |                 |                            | ☆ HOSTGROUPS                                                  |      |    |
| Alerts    |                 |                            | Monitoring   Reporting                                        |      |    |
|           | Status Overview | w   Status Grid   Status [ | Detail   Network Outages   Problems    Config   Log   Control |      |    |
| HPC Tools | Hostgroups O    | verview Las                | st Updated: 21-01-2009 15:18:37<br>dated every 120 seconds    |      |    |
|           | Host Group      | Host Status Totals         | Service Status Totals                                         |      |    |
|           | RACK0-0         | 2 DOWN<br>3 UNREACHABLE    | 15 DK<br>1 WARNING<br>7 UNRNOWN<br>6 CRITICAL<br>13 PENDING   |      |    |
| Other     | <u>cluster</u>  | 2 DOWN<br>3 UNREACHABLE    | 15 OK<br>1 WARNING<br>7 UNKNOWN<br>4 CRITICAL<br>13 PENDING   |      |    |
|           |                 |                            |                                                               |      |    |
| Terminé   |                 |                            |                                                               |      |    |

Figure 10-6. Status Overview screen

When the **Status** button is clicked, a screen appears which lists all the hosts, and the status of the services running on them, as shown in Figure 10-6. More detailed information may be seen for each **Host Group** by selecting either the individual **Host Group**, or by selecting the links in the **Host Status Totals** or **Service Status Totals** columns. Log Window

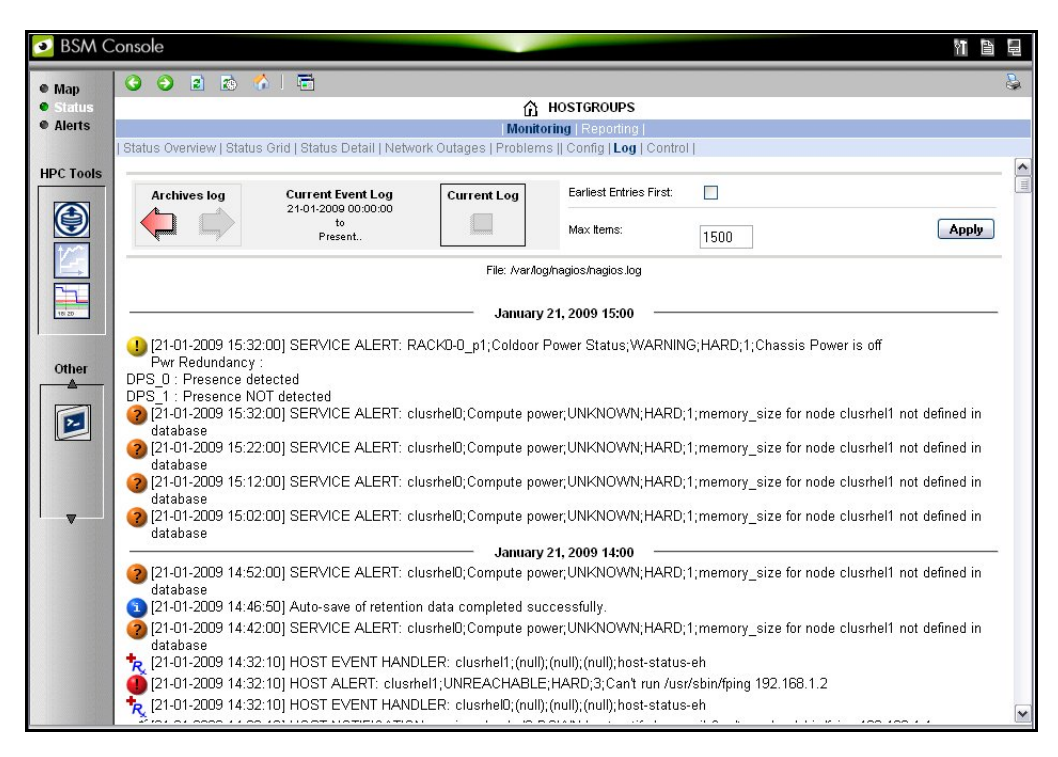

Figure 10-7. Monitoring - Log Window

The Log Window which is useful for tracing problems appears when the Monitoring - Log button is clicked. This displays a screen similar to that in *Figure 10-7*. The current Nagios log file is /var/log/nagios/nagios.log. The log archives for the preceding weeks is saved /var/log/nagios/archives. The Service Log Alert window may be displayed by selecting it in the Service Status window as shown below.

| O O 2 20                                                                                                    | <b>1</b> | <b></b>                                                   |                                                                                                    |                                                                                                    |                                                                                                    |                                                                                                    |                                                                                                    |                                          |
|----------------------------------------------------------------------------------------------------|----------|-----------------------------------------------------------|----------------------------------------------------------------------------------------------------|----------------------------------------------------------------------------------------------------|----------------------------------------------------------------------------------------------------|----------------------------------------------------------------------------------------------------|----------------------------------------------------------------------------------------------------|------------------------------------------|
|                                                                                                    |          |                                                           |                                                                                                    | 👖 HOST: clusi                                                                                                    | rhel1 👔                                                                                                    |                                                                                                    |                                                                                                    |                                          |
|                                                                                                    |          |                                                           | Mor                                                                                                    | nitoring   Reportin                                                                                                    | ig                                                                                                    |                                                                                                    |                                                                                                    |                                          |
| Host Status   Service                                                                                                    | e Status | Control                                                   |                                                                                                    |                                                                                                    |                                                                                                    |                                                                                                    |                                                                                                    |                                          |
|                                                                                                    | All      | Proble                                                    | ems Ok                                                                                                    | Warn                                                                                                    | ing                                                                                                    | Unknown                                                                                                    | Critical                                                                                                 | Pending                                  |
| Selected Host<br>Services                                                                                                    | Z        | 2                                                         | 1                                                                                                    | 0                                                                                                    |                                                                                                    | 1                                                                                                    | <u>1</u>                                                                                                 | 4                                        |
|                                                                                                    |          |                                                           |                                                                                                    |                                                                                                    |                                                                                                    |                                                                                                    |                                                                                                    |                                          |
| Service details                                                                                                    |          |                                                           |                                                                                                    |                                                                                                    |                                                                                                    |                                                                                                    | Last Update<br>Updated evo                                                                               | d: 22-01-2009 14:36:3<br>ery 120 seconds |
| Service details<br>Service                                                                                                    |          | Status                                                    | Last Check                                                                                                    | Duration                                                                                                    |                                                                                                    | h                                                                                                    | Last Update<br>Updated evo<br>Nformation                                                                 | d: 22-01-2009 14:36:<br>ery 120 seconds  |
| Service details<br>Service<br>Ethernet interfaces                                                                              |          | Status<br>UNKNOWN                                         | Last Check<br>Od Oh 4m 30s ago                                                                                                    | Duration<br>1d Oh 4m 35s                                                                                                    | Can't run /usr/                                                                                                    | li<br>sbin/fping 192.168                                                                                                    | Last Update<br>Updated ev<br>nformation<br>3.1.2                                                         | d: 22-01-2009 14:36:;<br>ery 120 seconds |
| Service details<br>Service<br>Ethernet interfaces<br>Hardware status                                                           |          | Status<br>UNKNOWN<br>OK                                   | Last Check<br>Od Oh 4m 30s ago<br>Od Oh 4m 30s ago                                                                                                    | Duration<br>1d 0h 4m 35s<br>14d 22h 52m 29s                                                                                           | Can't run /usr/<br>Temperature a                                                                                             | li<br>sbin/fping 192.166<br>nd fans OK                                                                                                    | Last Update<br>Updated ev<br>nformation<br>3.1.2                                                         | d: 22-01-2009 14:38;<br>ery 120 seconds  |
| Service details<br>Service<br>Ethernet interfaces<br>Hardware status<br>IO status                                              | ĨĨ       | Status<br>UNKNDWN<br>OK<br>PENDING                        | Last Check<br>Od Oh 4m 30s ago<br>Od Oh 4m 30s ago<br>6d 2h 49m 30s+ ago                                                                                                    | Duration<br>1d 0h 4m 35s<br>14d 22h 52m 29s<br>6d 2h 49m 30s+                                                                         | Can't run /usr/<br>Temperature a<br>Service is not                                                                           | li<br>sbin/fping 192.166<br>nd fans OK<br>scheduled to be c                                                                                    | Last Update<br>Updated ev<br>nformation<br>3.1.2<br>:hecked                                              | d: 22-01-2009 14:36;<br>ery 120 seconds  |
| Service details Service Ethernet interfaces Hardware status IO status Log alerts                                               | ТТ<br>ТТ | Status<br>UNKNOWN<br>OK<br>PENDING<br>CRITICAL            | Last Check<br>Od Oh 4m 30s ago<br>Od Oh 4m 30s ago<br>6d 2h 49m 30s+ ago<br>13d 21h 45m 49s ago                                                                                       | Duration           1d 0h 4m 35s           14d 22h 52m 29s           6d 2h 49m 30s+           14d 22h 55m 19s                          | Can't run Ausr/<br>Temperature a<br>Service is not<br>Jan 8 16:50:31<br>(clusred0bis)                                        | li<br>sbin/fping 192.166<br>nd fans OK<br>scheduled to be c<br>:crit:mail sendma<br>unknown: sleeping                                          | Last Up date<br>Updated ev<br>information<br>3.1.2<br>:hecked<br>ii(19953); My unqualifie<br>g for retry | d: 22-01-2009 14:36.;<br>ery 120 seconds |
| Service details Service Ethernet interfaces Hardware status IO status Log alerts NSDoctor                                      |          | Status<br>UNKNOWN<br>OK<br>PENDING<br>CRITICAL<br>PENDING | Last Check<br>Dd 0h 4m 30s ago<br>Od 0h 4m 30s ago<br>6d 2h 49m 30s+ ago<br>6d 2h 49m 30s+ ago<br>6d 2h 49m 30s+ ago                                                                  | Duration           1d 0h 4m 35s           14d 22h 52m 29s           6d 2h 49m 30s+           14d 22h 55m 19s           6d 2h 49m 30s+ | Can't run Ausr/<br>Temperature a<br>Service is not<br>Jan 8 16:50:31<br>(clusred0bis) i<br>Service is not                    | In<br>sbin/fping 192.168<br>nd fans OK<br>scheduled to be c<br>.crit:mail sendma<br>.nknown: sleeping<br>scheduled to be c                     | Last Update<br>Updated ev<br>nformation<br>8.1.2<br>thecked<br>ii(19853): My unqualifie<br>g for retry   | d: 22-01-2009 14-38 :<br>ery 120 seconds |
| Service details<br>Service<br>Ethernet interfaces<br>Hardware status<br>IO status<br>Log alerts<br>NSDoctor<br>Postbootchecker |          | Status<br>UNKNOWN<br>OK<br>PENDING<br>CRITICAL<br>PENDING | Last Check           0d 0h 4m 30s ago           0d 0h 4m 30s ago           6d 2h 49m 30s+ ago           13d 21h 45m 49s ago           6d 2h 49m 30s+ ago           6d 2h 49m 30s+ ago | Duration           1d 0h 4m 35s           1dd 22h 52m 29s           6d 2h 49m 30s+           14d 22h 55m 19s           6d 2h 49m 30s+ | Can't run Ausr/<br>Temperature a<br>Service is not<br>Jan 8 16:50:31<br>(clusred/bbis) 1<br>Service is not<br>Service is not | In<br>sbin/tping 192.166<br>nd fans OK<br>scheduled to be c<br>criftmail sendma<br>inknown: steeping<br>scheduled to be c<br>scheduled to be c | Last Update<br>Updated exi<br>information<br>3.1.2<br>thecked<br>thecked<br>thecked                      | d: 22-01-2009 14:38:<br>ery 120 seconds  |

Figure 10-8. Monitoring Service Status window for a host with the Log Alerts link highlighted.

# 10.7 Alerts Button

| 🕺 BSM C                                 | onsole                 |                  |                                 |                   |                   |          | 11 B Q                                                                                                    |  |
|-----------------------------------------|------------------------|------------------|---------------------------------|-------------------|-------------------|----------|----------------------------------------------------------------------------------------------------|--|
| Map                                     | 3 3 2 2                | 🟠   🖻            |                                 |                   |                   |          |                                                                                                    |  |
| Status                                  |                        |                  |                                 |                   | alerts            |          |                                                                                                    |  |
| Alerts                                  | Monitoring   Reporting |                  |                                 |                   |                   |          |                                                                                                    |  |
|                                         | Alert Viewer           |                  |                                 |                   |                   |          |                                                                                                    |  |
| HPC Tools                               | 🕼 ** ALL HOSTGRO       | UPS ** 💉         | Alerts type                     | Hosts and Se      | ervices 💌         |          | lot acknowledged                                                                                               |  |
|                                         | 🗟 🛛 ** ALL HOSTS **    | ~                | Alerts level                    | All               | ✓                 | - F      | listory                                                                                                    |  |
|                                         |                        |                  | Report Period                   | Last 24 Hour      | s 💌               |          |                                                                                                    |  |
|                                         |                        |                  | Ma× Items:                      | 15                |                   |          | Apply Reset                                                                                                    |  |
| 18 20                                   | Matching Alerts        |                  |                                 |                   |                   |          | Last Updated: 22-01-2009 09:05:39<br>Updated every 120 seconds                                                 |  |
|                                         | Time                   | Host             | S                               | ervice            | State             | Count    | Information                                                                                                    |  |
| Other                                   | 22-01-2009 09:02:00    | <u>clusrhel0</u> | Compute                         | power             | UNKNOWN           | 113      | memory_size for node clusrhel1 not defined in database                                                         |  |
|                                         | 22-01-2009 04:03:20    | <u>clusrhel0</u> | Log aler                        | <u>s</u>          | CRITICAL          | 719      | Jan 22 04:03:16 :crit:mail sendmail[8554]: My unqualified<br>host name (clusrhel0) unknown: sleeping for retry |  |
| 2                                       | 21-01-2009 16:37:00    | <u>clusrhel0</u> | Hardwa                          | r <u>e status</u> | ОК                | 1        | Temperature and fans OK                                                                                        |  |
|                                         | 21-01-2009 16:32:30    | <u>clusrhel0</u> | Hardwa                          | r <u>e status</u> | UNKNOWN           | 1        | Timeout                                                                                                    |  |
|                                         | 21-01-2009 15:32:00    | RACK0-0 p1       | <u>Coldoor</u><br><u>Status</u> | Power             | WARNING           | 1        | Chassis Power is off<br>Pwr Redundancy :<br>DPS_0 : Presence detected<br>DPS_1 : Presence NOT detected         |  |
|                                         | 21-01-2009 14:32:10    | clusrhel1        | N/A                             |                   | UNREACHABLE       | 2        | Can't run /usr/sbin/fping 192.168.1.2                                                                          |  |
|                                         | 21-01-2009 14:32:10    | clusrhel0        | N/A                             |                   | DOWN              | 3        | Can't run /usr/sbin/fping 192.168.1.1                                                                          |  |
|                                         | 21-01-2009 14:32:10    | clusrhel2        | N/A                             |                   | UNREACHABLE       | 2        | Can't run /usr/sbin/fping 192.168.1.3                                                                          |  |
|                                         | 21-01-2009 14:32:10    | RACK0-0 p1       | N/A                             |                   | UNREACHABLE       | 2        | Can't run /usr/sbin/fping 192.168.1.251                                                                        |  |
|                                         | 21-01-2009 14:32:10    | eswu0c0          | N/A                             |                   | DOWN              | 4        | Can't run /usr/sbin/fping 192.168.1.200                                                                        |  |
|                                         | 21-01-2009 14:31:50    | <u>eswu0c0</u>   | Ethernet                        | interfaces        | UNKNOWN           | 1        | Can't run /usr/sbin/fping 192.168.1.200                                                                        |  |
|                                         | 21-01-2009 14:31:50    | clusrhel1        | Ethernet                        | interfaces        | UNKNOWN           | 1        | Can't run /usr/sbin/fping 192.168.1.2                                                                          |  |
|                                         | 21-01-2009 14:31:50    | RACK0-0 p1       | Coldoor<br>interface            | Ethernet<br>IS    | UNKNOWN           | 1        | Can't run /usr/sbin/fping 192.168.1.251                                                                        |  |
|                                         | 21-01-2009 14:31:50    | <u>clusrhel0</u> | Ethernet                        | interfaces        | UNKNOWN           | 1        | Can't run /usr/sbin/fping 192.168.1.1                                                                          |  |
|                                         | 21-01-2009 14:31:50    | clusrhel2        | Ethernet                        | interfaces        | UNKNOWN           | 1        | Can't run /usr/sbin/fping 192.168.1.3                                                                          |  |
|                                         |                        |                  | (Total ale                      | rts : 856, disp   | layed lines : 15, | displaye | d alerts : 853)                                                                                                |  |
|                                         |                        |                  |                                 |                   |                   |          |                                                                                                    |  |
|                                         |                        |                  |                                 |                   |                   |          |                                                                                                    |  |
| 11/1/11/11/11/11/11/11/11/11/11/11/11/1 |                        |                  |                                 |                   |                   |          |                                                                                                    |  |

Figure 10-9. Alert Window showing the different alert states

The **Bull System Manager Alert Viewer** application displays monitoring alerts (also called events) for a set of **hostgroups**, **hosts** and **services**.

#### Alert Types

The alerts can be filtered according to the following alert types:

- Hosts and Services
- Hosts
- Services

Note By default, Hosts and Services is selected.

Alerts are visible following the selection of the **Alert** Button, followed by the **Reporting** button, and then by the **Alert Viewer** – see *Figure 10-9*.

Whenever a service or host status change takes place, the monitoring server generates an alert, even when status passes from **CRITICAL** to **RECOVERY** and then to **OK**. Alerts are stored in the current monitoring log and are archived.

**Bull System Manager - HPC Edition** Alert Viewer utility scans the current monitoring log and archives according to **Report Period** filter settings.

#### Alert Level

The following Alert Level filters are available:

- All Displays all alerts.
- Major and Minor problems Displays Host alerts with DOWN or UNREACHABLE status levels or displays Service alerts with WARNING, UNKNOWN or CRITICAL status levels.
- Major problems -Displays Host alerts with DOWN or UNREACHABLE status levels or displays Service alerts with UNKNOWN or CRITICAL status levels.
- Current problems -Display alerts with a current non-OK status level. When this alert level is selected, the Time Period is automatically set to 'This Year' and cannot be modified.

Note By default, All is selected.

#### **Report Period**

This setting can be changed using the drop down menu.

#### 10.7.1 Active Checks

Active monitoring consists in running a plug-in at regular intervals for a Service, this carries out checks and sends the results back to Nagios. Active checks are set by selecting the Service in the Alert Viewer window and using the Service Command listed, shown below, to either enable or disable the Active Check type.

| 00                           | 2 🗟 🔥                                | Ē                              |                                             |                           |                 |           |      | - |
|------------------------------|--------------------------------------|--------------------------------|---------------------------------------------|---------------------------|-----------------|-----------|------|---|
|                              |                                      | SERVICE A                      | ERTS: Hardware st                           | atus on clusrhei0         |                 |           |      |   |
|                              |                                      | @ SEIMICE A                    | Monitoring                                  |                           |                 |           |      |   |
| Control                      |                                      |                                |                                             |                           |                 |           |      |   |
|                              |                                      | Last Upd<br>Updated            | ated: 21-01-2009 17:21<br>every 120 seconds | 1:15                      |                 |           |      |   |
| Servic                       | e Monitoring Info                    | rmation                        | Sen                                         | vice Commands             |                 |           |      |   |
| Last Cl                      | neck Type                            | ACTIVE                         | ×                                           | Disable active checks     | of this service | <u>ce</u> |      |   |
| Check                        | Command                              | check_node_hw                  |                                             | Re-schedule the next      | check of this   | service   |      |   |
| Check                        | Command Attributes                   |                                | ×                                           | Disable notifications for | or this service | e         |      |   |
| Last Cł                      | neck Time                            | 21-01-2009 17:16:50            | ~                                           | Enable event handler f    | or this servic  | <u>ce</u> |      |   |
| Last St                      | ate Change:                          | 21-01-2009 16:36:50            |                                             |                           |                 |           |      |   |
| Next S                       | cheduled Active Checl                | × 21-01-2009 17:21:50          |                                             |                           |                 |           |      |   |
| Latenc                       | y:                                   | 0.163 seconds                  |                                             |                           |                 |           |      |   |
| Check                        | Duration:                            | 0.164 seconds                  |                                             |                           |                 |           |      |   |
| Last Se                      | ervice Notification                  | N/A                            |                                             |                           |                 |           |      |   |
| Curren                       | t Notification Number                | 0                              |                                             |                           |                 |           |      |   |
| Active                       | Checks                               | ENABLED                        |                                             |                           |                 |           |      |   |
| Service                      | e Notifications                      | ENABLED                        |                                             |                           |                 |           |      |   |
| Event H                      | landler                              | DISABLED                       |                                             |                           |                 |           |      |   |
| Active<br>Service<br>Event H | Checks<br>9 Notifications<br>4andler | ENABLED<br>ENABLED<br>DISABLED |                                             | Onternet                  |                 | Polet     |      |   |
| Servic<br>Time               | e Comments<br>Author                 | Сог                            | nment                                       | ZP Add a comme            | ID P            | ersistent | Type |   |
| This as                      | rvice has no comment                 | s associated with it           |                                             |                           |                 |           |      | Î |

Figure 10-10. Monitoring Control Window used to set Active Checks for a Service

The **Nagios plug-in** returns a code corresponding to the **Alert** alarm state. The state is then displayed in a colour coded format, in the **Alert Viewer** window - see *Figure 10-9* - as follows:

- 0 for OK/UP (Green background)
- 1 for WARNING (Orange background)
- 2 for CRITICAL/DOWN/UNREACHABLE (Red background)
- 3 for UNKNOWN (Violet background)

The plug-in also displays an explanatory text for the alarm level in the adjacent **Information** column.

# 10.7.2 Passive Checks

With this form of monitoring a separate third-party program or plug-in will keep Nagios informed via its external command file (/var/spool/nagios/nagios.cmd). It submits the result in the form of a character string which includes a timestamp, the name of the Host and/or Service concerned, as well as the return code and the explanatory text.

Passive checks appear with a GREY background in the list of alerts.

## 10.7.3 Alert Definition

The different parameters which may be used for an alert are as follows:

**\$HOSTNAME\$**: The name of the host from which the alert is returned.

\$HOSTALIAS\$: The content of the comma separated field ':'

For a node this is: node:<type>:<model> with <type> = for example A--, -C-, AC-Mwith <model> = for example NS423.

- For an Ethernet switch: **eth\_switch:<model>** with **<model>** = for example. CISCO 3750G24TS.
- For an interconnect switch : ic\_switch:<model> with <model> = for example the type of material (node, eth\_switch, ic\_switch).

## 10.7.4 Notifications

Notifications are sent out if a change or a problem occurs. The Notification may be one of 3 types - e-mail, **SNMP** trap, or via a User Script. Set the **<notification\_interval>** value to 0 to prevent notifications from being sent out more than once for any given problem or change.

The **Monitoring Control** window - see *Figure 10-10* provides the facility to Enable or Disable notifications.

The Notification level is set in the Maps  $\rightarrow$  Hostgroups  $\rightarrow$  Reporting  $\rightarrow$  Notifications window. The different notification levels are indicated below.

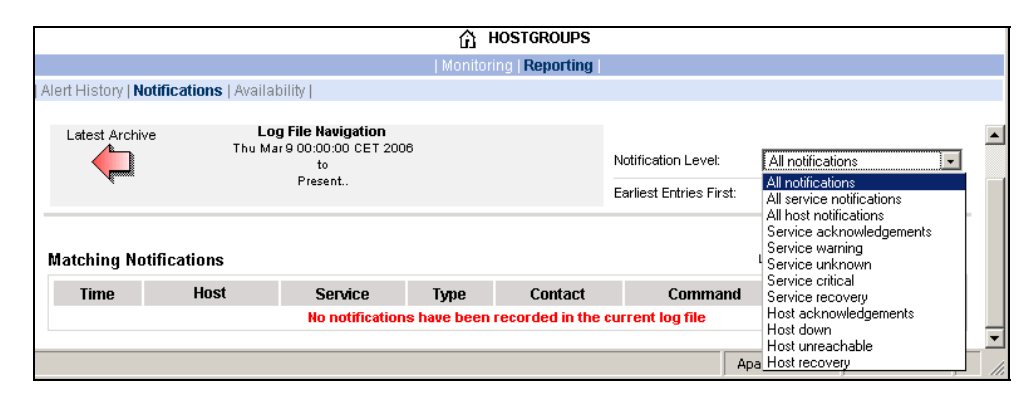

Figure 10-11. Hostgroups Reporting Notifications Window showing the Notification Levels

## 10.7.5 Acknowledgments

As the **Administrator**, you may choose whether or not alerts are acknowledged, and decide whether they should be displayed or not.

## 10.7.6 Running a Script

Bull System Manager - HPC Edition can be configured to run a script when a state changes or an alert occurs. User scripts which define events or physical changes to trigger Nagios alerts may also be used. More information on scripts or third party plug-ins is available in the documentation from <a href="http://www.nagios.org/docs/">http://www.nagios.org/docs/</a>

Below is an example of script.

```
#!/usr/bin/perl -w
# Arguments : $SERVICESTATE$ $STATETYPE$ $HOSTNAME$ $HOSTSTATE$ $OUTPUT$
$service state = shift;
$state_type = shift;
$host_name = shift;
$host_state = shift;
$output = join(" ", @ARGV);
# Sanity checks
if ($state type !~ "HARD") { exit 0; }
if ($service state !~ "WARNING" && $service state !~ "CRITICAL") {
  exit 0:
}
# Launch NSDoctor if needed
if ($host_state =~ "UP" &&
    $output =~ /automatically configured out|no response/) {
  system("/usr/sbin/nsdoctor.pl $host_name");
}
exit 0;
```

In order that e-mail alerts are sent whenever there is a problem, a SMTP server, for example **PostFix** or **Sendmail**, has to be running on the Management node.

By default, the e-mail alerts are sent to <u>nagios@localhost</u> on the Management Node.

Normally, by default, only the cluster administrators will receive the alerts for each change for all the Hosts and Services. To send e-mails alerts to other addresses, create the new contacts, and add them to the contact groups. The files to modify are /etc/nagios/contacts.cfg and /etc/nagios/contactgroups.cfg.

#### 10.7.7 Generating SNMP Alerts

When **Bull System Manager - HPC Edition** receives an alert (Service in a **WARNING** or **CRITICAL** state, Host in **DOWN** or **UNREACHABLE** state), the event handler associated with the service or host sends an SNMP trap, using the **snmptrap** command.

The Management Information Base (MIB) is available in the file /usr/share/snmp/mibs/NSMASTERTRAPMIB.txt. This describes the different types of traps and the information that they contain.

In order that an SNMP trap is sent the following actions should be performed:

- 1. Add the IP address of the host(s) that will receive the traps in the /etc/nagios/snmptargets.cfg file (one address per line).
- Add the contact that will receive the traps to a contact group. To do this, edit the /etc/nagios/contactgroups.cfg file and change the line: members nagios in: members nagios, snmptl
- 3. Restart nagios:

service nagios reload

## 10.7.8 Resetting an Alert Back to OK

To reset an alert back to zero click the Service or the Host concerned, then on the menu **Submit passive check result for this service**. Set the **Check Result** to OK, if this is not already the case, fill in the **Check Output** field with a short explanation, and then click the **Commit** button. The return to the **OK** state will be visible once Nagios has run the appropriate command.

## 10.7.9 nsmhpc.conf Configuration file

The **/etc/nsmhpc/nsmhpc.conf** file contains several configuration parameters. Most of them have default values, but for some services the administrator may have to define specific parameter values. A message will inform the administrator if a value is missing.

#### 10.7.10 Comments

Users of a particular host or service can post comments from the **Monitoring Control** window - see *Figure 10-10* 

# 10.8 Storage Overview

Select the **Storage Overview** button in the vertical toolbar on the left hand side to display information similar to that shown below.

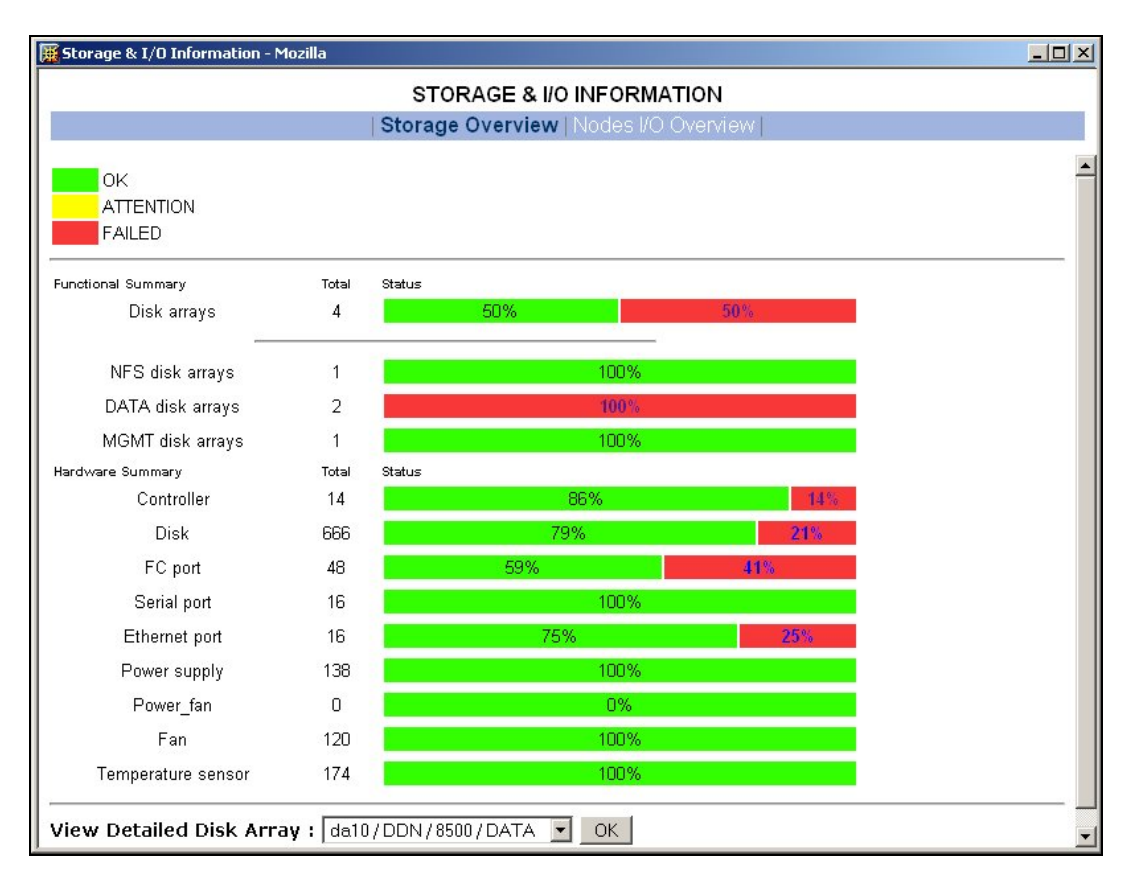

Figure 10-12. Storage overview window

More detailed information is provided by clicking on the ATTENTION and FAILED sections of the component summary status bars.

See Chapter 6 – Storage Device Management for information on **Bull System Manager -**HPC Edition and storage views.

# 10.9 Shell

The Shell button can be used to open a command shell on the Management Node.

# 10.10 Monitoring the Performance - Ganglia Statistics

**Bull System Manager - HPC Edition** provides the means to visualize the performance for the cluster by clicking the icons in the vertical left hand tool bar – see Figure 10-1. This can be done either for a **Global Performance View**, which displays data either for a complete cluster or on a node by node basis, or in a **Group Performance View**. These views enable the statistical examination of a predefined group of nodes in the database.

The parameters which enable the calculation of the performance of the cluster are collected on all the nodes by **Ganglia** and are displayed graphically. One can also define the observation period and display the measurement details for a particular node using the Ganglia interface.

## 10.11 Group Performance View

This view displays the Group Performance for 6 different metric types for the complete cluster, as shown below. Using this view it is possible to see view the nodes in groups, and then to zoom to a particular node.

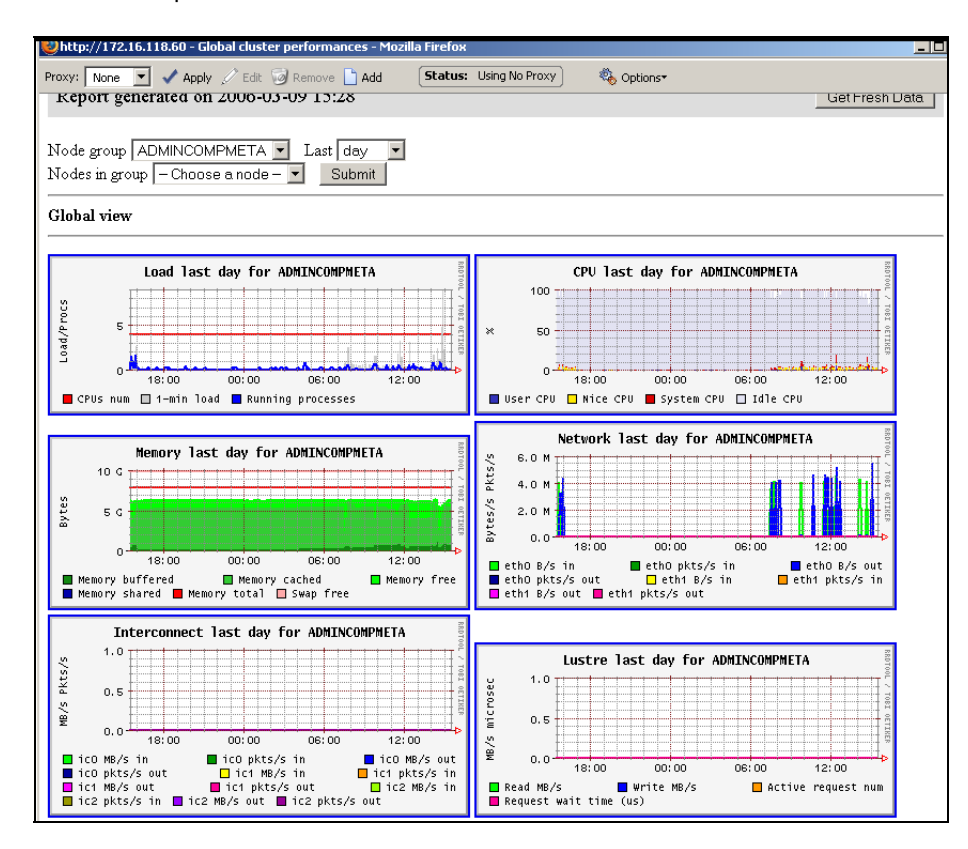

Figure 10-13. Group Performance view

# 10.12 Global Performance View

The **Global Performance** view gives access to the native interface for **Ganglia**, and provides an overall view of the cluster. It is also possible to view the performance data for individual nodes.

Five categories of data collected. These are:

- Load for CPUS and running processes
- Memory details
- Processor activity
- Network traffic in both bytes and packets
- Storage.

Each graph shows changes for the performance metrics over a user defined period of time.

| Ganglic       | Host Report for Thu, 22 J       | an 2009 15:12:28 +0100 Get Fresh Data                                         |
|---------------|---------------------------------|-------------------------------------------------------------------------------|
| sourcefor     | Last hour 💌                     | Node View 🛛                                                                   |
| Grid > clusth | el > clusrhel0                  |                                                                               |
|               | clusrhel                        | 0 Overview                                                                    |
|               |                                 | clusrhel0 Load last hour                                                      |
| This host is  | up and running.                 | 4.0<br>3.0<br>3.0                                                             |
| 1             | Fime and String Metrics         | 2.0 · · · · · · · · · · · · · · · · · · ·                                     |
| boottime      | Wed, 19 Nov 2008 13:36:55 +0100 |                                                                               |
| gexec         | ON                              | 0.0 14:20 14:40 15:00                                                         |
| gmond_started | Thu, 08 Jan 2009 08:33:01 +0100 | 1-min Load CPUS Running Processes                                             |
| last_reported | 0 days, 0:00:16                 | clusrhelO Memory last hour                                                    |
| machine_type  | x86_64                          | 10 C                                                                          |
| os_name       | Linux                           | tes                                                                           |
| os_release    | 2.6.18-122.el5                  |                                                                               |
| uptime        | 64 days, 1:35:25                | 0-14:20 14:40 15:00                                                           |
|               |                                 | Memory Used Memory Shared Memory Cached                                       |
|               | Constant Metrics                |                                                                               |
| cpu_num       | 4 CPUs                          | clusrhelO CPU last hour                                                       |
| cpu_speed     | 2992 MHz                        |                                                                               |
| mem_total     | 12171444 KB                     |                                                                               |
| swap_total    | 14352376 KB                     |                                                                               |
|               | Ginetrics                       | 14:20 14:40 15:00<br>■ User CPU ■ Nice CPU ■ System CPU ■ WAIT CPU ■ Id]e CPU |
| C             |                                 |                                                                               |
|               |                                 | clusrhelO Network last hour                                                   |
|               |                                 | 6.0 k<br>4.0 k<br>2.0 k<br>0.0<br>14:20<br>14:40<br>15:00                     |
|               |                                 |                                                                               |
| Terminé       |                                 |                                                                               |

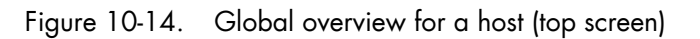

More detailed views are shown by scrolling the window down - see Figure 10-15.

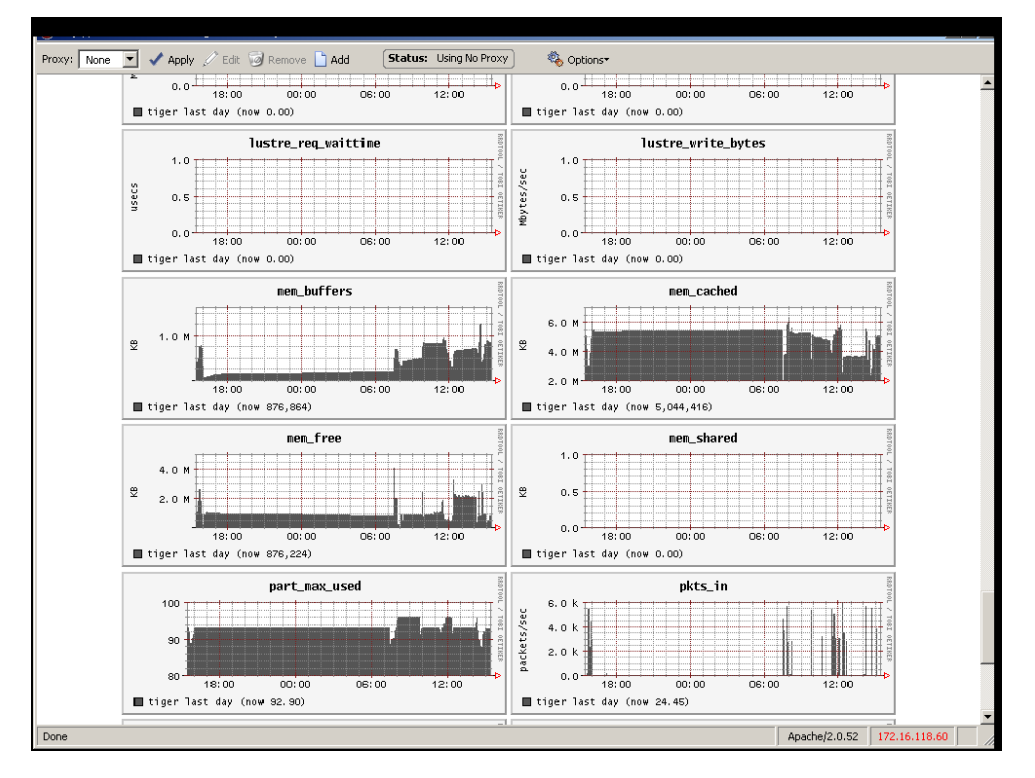

Figure 10-15. Detailed monitoring view for a host (bottom half of screen displayed in Figure 10-14)

## 10.12.1 Modifying the Performance Graph Views

The format of the graphs displayed in the performance views can be modified by editing the file /usr/share/nagios/conf.inc. The section which follows the line Metrics enumeration defines the different graphs; each graph is created by a call to the producer of the Graph class. To create a new graph, it is necessary to add the line:

\$myGraph = new Graph("<graphname>")

<graphname> is the name given to graph.

To specify a metric to the graph, the following command must be edited as many times as there are metrics to be added or changed:

| <pre>\$myGraph-&gt;addMetric(new Metric("<metricname>", "<legende>", "<fonction>",</fonction></legende></metricname></pre> |   |
|----------------------------------------------------------------------------------------------------|---|
| <pre>"<couleur>", "<trait>"))</trait></couleur></pre>                                                                      |   |
|                                                                                                    | _ |

| <metricname></metricname> | The name given by Ganglia for the metric.                                                                                                    |
|---------------------------|----------------------------------------------------------------------------------------------------|
| <legende></legende>       | Text displayed on the graph to describe the metric.                                                                                            |
| <fonction></fonction>     | Aggregating function used to calculate the metric value for a group of nodes, currently the functions <b>sum</b> and <b>avg</b> are supported. |
| <couleur></couleur>       | HTML color code.                                                                                                    |

<trait> style for feature displayed (LINE1, LINE2, AREA, STACK), See the man page for **rrdgraph** for more details.

Use the command below to add the graph to those which are displayed:

```
graphs:$graphSet->addGraph($myGraph)
```

# 10.12.2 Refresh Period for the Performance View Web Pages

By default the refresh period is 90 seconds. This can be modified by changing the value for the parameter **refresh\_rate** in the file **/etc/nagios/cgi.cfg**.

# 10.13 Configuring and Modifying Nagios Services

## 10.13.1 Configuring Using the Database

The command used to regenerate the Nagios services Database configuration files is:

/usr/sbin/dbmConfig configure --service Nagios --restart

This command will also restart Nagios after the files have been regenerated.

Use the following command to test the configuration:

service nagios configtest

# Smportant

The services are activated dynamically according to the Cluster type and the functionalities which are detected. For example, the services activated for Quadrics clusters will be different from those which are activated for InfiniBand clusters.

## 10.13.2 Modifying Nagios Services

The list and configuration of **Nagios** services is generated from the database and from the file **/etc/nagios/services-tpl.cfg**. This file is a template used to generate the complete files. All template modifications require the **Nagios** configuration file to be regenerated using the command:

dbmConfig configure --service nagios

Note To check that all services have been taken into account, you can use the **dbmServices** command (this command is described in the *Cluster Database Management* chapter in the present guide). If the services have not been taken into account then enter the following commands: /usr/lib/clustmngt/clusterdb/bin/nagiosConfig.pl -init

dbmConfig configure --service nagios

Refer to <u>http://nagios.sourceforge.net/docs/3\_0/checkscheduling.html</u> for more information on configuring the services.

#### 10.13.2.1 Clients without Customer Relationship Management software

If a **CRM** product is not installed then the **Nagios** configuration files will have to be changed to prevent the system from being overloaded with error messages. This is done as follows:

- 1. Edit the **/etc/nagios/contactgroups** file and change the line which reads **members nagios,crmwarn,crmcrit** so that it reads **members nagios**
- In the /etc/nagios/nagios.cfg file change the status of the line process\_performance\_data=1 so that it is commented.

# 10.13.3 Changing the Verification Frequency

Usually the application will require that the frequencies of the **Nagios** service checks are changed. By default the checks are carried out once every ten minutes, except on certain services. To change this frequency, the **normal\_check\_interval** parameter has to be added to the body of the definition of the service and then modified accordingly.

## 10.13.4 Nagios Services Service

The **Nagios services** service monitors the daemons required for its own usage. If one of them is not up and running, this service will display the CRITICAL state and indicates which daemons are unavailable. The administrator must define a parameter stored in the **/etc/nsmhpc/nsmhpc.conf file**:

• **nagios.services**, which defines the daemons which are monitored by the plugin (the default value is **syslog-ng snmpd snmptrapd**).

## 10.13.5 Nagios Information

See the **Nagios** documentation for more information, in particular regarding the configuration. Look at the following web site for more information <u>http://nagios.sourceforge.net/docs/3\_0/</u>

In addition look at the **Bull System Manager - HPC Edition** documentation suite, this includes an *Installation Guide*, a *User's Guide*, an *Administrator's Guide* and a *Remote Hardware Management CLI Reference Manual*.

# 10.14 General Nagios Services

Nagios includes a wide range of plug-ins, each of which provides a specific monitoring service that is displayed inside the graphical interface. In addition Bull has developed additional monitoring plug-ins which are included within Bull System Manager – HPC Edition. The plug-ins and corresponding monitoring services are listed below. The services listed in this section apply to all node types. The Ethernet Interfaces service applies to all forms of material/devices.

#### 10.14.1 Ethernet Interfaces

The Ethernet interfaces service indicates the state of the Ethernet interfaces for a node. The plug-in associated with this service is **check\_fping** which runs the **fping** command for all the Ethernet interfaces of the node. If all the interfaces respond to the ping, the service posts OK. If **N** indicates the total number of Ethernet interfaces, and at least 1 or at most **N-1** interfaces do not answer, then the service will display **WARNING**.

#### 10.14.2 Resource Manager Status

The service reports the state of the node as seen by the Resource Manager (for example **SLURM**) which is in place. The service will be updated every time the state of the node changes.

#### 10.14.3 Hardware Status

The material status (temperature and fan status) of each node is posted to the passive Hardware status service, resulting from information from the **check\_node\_hw.pl** plug-in which interfaces with the **BMC** associated with the node.

#### 10.14.4 Alert Log

The **Log alerts** passive service displays the last alarm raised by system log for the machine – see *Section 0 Log Window*. A mapping is made between the **syslog** severity levels and the **Nagios** alarm levels: OK gathers info, debug and notice alarms; **WARNING** gathers warn and err alarms; **CRITICAL** gathers **emerg**, **crit**, **alert**, **panic** alerts.

#### 10.14.5 I/O Status

The I/O status reports the global status of HBA, disks and LUNs on a cluster node. Refer to Chapter 6, section *Monitoring Node I/O Status* for more information.

#### 10.14.6 Postbootchecker

The **postbootchecke**r tool carries out various analyses after a node is rebooted. It communicates the results of its analyses to the corresponding passive service.

# 10.15 Management Node Nagios Services

These services are available on the Management Node only.

#### 10.15.1 MiniSQL Daemon

This active service uses the **check\_proc** plug-in to verify that the **msql3d** process is functioning correctly. It remains at the OK alert level, whilst the daemon is running but switches to **CRITICAL** if the daemon is stopped.

#### 10.15.2 Resource Manager Daemon

This active service uses the **check\_proc** plug-in to verify that the **RMSD** process (**Quadrics** clusters), or the **SLURMCLTD** (**InfiniBand** clusters) process, is functioning correctly. It remains at the **OK** alert level whilst the daemon is running but switches to **CRITICAL** if the daemon is stopped.

#### 10.15.3 ClusterDB

This active service uses the **check\_clusterdb.pl** plug-in to check that connection to the Cluster Database is being made correctly. It remains at the **OK** alert level whilst the connection is possible, but switches to **CRITICAL** if the connection becomes impossible.

## 10.15.4 Cron Daemon

This active service uses the **check\_proc** plug-in to verify that the **cron** daemon is running on the system. It remains at the **OK** alert level whilst the daemon is running but switches to **CRITICAL** if the daemon is stopped.

#### 10.15.5 Compute Power Available

A Bull plug-in checks the compute power available, and the Alert level associated with it, and then displays the results in the **Availability Indicators** view pane on the top right hand side of the opening window for the **Map** button as shown in Figure 10-2.

This plug-in is specific to the **COMP** group of nodes created by the use of the **dbmConfig** command and which consists of all the Compute Nodes in the Cluster database. Note that Login nodes are considered as Compute Nodes in the **Clusterdb**, and if the Login nodes have not been defined in a Compute partition then the **COMP** group of nodes should be deleted by using the **dbmGroup modify** command – see section 3.3.6 in this guide for more information.

## 10.15.6 Global File System bandwidth available

A Bull plug-in checks the bandwidth for the Global File System, and the Alert level associated with it, and then displays the results in the **Availability Indicators** view pane on the top right hand side of the opening window for the **Map** button as shown in Figure 10-2.

## 10.15.7 Storage Arrays available

A Bull plug-in checks how much space is available for the storage arrays, and the Alert level associated with it, and then displays the results in the **Availability Indicators** view pane on the top right hand side of the opening window for the **Map** button as shown in Figure 10-2.

## 10.15.8 Global File System Usage

A Bull plug-in checks Global File System Usage, and the Alert level associated with it, and then displays the results in the **Availability Indicators** view pane on the top right hand side of the opening window for the **Map** button as shown in Figure 10-2.

#### 10.15.9 I/O pairs Migration Alert

A Bull plug-in checks the I/O pairs status, and the Alert level associated with it, and then displays the results in the **Availability Indicators** view pane on the top right hand side of the opening window for the **Map** button as shown in Figure 10-2.

## 10.15.10 Backbone Ports Available

This service calculates the percentage of ports which are usable for the backbone switches. All the ports which are not usable have to be in the state *administratively down*. The results are displayed in the **Availability Indicators** view pane on the top right hand side of the opening window for the **Map** button as shown in Figure 10-2.

#### 10.15.11 HA System Status

This service is based on the output of the **clustat** command. It displays the state of the Management Nodes which are running with High Availability. As soon as one or more management nodes rocks to the 'offline' state the service displays a list of all the nodes in the 'offline' state and returns an alert level of **CRITICAL**. If all the Management Nodes are 'online' then the service returns **OK**.

#### 10.15.12 Kerberos KDC Daemon

This active service uses the plug-in **check\_proc** to check if the daemon **krb5kdc** is running on the system. It remains at the **OK** alert level whilst the daemon is running, but switches to **CRITICAL** if the daemon stops.

#### 10.15.13 Kerberos Admin Daemon

This active service uses the plug-in **check\_proc** to check if the **kadmind** daemon is running on the system. It remains at the OK alert level whilst the daemon is running, but switches to CRITICAL if the daemon stops.

## 10.15.14 LDAP Daemon (Lustre clusters only)

This active service checks if the **check\_Idap** plug-in which the Lightweight Directory Access Protocol (LDAP) uses with Lustre is working correctly. This plug-in makes a connection to LDAP using **fs=lustre** as root for the naming hierarchy.

#### 10.15.15 Lustre file system access

This is a passive service which is run every 10 minutes by a cron. The cron connects to a client node taken from a specified group at random, for example a Compute Node, and attempts to create and write (stripe) a file on all the **Lustre** file system directories that are listed in the Cluster DB, and that are mounted on the node. The file is deleted at the end of the test. If the operation is successful an **OK** code is sent to Nagios with the message 'All Lustre file systems writable'. If not, a CRITICAL code is returned with the message 'Lustre problem detected'.

The service uses the **lustreAccess.group** parameter, defined in the

/etc/nsmhpc/nsmhpc.conf file, to specify the group containing the nodes that can be used for the test (default: COMP).

# 10.15.16 NFS file system access

This is a passive service which is run every 10 minutes by a cron. The cron connects to a client node taken from a specified group at random, for example a Compute Node, and looks for all the NFS filesystems mounted on this node. Then it tries to create and write a file in a specified sub-directory, on all NFS filesystems. The file is deleted at the end of the test. If the operation is successful an OK code is sent to Nagios. If not, a CRITICAL code is returned with detailed information.

The service uses three parameters, defined in the /etc/nsmhpc/nsmhpc.conf file:

- nfsAccess.group, which specifies the group containing the nodes that can be used for the test (default: COMP).
- nfsAccess.directory, which specifies an existing sub-directory in the filesystem where the test file will be created.
- nfsAccess.user, which specifies a user authorized to write in the sub-directory defined in the **nfsAccess.directory** parameter.

## 10.15.17 InfiniBand Links available

This service calculates the percentage of links that are usable for the InfiniBand switches. The results are displayed in the Availability indicators view pane on the top right hand side of the opening window for the Map button as shown in Figure 8-2.

The administrator must specify two parameters in the /etc/nsmhpc/nsmhpc.conf file:

- indicator.ib.numUpLinks, which specifies the number of installed up links (top switches <-> bottom switches)
- indicator.ib.numDownLinks, which specifies the number of installed down links (bottomswitches <-> nodes)

According to these values and the values returned by the **IBS** tool, the service will be able to define the availability of the **InfiniBand** interconnects.

See The BAS5 for Xeon Maintenance Guide for more information regarding the IBS tool.

# 10.16 Ethernet Switch Services

The Ethernet switches which are not used should be set to *disabled* so that Ethernet switch monitoring works correctly. This is usually done when the switches are first configured. The services for the switch are displayed when it is selected in either the cluster **HOSTGROUP** or **HOST** window, followed by the selection of **Service Status** window, as shown below.

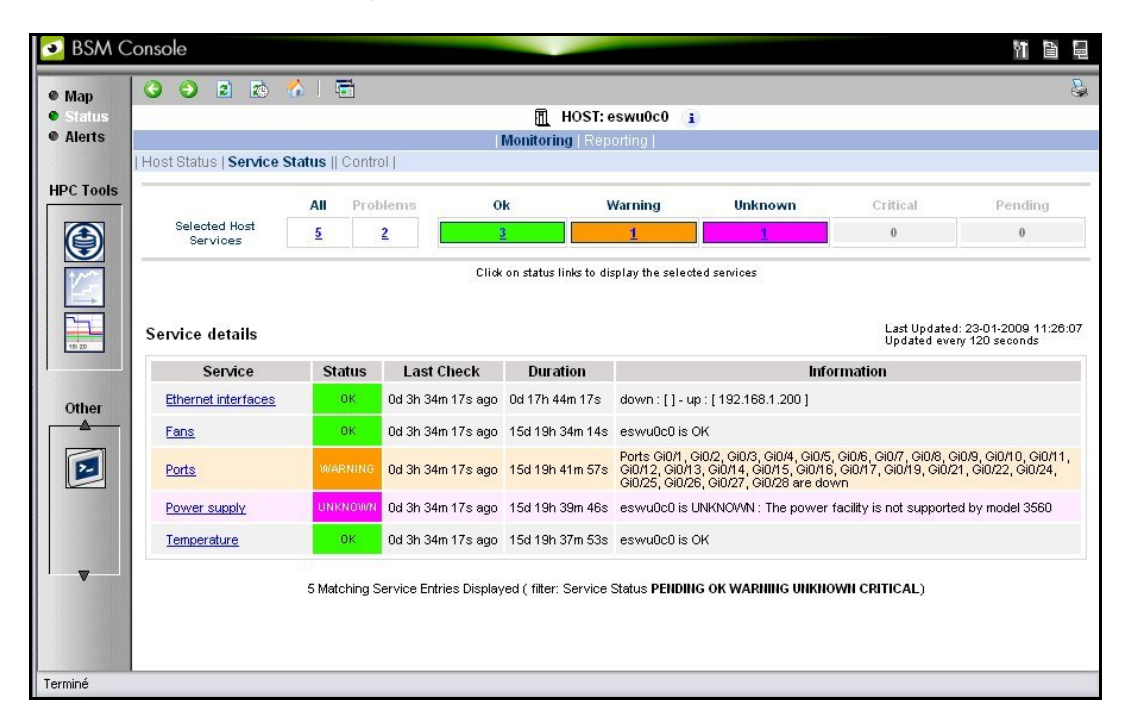

Figure 10-16. Ethernet Switch services

#### 10.16.1 Ethernet Interfaces

The **Ethernet interfaces** service checks that the Ethernet switch is responding by using a ping to its IP address.

#### 10.16.2 Fans

The **Fans** service monitors the fans for the Ethernet switches using the **check\_esw\_fans.pl** plug-in.

#### 10.16.3 Ports

The **Ports** service monitors the ports for the switches. If one or more ports are detected as being in a *notconnect* state, this service will display the **WARNING** state and indicate which ports are unavailable.

#### 10.16.4 Power supply

The **Power supply** service checks the power supply is functioning properly by using the **check\_esw\_power.pl** plug-in.

#### 10.16.5 Temperature

The **Temperature** service monitors the temperatures of the Ethernet switches by using the **check\_esw\_temperature.pl** plug-in.

# 10.17 Water Cooled Door Services

Bull has developed a set of **Nagios** services to monitor the Water Cooled Door used to regulate the temperature for racks of servers. These are as follows:

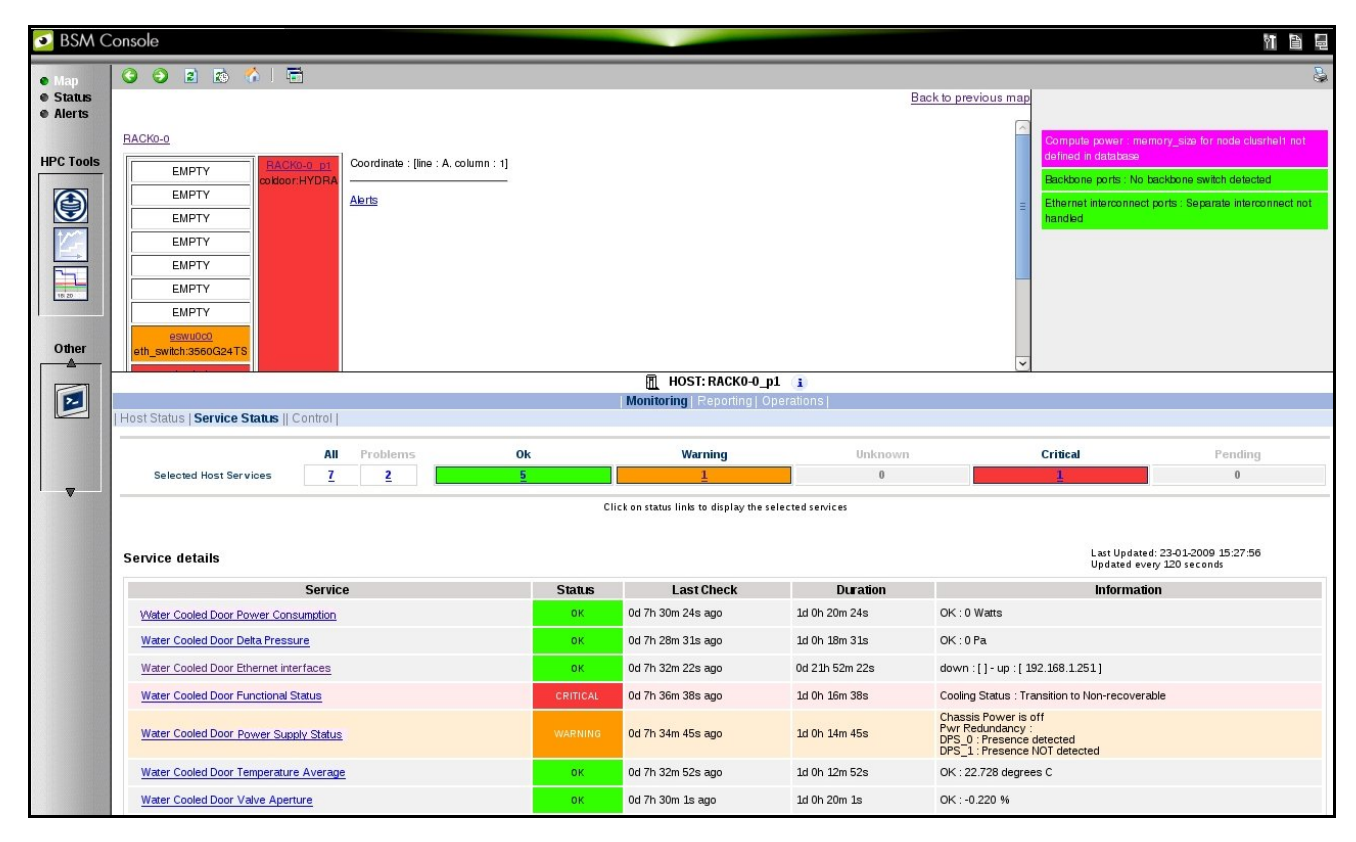

Figure 10-17. Water Cooled Door Services

## 10.17.1 Water Cooled Door Functional Status

The Water Cooled Door Functional Status service monitors the overall status of the cooled water door, with regard to temperature and water pressure through a BSM CLI (IPMI). The status for the service will be displayed as CRITICAL, if the value returned is Transition to Critical or Transition to Non-recoverable. The status for the service will be displayed as WARNING when the value returned is Transition to Non-Critical.

## 10.17.2 Water Cooled Door Power Consumption

The Water Cooled Door Power Consumption service monitors the power being used by the Water Cooled door through a BSM CLI (IPMI). The status for the service will displayed as CRITICAL, if the value returned is ABOVE the Upper-Critical or Upper Non-Recoverable values, or if the value is BELOW the Lower-Critical or Lower Non-Recoverable values. A WARNING status is displayed, if the value or ABOVE the Upper Non-Critical value or is BELOW the Lower Non-Critical value.

#### 10.17.3 Water Cooled Door Delta Pressure

The Water Cooled Door Delta Pressure service monitors the difference in water pressure between the water circulating inside the door and the water from the external water source through a BSM CLI (IPMI). The status for the service will be displayed as CRITICAL, if the value is ABOVE the Upper-Critical or Upper Non-Recoverable values, or if the value is BELOW the Lower-Critical or Lower Non-Recoverable values. It displays the WARNING state if the value is BELOW the Lower Non-Critical value or ABOVE the Upper Non-Critical value.

#### 10.17.4 Water Cooled Door Ethernet Interfaces

The Water Cooled Door Ethernet interfaces service checks that the Water Cooled Door is responding by using a ping to its IP address.

## 10.17.5 Water Cooled Door Power Supply Status

The Water Cooled Door Power Supply Status service monitors the status of the power supply units, including the back-up units for the Water Cooled Door.

#### 10.17.6 Water Cooled Door Temperature Average

The Water Cooled Door Temperature Average service monitors the average temperature of the water circulating within the Water Cooled Door through a BSM CLI (IPMI). The status for the service will be displayed as CRITICAL, if the value is ABOVE the Upper-Critical or Upper Non-Recoverable values, or if the value is BELOW the Lower-Critical or Lower Non-Recoverable values. It displays the WARNING state if the value is BELOW the Lower Non-Critical value or ABOVE the Upper Non-Critical value.

# 10.17.7 Water Cooled Door Valve Aperture

The Water Cooled Door Valve Aperture service monitors the degree (expressed as a percentage) for the valve opening for the water inlet through a BSM CLI (IPMI). The status for the service will be displayed as CRITICAL, if the value is ABOVE the Upper-Critical or Upper Non-Recoverable values, or if the value is BELOW the Lower-Critical or Lower Non-Recoverable values. It displays the WARNING state if the value is BELOW the Lower Non-Critical value or ABOVE the Upper Non-Critical value.

**See** The *Bull Cool Cabinet* documentation, listed in the *Bibliography* in the *Preface*, for more information regarding the Water Cooled Door.

# **Glossary and Acronyms**

## Α

ACL

Access Control List.

#### В

#### **Bisectional Bandwidth**

The bandwidth flowing through a fabric while half the nodes send and receive a full duplex stream of data to the other half of the nodes.

## С

#### CGI

Common Gateway Interface.

#### ConMan

A management tool, based on telnet, enabling access to all the consoles of the cluster.

#### Cron

A UNIX command for scheduling jobs to be executed sometime in the future. A cron is normally used to schedule a job that is executed periodically - for example, to send out a notice every morning. It is also a daemon process, meaning that it runs continuously, waiting for specific events to occur.

#### Cygwin

A Linux-like environment for Windows. The Bull cluster management tools use Cygwin to provide ssh support on a Windows system, enabling access in command mode from the Cluster management system.

## D

#### DNS

Domain Name Server. A server that retains the addresses and routing information for TCP/IP LAN users.

## G

#### Ganglia

A distributed monitoring tool used to view information associated with a node, such as CPU load, memory consumption, network load.

GID

Group ID.

GPT

GUID Partition Table.

## Η

#### HBA

Host Bus Adapter.

#### Hyper-Threading

Hyper-Threading technology is an innovative design from Intel that enables multi-threaded software applications to process threads in parallel within each processor resulting in increased utilization of processor execution resources. To make it short, it is to place two logical processors into a single CPU die.

#### HPC

High Performance Computing.

## Κ

#### KSIS

Utility for image building and development.

## L

#### LDAP

Lightweight Directory Access Protocol.

#### LKCD

Linux Kernel Crash Dump. A tool capturing and analyzing crash dumps.

LOV Logical Object Volume.

#### lvm

Logical Volume Manager.

#### Μ

MIB Management Information Base.

MDS MetaData Server.

MDT MetaData Target.

MkCDrec Make CD-ROM Recovery. A tool making bootable system images.

MPI Message Passing interface.

MTBF Mean Time Between Failures.

## Ν

#### Nagios

A powerful monitoring tool, used to monitor the services and resources of Bull HPC clusters.

NFS Network File System.

NIC Network Interface Card.

NTP Network Time Protocol.

#### 0

**OpenSSH** Open Source implementation of the SSH protocol.

OSC Object Storage Client.

OSS Object Storage Server.

OST Object Storage Targets.

#### Ρ

PAM

Platform Administration & Maintenance.

**PDSH** A parallel distributed shell.

# R

#### RMS

Resource Management System. Manages the cluster resources.

## S

SAN Storage Area Network.

**SIS** System Installation Suite.

SLURM Simple Linux Utility for Resource Management.

**SPOF** Single Point of Failure

#### SSH

Secure Shell. A protocol for creating a secure connection between two systems.

#### Syslog-ng

Syslog New Generation, a powerful system log manager.

## T

#### TGT

Ticket-Granting Ticket.

## U

UID

User ID

# V

#### VNC

Virtual Network Computing. It is used to enable access to Windows systems and Windows applications from the Bull NovaScale cluster management system.

## W

#### WWPN

World Wide Port Name- a unique identifier in a Fibre Channel SAN.

# Х

**XFS** eXtended File System.

**XHPC** Xeon High Performance Computing

#### XIB

Xeon InfiniBand

# Index

# /

/etc/krb5.conf, 5-2 /etc/lustre/storage.conf file, 7-8 /etc/nagios/contactgroups.cfg, 10-16 /etc/nagios/contacts.cfg, 10-16 /etc/nagios/snmptargets.cfg, 10-17 /etc/nsmhpc/nsmhpc.conf, 10-17 /etc/storageadmin/storframwork.conf, 6-34 /var/kerberos/krb5kdc/kadm5.acl, 5-4 /var/kerberos/krb5kdc/kdc.conf, 5-3 /var/log/postgres/pgsql, 3-26 /var/log/synchro.log file, 3-6

# A

administrator postgres (ClusterDB), 3-2 root, 2-2 authorized\_keys2 file, 2-3

# B

Backbone ports available alert, 10-27

Batch Management, 9-1

Bull System Manager HPC Edition Acknowledgements, 10-15 Active checks, 10-13 Alert definition, 10-15 Alert levels, 10-13 Alert types, 10-12 All status map view, 10-6 Changing passwords, 10-3 Comments, 10-17 Ganglia, 10-19 Global Performance view, 10-20 Group Performance view, 10-19 Management node Nagios Services Map button, 10-6 Monitoring performance, 10-19 Nagios Alert log, 10-25 Nagios Ethernet interfaces, 10-25

Nagios IO Status, 10-25 Nagios logs, 10-11 Nagios plug-ins, 10-25 Nagios postbootchecker, 10-25 Nagios Services, 10-23 Passive checks, 10-14 Ping Map view, 10-9 Rack view, 10-7 Shell button, 10-7 Shell button, 10-19 SNMP Alerts, 10-16 Status Button, 10-10 Storage overview, 10-18 User password, 10-3

Bull System Manager HPC Edition, 1-2, 10-1

# С

chkconfig command, 2-1 **ClusterDB** administrator (postgres), 3-2 ChangeOwnerProperties, 3-3 cluster features, 3-7 Commands, 3-2 dbmCluster command, 3-7 dbmConfig, 3-5 dbmDiskArray command, 3-22 dbmEthernet command, 3-15 dbmFiberChannel command, 3-20 dbmHwManager command, 3-11 dbmlconnect command, 3-16 dbmNode command, 3-8 dbmSerial command, 3-18 dbmServices command, 3-21 Description, 3-1 managing groups, 3-12 monitoring, 10-26 PostgreSQL tools, 3-24 requisite, 10-2 save and restore, 3-24 template files, 3-7 **ClusterDB** tables ADMIN table, 3-49 AVAILABILITY table, 3-52 CLUSTER table, 3-29 CLUSTER IPV table, 3-32 CONFIG\_CANDIDATE table, 3-50 CONFIG STATUS table, 3-51 da\_cfg\_model table, 3-41

da\_controller table, 3-38 da\_enclosure table, 3-37 da\_ethernet\_port table, 3-39 da\_fan table, 3-39 da\_fc\_port table, 3-38 da\_io\_path table, 3-40 da\_iocell\_component table, 3-40 da\_power\_fan table, 3-40 da\_power\_port table, 3-41 da\_power\_supply table, 3-39 da\_serial\_port table, 3-38 da\_temperature\_sensor table, 3-40 disk\_array table, 3-37 disk\_slot table, 3-37 ETH\_EXTRALINK table, 3-34 ETH SWITCH table, 3-30 ETH\_VLAN table, 3-32 FC\_NW table, 3-32 FC\_SWITCH table, 3-33 GROUP\_NODE table, 3-51 HWMANAGER table, 3-48 IC\_BOARD table, 3-46 IC\_NW table, 3-30 IC\_SWITCH table, 3-31 IP NW table, 3-29 IPOIB table, 3-46 Lustre\_fs table, 3-54 Lustre\_IO\_node table, 3-55 Lustre MDT table, 3-55 Lustre mount table, 3-56 Lustre OST table, 3-55 MSG\_SYSLOG table, 3-51 Node table, 3-44 Node\_image table, 3-45 Node\_profile table, 3-45 PORTSERVER table, 3-32 RACK table, 3-50 RACK\_PORT table, 3-50 SDPOIB table, 3-46 SERIAL\_NW table, 3-31 SERVICES table, 3-51 TALIM table, 3-34 Commands ChangeOwnerProperties, 3-3 chkconfig, 2-1 dbmCluster, 3-7 dbmConfig, 3-5 dbmDiskArray, 3-22 dbmEthernet, 3-15

dbmGroup, 3-12 dbmHwManager, 3-11 dbmlconnect, 3-16 dbmNode, 3-8 dbmSerial, 3-18 dbmServices, 3-21 dbmTalim, 3-17 ddn\_ set\_up\_date\_time, 6-24 ddn admin, 6-23 ddn check, 6-24 ddn\_conchk, 6-24 ddn firmup, 6-25 ddn\_init, 6-24 ddn\_stat, 6-23 dshbak, 2-4 iorefmgmt, 6-5 kadmin, 5-3 lfs quotacheck, 7-38 lfs setquota, 7-38 lsiodev, 6-4 lustre investigate, 7-16 lustre\_tables\_dba, 7-6 lustre\_util, 7-22 nec\_admin, 6-22 passwd, 2-2 pbsnodes, 9-3 pdcp, 2-4 pdsh, 2-4 qdel, 9-3 astat, 9-3 qsub, 9-3 stormodelctl, 6-31 storstat, 6-2, 6-17 Tracejob, 9-3 useradd, 2-2 connectivity status, 6-12 contact groups adding, 10-16 contacts adding, 10-16 controller status, 6-11

# D

dbmCluster command, 3-7 dbmConfig command, 3-5 dbmDiskArray command, 3-22 dbmEthernet command, 3-15

dbmFiberChannel, 3-20

dbmFiberChannel command, 3-20 dbmGroup command, 3-12 dbmHwManager command, 3-11 dbmlconnect command, 3-16 dbmNode command, 3-8 dbmSerial command, 3-18 dbmServices command, 3-21 dbmTalim command, 3-17 DDN commands, 6-23 ddn\_ set\_up\_date\_time command, 6-24 ddn\_admin command, 6-23 ddn check command, 6-24 ddn\_conchk command, 6-24 ddn\_firmup command, 6-25 ddn\_init command, 6-24 ddn stat command, 6-23 deploying software See Ksis distributed shell, 2-4 distribution changing, 4-1 updating, 4-1 distribution software, 4-1 dropdb command, 3-25 dshbak command, 2-4

## F

fan status, 6-10 file system parallel, 7-1 striping, 7-1

#### files

/etc/lustre/storage.conf, 7-8 /etc/nagios/contactgroups.cfg, 10-16 /etc/nagios/contacts.cfg, 10-16 /etc/nagios/snmptargets.cfg, 10-17 /etc/nsmhpc/nsmhpc.conf, 10-17 /var/log/synchro.log, 3-6 authorized\_keys2, 2-3 genders, 2-5 id\_dsa.pub, 2-3 kadm5.acl, 5-4 lustre.cfg, 7-13 lustre\_util.conf, 7-33 res\_rpm\_qsnetmpi, 2-8 storframework.conf, 6-34 template.model, 6-29 tuning.conf, 7-35

# G

Ganglia data categories, 10-20 Ganglia Bull System Manager HPC Edition, 10-1 genders file, 2-5 groups of nodes, 3-13

# Η

HDD status, 6-10 HPC Toolkit, 1-2

id\_dsa.pub file, 2-3 image list, 3-8 InfiniBand links available, 10-28 iorefmgmt command, 6-5

# J

JobCredentialPrivateKey, 8-17 JobCredentialPublicCertificate, 8-17

# K

Kerberos, 1-2, 2-4, 5-1 Access Control List, 5-4 Admin Daemon, 5-4 configuration files, 5-2 database, 5-3 Host principal, 5-5 kadmin command, 5-3 KDC, 5-1 package, 5-2 SSH, 5-7 TGT ticket, 5-7 Kerberos admin daemon, 10-28 Kerberos KDC daemon, 10-27 Ksis builddatanode command, 4-12 check command, 4-4, 4-11 check group, 4-4 checkdiff command, 4-6, 4-11 checks database, 4-5 client node, 4-3 command file, 4-5 command options, 4-7 create commands, 4-8 delete command, 4-9 deploy command, 4-9 groupfile, 4-4 help command, 4-7 image server, 4-1, 4-3 import command, 4-12 Ksis server, 4-1 list command, 4-9 nodelist command, 4-10 nodeRange, 4-7 overview, 1-2, 4-1 reference node, 4-3 reference/golden image, 4-1, 4-2 undeploy command, 4-9

# L

LDAP daemon, 10-28 linux user, 2-2 LOV (Logical Object Volume), 7-2 lsiodev command, 6-4 Lustre, 7-2 administrator tasks, 7-3 Bull System Manager monitoring, 7-40 Creating File systems, 7-17 database, 7-6 Extended model file, 7-20 Installing Lustre file systems, 7-22 lfs quotacheck, 7-38 load\_storage.sh, 7-12 lustre.cfg file, 7-13 lustre\_check tool, 7-41 lustre investigate command, 7-16 lustre\_storage\_config.sh, 7-9 lustre util, 7-22 lustre\_util.conf file, 7-33

Management Node interface, 7-43 model file, 7-18 Monitoring, 7-40 Nagios filesystem indicator, 7-42 networks, 7-13 NovaScale Group Performance view, 7-44 NovaScale Node Performance view, 7-46 planning, 7-4 Quota settings, 7-37 Rescuing a file system, 7-39 Services, 7-16 Setting limits, 7-38 striping, 7-5 system limitations, 7-5 tuning.conf file, 7-35 Lustre filesystems access, 10-28 Bull System Manager, 7-40 lustre.cfg file, 7-13

## M

maintenance tools, 2-9 MDS (MetaData Server), 7-2 MDT (MetaData Target), 7-2 MetaData Server migration alert, 10-27 MiniSQL daemon, 10-26 model file, 6-29 storage system configuration, 6-28 monitoring the cluster, 10-1

# Ν

Nagios Contact groups, 10-4 Hosts, 10-8 Services, 10-4, 10-8 Nagios Bull System Manager HPC Edition, 10-1 Nagios Management node plug-ins ClusterDB, 10-26 Cron Daemon, 10-26 MiniSQL Daemon, 10-26 Nagios plug-ins Backbone ports available, 10-27

Ethernet Switch services, 10-29, 10-31
HA system status, 10-27 InfiniBand links available, 10-28 Kerberos admin daemon, 10-28 Kerberos KDC daemon, 10-27 LDAP daemon, 10-28 Lustre filesystems access, 10-28 Metadata servers, 10-27 NFS filesystems access, 10-28 NameSpace, 7-2 nec\_admin command, 6-22 nec\_admin.conf file, 6-22 NFS filesystems access, 10-28 node list, 3-8

## 0

oid2name command, 3-25 OpenSSH, 2-3 oppensl, 8-17 OSC (Object Storage Client), 7-2 OSS (Object Storage Server), 7-2 OST (Object Storage Target), 7-2

## Ρ

parallel commands, 2-4 passwd command, 2-2 password user, 2-2 PBS Professional, 1-2 PBS Professional Batch Manager, 9-1 Commands, 9-3 Daemons, 9-2 Ethernet, 9-4 InfiniBand, 9-4 MPIBull2, 9-4 pdcp command, 2-4 pdsh, 1-2 pdsh command, 2-4 pg\_dump command, 3-24 pg restore command, 3-24 phpPgAdmin, 3-24

pipeline (data), 7-4 postbootchecker, 10-25 postgres user, 3-2 PostgreSQL, 3-24 power supply status, 6-10 predefined groups, 3-13 psql command, 3-24

### R

res\_rpm\_qsnetmpi file, 2-8 resource management, 1-2, 8-1 root user, 2-2 rsh, 2-4

## S

security Kerberos, 5-1 policies, 2-3 service list, 2-1 star), 2-1 shell distributed, 2-4 kerberos, 2-4 pdsh, 2-4 rsh, 2-4 ssh, 2-4 SLURM, 1-2, 8-1 Draining a node, 8-18 Functions, 8-2 NodeAddr, 8-8 NodeHostname, 8-8 NodeName, 8-8 pam slurm, 8-10 sacct command, 8-2 sacctmgr command, 8-2 salloc command, 8-2 sattach command, 8-2 sbatch command, 8-2 scancel command, 8-2 SCONTROL, 8-2, 8-9 Scontrol examples, 8-17 SelectType configuration parameter, 8-16 sinfo command, 8-2

slurm.conf, 8-8 SLURMCTLD Controller daemon, 8-13, 8-14 SLURMCTLD daemon, 8-2, 8-4 SLURMD, 8-2, 8-5 SLURMD Compute node daemon, 8-13, 8-15 squeue command, 8-2 srun command, 8-2 strigger command, 8-2 sview command, 8-2 SLURM and openssl, 8-17 SLURM and Security, 8-17 SLURM and syslogr, 8-17 SNMP trap response to alert, 10-16 software distribution, 4-1 software update, 4-1 ssh, 2-4 setting up, 2-3 storage device configuration deployment, 6-3 configuration files, 6-33 configuration planning, 6-27 management services, 6-2 managing, 6-1 monitoring, using Nagios, 6-8

stormodelctl command, 6-31 storstat command, 6-2, 6-17 system image, 3-8 system status, 6-12

### T

temperature status, 6-11 template.model file, 6-29

### U

user create, 2-2 password, 2-2 useradd command, 2-2

# V

view inventory of storage systems and components, 6-15 storage, 6-13 storage tactical overview, 6-13

BULL CEDOC 357 AVENUE PATTON B.P.20845 49008 ANGERS CEDEX 01 FRANCE

REFERENCE 86 A2 20FA 01